# SONY.

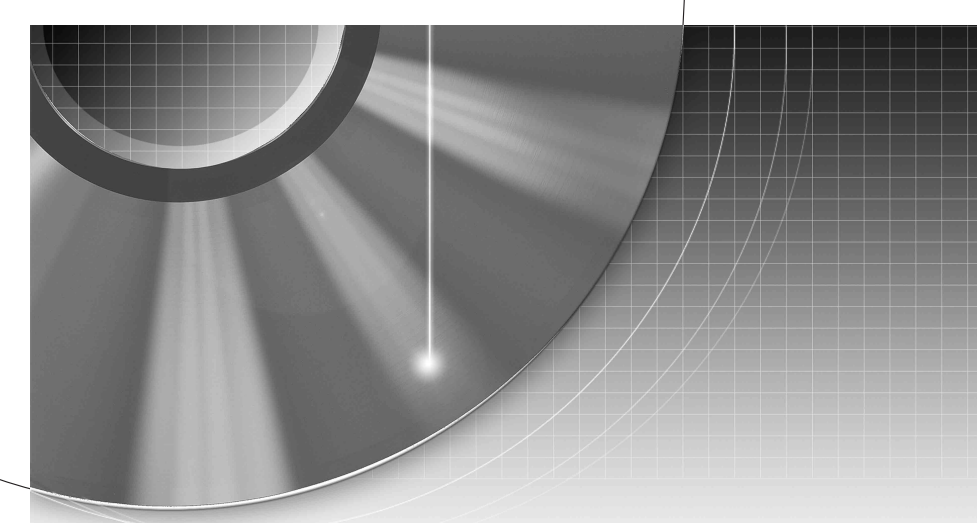

# DVD Recorder

Bedienungsanleitung

Weitere Hinweise, Tipps und Informationen über Sony Produkte und Dienstleistungen finden Sie unter: www.sony-europe.com/myproduct.

RDR-HX650

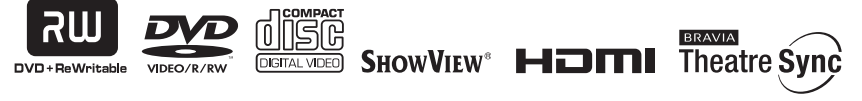

© 2007 Sony Corporation

# ACHTUNG

Um die Gefahr eines Brands oder elektrischen Schlags zu reduzieren, darf dieses Gerät weder Regen noch Feuchtigkeit ausgesetzt werden.

Um einen elektrischen Schlag zu vermeiden, öffnen Sie das Gehäuse nicht. Überlassen Sie Wartungsarbeiten stets nur qualifiziertem Fachpersonal. Das Netzkabel darf nur von einem qualifizierten Kundendienst ausgetauscht werden. Setzen Sie die Batterie keiner übermäßigen Wärme aus, z. B. durch direktes Sonnenlicht, Feuer oder dergleichen.

> CLASS 1 LASER PRODUCT LASER KLASSE 1 LUOKAN 1 LASERLAITE KLASS 1 LASERAPPARAT

Dieses Gerät wurde als Laser-Gerät der Klasse 1 (LASER KLASSE 1) klassifiziert. Die KENNZEICHNUNG LASERPRODUKT DER KLASSE 1 befindet sich auf der Rückseite des Gerätes.

#### VORSICHT

Die Verwendung optischer Instrumente zusammen mit diesem Produkt stellt ein Gesundheitsrisiko für die Augen dar. Der Laser-Strahl, den dieser DVD-Recorder erzeugt, kann die Augen schädigen. Versuchen Sie daher nicht, das Gerät zu zerlegen. Überlassen Sie Wartungsarbeiten stets nur qualifiziertem Fachpersonal.

| CAUTION  | CLASS 38 VISIBLE AND INVISIBLE LASER                           |
|----------|----------------------------------------------------------------|
|          | AVOID DIRECT EXPOSURE TO THE BEAM.                             |
| VORSICHT | KLASSE 3B SICHTBARE UND UNSICHTBARE                            |
|          | DIREKTEN KONTAKT MIT DEM STRAHL VERMEIDEN.                     |
| ADVARSEL | SYNLIG OG USYNLIG LASERSTRÅLING AF KLASSE                      |
|          | UNDGÅ DIREKTE UDSÆTTELSE FOR STRÅLING.                         |
| ADVARSEL | SYNLIG OG USYNLIG LASERSTRÅLING I KLASSE 38<br>MÅD DEKET ÅDNER |
|          | UNNGÅ DIREKTE EKSPONERING FOR STRÅLEN.                         |
| VARNING  | KLASS 3B SYNLIG OCH OSYNLIG LASERSTRÄLNING                     |
|          | EXPONERA DIG FÖR STRÄLNINGEN.                                  |
| VARO!    | AVATTUNA LUOKAN 3B NÄKYVÄÄ JA<br>NÄKYHÄÄTÖNTÄ LASEDSÄTEILVÄ    |
|          | VÄLTÄ SUORAA ALTISTUMISTA SÄTEELLE.                            |

Dieses Etikett befindet sich auf dem Laser-Schutzgehäuse innerhalb des Recorder-Gehäuses.

#### Sicherheitsmaßnahmen

- Dieses Gerät arbeitet mit 220 240 V Wechselstrom bei 50/60 Hz. Achten Sie darauf, dass die Betriebsspannung des Geräts der lokalen Stromversorgung entspricht.
- Um Feuergefahr und die Gefahr eines elektrischen Schlags zu vermeiden, stellen Sie keine Gefäße mit Flüssigkeiten darin, wie z.B. Vasen, auf das Gerät.
- Installieren Sie dieses Gerät so, dass das Netzkabel im Störungsfall sofort von der Netzsteckdose abgezogen werden kann.

SHOWVIEW ist ein eingetragenes Warenzeichen der Gemstar Development Corporation. Das SHOWVIEW-System wurde hergestellt unter der Lizenz der Gemstar Development Corporation.

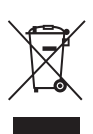

Entsorgung von gebrauchten elektrischen und elektronischen Geräten (anzuwenden in den Ländern der Europäischen Union und anderen europäischen Ländern mit einem separaten Sammelsystem für diese Geräte)

Das Symbol auf dem Produkt oder seiner Verpackung weist darauf hin, dass dieses Produkt nicht als normaler Haushaltsabfall zu behandeln ist, sondern an einer Annahmestelle für das Recycling von elektrischen und elektronischen Geräten abgegeben werden muss. Durch Ihren Beitrag zum korrekten Entsorgen dieses Produkts schützen Sie die Umwelt und die Gesundheit Ihrer Mitmenschen, Umwelt und Gesundheit werden durch falsches Entsorgen gefährdet. Materialrecycling hilft, den Verbrauch von Rohstoffen zu verringern. Weitere Informationen über das Recycling dieses Produkts erhalten Sie von Ihrer Gemeinde. den kommunalen Entsorgungsbetrieben oder dem Geschäft, in dem Sie das Produkt gekauft haben.

## Sicherheitsmaßnahmen

Dieses Gerät wurde geprüft und erfüllt die EMV-Richtlinie, sofern ein Verbindungskabel von unter 3 m Länge verwendet wird.

#### Sicherheit

Sollten Fremdkörper oder Flüssigkeiten in das Gerät gelangen, trennen Sie es von der Netzsteckdose. Lassen Sie den Recorder von qualifiziertem Fachpersonal überprüfen, bevor Sie ihn wieder benutzen.

#### Das Festplattenlaufwerk

Dank ihrer hohen Speicherdichte bietet die Festplatte eine lange Aufnahmedauer und schnellen Zugriff auf die darauf aufgezeichneten Daten. Sie kann jedoch durch Stöße, Vibrationen oder Staub leicht beschädigt werden und muss von Magneten ferngehalten werden. Beachten Sie folgende

Vorsichtsmaßnahmen, um den Verlust wichtiger Daten zu vermeiden.

- Schützen Sie den Recorder vor heftigen Stößen.
- Stellen Sie den Recorder nicht an einem Ort auf, an dem er mechanischen Vibrationen ausgesetzt ist oder instabil steht.
- Stellen Sie den Recorder nicht auf eine heiße Unterlage, wie z.B. einen Videorecorder oder Verstärker (Receiver).
- Verwenden Sie den Recorder nicht an einem Ort, der extremen Temperaturschwankungen ausgesetzt ist (Temperaturschwankungen von unter 10 °C/Stunde).
- Stellen Sie den Recorder nicht um, wenn das Netzkabel eingesteckt ist.
- Lösen Sie das Netzkabel nicht, solange der Recorder eingeschaltet ist.

- Bevor Sie das Netzkabel abtrennen, schalten Sie das Gerät aus, und vergewissern Sie sich, dass das Festplattenlaufwerk still steht (die Uhrzeit wird mindestens 30 Sekunden lang im Frontplattendisplay angezeigt, und alle Aufnahme- oder Überspielvorgänge sind gestoppt).
- Bewegen Sie den Recorder nach dem Lösen des Netzkabels eine Minute lang nicht.
- Versuchen Sie nicht, die Festplatte selbst auszuwechseln oder zu erweitern, weil dies zu einer Funktionsstörung führen kann.

Falls das Festplattenlaufwerk ausfällt, sind verlorene Daten nicht wiederherstellbar. Das Festplattenlaufwerk dient nur als Zwischenspeicher.

#### Reparatur des Festplattenlaufwerks

- Im Falle einer Reparatur oder Inspektion bei einer Funktionsstörung oder Modifizierung kann der Inhalt des Festplattenlaufwerks überprüft werden. Der Inhalt wird jedoch nicht von Sony gesichert oder gespeichert.
- Falls die Festplatte formatiert oder ausgewechselt werden muss, erfolgt dies auf Ermessen von Sony. Der gesamte Inhalt des Festplattenlaufwerks, auch Material, das gegen das Urheberrecht verstößt, wird gelöscht.

#### Stromversorgung

- Der Recorder bleibt auch in ausgeschaltetem Zustand mit dem Stromnetz verbunden, solange das Netzkabel mit der Netzsteckdose verbunden ist.
- Wenn Sie den Recorder längere Zeit nicht benutzen wollen, trennen Sie ihn von der Netzsteckdose. Ziehen Sie dabei immer am Stecker des Netzkabels, niemals am Kabel selbst.

#### Aufstellung

- Stellen Sie den Recorder an einem Ort mit ausreichender Luftzufuhr auf, sodass sich im Inneren des Geräts kein Wärmestau bildet.
- Stellen Sie den Recorder nicht auf eine weiche Oberfläche wie zum Beispiel einen Teppich. Dadurch könnten die Lüftungsöffnungen des Geräts blockiert werden.
- Stellen Sie den Recorder nicht in einem geschlossenen Bücherregal, einem Einbauschrank u. ä. auf, wo eine ausreichende Belüftung nicht gegeben ist.
- Stellen Sie den Recorder nicht in der Nähe von Wärmequellen oder an Orten auf, an denen er direktem Sonnenlicht, außergewöhnlich viel Staub oder mechanischen Erschütterungen ausgesetzt ist.
- Stellen Sie den Recorder nicht in geneigter Position auf. Er darf nur in waagrechter Position benutzt werden.
- Halten Sie den Recorder und die Discs von Geräten fern, die starke Magnetfelder erzeugen, zum Beispiel Mikrowellenherden oder großen Lautsprechern.
- Stellen Sie keine schweren Gegenstände auf den Recorder.

#### Aufnahme

Machen Sie vor der eigentlichen Aufnahme eine Probeaufnahme.

#### Entschädigung für verlorene Aufnahmen

Sonv übernimmt keine Haftung und leistet keine Entschädigung für verlorene Aufnahmen oder relevante Verluste einschließlich Fällen, in denen aus bestimmten Gründen wie z.B. Recorderausfall, keine Aufnahmen durchgeführt werden können, oder wenn der Inhalt einer Aufnahme aufgrund eines Recorderausfalls oder einer am Recorder vorgenommenen Reparatur verloren geht oder beschädigt wird. Unter keinen Umständen wird Sonv den Aufnahmeinhalt wiederherstellen. wiedergewinnen oder wiederholen

#### Urheberrechte

- Fernsehsendungen, Filme, Videoaufnahmen, Discs und anderes Material können urheberrechtlich geschützt sein. Das unberechtigte Aufzeichnen solchen Materials verstößt unter Umständen gegen die Bestimmungen des Urheberrechts. Darüber hinaus bedarf die Verwendung dieses Recorders im Zusammenhang mit Kabelfernsehprogrammen unter Umständen der Genehmigung des Kabelfernsehsenders und/oder des Programmeigentümers.
- · Dieses Produkt enthält eine Urheberrechtsschutztechnologie, die durch US-Patente und andere Rechte auf geistiges Eigentum geschützt ist. Diese Urheberrechtsschutztechnologie darf nur mit Genehmigung von Macrovision verwendet werden und ist nur für den Heimgebrauch und nichtöffentlichen Gebrauch bestimmt, es sei denn, es liegt eine Genehmigung von Macrovision vor. Reverse Engineering oder Zerlegung ist untersagt.

 Dieses Produkt enthält von der NEC Corporation lizenzierte FontAvenue<sup>®</sup>-Schriftarten.
 FontAvenue ist ein eingetragenes Warenzeichen der NEC Corporation.

#### Kopierschutzfunktion

Der Recorder verfügt über eine Kopierschutzfunktion. Programme, die über einen externen Tuner (nicht mitgeliefert) empfangen werden, enthalten möglicherweise Kopierschutzsignale und können daher je nach Signaltyp unter Umständen nicht aufgenommen werden.

#### WICHTIGER HINWEIS

Vorsicht: Dieser Recorder kann ein Videostandbild oder eine Bildschirmanzeige für unbegrenzte Zeit auf dem Fernsehschirm anzeigen. Wenn ein Videostandbild oder eine Bildschirmanzeige aber sehr lange Zeit unverändert auf dem Fernsehschirm angezeigt wird, besteht die Gefahr einer dauerhaften Schädigung der Mattscheibe. Plasmabildschirme und Projektionsfernsehgeräte sind in dieser Hinsicht besonders empfindlich.

Sollten an Ihrem Recorder Probleme auftreten oder sollten Sie Fragen haben, wenden Sie sich bitte an Ihren Sony-Händler.

#### Zu dieser Bedienungsanleitung

- In dieser Anleitung wird das interne Festplattenlaufwerk als "HDD" bezeichnet. "Disc" wird als allgemeine Bezeichnung für das HDD, DVDs und CDs verwendet, es sei denn, im Text oder in Abbildungen wird explizit etwas anderes angegeben.
- Die am Anfang jeder Erläuterung aufgeführten Symbole, wie z.B. **DVD**, geben an, welche Medientypen mit der erläuterten Funktion verwendet werden können.
- Die Anweisungen in dieser Anleitung beziehen sich auf die Bedienelemente auf der Fernbedienung. Sie können jedoch auch die Bedienelemente am Recorder verwenden, sofern sie die gleiche oder eine ähnliche Bezeichnung tragen wie die Bedienelemente auf der Fernbedienung.
- Die Abbildungen der Bildschirmanzeigen in diesem Handbuch stimmen möglicherweise nicht mit den Anzeigen am Fernsehschirm überein.
- Die Erläuterungen zu DVDs in diesem Handbuch beziehen sich auf mit diesem Recorder bespielte DVDs. Sie gelten nicht für DVDs, die mit anderen Recordern bespielt wurden und auf diesem Recorder wiedergegeben werden.

# Inhaltsverzeichnis

| ACHTUNG<br>Sicherheitsmaßnahmen<br>Kurzanleitung zu Disc-Typen<br>Bespielbare und abspielbare Discs<br>Abspielbare Discs | 2<br>3<br>9<br>1 |
|----------------------------------------------------------------------------------------------------|------------------|
| Anschlüsse und Einstellungen14                                                                                           | 4                |
| Anschließen des Recorders14                                                                                              | 4                |
| Schritt 1: Anschließen des Antennenkabels                                                                                | 5                |
| Schritt 2: Anschließen der Videokabel/des HDMI-Kabels1                                                                   | 6                |
| Info zu den SMARTLINK-Funktionen (nur bei SCART-Anschlüssen)1                                                            | 8                |
| Info zu den HDMI Control-Funktionen für ,BRAVIA' Theatre Sync                                                            |                  |
| (nur für HDMI-Verbindungen)                                                                                              | 9                |
| Schritt 3: Anschließen der Audiokabel/des HDMI-Kabels                                                                    | 0                |
| Schritt 4: Anschließen des Netzkabels2                                                                                   | 2                |
| Schritt 5: Vorbereiten der Fernbedienung                                                                                 | 2                |
| Steuern von Fernsehgeräten mit der Fernbedienung                                                                         | 3                |
| Wenn Sie einen Sony-DVD-Player oder mehrere Sony-DVD-Recorder                                                            |                  |
| haben                                                                                                    | 4                |
| Andern der Programmpositionen des Recorders mit der                                                                      |                  |
| Fernbedienung                                                                                                    | 4                |
| Schritt 6: Schnellkonfiguration                                                                                          | 5                |
| Einrichten des ShowView <sup>®</sup> -Systems                                                                            | 8                |
| Anschließen eines Videorecorders oder eines ahnlichen Gerates                                                            | 8                |
| Anschließen an die Buchse LINE 1/DECODER                                                                                 | 8                |
| Anschließen an die Buchsen LINE 2 IN an der Frontplatte                                                                  | 9                |
| Anschließen an einen Satelliten- oder Digital-Tuner                                                                      | 3                |
| Anschließen eines externen Decoders                                                                                      | 1                |
| Anschlieben eines Decoders                                                                                               | I                |
| Einstellen von analogen PAY-I V/Canal Plus-Programmpositionen eines                                                      | <u>_</u>         |
|                                                                                                    | <                |

#### Acht grundlegende Bedienungsverfahren

- Kennenlernen Ihres DVD-Recorders

| 1. Einlegen einer Disc                                          | 34<br>35 |
|-----------------------------------------------------------------|----------|
| Überprüfen des Disc-Status während der Aufnahme                 | 36       |
| 3. Wiedergeben des aufgenommenen Programms (Titelliste)         | 36       |
| 4. Anzeigen der Spielzeit und der Wiedergabe-Informationen      | 39       |
| 5. Umbenennen eines aufgenommenen Programms4                    | 11       |
| 6. Benennen und Schützen einer Disc4                            | 12       |
| Benennen einer Disc4                                            | 12       |
| Schützen einer Disc                                             | 13       |
| 7. Abspielen einer Disc auf anderen DVD-Geräten (Finalisieren)4 | 14       |
| Entfinalisieren einer Disc4                                     | 15       |
| 8. Neuformatieren einer Disc4                                   | 16       |

| Timeraufnahme                                                | 48 |
|--------------------------------------------------------------|----|
| Vor dem Aufnehmen                                            | 48 |
| Aufnahmemodus                                                | 48 |
| Aufnehmen von Stereo- und Zweikanaltonsendungen              | 49 |
| Nicht aufnehmbares Material                                  | 49 |
| Timeraufnahme (Standard/ShowView)                            | 50 |
| Manuelle Timereinstellung (Standard)                         | 50 |
| Aufnehmen von Fernsehprogrammen mit dem ShowView-System      | 52 |
| Verwendung der Schnelltimerfunktion                          | 53 |
| Einstellen der Aufnahmebildqualität                          | 54 |
| Erstellen von Kapiteln in einem Titel.                       | 55 |
| Uberprüfen/Andern/Löschen von Timeraufnahmen (Timerliste)    | 55 |
| Aufnehmen von angeschlossenen Geräten                        | 57 |
| Aufnehmen von einem angeschlossenen Gerät mit Timer          |    |
|                                                              | 57 |
| Authenmen von einem angeschlossenen Gerat ohne Timer         | 58 |
| Wiedergabe                                                   | 60 |
| Wiedergeben eines aufgenommenen Programms/einer DVD          | 60 |
| Wiedergabeoptionen                                           | 63 |
| Wiederholen eines bestimmten Abschnitts (A-B Wiederh.)       | 65 |
| Wiederholte Wiedergabe (Wiederholung)                        | 65 |
| Zusammenstellen eines eigenen Programms (Programm)           | 66 |
| Einstellen der Bildqualität                                  | 67 |
| Unterbrechen einer Fernsehsendung (TV Pause/Pause Live TV)   | 69 |
| Wiedergabe einer Aufnahme von Anfang an während der Aufnahme | 70 |
| (Zeilveiseizi)                                               | 70 |
| (aleichzeitige Aufnahme und Wiedergabe)                      | 70 |
| Suchen nach Zeit/Titel/Kapitel/Track usw.                    | 71 |
|                                                              |    |
| Loschen und Bearbeiten                                       | /3 |
|                                                              | 73 |
| Loschen und Bearbeiten eines Titels                          | 75 |
| Lässhan eines Titelshaehnitte (A.B.Lässhan)                  | 70 |
| Loschen eines Titelabschnitts (A-B Loschen).                 | 70 |
|                                                              | 79 |
| Linterteilen eines Kanitels (Trennen)                        | 78 |
| Löschen eines Kapitels (Löschen)                             | 70 |
| Kombinieren mehrerer Kapitel (Verbinden)                     | 79 |
| Erstellen und Bearbeiten einer Plavliste                     | 80 |
| Verschieben eines Plavlistentitels (Verschieben).            | 80 |
| Kombinieren mehrerer Playlistentitel (Verbinden).            | 80 |
| Unterteilen eines Playlistentitels (Trennen).                | 81 |
| Verschieben eines Kapitels (Verschieben)                     | 81 |

| Überspielen (HDD ↔ DVD)                                                        | 82  |
|--------------------------------------------------------------------------------|-----|
| Vor dem Überspielen                                                            |     |
| HDD/DVD-Überspielung                                                           | 83  |
| Überspielen mithilfe der Überspielliste                                        | 84  |
| Erstellen einer Sicherungsdisc (Disc Backup)                                   | 87  |
|                                                                                |     |
| Audiotracks                                                                    | 89  |
| Wiedergabe der Audiotracks einer CD/DVD                                        | 89  |
| Wiedergabeoptionen                                                             | 89  |
| Wiederholen eines bestimmten Abschnitts (A-B Wiederh.)                         | 90  |
| Wiederholte Wiedergabe (Wiederholung)                                          | 91  |
| Zusammenstellen eines eigenen Programms (Programm)                             | 91  |
| Suchen nach einem Audiotrack                                                   | 92  |
| IPEG-Bilddateien                                                               | Q/  |
| Info zur Estaalbum" Euplition                                                  |     |
| Vorboroitung zur Poputzung der Esteelbum" Eupletion                            |     |
| Kopioron von IPEG-Bilddatoion zur Eostalatto (DISC > HDD)                      |     |
| Kopieren von JPEG-Bilddateien oder Alben auf der Eestplatte                    |     |
|                                                                                | 95  |
| Konjeren von IPEG-Bildalben zu einer Disc                                      |     |
| $(HDD \rightarrow DVD-BW/DVD-B)$                                               | 96  |
| Kopieren von JPEG-Bilddateien zu einer Disc                                    |     |
| $(HDD \rightarrow DVD-BW/DVD-B)$                                               | 97  |
| Verwendung der Fotoalbum"-Liste                                                |     |
| Betrachten einer JPEG-Bilddatei                                                | 100 |
| Wiedergabe einer Diaschau                                                      | 100 |
| Verwalten von JPEG-Bilddateien auf der Festplatte                              |     |
| <u></u>                                                                        | 400 |
| Einstellen des Gerats                                                          | 102 |
| Disc-Einstellungen (Disc Einstellungen)                                        | 102 |
| Recorder-Einstellungen (Basis)                                                 | 103 |
| Antennenemptangs-Einstellungen (Tuner)                                         | 105 |
|                                                                                |     |
|                                                                                |     |
|                                                                                |     |
| Snowview Einstellung                                                           |     |
| Bildeinstellungen (Video Ein/Aus)                                              |     |
|                                                                                |     |
| Audioausgabe-Einsteilungen (Audio-Ausgang)                                     |     |
| Spracheinstellungen (Sprache)                                                  |     |
| Aumanme-Einstellungen (Aumanme)                                                |     |
| wiedergabe-Einstellungen (Wiedergabe)                                          |     |
| Gonetice Finatellungen (ADMI Ausgang)     Constitute Finatellungen (Ontice ce) |     |
|                                                                                |     |
|                                                                                | 105 |
| Ομιστιστί ζ                                                                    | 125 |

| Zusatzinformationen126                            |
|---------------------------------------------------|
| Störungsbehebung 126                              |
| Rücksetzen des Recorders 133                      |
| Hinweise zu diesem Recorder 134                   |
| Technische Daten                                  |
| Hinweise zu MP3-Audiotracks, JPEG-Bilddateien und |
| DivX-Videodateien 136                             |
| Lage und Funktion der Teile und Bedienelemente    |
| Liste der Sprachencodes 142                       |
| Länder-/Gebietscodes 143                          |
| Index                                             |

# Kurzanleitung zu Disc-Typen

## Bespielbare und abspielbare Discs

| Тур                   |                 | Disc-Logo        | In dieser<br>Anleitung<br>verwendetes<br>Symbol | Formatieren (neue<br>Discs)                                                           | Kompatibilität mit<br>anderen DVD-Playern<br>(Finalisierung)                                                    |
|-----------------------|-----------------|------------------|-------------------------------------------------|---------------------------------------------------------------------------------------|----------------------------------------------------------------------------------------------------|
| Festplat-<br>tenlauf- | VR-<br>Modus    |                  | HDD                                             | Wählen Sie "Video<br>Mode Aus" in<br>"HDD<br>Aufnahmeformat"<br>(Seite 118)           | Überspielen des<br>Festplatteninhalts auf eine<br>DVD (VR-Modus) zur<br>Wiedergabe auf anderen<br>DVD-Playern   |
| werk<br>(intern)      | Video-<br>modus |                  |                                                 | Wählen Sie "Video<br>Mode Ein"<br>(Vorgabe) in "HDD<br>Aufnahmeformat"<br>(Seite 118) | Überspielen des<br>Festplatteninhalts auf eine<br>DVD (Videomodus) zur<br>Wiedergabe auf anderen<br>DVD-Playern |
| DVD+RW                |                 | DVD + ReWritable | +RW                                             | Automatische<br>Formatierung im<br>Modus +VR<br>(DVD+RW<br>VIDEO)                     | Abspielbar auf DVD+RW-<br>kompatiblen Playern<br>(automatische<br>Finalisierung)                                |
| DVD-BW                | VR-<br>Modus    |                  | -RWVR                                           | Formatierung im<br>VR-Modus<br>(Seite 34)                                             | Abspielbar nur auf VR-<br>Modus-kompatiblen<br>Playern (Finalisierung<br>unnötig)                               |
|                       | Video-<br>modus | RW 2             | -RWvideo                                        | Formatierung im<br>Videomodus<br>(Seite 34)                                           | Abspielbar auf den<br>meisten DVD-Playern<br>(Finalisierung notwendig)<br>(Seite 44)                            |
| DVD+R<br>DVD+R DL     |                 |                  | +R                                              | Automatische<br>Formatierung im<br>Modus +VR<br>(DVD+R VIDEO)                         | Abspielbar auf den<br>meisten DVD-Playern<br>(Finalisierung notwendig)<br>(Seite 44)                            |

| Тур         |                 | Disc-Logo     | In dieser<br>Anleitung<br>verwendetes<br>Symbol | Formatieren (neue<br>Discs)                                                                                                    | Kompatibilität mit<br>anderen DVD-Playern<br>(Finalisierung)                                               |
|-------------|-----------------|---------------|-------------------------------------------------|----------------------------------------------------------------------------------------------------|----------------------------------------------------------------------------------------------------|
| DVD-R       | VR-<br>Modus    | R<br>R4.7     | -Rvr                                            | Formatierung im<br>VR-Modus<br>(Seite 34) <sup>*1</sup><br>Die Formatierung<br>erfolgt im Setup-<br>Menü<br>"Formatieren"<br>(Seite 46). | Abspielbar nur auf DVD-R<br>in VR-Modus-<br>kompatiblen Playern<br>(Finalisierung notwendig)<br>(Seite 44) |
| DVD-R<br>DL | Video-<br>modus | R DL<br>4X/2X | -R <sub>Video</sub>                             | Automatische<br>Formatierung im<br>Videomodus                                                                                            | Abspielbar auf den<br>meisten DVD-Playern<br>(Finalisierung notwendig)<br>(Seite 44)                       |

#### Verwendbare Disc-Versionen (Stand: April 2007)

- DVD+RWs mit 8x-Geschwindigkeit oder niedriger
- DVD-RWs mit 6x-Geschwindigkeit oder niedriger (Ver. 1.1, Ver. 1.2 mit CPRM<sup>\*2</sup>)
- DVD+Rs mit 16x-Geschwindigkeit oder niedriger
- DVD-Rs mit 16x-Geschwindigkeit oder niedriger (Ver. 2.0, Ver. 2.1 mit CPRM<sup>\*2</sup>)
- DVD+R DL (Double Layer)-Discs mit 8x-Geschwindigkeit oder niedriger
- DVD-R DL (Dual Layer)-Discs mit 8x-Geschwindigkeit oder niedriger (Ver. 3.0 mit CPRM<sup>\*2</sup>)

"DVD+RW", "DVD-RW", "DVD+R", "DVD+R DL", "DVD-R" und "DVD-R DL" sind Warenzeichen.

- \*1 Wenn eine unformatierte DVD-R in diesen Recorder eingelegt wird, wird diese automatisch im Videomodus formatiert. Um eine neue DVD-R im VR-Modus zu formatieren, verwenden Sie das Setup-Menü "Formatieren" (Seite 46).
- \*2 CPRM (Content in Protection for Recordable Media - Inhaltsschutz für beschreibbare Datenträger) ist eine Codiertechnologie zum Urheberrechtsschutz von Bildern.

#### Nicht bespielbare Discs

• DVD-RAMs

#### **Abspielbare Discs**

| Тур       | Disc-Logo | In dieser<br>Anleitung<br>verwendetes<br>Symbol | Eigenschaften                                                                                                    |
|-----------|-----------|-------------------------------------------------|----------------------------------------------------------------------------------------------------|
| DVD-VIDEO | VIDEO     | DVD                                             | Käuflich erhältliche oder leihbare Discs<br>mit Filmen<br>Dieser Recorder erkennt auch DVD-<br>RAMs* als DVD-Video-kompatible<br>Discs.                                                             |
| VIDEO-CD  |           | VCD                                             | VIDEO-CDs oder CD-Rs/CD-RWs im<br>VIDEO-CD/Super-VIDEO-CD-<br>Format                                                                                                    |
| CD        |           | CD                                              | Audio-CDs oder CD-Rs/CD-RWs im<br>Audio-CD-Format                                                                                                    |
| DATA-DVD  | _         | DATA DVD                                        | DVD+RWs/DVD+Rs, die MP3-<br>Audiotracks oder DivX-Videodateien<br>enthalten<br>DVD-RWs/DVD-Rs/DVD-RAMs*/<br>DVD-ROMs, die MP3-Audiotracks,<br>JPEG-Bilddateien oder DivX-<br>Videodateien enthalten |
| DATA-CD   | _         | DATA CD                                         | CD-ROMs/CD-Rs/CD-RWs, die<br>entweder MP3-Audiotracks, JPEG-<br>Bilddateien oder DivX-Videodateien<br>enthalten                                                                                     |

"DVD VIDEO" und "CD" sind Warenzeichen.

DivX, DivX Certified und die zugehörigen Logos sind Warenzeichen von DivX, Inc. und werden unter Lizenz verwendet.

DivX<sup>®</sup> ist ein von DivX, Inc. entwickeltes Videodatei-Komprimierungsverfahren.

\* Besitzt die DVD-RAM eine abnehmbare Cartridge, entfernen Sie die Cartridge vor der Wiedergabe.

#### Nicht abspielbare Discs

- PHOTO-CDs
- CD-ROMs/CD-Rs/CD-RWs, die in einem anderen Format als den in der obigen Tabelle aufgeführten Formaten bespielt wurden.
- Datenbereiche auf CD-Extras
- BDs

- HD-DVDs
- Mit einer AVCHD-kompatiblen DVD-Videokamera bespielte Discs
- DVD-ROMs/DVD+RWs/DVD-RWs/ DVD+Rs/DVD-Rs, die keine DVD-Video-, DivX-Video-, JPEG-Bilddateien oder MP3-Audiotracks enthalten.
- Audio-DVDs
- Nur DVD-RAMs in Cartridge-Ausführung.
- HD-Schicht von Super Audio CDs
- DVD-VIDEOs mit einem anderen Regionalcode (Seite 12).
- DVDs, die auf einem anderen Recorder bespielt und nicht korrekt finalisiert wurden.

#### Maximalzahl der aufnehmbaren Titel

| Disc         | Titelanzahl |
|--------------|-------------|
| HDD*         | 999         |
| DVD-RW/DVD-R | 99          |
| DVD+RW/DVD+R | 49          |
| DVD+R DL     | 49          |
| DVD-R DL     | 99          |

\* Die maximale Länge für einen Titel beträgt 12 Stunden.

#### Hinweis zu Wiedergabefunktionen bei DVD-VIDEOs und VIDEO-CDs

Einige Wiedergabefunktionen von DVD-VIDEOs und VIDEO-CDs können von den Software-Herstellern absichtlich eingeschränkt werden. Dieser Recorder gibt DVD-VIDEOs und VIDEO-CDs so wieder, wie es von den Software-Herstellern vorgesehen ist. Deshalb stehen möglicherweise einige Wiedergabefunktionen nicht zur Verfügung. Siehe die Gebrauchsanweisung von DVD-VIDEOs und VIDEO-CDs.

#### Regionalcode (nur DVD-VIDEO)

Der Recorder hat einen aufgedruckten Regionalcode auf der Rückseite des Geräts und gibt nur DVD-VIDEOs (nur für Wiedergabe relevant) wieder, die mit einem identischen Regionalcode versehen sind. Dieses System dient dem Urheberrechtsschutz.

DVD-VIDEOs mit der Markierung können mit diesem Recorder ebenfalls abgespielt werden.

Wenn Sie versuchen, eine andere DVD-VIDEO wiederzugeben, erscheint die Meldung "Wiedergabe durch Regionalcode gesperrt." auf dem Fernsehschirm. Einige DVD-VIDEOs sind möglicherweise nicht mit einem Regionalcode gekennzeichnet, können aber trotzdem nicht auf allen Geräten wiedergegeben werden.

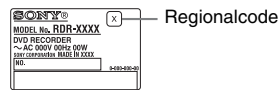

#### Musik-CDs mit Urheberrechtsschutzcodierung

Dieses Produkt ist auf die Wiedergabe von CDs ausgelegt, die dem Compact Disc-Standard (CD) entsprechen. Seit neuestem bringen einige Schallplattenfirmen Musik-CDs mit Kopierschutztechnologien auf den Markt. Beachten Sie bitte, dass einige dieser CDs nicht dem CD-Standard entsprechen und mit diesem Produkt möglicherweise nicht wiedergegeben werden können.

#### Hinweis zu DualDiscs

Eine DualDisc ist eine zweiseitig bespielte Disc, auf der DVD-Aufnahmen auf der einen und digitale Audiodaten auf der anderen Seite aufgezeichnet sind.

Da jedoch die Audiomaterialseite nicht dem Compact Disc (CD)-Standard entspricht, kann einwandfreie Wiedergabe auf diesem Produkt nicht garantiert werden.

- Manche DVD+RWs/DVD+Rs, DVD-RWs/ DVD-Rs, DVD-RAMs oder CD-RWs/CD-Rs können aufgrund der Aufnahmequalität oder des physischen Zustands der Disc bzw. der Eigenschaften des Aufnahmegerätes und der Authoring-Software nicht auf diesem Recorder abgespielt werden. Discs, die nicht korrekt finalisiert wurden, können ebenfalls nicht wiedergegeben werden. Weitere Informationen dazu finden Sie in der Bedienungsanleitung zu dem Aufnahmegerät.
- Sie können auf ein und derselben DVD-RW nicht Aufnahmen im VR-Modus und im Videomodus machen. Wenn Sie das Format einer Disc ändern wollen, müssen Sie sie neu formatieren (Seite 46). Beim Formatieren wird der gesamte Inhalt einer Disc jedoch gelöscht.
- Auch bei Discs, die eine hohe Geschwindigkeit unterstützen, können Sie die Aufnahme nicht beschleunigen.
- Es empfiehlt sich, Discs mit dem Aufdruck "Für Video" auf der Verpackung zu verwenden.
- Sie können keine Aufnahmen zu DVD+Rs, DVD-Rs oder DVD-RWs (Videomodus) hinzufügen, die bereits mit einem anderen DVD-Gerät erstellte Aufnahmen enthalten.
- In manchen Fällen können auch zu DVD+RWs, die bereits mit einem anderen DVD-Gerät erstellte Aufnahmen enthalten, keine Aufnahmen hinzugefügt werden. Beachten Sie bitte, dass dieser Recorder das DVD-Menü neu schreibt, wenn Sie eine Aufnahme hinzufügen.
- Sie können Aufnahmen auf DVD+RWs, DVD-RWs (Videomodus), DVD+Rs oder DVD-Rs bearbeiten, die auf anderen DVD-Geräten erstellt wurden, nicht bearbeiten.
- Wenn die Disc PC-Daten enthält, die dieser Recorder nicht erkennen kann, werden die Daten unter Umständen gelöscht.
- Manche bespielbaren Discs lassen sich je nach dem Zustand der Disc eventuell nicht bespielen, bearbeiten oder überspielen.
- Legen Sie keine Discs ein, die auf diesem Recorder nicht bespielt oder abgespielt werden können. Dies könnte eine Funktionsstörung des Recorders verursachen.

## Anschließen des Recorders

Folgen Sie den Schritten 1 bis 6, um den Recorder anzuschließen und die Einstellungen vorzunehmen. Schließen Sie das Netzkabel erst in "Schritt 4: Anschließen des Netzkabels" auf Seite 22 an.

- Unter "Technische Daten" (Seite 135) finden Sie eine Liste der mitgelieferten Zubehörteile.
- Stecken Sie die Stecker fest in die Buchsen, um unerwünschtes Rauschen zu vermeiden.
- Schlagen Sie bitte auch in den Bedienungsanleitungen der anzuschließenden Geräte nach.
- Sie können diesen Recorder nur an ein Fernsehgerät mit SCART-Anschluss oder Videoeingang anschließen.
- Achten Sie darauf, vor dem Anschließen die Netzkabel aller Komponenten abzuziehen.

# Schritt 1: Anschließen des Antennenkabels

Schließen Sie das Antennenkabel wie in den Schritten unten erläutert an.

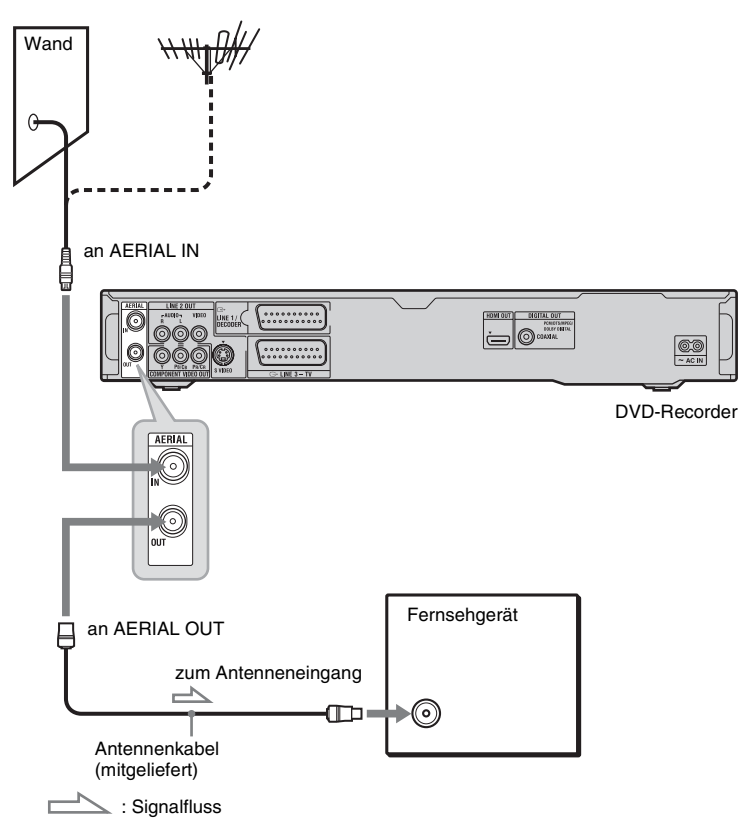

- 1 Lösen Sie das Antennenkabel vom Fernsehgerät, und verbinden Sie es mit der Buchse AERIAL IN an der Rückseite des Recorders.
- 2 Stecken Sie das mitgelieferte Antennenkabel in die Buchse AERIAL OUT des Recorders, und schließen Sie es am Antenneneingang an Ihrem Fernsehgerät an.

# Schritt 2: Anschließen der Videokabel/des HDMI-Kabels

Wählen Sie eine der folgenden Anschlussarten (A) bis (E) entsprechend der Eingangsbuchse an Ihrem TV-Monitor, Projektor oder der Audiokomponente, wie z. B. einem AV-Verstärker (Receiver). Damit ermöglichen Sie die Bildwiedergabe.

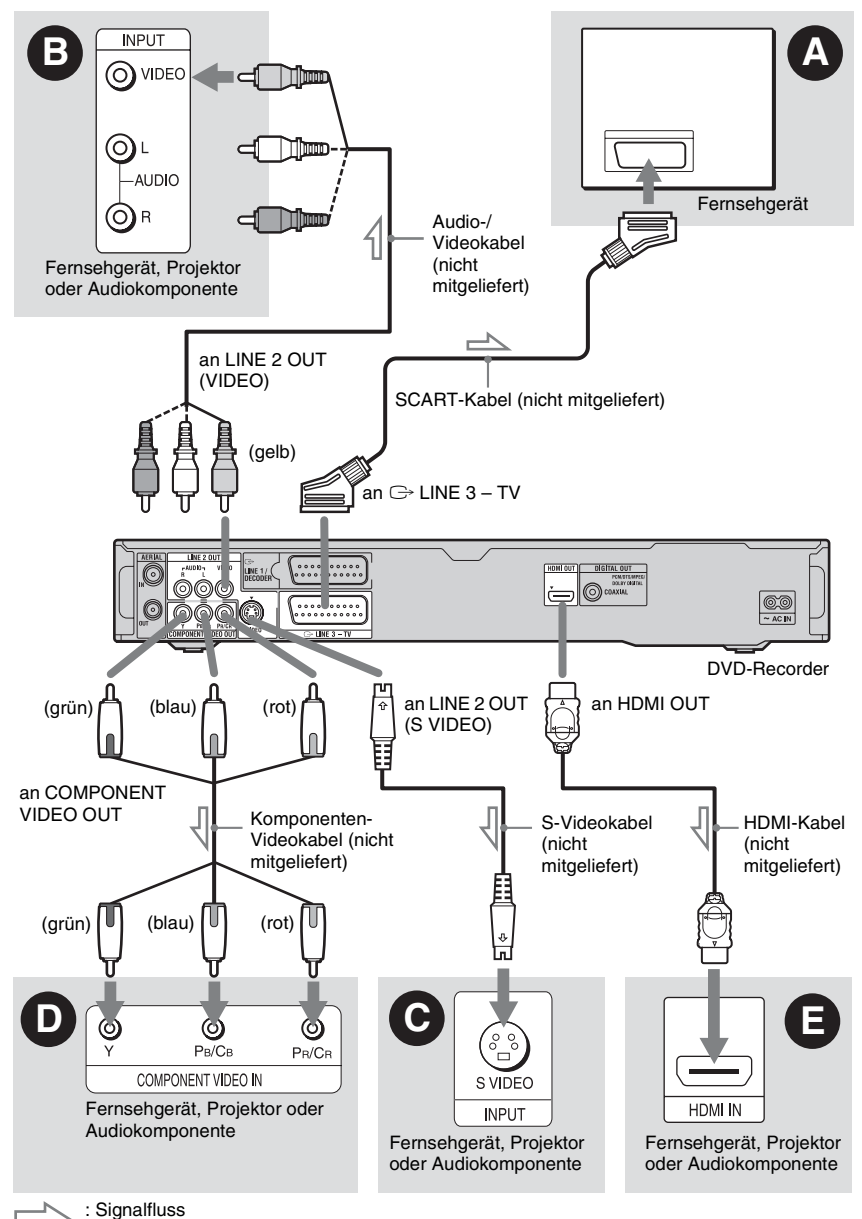

# Anschlüsse und Einstellungen

#### SCART-Eingangsbuchse

Wenn Sie "LINE 3-Ausgang" im Setup-Menü "Video Ein/Aus" (Seite 110) auf "S-Video" oder "RGB (Rot-Grün-Blau)" setzen, verwenden Sie ein SCART-Kabel, das mit dem gewählten Signal kompatibel ist.

#### Over the second second seco

So erhalten Sie Bilder in Standardqualität.

#### **O** S VIDEO-Eingangsbuchse

So erhalten Sie Bilder in hoher Qualität.

#### ● Komponenten-Videoeingangsbuchsen (Y, PB/CB, PR/CR)

So erzielen Sie eine genaue Farbreproduktion und Bilder hoher Qualität. Wenn Ihr Fernsehgerät Signale des Progressivformats (525p/625p) akzeptiert, verwenden Sie diesen Anschluss, und setzen Sie "Progressive" im Setup-Menü "Schnellkonfiguration" (Seite 25) auf "Kompatibel". Setzen Sie dann "Komponenten-Video" im Setup-Menü "Video Ein/Aus" auf "Progressive", um progressive Videosignale zu senden. Einzelheiten dazu, siehe "Komponenten-

# HDMI-Eingangsbuchse

Video" auf Seite 110.

Verwenden Sie ein geprüftes HDMI-Kabel (nicht mitgeliefert), um hochwertige digitale Bild- und Tonsignale über die Buchse HDMI OUT zu genießen.

Bei Anschluss eines Sony-Fernsehgerätes, das mit der HDMI Control-Funktion kompatibel ist, siehe Seite 19. Um die Signale eines Set-Top-Box-Receivers wiederzugeben, der nur über ein SCART-Kabel angeschlossen ist, müssen Sie den Recorder einschalten.

### Bei Anschluss an die HDMI-Buchse

Gehen Sie dazu folgendermaßen vor. Durch unsachgemäße Behandlung können HDMI-Buchse und Stecker beschädigt werden.

1 Richten Sie den HDMI-Stecker unter Beachtung seiner Form genau auf die HDMI-Buchse an der Rückseite des Recorders aus.

Vergewissern Sie sich, dass der Stecker nicht umgedreht oder schief ist.

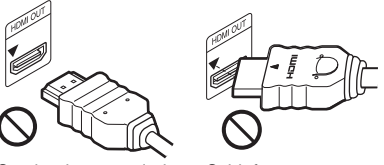

Stecker ist umgedreht Schief

2 Führen Sie den HDMI-Stecker gerade in die HDMI-Buchse ein. Vermeiden Sie Biegen oder

Druckausübung auf den HDMI-Stecker.

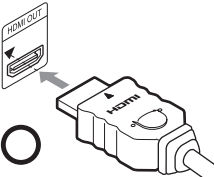

#### Hinweise

- Ziehen Sie das HDMI-Kabel vor dem Transportieren des Recorders ab.
- Drücken Sie den Recorder nicht zu fest gegen die Schrankwand, wenn Sie den Recorder mit angeschlossenem HDMI-Kabel in einen Schrank stellen. Anderenfalls kann die HDMI-Buchse oder das HDMI-Kabel beschädigt werden.
- Verdrehen Sie den HDMI-Stecker beim Anschließen an die bzw. Abziehen von der HDMI-Buchse nicht, um eine Beschädigung der HDMI-Buchse und des Steckers zu vermeiden.

#### Bei der Wiedergabe von Bildern im "Breitbildformat"

Einige aufgenommene Bilder passen möglicherweise nicht auf den Fernsehschirm. Angaben zum Ändern der Bildgröße, siehe Seite 119.

#### Bei Anschluss an einen Videorecorder

Schließen Sie den Videorecorder an die Buchse LINE 1/DECODER des Recorders an (Seite 28).

#### Hinweise

- Schließen Sie den Recorder immer nur mit einem Videokabeltyp an das Fernsehgerät an.
- Nehmen Sie die Anschlüsse 🖨 und 🕒 nicht gleichzeitig vor.
- Wenn Sie den Recorder über die SCART-Buchsen an das Fernsehgerät anschließen, gilt als Eingangsquelle für das Fernsehgerät beim Starten der Wiedergabe automatisch der Recorder. Drücken Sie nötigenfalls die Taste TV ① an der Fernbedienung, um den Eingang auf TV umzuschalten.
- Wenn Sie den Recorder an ein Fernsehgerät mit SMARTLINK anschließen, setzen Sie "LINE 3-Ausgang" im Setup-Menü "Video Ein/Aus" auf "Video".
- Die Buchse HDMI OUT (Anschluss ) kann nicht mit DVI-Buchsen verbunden werden, die nicht HDCP-kompatibel sind (z. B. DVI-Buchsen an PC-Displays).
- Bei Verwendung der HDMI-Verbindung werden keine Komponentenvideo- und RGB-Signale ausgegeben.
- \* Dieser DVD-Recorder ist mit High-Definition Multimedia Interface (HDMI<sup>TM</sup>)-Technologie ausgestattet.

HDMI, das HDMI-Logo und High-Definition Multimedia Interface sind Warenzeichen oder eingetragene Warenzeichen von HDMI Licensing LLC.

#### Info zu den SMARTLINK-Funktionen (nur bei SCART-Anschlüssen)

Wenn das angeschlossene Fernsehgerät (oder ein anderes angeschlossenes Gerät, wie z. B. eine Set-Top-Box) mit SMARTLINK, NexTView Link<sup>\*3</sup>, MEGALOGIC<sup>\*1</sup>, EASYLINK<sup>\*2</sup>, CINEMALINK<sup>\*2</sup>, Q-Link<sup>\*3</sup>, EURO VIEW LINK<sup>\*4</sup> oder T-V LINK<sup>\*5</sup> kompatibel ist, stehen die folgenden SMARTLINK-Funktionen zur Verfügung.

- TV-Direktaufnahme (Seite 35)
- Sofortwiedergabe (Seite 62)
- Herunterladen der Kanaldaten Sie können die Tuner-Vorwahldaten von Ihrem Fernsehgerät zu diesem Recorder herunterladen und den Recorder anhand dieser Daten in "Schnellkonfiguration" einstellen.
- Herunterladen von NexTView-Informationen
   Sie können den Timer mit der Funktion zum Herunterladen von NexTView-Informationen auf das Fernsehgerät problemlos einstellen.

#### Vorbereitung auf die SMARTLINK-Funktionen

Setzen Sie "LINE 3-Ausgang" auf "Video" im Setup-Menü "Video Ein/Aus" (Seite 110) und "SMARTLINK" auf "Nur dieser Recorder" im Setup-Menü "Optionen" (Seite 124).

- Für eine korrekte SMARTLINK-Verbindung benötigen Sie ein SCART-Kabel mit allen 21 Stiften. Schlagen Sie bei dieser Verbindung auch in der Bedienungsanleitung zu Ihrem Fernsehgerät nach.
- Nicht alle Fernsehgeräte unterstützen die oben genannten Funktionen.
- \*1 "MEGALOGIC" ist ein eingetragenes Warenzeichen der Grundig Corporation.
- \*2 "EASYLINK" und "CINEMALINK" sind Warenzeichen der Philips Corporation.
- \*3 "Q-Link" und "NexTView Link" sind Warenzeichen der Panasonic Corporation.
- \*4 "EURO VIEW LINK" ist ein Warenzeichen der Toshiba Corporation.
- \*<sup>5</sup> "T-V LINK" ist ein Warenzeichen der JVC Corporation.

#### Info zu den HDMI Control-Funktionen für ,BRAVIA' Theatre Sync (nur für HDMI-Verbindungen)

Wenn Sie Sony-Komponenten, die mit der HDMI Control-Funktion kompatibel sind, mit einem HDMI-Kabel (nicht mitgeliefert) anschließen, vereinfacht sich die Bedienung wie folgt:

- Sofortwiedergabe (Seite 62)
- Systemausschaltung

Wenn Sie das Fernsehgerät mit der Ein-Aus-Taste an der Fernbedienung des Fernsehgerätes ausschalten, schalten sich die mit der HDMI Control-Funktion kompatiblen Komponenten automatisch aus.

#### Vorbereitung auf die ,BRAVIA' Theatre Sync-Funktionen

Setzen Sie "HDMI-Steuerung" auf "Ein" im Setup-Menü "HDMI Ausgang" (Seite 123). Einzelheiten zu den Einstellungen Ihres Fernsehgerätes entnehmen Sie bitte dessen Bedienungsanleitung.

- Je nach der angeschlossenen Komponente ist die HDMI Control-Funktion eventuell unwirksam. Schlagen Sie in der Bedienungsanleitung der Komponente nach.
- Der Recorder unterstützt nur die Wiedergabeoption von HDMI Control. Bei Verwendung der HDMI-Control-Funktionen erscheint "Player" (Spieler) auf dem Fernsehschirm.

# Schritt 3: Anschließen der Audiokabel/des HDMI-Kabels

Wählen Sie eine der folgenden Anschlussarten (a) oder (B) entsprechend der Eingangsbuchse an Ihrem TV-Monitor, Projektor oder der Audiokomponente, wie z. B. einem AV-Verstärker (Receiver). Damit ermöglichen Sie die Tonwiedergabe.

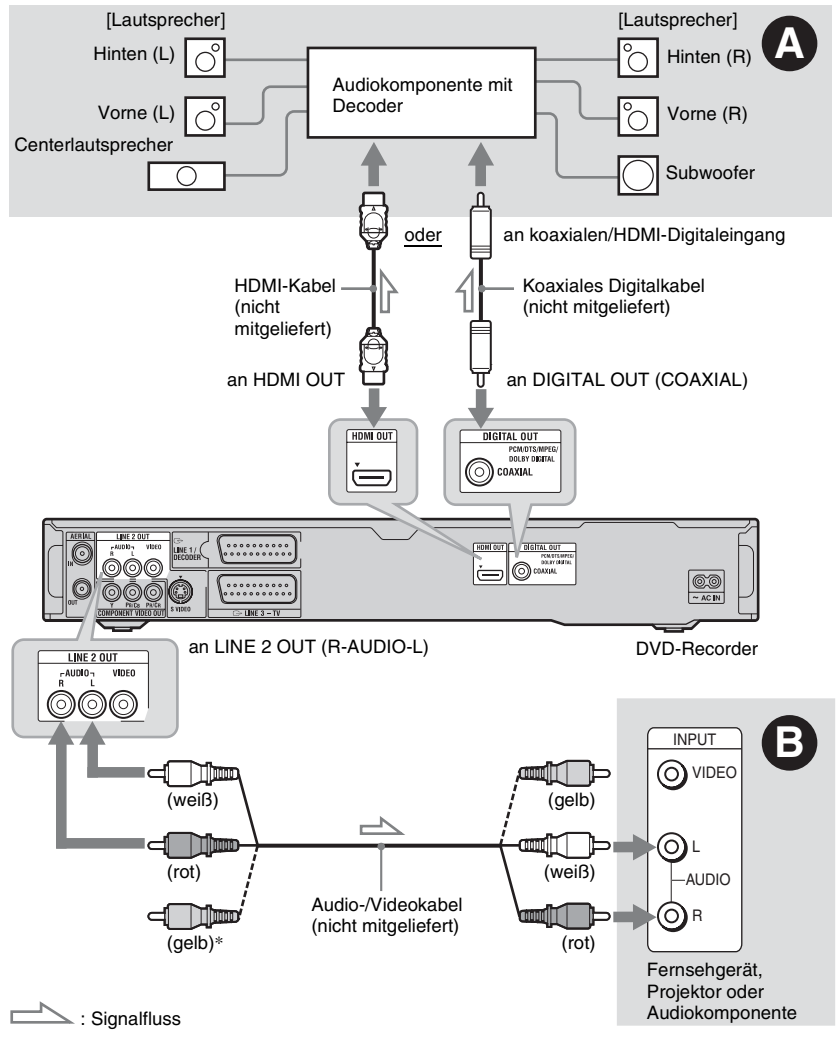

\* Über den gelben Stecker werden Videosignale übertragen (Seite 16).

# Anschlüsse und Einstellungen

#### O Digitale Audioeingangsbuchse

Wenn Ihre Audiokomponente einen Dolby<sup>\*1</sup> Digital-, DTS-<sup>\*2</sup> oder MPEG-Audiodecoder und eine digitale Eingangsbuchse besitzt, verwenden Sie diesen Anschluss. Die Surroundeffekte Dolby Digital (5.1 Kanäle), DTS (5.1 Kanäle) und MPEG Audio (5.1 Kanäle) sind verfügbar. Wenn Sie eine Sony-Audiokomponente

anschließen, die mit der HDMI-Control-Funktion kompatibel ist, schlagen Sie in der Bedienungsanleitung der Audiokomponente nach.

# Audioeingangsbuchsen L/R (links und rechts)

Bei diesem Anschluss werden die zwei Lautsprecher Ihres Fernsehgerätes bzw. Ihrer Audiokomponente für die Tonwiedergabe verwendet.

#### Ϋ́ζ Τipp

Wo Sie die Lautsprecher genau aufstellen müssen, erfahren Sie in der Bedienungsanleitung zu den angeschlossenen Komponenten.

#### Hinweise

- Verbinden Sie nicht gleichzeitig die Buchsen LINE IN (R-AUDIO-L) mit den Audioausgangsbuchsen am Fernsehgerät. Anderenfalls werden über die Lautsprecher des Fernsehgeräts unerwünschte Störgeräusche ausgegeben.
- Verbinden Sie die Buchsen LINE IN (R-AUDIO-L) und LINE 2 OUT (R-AUDIO-L) beim Anschlussverfahren nicht gleichzeitig mit den Audioausgangsbuchsen Ihres Fernsehgerätes. Anderenfalls werden über die Lautsprecher des Fernsehgeräts unerwünschte Störgeräusche ausgegeben.
- Nehmen Sie beim Anschlussverfahren (anach der Ausführung der Anschlüsse die entsprechenden Einstellungen im Setup-Menü "Audio-Ausgang" (Seite 112) vor. Andernfalls wird über die Lautsprecher kein Ton oder lautes Störrauschen ausgegeben.
- Wenn Sie den Recorder mit einem HDMI-Kabel an eine Audiokomponente anschließen, müssen Sie einen der folgenden Schritte ausführen:
  - Schließen Sie die Audiokomponente mit dem HDMI-Kabel an das Fernsehgerät an, oder
  - Schließen Sie den Recorder mit einem anderen Videokabel außer einem HDMI-Kabel (Komponenten-Videokabel, S-Video-Kabel oder Audio/Video-Kabel) an das Fernsehgerät an.

<sup>\*1</sup> Hergestellt unter Lizenz von Dolby Laboratories. "Dolby" und das Doppel-D-Symbol sind

Warenzeichen von Dolby Laboratories.

\*2 "DTS" und "DTS Digital Out" sind eingetragene Warenzeichen von DTS, Inc.

# Schritt 4: Anschließen des Netzkabels

Verbinden Sie das mitgelieferte Netzkabel mit dem Anschluss AC IN am Recorder. Schließen Sie dann die Netzkabel des Recorders und des Fernsehgerätes an das Stromnetz an. **Warten Sie bitte ein bisschen, bevor Sie den Recorder bedienen**, nachdem Sie das Netzkabel angeschlossen haben. Sie können den Recorder bedienen, sobald das Frontplattendisplay aufleuchtet und der Recorder in den Bereitschaftsmodus wechselt.

Wenn Sie zusätzliche Geräte an diesen Recorder anschließen (Seite 28), schließen Sie das Netzkabel unbedingt erst an, nachdem alle anderen Anschlüsse vorgenommen wurden.

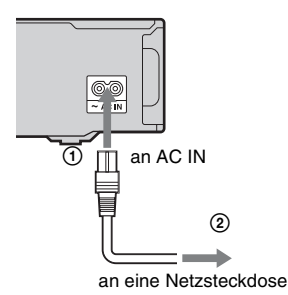

## Schritt 5: Vorbereiten der Fernbedienung

Sie können den Recorder mit der mitgelieferten Fernbedienung steuern. Legen Sie zwei R6-Batterien (Größe AA) in das Batteriefach der Fernbedienung ein. Achten Sie dabei auf richtige Polarität: Plus- (⊕) und Minus-Pol (⊖) der Batterien müssen den Markierungen + und – im Batteriefach entsprechen. Wenn Sie die Fernbedienung benutzen, richten Sie sie auf den Fernbedienungssensor 🕞 am Recorder.

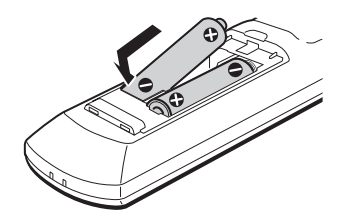

- Falls die mitgelieferte Fernbedienung andere Sony DVD-Recorder oder -Player beeinflusst, ändern Sie die Befehlsmodusnummer für diesen Recorder (Seite 24).
- Achten Sie auf eine ordnungsgemäße Handhabung der Batterien, um Schäden durch auslaufende oder korrodierte Batterien zu vermeiden. Berühren Sie eventuell ausgelaufene Batterieflüssigkeit nicht mit bloßen Händen. Beachten Sie folgende Hinweise:
  - Verwenden Sie keine alten Batterien zusammen mit neuen und verwenden Sie nicht Batterien von unterschiedlichen Herstellern zusammen.
  - Versuchen Sie nicht, die Batterien aufzuladen.
  - Wenn Sie die Fernbedienung längere Zeit nicht benutzen wollen, nehmen Sie die Batterien heraus.
  - Falls eine Batterie ausläuft, wischen Sie das Batteriefach zunächst sorgfältig trocken und legen Sie dann neue Batterien ein.
- Setzen Sie den Fernbedienungssensor (an der Frontplatte mit ) gekennzeichnet) keinem direkten Sonnen- oder Lampenlicht aus. Andernfalls reagiert der Recorder möglicherweise nicht auf die Fernbedienung.
- Wenn Sie die Batterien der Fernbedienung auswechseln, werden Codenummer und Befehlsmodus möglicherweise auf die Vorgaben zurückgestellt. Stellen Sie die korrekte Codenummer und den Befehlsmodus erneut ein.

#### Steuern von Fernsehgeräten mit der Fernbedienung

Sie können das Fernbedienungssignal so einstellen, dass Sie damit Ihr Fernsehgerät steuern können.

#### Hinweise

- Je nach dem angeschlossenen Gerät sind Sie eventuell nicht in der Lage, Ihr Fernsehgerät mit einigen oder allen der nachstehenden Tasten zu steuern.
- Wenn Sie eine neue Codenummer eingeben, wird die zuvor eingegebene Codenummer gelöscht.

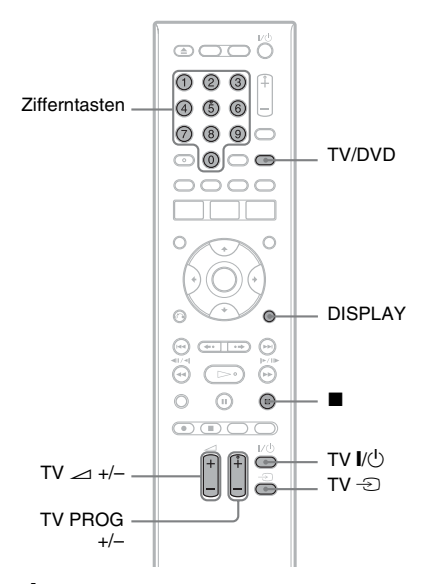

#### 1 Halten Sie die Taste TV I/() am unteren Ende der Fernbedienung gedrückt.

Drücken Sie nicht die Taste  $I/\bigcirc$  am oberen Ende der Fernbedienung.

2 Während Sie TV I/<sup>()</sup> gedrückt halten, geben Sie den Herstellercode des Fernsehgerätes mithilfe der Zifferntasten ein.

Um beispielsweise "09" einzugeben, drücken Sie erst "0", dann "9". Lassen Sie die Taste TV I/ D nach Eingabe der letzten Ziffer los.

#### Codenummern der steuerbaren Fernsehgeräte

Sind mehrere Codenummern aufgelistet, probieren Sie sie nacheinander aus, bis Sie diejenige gefunden haben, die bei Ihrem Fernsehgerät funktioniert.

| Hersteller | Codenummer    |
|------------|---------------|
| Sony       | 01 (Standard) |
| Hitachi    | 24            |
| JVC        | 33            |
| Panasonic  | 17, 49        |
| Philips    | 06, 08        |
| Samsung    | 71            |
| Sanyo      | 25            |
| Thomson    | 43            |
| Toshiba    | 38            |

Die Fernbedienung führt die folgenden Funktionen aus:

| Taste                    | Funktion                                              |
|--------------------------|-------------------------------------------------------|
| tv I∕Ů                   | Ein- bzw.<br>Ausschalten des<br>Fernsehgeräts.        |
| TV ⊿<br>(Lautstärke) +/- | Einstellen der<br>Lautstärke am<br>Fernsehgerät.      |
| TV PROG +/-              | Auswählen der<br>Programmposition<br>am Fernsehgerät. |
| TV -€)<br>(Eingangswahl) | Wechseln der<br>Eingangsquelle am<br>Fernsehgerät.    |

#### So verwenden Sie die Taste TV/DVD (nur bei SCART-Anschlüssen)

Die Taste TV/DVD schaltet zwischen TV-Modus und DVD-Modus um. Drücken Sie die Taste TV/DVD, wenn sich der Recorder im Stoppmodus befindet oder kein Menü auf dem Fernsehschirm erscheint. Richten Sie die Fernbedienung auf den Recorder, wenn Sie diese Taste drücken.

TV-Modus: Wählen Sie diese Position, wenn Sie hauptsächlich den Tuner des Fernsehgerätes verwenden. Wenn Sie die Wiedergabe starten, wird die Eingangssignalquelle für das Fernsehgerät automatisch auf den Recorder eingestellt. Wenn Sie die Taste ■ (Stopp) während der Wiedergabe drücken, erscheint das am Fernsehgerät oder externen Gerät eingestellte Programm.

DVD-Modus: Wählen Sie diese Position, wenn Sie hauptsächlich den Tuner des Recorders verwenden. Wenn Sie die Taste ■ (Stopp) während der Wiedergabe drücken, erscheint das am Recorder eingestellte Programm. Um den aktuellen Modus zu überprüfen, drücken Sie DISPLAY (Seite 39).

#### Wenn Sie einen Sony-DVD-Player oder mehrere Sony-DVD-Recorder haben

Falls die mitgelieferte Fernbedienung einen anderen Sony DVD-Recorder oder -Player beeinflusst, stellen Sie die Befehlsmodusnummer für diesen Recorder und die mitgelieferte Fernbedienung auf eine Nummer ein, die sich von derjenigen des anderen Sony DVD-Recorders oder -Players unterscheidet, nachdem Sie "Schritt 6: Schnellkonfiguration" beendet haben. Standardmäßig ist bei diesem Recorder und der mitgelieferten Fernbedienung der Befehlsmodus DVD3 eingestellt. Sie können den aktuellen Befehlsmodus auf dem Frontplattendisplay überprüfen. Einzelheiten dazu, siehe Seite 124. Standardmäßig ist bei diesem Recorder und der mitgelieferten Fernbedienung der Befehlsmodus DVD3 eingestellt. Die Fernbedienung funktioniert nicht, falls unterschiedliche Befehlsmodi für den Recorder und die Fernbedienung eingestellt werden. Stellen Sie denselben Befehlsmodus ein.

#### Ändern der Programmpositionen des Recorders mit der Fernbedienung

Sie können die Programmpositionen des Recorders mithilfe der Zifferntasten ändern.

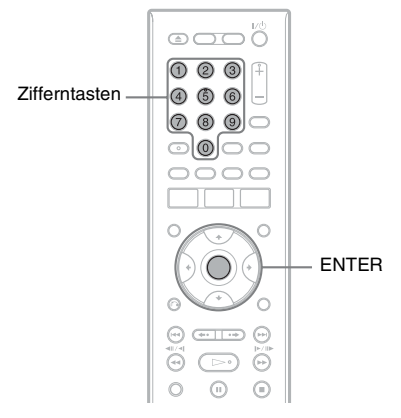

Beispiel: für Kanal 50 Drücken Sie "5", "0" und dann ENTER.

# Schritt 6: Schnellkonfiguration

Nehmen Sie die Grundeinstellungen vor, indem Sie die Bildschirmanweisungen unter "Schnellkonfiguration" befolgen. Achten Sie darauf, dass während dieses Vorgangs keine Kabel abgetrennt werden und die "Schnellkonfiguration"-Funktion nicht beendet wird.

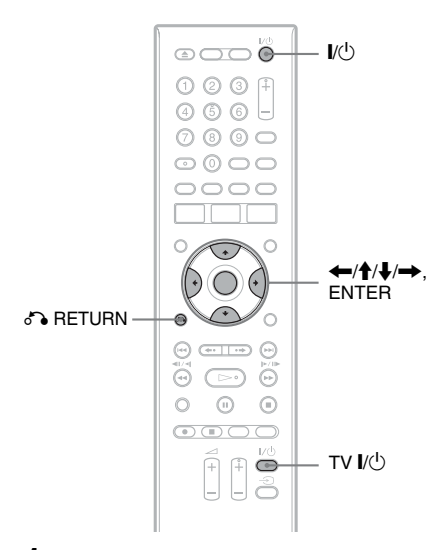

 Schalten Sie den Recorder und Ihr Fernsehgerät ein. Stellen Sie dann den Eingang Ihres Fernsehgerätes so ein, dass das Signal des Recorders auf dem Fernsehschirm erscheint.

Die Anzeige "Sprache" erscheint.

- Falls die Anzeige "Sprache" nicht erscheint, wählen Sie "Schnellkonfiguration" im Setup-
  - Menü "Basis" unter

"Grundeinstellungen" im Systemmenü (Seite 105).

2 Wählen Sie die Sprache für die Bildschirmanzeigen mit ↑/↓ aus, und drücken Sie ENTER.

Die Meldung bezüglich der Anfangseinstellungen erscheint.

# B Wählen Sie "Start" mit ↑/↓, und drücken Sie ENTER.

Führen Sie die folgenden Einstellungen gemäß den Bildschirmanweisungen durch.

#### Automat. Kanaleinst.

Wenn Sie ein Fernsehgerät ohne Verwendung von SMARTLINK an diesen Recorder anschließen, wählen Sie "Automat. Scannen". Wählen Sie dann Ihr Land/Ihre Region mit ←/→, und drücken Sie ENTER. Die Programmpositionsreihenfolge wird entsprechend dem gewählten Land/der gewählten Region festgelegt.

Wenn Sie ein Fernsehgerät mit Verwendung von SMARTLINK an diesen Recorder anschließen, wählen Sie "Herunterladen vom TV". Wählen Sie dann Ihr Land/Ihre Region mit ←/→, und drücken Sie ENTER. Die Tuner-Vorwahldaten werden von Ihrem Fernsehgerät zu diesem Recorder heruntergeladen. (Einzelheiten entnehmen Sie bitte der Bedienungsanleitung Ihres Fernsehgerätes.)

Um diese Einstellung zu überspringen, wählen Sie "Nicht einstellen". Um die Programmpositionen manuell einzustellen, siehe Seite 106.

#### Zeiteinstellung

Wählen Sie "Automatisch", wenn eine Programmposition in Ihrem Gebiet ein Zeitsignal sendet. Die Anzeige "Automat. Zeiteinst." erscheint.

- Wählen Sie die Programmposition des Senders, der ein Zeitsignal ausstrahlt, mit ←/→.
- 2 Wählen Sie "Start" mit ↓ und drücken Sie dann ENTER. Falls kein Uhrsignal auffindbar ist, drücken Sie ♂ RETURN, und stellen Sie die Uhr manuell ein.

Wählen Sie "Manuell", um die Uhr manuell einzustellen. Die Anzeige "Manuelle Zeiteinst." erscheint.

- Wählen Sie die Zeitzone für Ihr Gebiet mit ←/→ aus, und drücken Sie ↓.
- 2 Wählen Sie "Ein", wenn momentan Sommerzeit besteht, und drücken Sie ENTER.
- 3 Stellen Sie Tag, Monat, Jahr, Stunde und Minute mit ←/↑/↓/→ ein, und drücken Sie ENTER, um die Uhr zu starten.

#### Bildschirmformat (Seite 119)

Wenn Sie ein Breitbild-Fernsehgerät haben, wählen Sie "16:9 Breitbild". Wenn Sie ein Standard-Fernsehgerät haben, wählen Sie "4:3 Standard". Damit wird festgelegt, wie "Breitwand"-Bilder auf Ihrem Fernsehgerät angezeigt werden.

#### Progressive

Wenn Sie ein mit dem Progressivformat kompatibles Fernsehgerät über die Buchsen COMPONENT VIDEO OUT an diesen Recorder anschließen, wählen Sie "Kompatibel".

#### Festplatten-Warnmeldungen

Lesen Sie die Festplatten-

Warnmeldungen durch, und drücken Sie ENTER.

#### 4 Wählen Sie "Setup beenden" mit ↑/ ↓, und drücken Sie ENTER.

"Schnellkonfiguration" ist beendet.

# So gehen Sie zum vorherigen Schritt zurück

Drücken Sie 🔊 RETURN.

#### ີ່ 🏹 Tipp

Wenn Sie "Schnellkonfiguration" erneut ausführen wollen, wählen Sie "Schnellkonfiguration" im Setup-Menü "Basis" unter "Grundeinstellungen" im Systemmenü (Seite 105).

# Einrichten des ShowView<sup>®</sup>-Systems

Die Einrichtung Ihres Recorders erfordert die Koordinierung der TV-Programmposition (die Nummer, die Sie an Ihrem Fernsehgerät oder Recorder wählen, um ein Programm anzusehen) mit dem Leitkanal (die Nummer, die dem betreffenden Kanal in Ihrem TV-Programmführer zugewiesen ist). Sie finden die Leitkanalnummern unter "Kanalliste" im Programmführer für Ihr Gebiet, der ShowView-Nummern enthält. Verwenden Sie die Kanalliste, um die Leitkanalnummer mit der TV-Programmposition zu koordinieren.

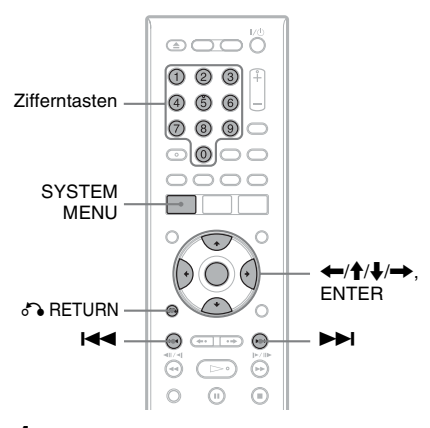

#### 1 Drücken Sie SYSTEM MENU bei gestopptem Recorder.

2 Wählen Sie "Grundeinstellungen", und drücken Sie ENTER.

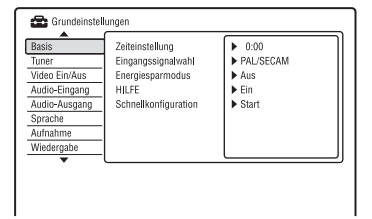

- **3** Wählen Sie "Tuner", und drücken Sie ENTER.
- 4 Wählen Sie "ShowView Einstellung", und drücken Sie ENTER.

- 5 Wählen Sie "Zum nächsten Schritt", und drücken Sie ENTER.
- 6 Wählen Sie die im Programmführer zugewiesene Leitkanalnummer mit ↑/ ↓ aus.

Um die nächste/vorhergehende Seite aufzurufen, drücken Sie I◄◄/►►I.

- 7 Wählen Sie "Preset" (die TV-Kanalnummer oder den Sendernamen) mit ←/→.
- 8 Wiederholen Sie die Schritte 6 und 7 für jede Leitkanalnummer, die nicht mit der TV-Kanalnummer übereinstimmt.
- **9** Drücken Sie SYSTEM MENU, um das Menü zu verlassen.

#### So gehen Sie zum vorherigen Schritt zurück

Drücken Sie 💦 RETURN.

# Anschließen eines Videorecorders oder eines ähnlichen Gerätes

Trennen Sie das Netzkabel des Recorders von der Netzsteckdose, und schließen Sie dann einen Videorecorder oder ein ähnliches Aufnahmegerät an die Buchsen LINE IN an diesem Recorder an.

Einzelheiten entnehmen Sie bitte der Bedienungsanleitung des angeschlossenen Gerätes. Informationen zum Aufnehmen mit diesem Recorder, siehe "Aufnehmen von angeschlossenen Geräten" auf Seite 57.

#### Anschließen an die Buchse LINE 1/DECODER

Schließen Sie einen Videorecorder oder ein ähnliches Aufnahmegerät an die Buchse LINE 1/ DECODER an diesem Recorder an.

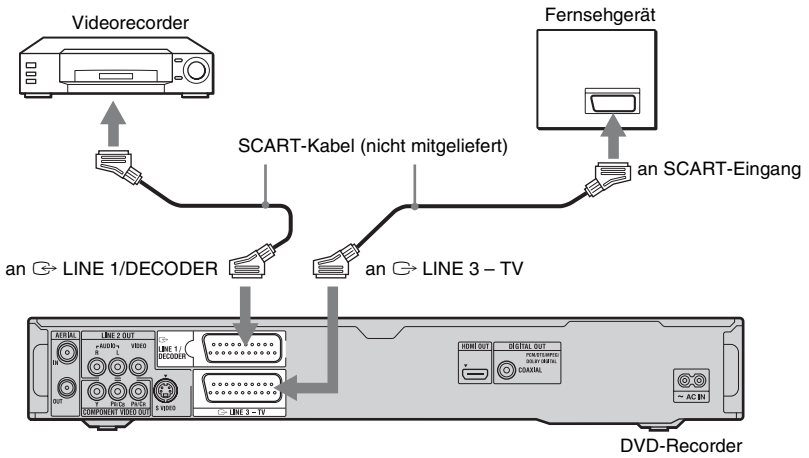

#### Hinweise

- Bilder mit Kopierschutzsignalen, die jegliches Kopieren verhindern, können nicht aufgenommen werden.
- Wenn Sie die Signale des Recorders über einen Videorecorder leiten, wird auf dem Fernsehschirm möglicherweise kein scharfes Bild ausgegeben.

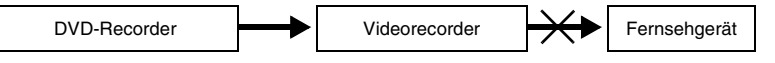

Schließen Sie Ihren Videorecorder in der unten gezeigten Reihenfolge an den DVD-Recorder und Ihr Fernsehgerät an. Wenn Sie Videos sehen möchten, schließen Sie den Videorecorder über einen zweiten AV-Eingang an das Fernsehgerät an.

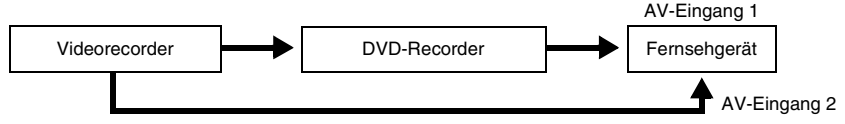

- Die SMARTLINK-Funktionen stehen nicht zur Verfügung bei Geräten, die über die Buchse LINE 1/ DECODER des DVD-Recorders angeschlossen sind.
- Wenn Sie mit diesem DVD-Recorder auf einen Videorecorder aufnehmen, schalten Sie die Eingangsquelle nicht auf TV um, indem Sie die Taste TV/DVD an der Fernbedienung drücken.
- Wenn Sie das Netzkabel des Recorders aus der Netzsteckdose ziehen, werden die Signale vom angeschlossenen Videorecorder nicht angezeigt.

#### Anschließen an die Buchsen LINE 2 IN an der Frontplatte

Schließen Sie einen Videorecorder oder ein ähnliches Aufnahmegerät an die Buchsen LINE 2 IN dieses Recorders an. Wenn das anzuschließende Gerät über eine S-Videobuchse verfügt, können Sie ein S-Videokabel anstelle eines Audio-/Videokabels verwenden.

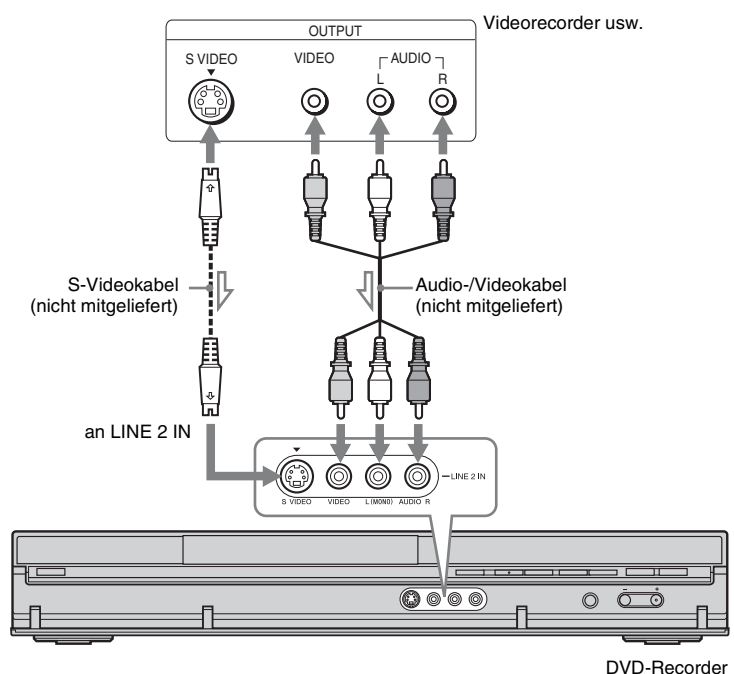

: Signalfluss

#### Ϋ́ Tipp

Wenn das anzuschließende Gerät nur monauralen Ton ausgibt, nehmen Sie den Anschluss nur an die Eingangsbuchsen L(MONO) und VIDEO an der Frontplatte des Recorders vor. Lassen Sie die Eingangsbuchse R unbenutzt.

- Schließen Sie die gelbe Buchse LINE IN (VIDEO) nicht an, wenn Sie ein S-Videokabel verwenden.
- Schließen Sie die Ausgangsbuchse an diesem Recorder nicht an eine Eingangsbuchse am anderen Gerät an, wenn dessen Ausgangsbuchse bereits mit der Eingangsbuchse an diesem Recorder verbunden ist. Anderenfalls kann es zu Störgeräuschen (Rückkopplung) kommen.
- Schließen Sie den Recorder immer nur mit einem Videokabeltyp an das Fernsehgerät an.

# Anschließen an einen Satelliten- oder Digital-Tuner

Schließen Sie einen Satelliten- oder Digital-Tuner über die Buchse LINE 1/DECODER an diesen Recorder an. Trennen Sie das Netzkabel des Recorders von der Netzsteckdose, wenn Sie den Tuner anschließen.

Wenn Sie die Synchronaufnahmefunktion verwenden wollen, lesen Sie bitte weiter unten nach. Setzen Sie "LINE 1 In" NICHT auf "Decoder" im Setup-Menü "Video Ein/Aus" (Seite 111), wenn Sie diesen Anschluss vornehmen.

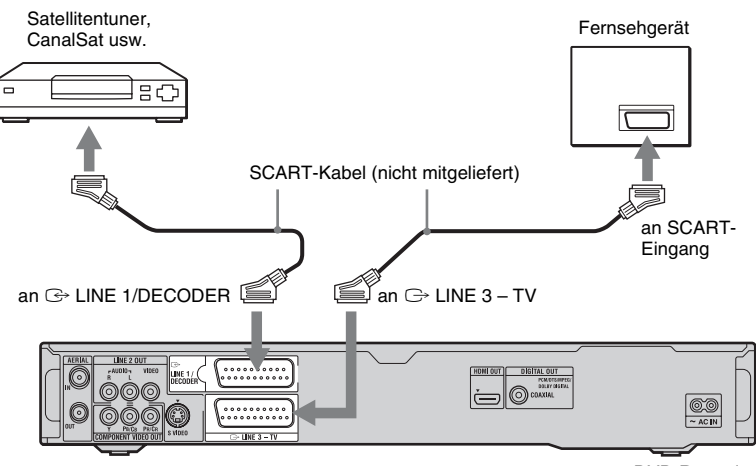

**DVD-Recorder** 

#### Wenn der Satelliten-Tuner RGB-Signale ausgeben kann

Dieser Recorder unterstützt RGB-Signale. Wenn der Satellitentuner RGB-Signale ausgeben kann, verbinden Sie den TV SCART-Anschluss des Satellitentuners mit der Buchse LINE 1/DECODER, und setzen Sie "LINE 1 In" auf "RGB (Rot-Grün-Blau)" im Setup-Menü "Video Ein/Aus" (Seite 111). Schlagen Sie in der Bedienungsanleitung des Set-Top-Box-Receivers nach.

#### Wenn Sie mit der Synchronaufnahmefunktion aufnehmen wollen

Diese Verbindung ist für die Synchronaufnahmefunktion erforderlich. Siehe "Aufnehmen von einem angeschlossenen Gerät mit Timer (Synchronaufnahme)" auf Seite 57. Stellen Sie "LINE 1 In" im Setup-Menü "Video Ein/Aus" (Seite 111) gemäß den Spezifikationen Ihres Satellitentuners ein. Weitere Informationen finden Sie in der Bedienungsanleitung zum Satelliten-Tuner.

- Die Synchronaufnahme funktioniert bei einigen Tunern nicht. Erläuterungen dazu finden Sie in der Bedienungsanleitung zum Tuner.
- Wenn Sie das Netzkabel des Recorders aus der Netzsteckdose ziehen, werden die Signale vom angeschlossenen Tuner nicht angezeigt.

#### →Fortsetzung 31

Anschlüsse und Einstellungen

Sie können analoge PAY-TV/Canal Plus-Programme sehen oder aufnehmen, wenn Sie einen externen Decoder (nicht mitgeliefert) an den Recorder anschließen. Trennen Sie das Netzkabel des Recorders von der Netzsteckdose, wenn Sie den Decoder anschließen. Beachten Sie, dass, wenn Sie "LINE 1 In" in Schritt 7 unter "Einstellen von analogen PAY-TV/Canal Plus-Programmpositionen eines externen Decoders" (Seite 32) auf "Decoder" setzen, Sie "L1" nicht wählen können, weil Line 1 als dedizierte Leitung für den Decoder reserviert wird.

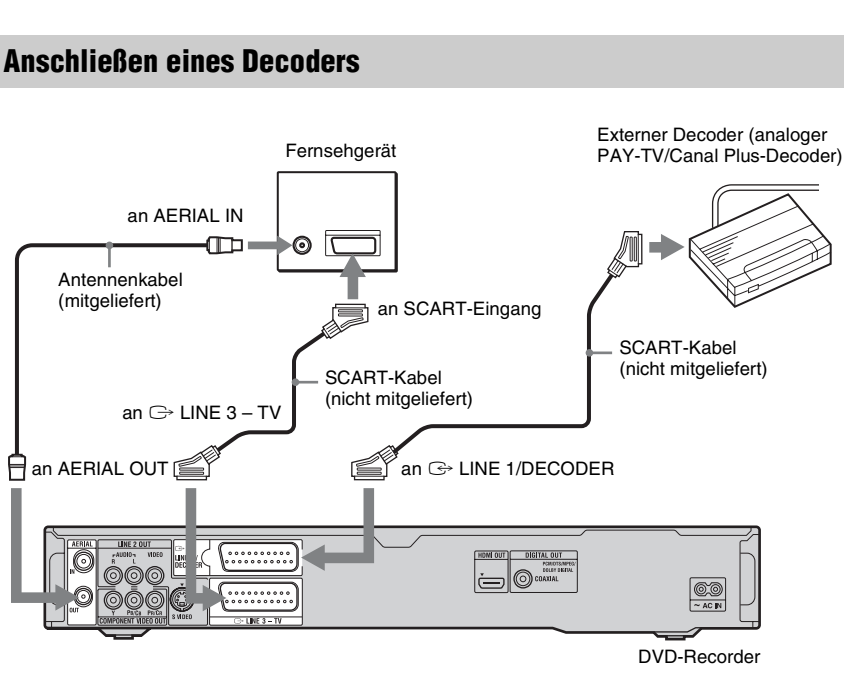

#### Einstellen von analogen PAY-TV/Canal Plus-Programmpositionen eines externen Decoders

Um analoge PAY-TV/Canal Plus-Programme zu sehen oder aufzunehmen, stellen Sie Ihren Recorder mithilfe der Bildschirmanzeige auf Empfang der Programmpositionen ein. Um die Programmpositionen korrekt einzustellen, führen Sie unbedingt alle nachstehenden Schritte aus.

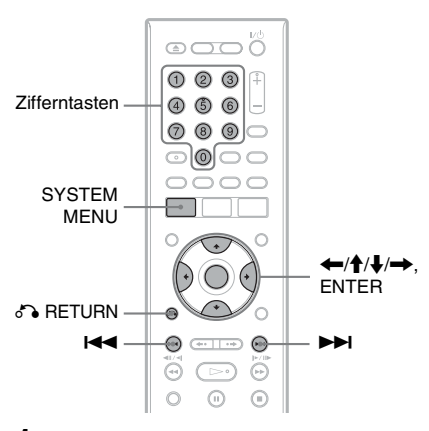

- **1** Drücken Sie SYSTEM MENU. Das Systemmenü erscheint.
- 2 Wählen Sie "Grundeinstellungen", und drücken Sie ENTER.

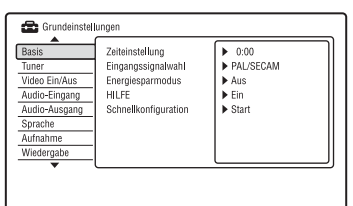

**3** Wählen Sie "Video Ein/Aus", und drücken Sie ENTER.

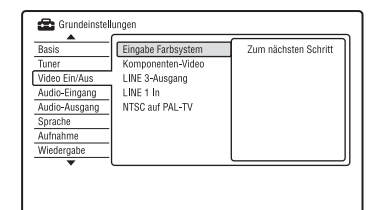

4 Wählen Sie "LINE 3-Ausgang", und drücken Sie ENTER.

| Basis         | Eingabe Farbsystem | Video               |
|---------------|--------------------|---------------------|
| Tuner         | Komponenten-Video  | S-Video             |
| Video Ein/Aus | LINE 3-Ausgang     | RGB (Rot-Grün-Blau) |
| Audio-Eingang | LINE 1 In          |                     |
| Audio-Ausgang | NTSC auf PAL-TV    |                     |
| Sprache       |                    |                     |
| Aufnahme      |                    |                     |
| Wiedergabe    |                    |                     |

- 5 Wählen Sie "Video" oder "RGB (Rot-Grün-Blau)" mit ↑/↓, und drücken Sie ENTER.
- 6 Wählen Sie "LINE 1 In", und drücken Sie ENTER.

| Tuner         Komponenten-Video         S-Video           Video Ein/Aus         LINE 3-Ausgang         RGB (Rot-Grün-Blau Audio-Eingang           LUNE 1 In         Decoder           Audio-Ausgang         NTSC auf PAL-TV | Basis         | Eingabe Farbsystem | <ul> <li>Video</li> </ul> |
|----------------------------------------------------------------------------------------------------|---------------|--------------------|---------------------------|
| Video Ein/Aus         LINE 3-Ausgang         RGB (Rot-Grün-Blau           Audio-Eingang         LINE 1 In         Decoder           Audio-Ausgang         NTSC auf PAL-TV         Decoder                                   | Tuner         | Komponenten-Video  | S-Video                   |
| Audio-Eingang LINE 1 In Decoder<br>Audio-Ausgang NTSC auf PAL-TV                                                                                                    | Video Ein/Aus | LINE 3-Ausgang     | RGB (Rot-Grün-Blau)       |
| Audio-Ausgang NTSC auf PAL-TV                                                                                                    | Audio-Eingang | LINE 1 In          | Decoder                   |
|                                                                                                    | Audio-Ausgang | NTSC auf PAL-TV    | 7                         |
| Sprache                                                                                                    | Sprache       |                    |                           |
| Aufnahme                                                                                                    | Aufnahme      |                    |                           |
| Wiedergabe                                                                                                    | Wiedergabe    |                    |                           |

- 7 Wählen Sie "Decoder" mit ↑/↓, und drücken Sie ENTER.
- 8 Drücken Sie 🔊 RETURN, um den Cursor wieder in die linke Spalte zu stellen.

#### q Wählen Sie "Tuner", und drücken Sie FNTFR.

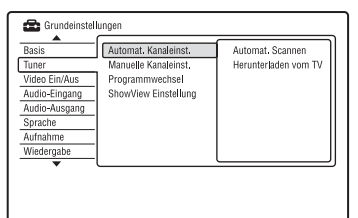

- 10 Wählen Sie "Manuelle Kanaleinst.", und drücken Sie ENTER.
- 11 Wählen Sie "Zum nächsten Schritt", und drücken Sie ENTER.
- 12 Wählen Sie Ihr Land/Ihre Region aus, und drücken Sie ENTER.

Programmposition

|                | AAB Pr 1   | 1 |  |
|----------------|------------|---|--|
| Überspringen 🔸 | Aus 🕨      |   |  |
| Kanalsystem    | Westeuropa |   |  |
| Kanal          | 1          |   |  |
| AFT            | Ein        |   |  |
| Niveau         |            |   |  |
| Tonformat      | B/G        |   |  |
| Name           | AAB        |   |  |
| Decoder        | Aus        |   |  |

- 13 Wählen Sie die gewünschte Programmposition mit I oder den Zifferntasten aus.
- 14 Wählen Sie "Kanal" mit ↑/↓.
- 15 Wählen Sie die Programmposition des externen Decoders mit  $\leftarrow/\rightarrow$ .
- 16 Wählen Sie "Tonformat" mit ↑/↓.
- 17 Wählen Sie mit ←/→ ein verfügbares TV-System unter B/G, D/K, I und L aus.

Zum Empfangen französischer Sender wählen Sie "L".

- 18 Wählen Sie "Decoder" mit ↑/↓.
- 19 Wählen Sie "Ein" mit ←/→ und drücken Sie dann ENTER.

#### So gehen Sie zum vorherigen Schritt zurück

Drücken Sie 🖧 RETURN.

#### () Hinweis

Wenn Sie das Netzkabel des Recorders aus der Netzsteckdose ziehen, werden die Signale vom angeschlossenen Decoder nicht angezeigt.

Acht grundlegende Bedienungsverfahren — Kennenlernen Ihres DVD-Recorders

# 1. Einlegen einer Disc

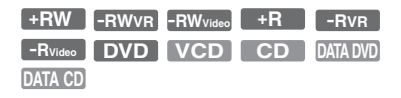

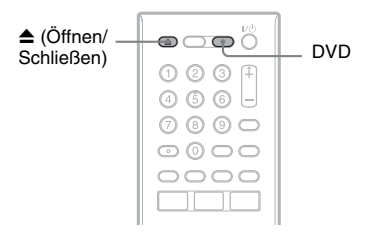

- **1** Drücken Sie DVD.
- 2 Drücken Sie ▲ (Öffnen/Schließen), und legen Sie eine Disc auf die Disclade.

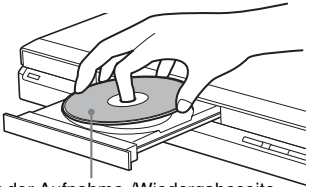

Mit der Aufnahme-/Wiedergabeseiten nach unten

3 Drücken Sie ▲ (Öffnen/Schließen), um die Disclade einzufahren.

Warten Sie, bis "LOAD" im Frontplattendisplay ausgeblendet wird. Eine unbenutzte DVD wird automatisch formatiert.

 Für DVD-RW-Discs DVD-RWs werden in dem Aufnahmeformat (VR-Modus oder Videomodus) formatiert, das mit "DVD-RW formatieren" unter "Basis" im Setup-Menü "Disc Einstellungen" (Seite 102) eingestellt wurde. • Für DVD-R-Discs

DVD-Rs werden automatisch im Videomodus formatiert. Um eine unbenutzte DVD-R im VR-Modus zu formatieren, formatieren Sie die Disc im Setup-Menü "Formatieren" (Seite 46), **bevor** Sie eine Aufnahme durchführen.

Wenn die Disc auf diesem Recorder bespielbar ist, können Sie die Disc manuell neu formatieren, um sie zu löschen (Seite 46).

## 2. Aufnehmen eines Programms

| HDD  | +RW     | -RWvr | -RWvideo | +R |
|------|---------|-------|----------|----|
| -Rvr | -Rvideo |       |          |    |

Dieser Abschnitt stellt die grundlegende Bedienung zum Aufnehmen des aktuellen Fernsehprogramms auf die Festplatte (HDD) oder eine Disc (DVD) vor. Für eine Erläuterung des Timeraufnahmeverfahrens, siehe Seite 48.

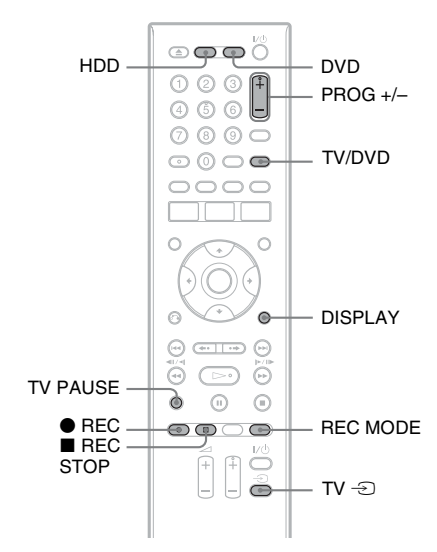

#### 1 Drücken Sie HDD oder DVD.

Wenn Sie auf eine DVD aufnehmen wollen, legen Sie eine bespielbare DVD ein.

2 Wählen Sie mit PROG +/- die Programmposition oder Eingangsquelle, die Sie aufzeichnen wollen.

#### B Drücken Sie mehrmals REC MODE, um den Aufnahmemodus auszuwählen.

Mit jedem Tastendruck wechselt die Bildschirmanzeige folgendermaßen:

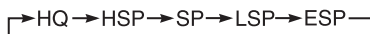

— MN\* ← SEP ← SLP ← EP ← LP ←

\* Verfügbar, wenn "Manueller Aufn.modus" im Setup-Menü "Aufnahme" (Seite 115) auf "Ein (zum Setup)" gesetzt wird. Für nähere Erläuterungen zum Aufnahmemodus, siehe Seite 48.

#### 4 Drücken Sie ● REC.

Die Aufnahme beginnt. Wenn Sie auf die Festplatte aufnehmen, stoppt die Aufnahme nach 12 Stunden Daueraufnahme, oder wenn die

Festplatte voll ist. Wenn Sie auf eine DVD aufnehmen, stoppt die Aufnahme, wenn die DVD voll ist.

#### So beenden Sie die Aufnahme

Drücken Sie ■ REC STOP. Beachten Sie, dass es einige Sekunden dauern kann, bis der Recorder die Aufnahme stoppt.

#### So können Sie während einer Aufnahme ein anderes Fernsehprogramm ansehen

Wenn das Fernsehgerät an die Buchse LINE 3 – TV angeschlossen ist, stellen Sie das Fernsehgerät mit dem Taste TV/DVD auf Fernsehempfang ein und wählen Sie dann das Programm aus, das Sie sehen wollen. Wenn das Fernsehgerät an die Buchsen LINE 2 OUT oder COMPONENT VIDEO OUT angeschlossen ist, stellen Sie das Fernsehgerät mit der Taste TV → (Seite 23) auf Fernsehempfang ein.

#### TV-Direktaufnahme (nur für SMARTLINK-Verbindungen)

Wenn das Fernsehgerät eingeschaltet und der Recorder ausgeschaltet ist, drücken Sie TV PAUSE. Der Recorder schaltet sich automatisch ein und beginnt mit der Aufnahme des aktuellen Fernsehprogramms auf die Festplatte. Setzen Sie "TV Pause" auf "TV-Tuner" im Setup-Menü "Optionen 2" (Seite 125).

#### Hinweise

- Um die TV-Direktaufnahmefunktion abzuschalten, setzen Sie "SMARTLINK" im Setup-Menü "Optionen" (Seite 124) auf "Signal weiterleiten".
- Nach dem Drücken der Taste REC kann es einen Moment dauern, bis die Aufnahme beginnt.
- Der Aufnahmemodus kann nicht während der Aufnahme geändert werden.
- Bei einem Stromausfall wird das Programm, das gerade aufgezeichnet wird, möglicherweise gelöscht.
- Es ist nicht möglich, eine PAY-TV-/Canal Plus-Sendung anzusehen und dabei eine andere PAY-TV-/Canal Plus-Sendung aufzuzeichnen.
- Um die Funktion TV-Direktaufnahme zu benutzen, müssen Sie zuerst die Uhr des Recorders korrekt einstellen.

#### Überprüfen des Disc-Status während der Aufnahme

Sie können Aufnahmeinformationen wie Aufnahmedauer oder Disc-Typ anzeigen lassen.

#### Drücken Sie DISPLAY während der Aufnahme.

Die Aufnahmeinformationen werden angezeigt.

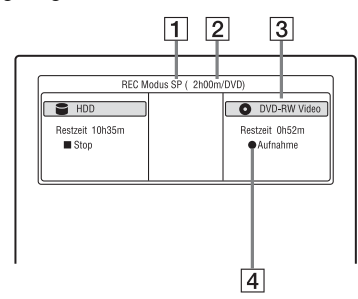

- **1** Aufnahmemodus
- **2** Aufnahmezeit
- 3 Disc-Typ und Format
- 4 Aufnahmestatus

Blenden Sie mit DISPLAY die Anzeige aus.

## 3. Wiedergeben des aufgenommenen Programms (Titelliste)

| HDD  | +RW     | -RWvr | -RWvideo | +R |
|------|---------|-------|----------|----|
| -Rvr | -Rvideo |       |          |    |

Um einen aufgenommenen Titel abzuspielen, wählen Sie den Titel in der Titelliste aus.

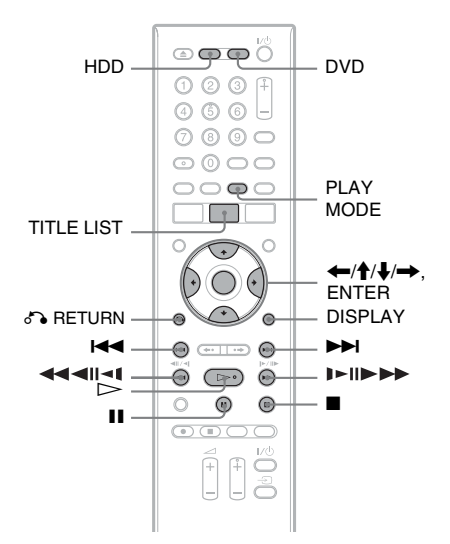

#### 1 Drücken Sie HDD oder DVD.

Wenn Sie DVD wählen, legen Sie eine DVD ein (siehe "1. Einlegen einer Disc" auf Seite 34).

Je nach dem Disctyp beginnt die Wiedergabe automatisch.

#### 2 Drücken Sie TITLE LIST.

Um die 8-Titel-Liste anzuzeigen, wählen Sie "Titelansicht" mit ←, und drücken Sie ENTER. Wählen Sie dann "8 Titel" mit ↑/↓, und drücken Sie ENTER.
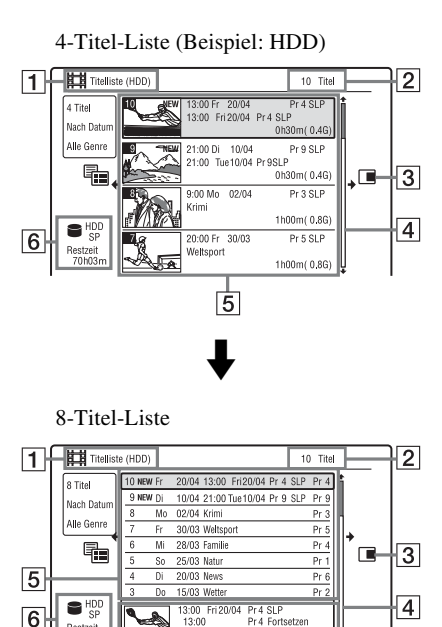

# SLP 0h15m(0.4G)

- 1 Disc-Typ: Hier wird der Datenträgertyp angezeigt (HDD oder DVD).
- 2 Gesamtzahl der Titel
- 3 Untermenü:

70h03

Drücken Sie →, um das Untermenü anzuzeigen.

Das Untermenü enthält ausschließlich die Optionen zu dem ausgewählten Element. Die angezeigten Optionen sind je nach Modell, Situation und Disctyp unterschiedlich.

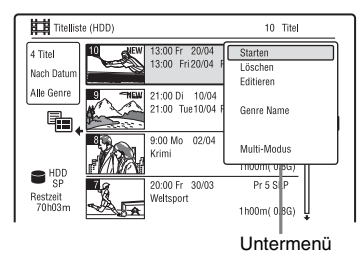

#### **4** Bildlaufleiste:

Erscheint, wenn nicht alle Titel in der Liste angezeigt werden können. Um die nicht angezeigten Titel anzuzeigen, drücken Sie ↑/↓.

#### **5** Titelinformationen:

Hier werden Nummer und Miniaturbild des Titels (Wiedergabebild für ausgewählten Titel, Standbilder für andere Titel), Aufnahmedatum, Sendername (oder Programmpositionsnummer), Aufnahmemodus, Titelname und Titelgröße angezeigt.

"Aufnahme": Zeigt an, dass der Titel gerade aufgenommen wird. : Kennzeichnet einen geschützten

Titel. "NEW": Zeigt an, dass der Titel neu aufgenommen und noch nicht wiedergegeben wurde (nur HDD). © C : Drücken Sie DISPLAY, um "© " anzuzeigen. "© " kennzeichnet Titel, die "Copy-Once"-Kopierschutzsignale enthalten (nur Festplatte) (Seite 83). C: Zeigt an, dass der Titel mit der Update-Funktion aufgenommen wurde. Genresymbole: Kennzeichnen das Genre des Titels (nur HDD).

- 6 Restzeit der aktuellen Disc im gegenwärtigen Aufnahmemodus (Beispiel: Modus SP)
- Ausführliche Informationen für den ausgewählten Titel Die Zeit des Fortsetzungspunkts wird in der 8-Titel-Liste angezeigt.
- 3 Wählen Sie einen Titel mit ↑/↓ aus, und drücken Sie ENTER.

Die Wiedergabe beginnt mit dem ausgewählten Titel.

## So stoppen Sie die Wiedergabe

Drücken Sie 🔳 (Stopp).

#### So blättern Sie seitenweise durch die Liste (Seitenmodus)

Drücken Sie III, während die Titelliste angezeigt wird. Mit jedem Drücken von IIII / DEI wechselt die Titelliste zur nächsten/vorhergehenden Seite mit Titeln.

#### Info zur Titelliste für DVD-RWs/DVD-Rs (VR-Modus)

Die Titelliste kann zur Anzeige von Originaloder Playlistentiteln umgeschaltet werden.

- Drücken Sie , während die Titelliste angezeigt wird.
- 2 Wählen Sie "Original" mit ↑/↓, und drücken Sie ENTER.
- 3 Wählen Sie "Original" oder "Play List" mit ↑/↓, und drücken Sie ENTER.

#### So ändern Sie die Titelreihenfolge auf der Festplatte (Sortierung)

- Drücken Sie ←, während die Titelliste angezeigt wird.
- 2 Wählen Sie "Sortierung" mit ↑/↓, und drücken Sie ENTER.
- 3 Wählen Sie den gewünschten Posten mit
   ↑/↓ aus, und drücken Sie ENTER.

| Sortier-<br>kriterium | Sortierung                                                                                                    |
|-----------------------|----------------------------------------------------------------------------------------------------|
| Nach Datum            | Erfolgt in der<br>Reihenfolge des Datums,<br>an dem die Titel<br>aufgezeichnet wurden.<br>Der zuletzt<br>aufgezeichnete Titel wird<br>oben in der Liste<br>angezeigt.                                                                                          |
| Unges. Titel          | Erfolgt in der<br>Reihenfolge des Datums,<br>an dem die Titel<br>aufgezeichnet wurden.<br>Der Titel, der zuletzt<br>aufgenommen und noch<br>nicht wiedergegeben<br>worden ist, steht ganz<br>oben auf der Liste.<br>Playlistentitel werden<br>nicht angezeigt. |
| nach Titel            | Erfolgt in alphabetischer<br>Reihenfolge.                                                                                                    |
| Nach Nummer           | Erfolgt in der<br>Reihenfolge der<br>Titelnummer.                                                                                                    |

#### So suchen Sie einen Titel nach Genre (nur HDD)

- Drücken Sie ←, während die Titelliste angezeigt wird.
- 2 Wählen Sie "Genre" mit ↑/↓, und drücken Sie ENTER.
- 3 Wählen Sie ein Genre mit ↑/↓ aus, und drücken Sie ENTER.

#### So ändern Sie das Miniaturbild für einen Titel (Miniaturbild)

Nach der Aufnahme wird die erste Szene der Aufnahme (des Titels) automatisch als Indexbild festgelegt.

Sie können eine bevorzugte Szene für das in der Titelliste angezeigte Miniaturbild auswählen.

- 1 Drücken Sie TITLE LIST. Für DVD-RWs/DVD-Rs (VR-Modus) wechseln Sie nötigenfalls die Titelliste.
- 2 Wählen Sie einen Titel aus, und drücken Sie ➡.

Das Untermenü erscheint.

- 3 Wählen Sie "Editieren" mit ↑/↓, und drücken Sie ENTER.
- Wählen Sie "Standbild" mit ↑/↓, und drücken Sie ENTER.
   Die Anzeige zur Einstellung des Miniaturbildpunkts erscheint, und der Titel wird wiedergegeben.
- 5 Schauen Sie auf das Wiedergabebild und wählen Sie mit ▷, II oder ◄II ◄I ◄<//>
  ►I► II► die Szene aus, die Sie als Miniaturbild verwenden möchten. Drücken Sie dann II. Die Wiedergabe wird unterbrochen. Sie können eine Szene auch mit der Taste PLAY MODE auswählen (Seite 71).
- 6 Wählen Sie "OK" mit ↑/↓, und drücken Sie ENTER.
   Die Szene wird als Miniaturbild für den Titel festgelegt.
   Um zur Titelliste zurückzukehren, drücken Sie ♂ RETURN.

#### So ändern Sie den Miniaturbild-Vorschaumodus (Vorschau einstellen) (nur HDD)

Sie können "Vorschau" oder "Film ab Beginn" für den Miniaturbild-Vorschaumodus in der Titelliste wählen. Stellen Sie "Vorschau einstellen" im Setup-Menü "Optionen" (Seite 124) ein.

#### So blenden Sie die Titelliste aus

Drücken Sie TITLE LIST.

#### ີ່ 🖞 Tipp

Sie können "Titelliste" im Systemmenü wählen.

#### Hinweise

- Für DVDs, die auf anderen DVD-Recordern erzeugt wurden, werden eventuell keine Titelnamen angezeigt.
- Es kann einige Sekunden dauern, bis die Indexbilder angezeigt werden.
- Nach dem Bearbeiten wird das Indexbild möglicherweise durch die erste Szene der Aufnahme (des Titels) ersetzt.
- Nach dem Überspielen gilt ein am Zuspielgerät für die Aufnahme festgelegtes Indexbild nicht mehr als Indexbild.
- Falls die Titelliste beim Drücken der Taste TITLE LIST nicht erscheint, weist die DVD keine Titelliste auf. Versuchen Sie in diesem Fall, die Taste TOP MENU zu drücken, um das Menü der DVD anzuzeigen.

# 4. Anzeigen der Spielzeit und der Wiedergabe-Informationen

| HDD      | +RW     | -RWvr | -RWvideo | +R |
|----------|---------|-------|----------|----|
| -RVR     | -Rvideo | DVD   | VCD      | CD |
| DATA DVD | DATA CD |       |          |    |

Sie können die Spielzeit des aktuellen Titels, Kapitels, Tracks oder der Disc überprüfen. Außerdem können Sie den auf der DVD/CD aufgezeichneten Discnamen überprüfen.

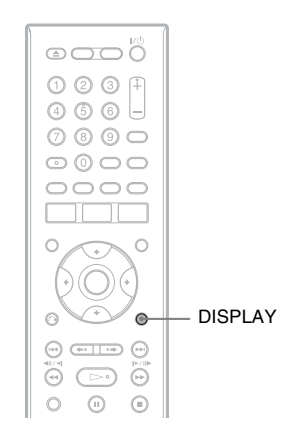

#### Drücken Sie mehrmals DISPLAY.

Die Anzeige hängt vom Disc-Typ sowie vom Wiedergabestatus ab.

#### Im Stoppmodus

Beispiel: DVD-RW im VR-Modus

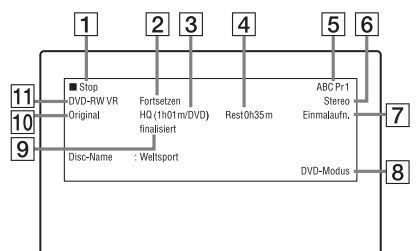

#### Während der Wiedergabe

Beispiel: DVD-R im Videomodus

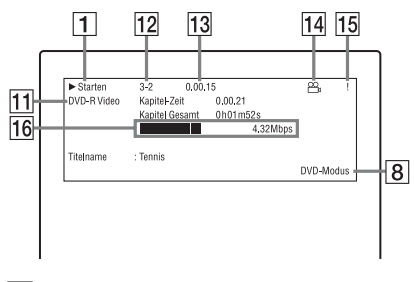

- **1** Wiedergabestatus
- **2** Zeigt an, dass Resume Play verfügbar ist (Seite 61).
- 3 Gegenwärtig gewählter Aufnahmemodus (restliche DVD-Aufnahmezeit/Disctyp) (Seite 48)
- 4 Restspieldauer
- 5 Sendername und Programmpositionsnummer
- 6 Audio-Einstellung für das aktuelle Programm
- 7 Aufnahmebeschränkungen für das aktuelle Programm
- **8** TV-Modus oder DVD-Modus (Seite 24)
- **9** Disc-Information
- 10 Titeltyp (Original oder Playliste) für DVD-RW/DVD-R im VR-Modus
- Disc-Typ und Format (Seite 9)
   Eine finalisierte Disc im Videomodus wird als "DVD-Video" angezeigt.
- 12 Titelnummer-Kapitelnummer (Seite 71)
- 13 Spielzeit
- 14 Multi-Angle-Anzeige (Seite 61)
- **15** Kopierschutzanzeige (Seite 83)
- **16** Datenübertragungsbalken und -rate

#### ប៉្តិ៍ Tipps

- Wenn "On-Screen-Display" im Setup-Menü "Optionen" (Seite 123) auf "Ein" (Vorgabe) gesetzt wird, erscheinen Informationen bei der Bedienung des Recorders automatisch auf dem Bildschirm.
- Für Informationen zum Vergrößern des Discplatzes siehe "So setzen Sie Discplatz frei" (Seite 74).

#### Hinweis

Die Spieldauer von MP3-Audiotracks wird möglicherweise nicht korrekt angezeigt.

# 5. Umbenennen eines aufgenommenen Programms

| HDD  | +RW     | -RWvr | -RWvideo | +R |
|------|---------|-------|----------|----|
| -Rvr | -Rvideo |       |          |    |

Sie können eine DVD, einen Titel oder ein Programm benennen, indem Sie die entsprechenden Zeichen eingeben. Sie können bis zu 64 Zeichen für einen auf HDD/ DVD-RW/DVD-R (VR-Modus) aufgenommenen Titel, 40 Zeichen für einen auf DVD+RW/DVD-RW (Videomodus)/ DVD+R/DVD-R (Videomodus) aufgenommenen Titel eingeben, aber die tatsächliche Anzahl der Zeichen, die in Menüs, wie z. B. der Titelliste, angezeigt werden, ist unterschiedlich. Die folgenden Schritte erläutern das Verfahren zum Umbenennen eines aufgenommenen Programms.

#### **n @ @** A Zifferntasten -@ 6 6 -000 \_ @@ CLEAR L î L TITLE LIST -←/**↑**/↓/→ ENTER RETURN . 0 0 • ...

- 1
- Drücken Sie TITLE LIST.
- 2 Wählen Sie einen Titel aus, und drücken Sie →.

Das Untermenü erscheint.

**3** Wählen Sie "Editieren", und drücken Sie ENTER.

#### 4 Wählen Sie "Titelname", und drücken Sie ENTER.

Die Anzeige zum Eingeben von Zeichen erscheint.

Der aktuelle Name wird in der Eingabezeile angezeigt. Eingabezeile

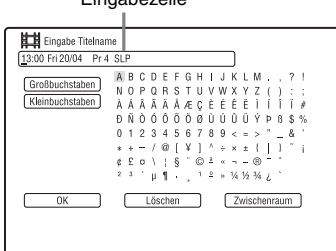

5 Bewegen Sie den Cursor mit ◀◀/▶► zu dem Punkt, an dem Sie das Zeichen eingeben wollen.

Um alle Zeichen zu löschen, halten Sie CLEAR mindestens 2 Sekunden lang gedrückt.

6 Wählen Sie "Großbuchstaben" oder "Kleinbuchstaben" mit I◀◀ /▶▶Ⅰ.

Die Zeichen des ausgewählten Typs werden angezeigt. Der Zeichensatz ändert sich entsprechend der in "Schnellkonfiguration" gewählten Sprache.

7 Wählen Sie mit ←/↑/↓/→ das einzugebende Zeichen aus, und drücken Sie ENTER.

Das ausgewählte Zeichen erscheint in der Eingabezeile.

Um eine Leerstelle einzufügen, drücken Sie **II** (oder wählen Sie

"Zwischenraum", und drücken Sie ENTER).

#### 8 Wiederholen Sie die Schritte 6 und 7, um die restlichen Zeichen einzugeben.

Um ein Zeichen zu löschen, bewegen Sie den Cursor zu dem Zeichen in der Eingabezeile, und drücken Sie CLEAR (oder wählen Sie "Löschen", und drücken Sie ENTER).

Wenn Sie ein Zeichen einfügen wollen, stellen Sie den Cursor rechts neben die Stelle, an der Sie das Zeichen einfügen wollen. Wählen Sie dann das Zeichen aus, und drücken Sie ENTER. Um alle Zeichen zu löschen, halten Sie CLEAR mindestens 2 Sekunden lang gedrückt.

9 Drücken Sie ■ (oder wählen Sie "OK", und drücken Sie ENTER).

Um die Einstellung zu annullieren, drücken Sie 🔊 RETURN.

#### So verwenden Sie die Zifferntasten

Sie können Zeichen auch mit den Zifferntasten eingeben. Nehmen Sie auf die Nummer neben jeder Buchstabenreihe auf Ihrem Fernsehschirm Bezug.

 Drücken Sie in Schritt 7 oben eine Zifferntaste mehrmals, um das gewünschte Zeichen auszuwählen. Beispiel: Drücken Sie einmal die Zifferntaste 3,

um ein "D" einzugeben. Drücken Sie dreimal die Zifferntaste 3, um ein "F" einzugeben.

- 2 Drücken Sie ENTER und wählen Sie das nächste Zeichen.
- 3 Drücken Sie (oder wählen Sie "OK", und drücken Sie ENTER).

# 6. Benennen und Schützen einer Disc

Im Setup-Menü "Disc Einstellungen" können Sie Optionen ausführen, die für die ganze Disc wirksam sind.

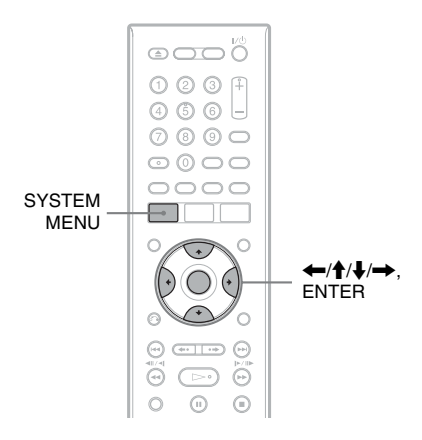

## Benennen einer Disc

| +RW     | -RWvr | -RWvideo | +R | -Rvr |
|---------|-------|----------|----|------|
| -Rvideo |       |          |    |      |

#### 1 Legen Sie eine Disc ein.

Siehe "1. Einlegen einer Disc" auf Seite 34.

#### **2** Drücken Sie SYSTEM MENU.

Das Systemmenü erscheint.

**3** Wählen Sie "Disc Einstellungen", und drücken Sie ENTER.

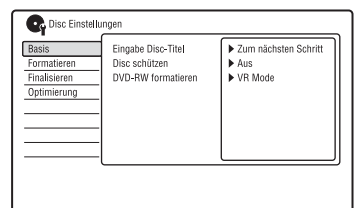

#### 4 Wählen Sie "Basis", und drücken Sie ENTER.

| Basis       | Eingabe Disc-Titel | Zum nächsten Schritt |
|-------------|--------------------|----------------------|
| ormatieren  | Disc schützen      | 1                    |
| inalisieren | DVD-RW formatieren |                      |
| Optimierung | -                  |                      |
|             | -                  |                      |
|             | -                  |                      |
|             | -                  |                      |
|             | -                  |                      |
|             | -[                 | L                    |

- 5 Wählen Sie "Eingabe Disc-Titel", und drücken Sie ENTER.
- 6 Wählen Sie "Zum nächsten Schritt", und drücken Sie ENTER.

Geben Sie den Discnamen ein (Seite 41).

#### Hinweis

Sie können bis zu 64 Zeichen für den Discnamen einer DVD-RW/DVD-R (VR-Modus), und bis zu 40 Zeichen für den Discnamen einer DVD+RW/ DVD-RW (Videomodus)/DVD+R/DVD-R (Videomodus) eingeben. Der Disc-Name wird möglicherweise nicht angezeigt, wenn die Disc auf einem anderen DVD-Gerät wiedergegeben wird.

## Schützen einer Disc

#### -RWVR -RVR

- Legen Sie eine Disc ein. Siehe "1. Einlegen einer Disc" auf Seite 34.
- 2 Drücken Sie SYSTEM MENU.

Das Systemmenü erscheint.

**3** Wählen Sie "Disc Einstellungen", und drücken Sie ENTER.

| Basis        | Eingabe Disc-Titel | Zum nächsten Schritt |
|--------------|--------------------|----------------------|
| Formatieren  | Disc schützen      | Aus                  |
| Finalisieren | DVD-RW formatieren | VR Mode              |
| Optimierung  | -                  |                      |
|              | -                  |                      |
|              | -                  |                      |
|              | -                  |                      |
|              | -1                 |                      |
|              | -1                 |                      |

# 4 Wählen Sie "Basis", und drücken Sie ENTER.

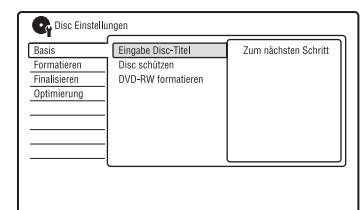

5 Wählen Sie "Disc schützen", und drücken Sie ENTER.

| 😋 Disc Einste | Ilungen            |          |  |
|---------------|--------------------|----------|--|
| Basis         | Eingabe Disc-Titel | Ein      |  |
| Formatieren   | Disc schützen      | Aus      |  |
| Finalisieren  | DVD-RW formatieren |          |  |
| Optimierung   | -                  |          |  |
|               | -                  |          |  |
|               | -                  |          |  |
|               | -                  |          |  |
|               | -                  |          |  |
|               |                    | <u> </u> |  |

- **6** Wählen Sie "Ein", und drücken Sie ENTER.
- 7 Drücken Sie SYSTEM MENU, um den Vorgang zu beenden.

#### So heben Sie den Schutz auf

Wählen Sie "Aus" in Schritt 6.

#### ີ່ 🏹 Tipp

Sie können einzelne Titel schützen (Seite 75).

# 7. Abspielen einer Disc auf anderen DVD-Geräten (Finalisieren)

| +RW     | -RWvr | -RWvideo | +R | -RVR |
|---------|-------|----------|----|------|
| -Rvideo |       |          |    |      |

Eine Disc muss finalisiert werden, damit sie nach dem Bespielen mit diesem Recorder auf einem anderen DVD-Gerät wiedergegeben werden kann.

Wenn Sie eine DVD+RW, DVD-RW (Videomodus), DVD+R oder DVD-R (Videomodus) finalisieren, wird automatisch ein DVD-Menü erstellt, das auch auf einem anderen DVD-Gerät angezeigt werden kann. Bitte informieren Sie sich vor dem Finalisieren in der folgenden Tabelle über die Unterschiede zwischen den einzelnen Disc-Typen.

#### Unterschiede zwischen den Disc-Typen

| +RW   | Die Disc wird automatisch<br>finalisiert, wenn Sie sie aus dem<br>Recorder nehmen. Zur Wiedergabe<br>auf bestimmten DVD-Geräten oder<br>bei einer sehr kurzen<br>Aufnahmedauer muss die Disc<br>jedoch möglicherweise finalisiert<br>werden. Auch nach dem<br>Finalisieren können Sie die Disc<br>weiter bearbeiten oder etwas darauf<br>aufnehmen.                                                        |
|-------|----------------------------------------------------------------------------------------------------|
| -RWvr | Finalisieren ist nicht erforderlich,<br>wenn Sie eine Disc auf einem VR-<br>kompatiblen Gerät wiedergeben<br>lassen.<br>Doch auch wenn das andere DVD-<br>Gerät mit dem VR-Format<br>kompatibel ist, müssen Sie die Disc<br>eventuell finalisieren, besonders<br>bei einer kurzen Aufnahmedauer.<br>Auch nach dem Finalisieren<br>können Sie die Disc weiter<br>bearbeiten oder etwas darauf<br>aufnehmen. |

| -RWvideo      | Finalisieren ist erforderlich, wenn<br>Sie die Disc auf einem anderen<br>Gerät als diesem Recorder<br>wiedergeben wollen.<br>Nach dem Finalisieren kann die<br>Disc nicht mehr bearbeitet oder<br>bespielt werden. Um die Disc<br>wieder bespielbar zu machen, muss<br>sie entfinalisiert (Seite 45) oder neu<br>formatiert werden (Seite 46). Bei<br>einer Neuformatierung der Disc<br>wird jedoch der gesamte Inhalt<br>gelöscht. |
|---------------|----------------------------------------------------------------------------------------------------|
| -Rvr          | Finalisieren ist notwendig. Die<br>Disc kann nur auf einem Gerät<br>abgespielt werden, das DVD-R im<br>VR-Modus unterstützt.<br>Nach dem Finalisieren kann die<br>Disc nicht mit diesem Recorder<br>bearbeitet oder bespielt werden.                                                                                                    |
| +R<br>-Rvideo | Finalisieren ist erforderlich, wenn<br>Sie die Disc auf einem anderen<br>Gerät als diesem Recorder<br>wiedergeben wollen.<br>Nach dem Finalisieren kann die<br>Disc nicht mehr bearbeitet oder<br>bespielt werden.                                                                                                    |

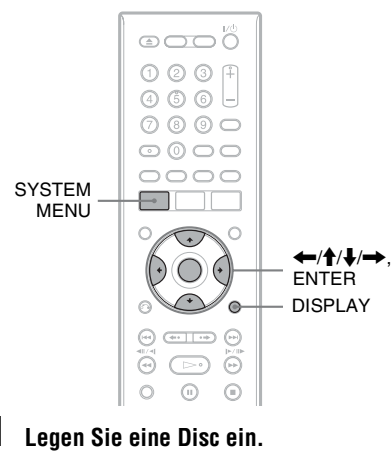

Siehe "1. Einlegen einer Disc" auf Seite 34.

#### 2 Drücken Sie SYSTEM MENU. Das Systemmenü erscheint.

# **3** Wählen Sie "Disc Einstellungen", und drücken Sie ENTER.

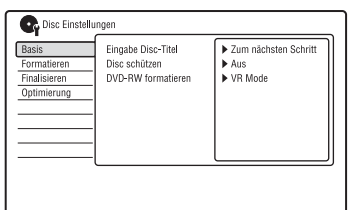

# 4 Wählen Sie "Finalisieren", und drücken Sie ENTER.

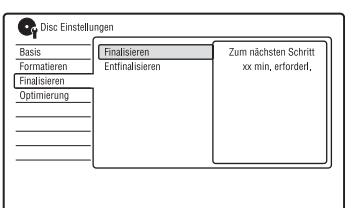

- 5 Wählen Sie "Finalisieren", und drücken Sie ENTER.
- 6 Wählen Sie "Zum nächsten Schritt", und drücken Sie ENTER.

Für DVD-RW/DVD-R (VR-Modus) beginnt der Recorder mit dem Finalisieren der Disc. Gehen Sie zu Schritt 9.

7 (nur DVD+RW/DVD-RW (Videomodus)/DVD+R/DVD-R (Videomodus)) Wählen Sie den Titelmenüstil aus, und drücken Sie ENTER.

Das Menü erscheint im ausgewählten Titelmenüstil, wenn das "Hauptmenü" (oder "Menü" für eine DVD+RW/ DVD+R) am DVD-Gerät gewählt wird.

8 (nur DVD+RW/DVD-RW (Videomodus)/DVD+R/DVD-R (Videomodus)) Wählen Sie "Ja", und drücken Sie ENTER.

Der Recorder beginnt mit dem Finalisieren der Disc.

**9** Drücken Sie SYSTEM MENU, um den Vorgang zu beenden.

#### ີ່ 🏹 Tipp

Sie können überprüfen, ob die Disc bereits finalisiert wurde. Drücken Sie DISPLAY nach Schritt 1 (Seite 39).

#### Hinweise

- Je nach dem Zustand der Disc, der Aufnahme oder des DVD-Geräts lässt sich auch eine finalisierte Disc unter Umständen nicht abspielen.
- Der Recorder kann eine Disc, die auf einem anderen Recorder aufgenommen wurde, unter Umständen nicht finalisieren.
- Wird eine nicht finalisierte Disc in ein anderes DVD-Gerät eingelegt, kann der aufgezeichnete Inhalt beschädigt werden.
- Wenn Sie eine DVD+RW verwenden, können Sie die Disc auch nach der Finalisierung noch bearbeiten oder bespielen. Das Titelmenü wird jedoch nicht angezeigt. Finalisieren Sie die Disc erneut, um das Titelmenü anzuzeigen.

# **Entfinalisieren einer Disc**

#### -RWVR -RWvideo

#### Für DVD-RWs (Videomodus)

DVD-RWs (Videomodus), die finalisiert worden sind, um eine zusätzliche Aufnahme oder Bearbeitung zu verhindern, können entfinalisiert werden, um weitere Aufnahme oder Bearbeitung zu gestatten.

#### Für DVD-RWs (VR-Modus)

Falls sich eine DVD-RW (VR-Modus), die mit einem anderen DVD-Gerät finalisiert wurde, nicht bespielen oder bearbeiten lässt, entfinalisieren Sie die Disc.

#### Hinweis

DVD-RWs (Videomodus), die auf einem anderen Recorder finalisiert wurden, können von diesem Recorder nicht entfinalisiert werden.

#### 1 Legen Sie eine Disc ein.

Siehe "1. Einlegen einer Disc" auf Seite 34.

2 Drücken Sie SYSTEM MENU.

Das Systemmenü erscheint.

**3** Wählen Sie "Disc Einstellungen", und drücken Sie ENTER.

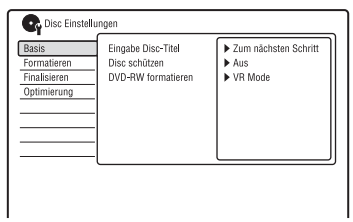

4 Wählen Sie "Finalisieren", und drücken Sie ENTER.

| Basis<br>Formatieren        | ngen<br>Finalisieren<br>Entfinalisieren | Zum nächsten Schritt |
|-----------------------------|-----------------------------------------|----------------------|
| Finalisieren<br>Optimierung |                                         |                      |
|                             |                                         |                      |

5 Wählen Sie "Entfinalisieren", und drücken Sie ENTER.

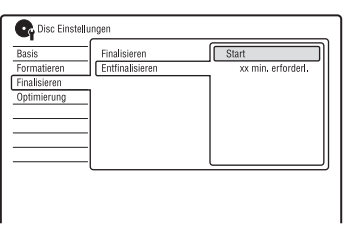

6 Wählen Sie "Start", und drücken Sie ENTER.

Der Recorder beginnt mit der Entfinalisierung der Disc. Die Entfinalisierung kann mehrere Minuten dauern.

# 8. Neuformatieren einer Disc

#### +RW -RWVR -RWvideo -RVR -Rvideo

Neue Discs werden nach dem Einlegen automatisch formatiert. Erforderlichenfalls können Sie eine DVD+RW-, DVD-RW- oder DVD-R-Disc manuell neu formatieren, um die Disc zu löschen. Für DVD-RWs oder DVD-Rs können Sie je nach Ihren Bedürfnissen ein Aufnahmeformat (VR-Modus oder Videomodus) wählen.

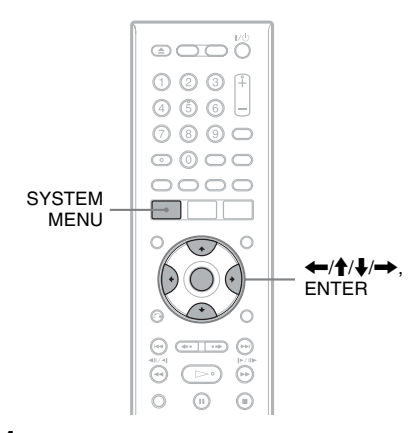

# 1 Legen Sie eine Disc ein.

Siehe "1. Einlegen einer Disc" auf Seite 34.

## 2 Drücken Sie SYSTEM MENU.

Das Systemmenü erscheint.

**3** Wählen Sie "Disc Einstellungen", und drücken Sie ENTER.

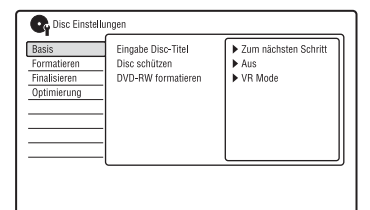

# 4 Wählen Sie "Formatieren", und drücken Sie ENTER.

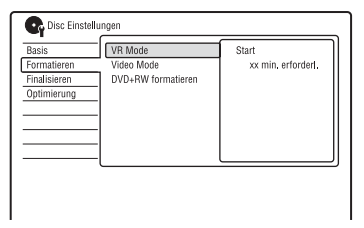

#### 5 Wählen Sie eine Option, und drücken Sie ENTER.

"VR Mode": Formatiert DVD-RWs/ DVD-Rs (VR-Modus oder unbespielte Discs) im VR-Modus.

"Video Mode": Formatiert DVD-RWs/ DVD-Rs im Videomodus.

"DVD+RW formatieren": Formatiert DVD+RWs.

# 6 Wählen Sie "Start", und drücken Sie ENTER.

Der gesamte Inhalt der Disc wird gelöscht.

#### Ϋ́ Τipp

Durch eine Neuformatierung können Sie das Aufnahmeformat von DVD-RWs ändern oder wieder auf DVD-RWs aufnehmen, die bereits finalisiert wurden.

# Vor dem Aufnehmen

#### Aufnahme-Vorbereitungen...

- Vergewissern Sie sich, dass auf der Disc genug Platz für die Aufnahme ist (Seite 39).
   Bei der HDD sowie bei DVD+RWs und DVD-RWs können Sie Platz freigeben, indem Sie Titel löschen (Seite 74).
- Stellen Sie erforderlichenfalls die Aufnahmebildqualität ein (Seite 54).

#### Hinweis

Um eine bespielte Disc auf anderen DVD-Geräten abzuspielen, muss die Disc finalisiert werden (Seite 44).

#### Aufnahmemodus

Mit der Taste REC MODE können Sie, wie bei Videobändern (Standard ×3), den gewünschten Aufnahmemodus wählen. Aufnahmemodi mit höherer Qualitätsstufe liefern bessere Aufnahmen, aber die große Datenmenge führt auch zu kürzeren Aufnahmezeiten.

Dagegen sind mit einer längeren Dauer längere Aufnahmezeiten möglich, aber die kleinere Datenmenge führt zu einer schlechteren Bildqualität.

# Drücken Sie mehrmals REC MODE, um den Aufnahmemodus auszuwählen.

Um weitere Optionen für den Aufnahmemodus (manueller Aufnahmemodus) zu wählen, setzen Sie "Manueller Aufn.modus" im Setup-Menü "Aufnahme" (Seite 115) auf "Ein (zum Setup)". Um Bilder in höherer Qualität als HQ-Modus auf der Festplatte aufzunehmen, setzen Sie "Manueller Aufn.modus" auf "Ein (zum Setup)", und wählen Sie dann "HQ+". Für Einzelheiten zum manuellen Aufnahmemodus, siehe Seite 115.

Für Timeraufnahme können Sie auch "AUTO" als Aufnahmemodus wählen, sodass die Aufnahmequalität für den auf der Disc verfügbaren Platz maximiert (bei Aufnahme auf DVD) oder das Material auf einer leeren Disc untergebracht wird (bei Aufnahme auf HDD).

| Aufnahmemodu    | Ungefä<br>Aufnah<br>JS (Stund | Ungefähre<br>Aufnahmezeit<br>(Stunden) |  |  |
|-----------------|-------------------------------|----------------------------------------|--|--|
|                 | HDD                           | $\mathbf{DVD}^{*1}$                    |  |  |
| HQ (Hohe Quali  | tät) 34                       | 1 Std.<br>1 Min.                       |  |  |
| HSP †           | 50                            | 1 Std.<br>30 Min.                      |  |  |
| SP (Standardmoo | dus) 68                       | 2                                      |  |  |
| LSP 🗼           | 84                            | 2 Std.<br>30 Min.                      |  |  |
| ESP 🔶           | 100                           | 3                                      |  |  |
| LP ↓            | 135                           | 4                                      |  |  |
| EP 🔶            | 200                           | 6                                      |  |  |
| SLP 🗼           | 270                           | 8                                      |  |  |
| SEP*2 (Lange Da | auer) 340                     | 10                                     |  |  |

<sup>\*1</sup> Die ungefähre Aufnahmezeit gilt für 12-cm-DVD-Discs.
Die ungefähren Aufnahmezeiten für DVD+R
DL-(Double Layer)/DVD-R DL-(Dual Layer)-Discs sind wie folgt:
HQ: 1 Stunde 51 Minuten
HSP: 2 Stunden 41 Minuten
SP: 3 Stunden 35 Minuten
LSP: 4 Stunden 29 Minuten
ESP: 5 Stunden 23 Minuten
LP: 7 Stunden 11 Minuten
EP: 10 Stunden 21 Minuten
SLP: 14 Stunden 21 Minuten
\*<sup>2</sup> Bei Aufnahme auf DVD+RW oder DVD+R

<sup>82</sup> Bei Aufnahme auf DVD+RW oder DVD+R wird mit SLP die längstmögliche Aufnahmezeit erzielt. Wenn Sie SEP wählen, wird der Aufnahmemodus automatisch auf SLP gesetzt.

#### ີ່ 🛱 Tipp

Um einen manuellen Aufnahmemodus bequem auszuwählen, drücken Sie REC MODE so oft, bis "MN" angezeigt wird, und wählen Sie dann den gewünschten manuellen Aufnahmemodus mit () aus.

#### 🕼 Hinweise

- Die maximale Daueraufnahmezeit auf die Festplatte beträgt 12 Stunden für einen einzelnen Titel. Ein Titel, der länger als 12 Stunden ist, wird unterteilt.
- In den unten genannten Situationen kann es zu kleinen Abweichungen bei der Aufnahmedauer kommen.
  - Aufnahme einer Sendung mit schlechter Empfangsqualität oder einer Sendung bzw. einer Videoquelle mit schlechter Bildqualität.
  - Aufnahme auf eine zuvor bereits bearbeitete Disc.
  - Aufnahme eines Standbilds oder Aufnahme von Ton ohne Bild.
- Programme werden im folgenden Seitenverhältnis aufgezeichnet.
  - Im Original-Seitenverhältnis bei Aufnahme auf die Festplatte (wenn "HDD Aufnahmeformat" im Setup-Menü "Aufnahme" (Seite 118) auf "Video Mode Aus" eingestellt ist)/DVD-RWs/ DVD-Rs (VR-Modus).
  - Im Verhältnis 4:3 bei Aufnahme auf DVD+RWs/DVD+Rs.
- Bei Aufnahme auf DVD-R DLs (Videomodus) wird der Titel beim Schichtwechsel unterteilt.

#### Aufnehmen von Stereo- und Zweikanaltonsendungen

Dieser Recorder kann automatisch Stereound Zweikanaltonsendungen empfangen und aufzeichnen, die im ZWEITON-System oder im NICAM-System ausgestrahlt werden. Haupt- und Nebenton können auf die Festplatte (bei Einstellung von "HDD Aufnahmeformat" auf "Video Mode Aus" im Setup-Menü "Aufnahme" (Seite 118)) und eine DVD-RW (VR-Modus) oder DVD-R (VR-Modus) aufgenommen werden. Bei der Wiedergabe der Disc können Sie zwischen Haupt- und Nebenton umschalten. Nur jeweils eine Tonspur (Haupt- oder Nebenton) kann auf die Festplatte (bei Einstellung von "HDD Aufnahmeformat" auf "Video Mode Ein" im Setup-Menü "Aufnahme" (Seite 118)) und eine DVD+RW, DVD+R, DVD-RW (Videomodus) oder DVD-R (Videomodus) aufgenommen werden. Wählen Sie die Tonspur vor Aufnahmebeginn im Setup-Menü "Audio-Eingang" aus. Setzen Sie "Zweisprachige Aufn." im Setup-Menü "Audio-Eingang" (Seite 112) auf "A/L" (Vorgabe) oder "B/R".

Für Informationen zum HDD-Aufnahmeformat siehe Seite 118.

#### ZWEITON-System (deutsches Stereobzw. Zweikanaltonsystem)

Wenn ein Stereo-Programm empfangen wird, erscheint "Stereo".

Wenn ein zweisprachiges ZWEITON-Programm empfangen wird, erscheint "L", "R" oder "L+R".

#### NICAM-System

Um ein NICAM-Programm aufzunehmen, setzen Sie "NICAM Auswahl" auf "NICAM" (Vorgabe) im Setup-Menü "Audio-Eingang". Wenn der Ton von NICAM-Sendungen nicht klar ist, setzen Sie "NICAM Auswahl" auf "Standard" (Seite 111).

#### ີ່ 🐺 Tipp

Sie können den Ton (Haupt- oder Nebenkanalton) bei der Aufnahme einer Sendung im Zweikanalton auch mit der Taste AUDIO einstellen. Dies hat keinen Einfluss auf den aufgenommenen Ton.

## Nicht aufnehmbares Material

Kopiergeschütztes Material kann mit diesem Recorder nicht aufgenommen werden.

| Kopierschutz-<br>signale | Bespielbare Discs   |
|--------------------------|---------------------|
| Copy-Free                | HDD +RW -RWVR       |
|                          | -RWvideo +R -RVR    |
|                          | -R <sub>Video</sub> |
| Copy-Once                | HDD                 |
|                          | -RWVR (CPRM*)       |
|                          | -RVR (CPRM*)        |
| Copy-Never               | Keine               |

\* Die bespielte Disc kann ausschlie
ßlich auf CPRM-kompatiblen Ger
äten wiedergegeben werden (Seite 9).

# Timeraufnahme (Standard/ShowView)

| HDD  | +RW    |
|------|--------|
| -BVB | -Byide |

Sie können den Timer bis zu 30 Tage im Voraus auf insgesamt 32 Programme (8 Programme bei Verwendung der VPS/PDC-Funktion) einstellen.

-RWVR -RWvideo +R

Es gibt zwei Methoden zum Einstellen des Timers: Die Standardmethode und die ShowView-Methode.

- Standard: Bei diesem Verfahren müssen Sie Datum, Uhrzeit und Programmposition für jede Aufnahme manuell einstellen.
- ShowView: Geben Sie die ShowView-Nummer der gewünschten Sendungen ein (Seite 52).

#### Manuelle Timereinstellung (Standard)

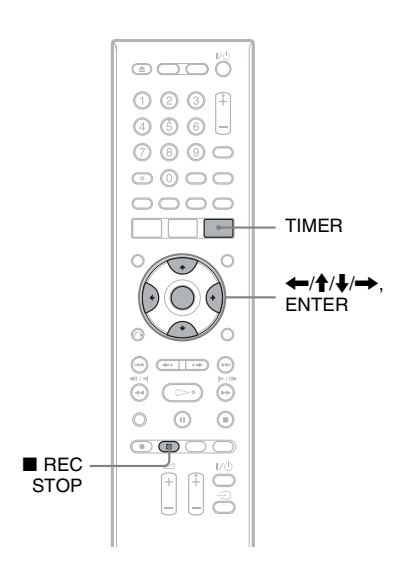

#### Drücken Sie TIMER.

Die Anzeige "Timerliste" erscheint.

| Timerliste | 10:30 So     | 25/11  |      |
|------------|--------------|--------|------|
| L.A.       | VPS/PDC 0/8  | Anzahl | 0/32 |
| ALA        | Neue Eingabe |        |      |
| FDTN       |              |        |      |
|            |              |        |      |
|            |              |        |      |
|            |              |        |      |
|            |              |        |      |
|            |              |        |      |

2 Wählen Sie die Reihe "Neue Eingabe", und drücken Sie ENTER.

| Timer-Einstellung   | 10:30 S         | o 25/11         |
|---------------------|-----------------|-----------------|
|                     |                 |                 |
|                     |                 |                 |
| Pr/Knl Datum Start  | Stop Verlängern |                 |
| AAB So 25/11 20:30  | : Aus           | ок              |
|                     |                 |                 |
| Feineinstellungen   |                 |                 |
| Medium              | HDD             | Feineinstellung |
| Aufnahmemodus       | SP              |                 |
| VPS/PDC             | Aus             | Litteiname      |
| C Aktualisieren     |                 | Abbrechen       |
| Genre               | Diverse         |                 |
| Zweisprachige Aufn. | A/L             |                 |
| HDD Aufnahmeformat  | Video Mode Ein  | VPS/PDC 0/8     |
|                     |                 |                 |

3 Wählen Sie mit ←/→ eine Option aus, und stellen Sie sie mit ↑/↓ ein. Drücken Sie dann ENTER.

Die einstellbaren Posten sind unten aufgelistet.

"Pr/Knl": Damit stellen Sie die Programmposition ein.

"Datum": Damit stellen Sie das Datum ein (bis zu 30 Tage im Voraus). Wählen Sie das Aufnahmemuster durch wiederholtes Drücken von ↑ aus, um den Timer auf dasselbe tägliche oder wöchentliche Programm einzustellen. "Start": Hiermit legen Sie die

Anfangszeit fest.

"Stop": Hiermit legen Sie die Endezeit fest.

"Verlängern": Damit verlängern Sie die Dauer, während eine Timeraufnahme läuft. Falls die Zeit des für tägliche oder wöchentliche Aufnahme eingestellten Programms verlängert wird, wird die hier manuell eingestellte Verlängerungszeit zu den nachfolgenden

Timeraufnahmezeiten hinzugefügt. Beachten Sie, dass bei Einstellung von "VPS/PDC" auf "Ein" die Einstellung "Verlängern" nicht durchführbar ist.  Wenn Sie detaillierte Einstellungen durchführen möchten, wählen Sie "Feineinstellung", und drücken Sie ENTER. Wählen Sie mit ↑/↓ eine Option aus und stellen Sie sie mit ←/→ ein.

"Medium": Dient zur Einstellung des Aufnahmeziels. Falls nicht genügend DVD-Discplatz für die Aufnahme verfügbar ist, nimmt der Recorder das Programm automatisch auf die Festplatte auf, selbst wenn Sie "DVD" gewählt haben (Recovery Recording). "Aufnahmemodus": Dient zum Auswählen des Aufnahmemodus (Seite 48).

"VPS/PDC": Hiermit stellen Sie die VPS/PDC-Funktion ein. Näheres dazu finden Sie unter "Info zur VPS/PDC-Funktion" unten.

"Aktualisieren": Stellt den Recorder automatisch so ein, dass die vorherige Timeraufnahme durch die neue ersetzt wird.

"Genre": Dient der Einstellung des Genres.

"Zweisprachige Aufn.": Dient der Einstellung des aufzunehmenden Tons (Seite 112).

"HDD Aufnahmeformat": Dient der Einstellung des HDD-

Aufnahmeformats (Seite 118).

- Um einen Titelnamen einzugeben, wählen Sie "Titelname", und drücken Sie ENTER (Seite 41).
- Wenn Sie einen Fehler gemacht haben, wählen Sie die Option erneut aus und ändern die Einstellung.

4 Wählen Sie "OK", und drücken Sie ENTER.

Die Anzeige "Timerliste" erscheint (Seite 55).

Die Timeraufnahmeanzeige leuchtet auf dem Frontplattendisplay auf, und der Recorder wird auf Aufnahmebereitschaft geschaltet.

Im Gegensatz zu einem Videorecorder brauchen Sie den Recorder nicht auszuschalten, bevor die Timeraufnahme beginnt.

#### So stoppen Sie die Timeraufnahme

Drücken Sie REC STOP.

Beachten Sie, dass es einige Sekunden dauern kann, bis die Aufnahme beendet wird. Bildschirmanweisungen können nach dem Drücken von ■ REC STOP erscheinen. Folgen Sie in diesem Fall den Bildschirmanweisungen.

#### Info zur VPS/PDC-Funktion

Bei manchen Sendungen werden zusammen mit dem eigentlichen Fernsehprogramm VPS/PDC-Signale ausgestrahlt. Dank dieser Signale lassen sich Timeraufnahmen auch dann noch pünktlich starten und beenden, wenn sich Sendezeiten nach vorn oder hinten verschieben oder Sendungen unterbrochen werden.

#### So verwenden Sie die VPS/PDC-Funktion

Setzen Sie "VPS/PDC" in Schritt 3 oben auf "Ein".

Wenn Sie diese Funktion aktivieren, führt der Recorder vor Beginn der Timeraufnahme eine Kanalsuche durch.

#### Angepasste Aufnahme

Wenn auf der Disc nur wenig Platz für eine Aufnahme frei ist, stellt der Recorder den Aufnahmemodus automatisch so ein, dass die gesamte Aufnahme dennoch auf die Disc passt. Setzen Sie "Angepasste Aufnahme" auf "Ein" im Setup-Menü "Aufnahme" (Seite 117).

#### Wenn sich Timereinstellungen überschneiden

Der Bestätigungsbildschirm erscheint. Um die Einstellung zu speichern, wählen Sie "Ja".

Wenn Sie die überlappende Aufnahme nicht speichern wollen, wählen Sie "Nein".

#### So bestätigen, ändern oder löschen Sie eine Timerprogrammierung

Siehe "Überprüfen/Ändern/Löschen von Timeraufnahmen (Timerliste)" auf Seite 55.

#### 🍟 Tipps

- Sie können die Timeranzeige auch aufrufen, indem Sie "Timer-Aufnahme" im System-Menü wählen.
- Wenn Sie auf die Festplatte aufnehmen, können Sie den Titel während der Aufnahme wiedergeben, indem Sie den Programmtitel in der Titelliste auswählen (Seite 70).

#### Hinweise

- Falls eine Meldung auf dem Bildschirm erscheint, dass die Festplatte voll ist, ändern Sie das Aufnahmeziel zu "DVD", oder schaffen Sie Platz für die Aufnahme (Seite 75).
- Falls nicht genügend DVD-Discplatz für die Aufnahme verfügbar ist, nimmt der Recorder das Programm automatisch auf die Festplatte auf, selbst wenn Sie "DVD" gewählt haben (Recovery Recording).
- Überprüfen Sie, ob die Uhrzeit korrekt eingestellt ist, bevor Sie eine Timeraufnahme programmieren. Andernfalls ist eine Timeraufnahme nicht möglich.
- Wenn Sie ein Satellitenprogramm aufnehmen wollen, schalten Sie den Satelliten-Tuner ein und wählen Sie das gewünschte Satellitenprogramm aus. Lassen Sie den Satelliten-Tuner eingeschaltet, bis die Aufnahme beendet ist. Wenn Sie ein Gerät mit Timerfunktion anschließen, besteht die Möglichkeit einer Synchronaufnahme (Seite 57).
- Auch wenn Sie mit dem Timer eine tägliche oder wöchentliche Aufnahme programmiert haben, ist die Timeraufnahme nicht möglich, wenn eine überlappende Aufnahme programmiert ist, die Vorrang hat. "Überlagerung" wird in der Timerliste neben der überlappenden Aufnahme angezeigt. Überprüfen Sie die Priorität der programmierten Aufnahmen (Seite 55).
- Auch wenn eine Timeraufnahme programmiert ist, ist die Timeraufnahme nicht möglich, wenn gerade eine Sendung mit Vorrang aufgenommen wird.
- Die Funktion "Angepasste Aufnahme" ist nur bei einer Timeraufnahme wirksam, wenn die Funktion VPS/PDC deaktiviert ist. Im Zusammenhang mit dem Schnelltimer oder einer Synchronaufnahme steht sie nicht zur Verfügung.
- Bei einer Aufnahme, die mithilfe der VPS/PDC-Funktion erfolgt, kann unter Umständen der Anfang fehlen.
- Sie können die Aufnahmedauer nicht verlängern, wenn "VPS/PDC" auf "Ein" gesetzt ist.
- Der Aufnahmemodus kann nicht auf "AUTO" eingestellt werden, wenn "VPS/PDC" auf "Ein" gesetzt ist.

#### Aufnehmen von Fernsehprogrammen mit dem ShowView-System

Das ShowView-System erleichtert die Timerprogrammierung. Geben Sie einfach die ShowView-Programmnummer ein, die in Ihrer Programmzeitschrift angegeben ist. Datum, Uhrzeit und Programmposition des Programms werden automatisch eingestellt. Bevor Sie beginnen, vergewissern Sie sich, dass die TV- und Leitkanäle unter "ShowView Einstellung" im Setup-Menü "Tuner" (Seite 26) korrekt eingestellt sind.

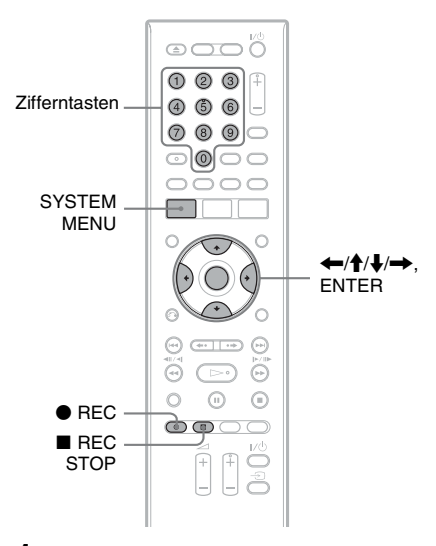

# Drücken Sie SYSTEM MENU.

Das Systemmenü erscheint.

2 Wählen Sie "Timer-Aufnahme", und drücken Sie ENTER.

#### 3 Wählen Sie "ShowView" mit ↑/↓, und drücken Sie ENTER.

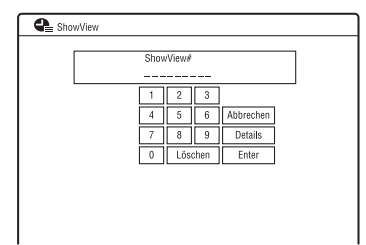

#### 4 Geben Sie die ShowView Programmnummer mit ←/↑/↓/→ oder den Zifferntasten ein.

- Wenn Sie die detaillierten Einstellungen durchführen wollen, wählen Sie "Details" mit ←/↑/↓/→, und drücken Sie ENTER. Die Einstellungen für Datum, Start- und Stoppzeiten, Programmposition, Aufnahmemodus usw. erscheinen. Drücken Sie erst ←/→ zur Wahl des Postens, und dann ↑/↓, um die Einstellung zu ändern (Seite 50). Wählen Sie dann "OK".

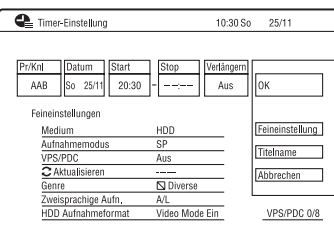

# 5 Drücken Sie ENTER.

Die Timeraufnahmeanzeige leuchtet auf dem Frontplattendisplay auf, und der Recorder wird auf Aufnahmebereitschaft geschaltet.

#### So stoppen Sie die Timeraufnahme

Drücken Sie ■ REC STOP. Beachten Sie, dass es einige Sekunden dauern kann, bis die Aufnahme beendet wird. Bildschirmanweisungen können nach dem Drücken von ■ REC STOP erscheinen. Folgen Sie in diesem Fall den Bildschirmanweisungen.

#### Wenn sich Timereinstellungen überschneiden

Siehe Seite 51.

#### So bestätigen, ändern oder löschen Sie eine Timerprogrammierung

Siehe "Überprüfen/Ändern/Löschen von Timeraufnahmen (Timerliste)" auf Seite 55.

#### ີ່ 🏹 Tipp

Die Funktion "Angepasste Aufnahme" ist auch mit dieser Timermethode wirksam (Seite 51).

## Verwendung der Schnelltimerfunktion

Sie können am Recorder die Aufnahmedauer in Schritten von 30 Minuten einstellen.

#### Drücken Sie zum Einstellen der gewünschten Aufnahmedauer mehrmals • REC.

Mit jedem Tastendruck verlängert sich die Aufnahmedauer um 30 Minuten. Die Höchstaufnahmedauer beträgt sechs Stunden.

 $\longrightarrow$  0:30  $\rightarrow$  1:00  $-- \rightarrow$  5:30  $\longrightarrow$  (normale Aufnahme)  $\leftarrow$  6:00  $\leftarrow$ 

Der Zeitzählerwert verringert sich Minute um Minute bis 0:00, und dann beendet der Recorder die Aufnahme (der Recorder schaltet sich aus).

#### So deaktivieren Sie den Schnelltimer

Drücken Sie ● REC so oft, bis der Zähler im Display an erscheint. Der Recorder schaltet wieder in den normalen Aufnahmemodus. Zum Stoppen der Aufnahme drücken Sie ■ REC STOP.

#### Hinweis

Falls Sie den Recorder während der Aufnahme ausschalten, wird die Aufnahme gestoppt.

## Einstellen der Aufnahmebildqualität

Sie können die Bildqualität der Signale vom angeschlossenen Gerät (z. B. Fernsehgerät oder Videorecorder) einstellen, indem Sie eine Vorgabe wählen. Sie können die Bildqualität auch einstellen, indem Sie detaillierte Einstellungen ändern, und bis zu drei Einstellungen speichern.

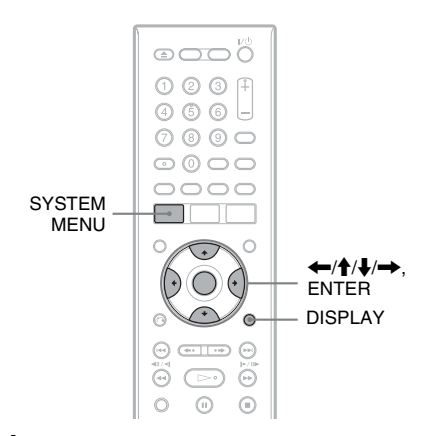

#### 1 Drücken Sie SYSTEM MENU im Stoppmodus.

Das Systemmenü erscheint.

- 2 Wählen Sie "Bildeinstellung", und drücken Sie ENTER.
- **3** Wählen Sie eine Vorgabe aus, und drücken Sie ENTER.

"Tuner": TV-Sendungen "Videorecorder": Videokassetten "DTV": Digitalsendungen "Speicher 1"/"Speicher 2"/"Speicher 3": Ihre eigenen Einstellungen. Angaben zur Erstellung eigener Einstellungen finden Sie unter "So erstellen Sie Ihre eigenen Einstellungen" auf Seite 54. Um die detaillierten Einstellungen für die ausgewählte Vorgabe zu überprüfen, drücken Sie DISPLAY.

# **4** Drücken Sie SYSTEM MENU, um den Vorgang zu beenden.

#### So erstellen Sie Ihre eigenen Einstellungen

- 1 Wählen Sie "Speicher 1", "Speicher 2" oder "Speicher 3" in Schritt 3.
- 2 Wählen Sie "Feineinstellungen", und drücken Sie ENTER. Die Anzeige zur Durchführung detaillierter Einstellungen erscheint.
- Wählen Sie einen Posten mit ↑/↓ aus, und ändern Sie die Einstellungen mit ←/→.

Einzelheiten zur jeweiligen Einstellung finden Sie in der Erläuterung der Anzeige.

"Prog. Motion": Dient der Einstellung des progressiven Videosignals, wenn "Komponenten-Video" auf

"Progressive" eingestellt ist (Seite 110). Wählen Sie "Bewegung" für ein Bild, das sich dynamisch bewegende Objekte enthält.

Wählen Sie "Standb." für ein Bild mit wenig Bewegung.

"Cinema": Dient der Anpassung des Progressiv-Videosignals an die Art der wiedergegebenen DVD-Software, wenn "Komponenten-Video" auf

"Komponenten- Video" auf "Progressive" eingestellt ist (Seite 110). Wählen Sie "Automatisch", um den Softwaretyp (Film- oder Videobasis)

automatisch zu erkennen und den geeigneten Umwandlungsmodus zu verwenden. Normalerweise sollten Sie diese Einstellung wählen.

Wählen Sie "Aus", um den

Umwandlungsmodus auf denjenigen für Software auf Videobasis festzulegen.

"3-D Y/C": Dient der Einstellung der Helligkeit/Farbtrennung für

Videosignale.

Wählen Sie "Bewegung" für ein Bild, das sich dynamisch bewegende Objekte enthält.

Wählen Sie "Standb." für ein Bild mit wenig Bewegung.

"YNR" (Unterdrückung des Luminanzrauschens): Dient zum Reduzieren von Störrauschen im Luminanzelement des Videosignals. "CNR" (Unterdrückung des

Chromarauschens): Reduziert das im Chroma-Element des Videosignals enthaltene Rauschen. "Detailschärfe": Dient der Einstellung der Schärfe von Bildkonturen. "Weiß-AGC": Aktivieren Sie diese Option für automatische Weißpegelregulierung. "Weißanhebung": Dient der Einstellung der Intensität von Weiß. ...Schwarzanhebung": Dient der Einstellung der Intensität von Schwarz. "Schwarzpegel": Dient der Wahl des Schwarzpegels (Schwarzabhebung) für NTSC-Videosignale. Wählen Sie "ON", um den Standard-Schwarzpegel anzuheben. Wählen Sie diese Option, wenn das Bild zu dunkel erscheint Wählen Sie "OFF", um den Schwarzpegel der Eingangssignals auf den Standardpegel einzustellen. Normalerweise sollten Sie diese Einstellung wählen. "Farbton": Dient der Einstellung der Farbbalance. "Farbpegel": Dient zum Anzeigen kräftigerer oder schwächerer Farben.

4 Drücken Sie SYSTEM MENU, um den Vorgang zu beenden. Die Einstellung wird automatisch als die in Schritt 1 gewählte Einstellung gespeichert.

#### Erstellen von Kapiteln in einem Titel

Durch Einfügen von Kapitelmarkierungen kann der Recorder eine Aufnahme (einen Titel) automatisch in Kapitel unterteilen. Um die Abstände der Kapitelmarkierungen zu wählen oder diese Funktion zu deaktivieren, lesen Sie "Kapitelautom(HDD/VR)", "Kapitelautomatik" oder "Kapitelautomatik(+R/+RW)" im Setup-Menü "Aufnahme" (Seite 117). Wenn Sie auf die Festplatte, eine DVD-R (VR-Modus) oder eine DVD-RW (VR-Modus) aufnehmen, können Sie Kapitelmarkierungen bearbeiten (Seite 78).

# Überprüfen/Ändern/ Löschen von Timeraufnahmen (Timerliste)

| HDD  | +RW     | -RWvr | -RWvideo | +R |
|------|---------|-------|----------|----|
| -Rvr | -Rvideo |       |          |    |

Mithilfe der Timerliste können Sie Timereinstellungen überprüfen, ändern oder annullieren.

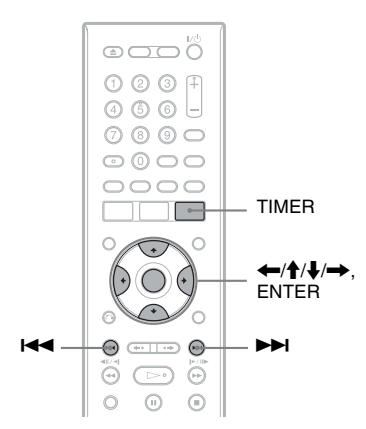

#### Drücken Sie TIMER.

1

Die Anzeige "Timerliste" erscheint.

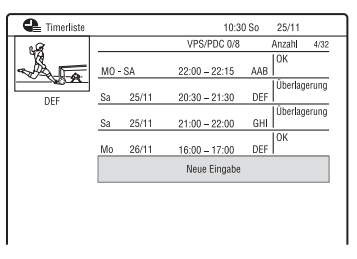

Als Timerinformationen werden Aufnahmedatum, Uhrzeit, Aufnahmemodus usw. angezeigt.

Wenn nicht alle Timereinstellungen auf die Liste passen, erscheint die Bildlaufleiste. Um die verborgenen Timereinstellungen anzuzeigen, drücken Sie ∱/↓. 2 Wählen Sie die Timeraufnahme, die Sie überprüfen, ändern oder löschen wollen, und drücken Sie →.

Das Untermenü erscheint.

**3** Wählen Sie eine Option, und drücken Sie ENTER.

"Ändern":

Dient zum Ändern der Timereinstellung. Wählen Sie einen Posten mit ←/→ aus, und ändern Sie die Einstellungen mit ↑/ ↓. Wählen Sie "OK", und drücken Sie ENTER.

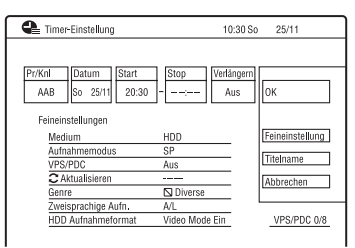

#### "Löschen":

Dient zum Löschen der

Timereinstellung. Wählen Sie "Ja", und drücken Sie ENTER.

"1mal überspr":

Die täglichen oder wöchentlichen Aufnahmen werden nur einmal aufgehoben. Nach der Aufhebung der Timereinstellung erscheint "1mal überspr" neben der Timereinstellung in der Timerliste.

Weitere Timereinstellungen können Sie wie in Schritt 2 und 3 oben erläutert ändern oder löschen.

#### Wenn sich Timereinstellungen überschneiden

- Das Programm, das zuerst beginnt, hat den Vorrang, und das ganze Programm wird aufgezeichnet.
- Nach Abschluss der vorhergehenden Aufnahme beginnt die andere Aufnahme mit einer Verzögerung von mehreren zehn Sekunden (wenn die Endzeit der einen und die Startzeit der anderen Aufnahme identisch sind).
- Bei identischen Startzeiten wird nur eine der beiden Aufnahmen aufgezeichnet. Heben Sie die Timereinstellung für das Programm, das Sie nicht aufnehmen werden, auf.

#### ີ່ 🖞 Tipp

Mit **I** können Sie die erste/letzte Zeile der Timerliste anfahren, während die Liste angezeigt wird.

#### Hinweise

- Wenn für eine oder mehrere Timeraufnahmen "VPS/PDC" auf "Ein" gesetzt ist, kann sich die Startzeit einer programmierten Aufnahme verschieben, wenn die entsprechende Sendung verfrüht oder verspätet beginnt.
- Auch wenn eine Timeraufnahme programmiert ist, ist die Timeraufnahme nicht möglich, wenn gerade eine Sendung mit Vorrang aufgenommen wird.
- Auch wenn Sie mit dem Timer eine tägliche oder wöchentliche Aufnahme programmiert haben, ist die Timeraufnahme nicht möglich, wenn eine überlappende Aufnahme programmiert ist, die Vorrang hat. "Überlagerung" wird in der Timerliste neben der überlappenden Aufnahme angezeigt. Überprüfen Sie die Priorität der programmierten Aufnahmen.

# Aufnehmen von angeschlossenen Geräten

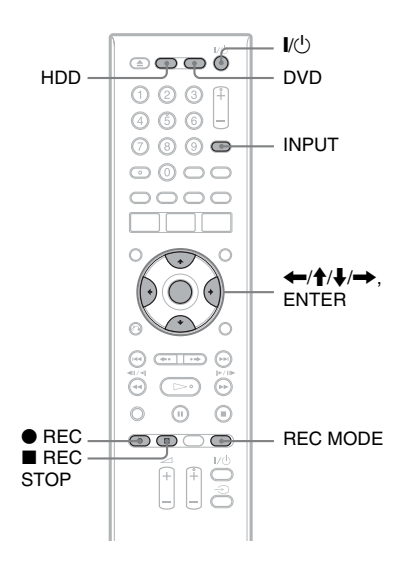

## Aufnehmen von einem angeschlossenen Gerät mit Timer (Synchronaufnahme)

#### HDD

Sie können den Recorder automatisch Programme von angeschlossenen Geräten, zum Beispiel einem Satelliten-Tuner, aufnehmen lassen. Dazu muss das angeschlossene Gerät eine Timerfunktion haben. Schließen Sie den Videorecorder an die Buchse LINE 1/DECODER des Recorders an (Seite 30).

Wenn sich das angeschlossene Gerät einschaltet, beginnt der Recorder mit der Aufnahme des Programms, das über die Buchse LINE 1/DECODER eingespeist wird. Als Aufnahmeziel ist nur die Festplatte verfügbar.

#### Drücken Sie mehrmals REC MODE, um den Aufnahmemodus auszuwählen.

Für Einzelheiten zum Aufnahmemodus siehe Seite 48.

2 Wählen Sie das gewünschte Audiosignal, wenn Sie ein zweisprachiges Programm aufnehmen.

Setzen Sie "Externes Audio" im Setup-Menü "Audio-Eingang" (Seite 112) auf "Zweisprachiges Progr" und "Zweisprachige Aufn." auf "A/L" oder "B/R".

Für Einzelheiten zu zweisprachiger Aufnahme siehe Seite 49.

- **3** Stellen Sie den Timer am angeschlossenen Gerät auf die Zeit ein, zu der die Sendung beginnt, die Sie aufnehmen wollen, und schalten Sie das Gerät dann aus.
- 4 Halten Sie REC STOP am Recorder länger als 3 Sekunden gedrückt. Die Anzeige SYNCHRO REC leuchtet im Frontplattendisplay auf, und der Recorder schaltet sich aus. Der Recorder ist für die Synchronaufnahme bereit. Sie können den Recorder auch auf Synchronaufnahme-Bereitschaft schalten, indem Sie "Synchronaufnahme" unter "Timer-Aufnahme" im Systemmenü auf "Ja" setzen.

#### So heben Sie die Synchronaufnahme vor Aufnahmebeginn auf

Drücken Sie I/(). Die Anzeige SYNCHRO REC im Frontplattendisplay erlischt.

#### So heben Sie den Synchronaufnahmemodus während der Aufnahme auf

Halten Sie ● REC länger als 3 Sekunden gedrückt.

Der Synchronaufnahmemodus wird aufgehoben, und die Aufnahme wird fortgesetzt.

#### So beenden Sie die Aufnahme

Drücken Sie ■ REC STOP. Wählen Sie dann "Ja" auf der Bestätigungsanzeige, und drücken Sie ENTER.

#### Hinweise

- Der Recorder beginnt erst mit der Aufnahme, nachdem er ein Videosignal vom angeschlossenen Gerät erkannt hat. Der Anfang von Sendungen wird unabhängig davon, ob der Recorder ein- oder ausgeschaltet ist, möglicherweise nicht aufgezeichnet.
- Die Synchronaufnahmefunktion ist unwirksam, wenn "LINE 1 In" im Setup-Menü "Video Ein/ Aus" (Seite 111) auf "Decoder" gesetzt wird.
- Die Synchronaufnahme funktioniert nicht bei allen Tunern. Erläuterungen dazu finden Sie in der Bedienungsanleitung zum Tuner.
- Die Synchronaufnahmefunktion ist unwirksam, wenn der Timer auf das Signal von der Buchse LINE 1/DECODER eingestellt wurde und die VPS/PDC-Funktion aktiviert ist.
- Wenn sich der Recorder im Bereitschaftsmodus für die Synchronaufnahme befindet, steht die automatische Uhreinstellfunktion (Seite 103) nicht zur Verfügung.
- Wenn Sie die Synchronaufnahmefunktion verwenden wollen, müssen Sie zunächst die Uhr des Recorders richtig einstellen.
- Bei einem zweisprachigen Programm kann nur das in Schritt 2 gewählte Audiosignal wiedergegeben werden.

#### Wenn die Timerprogrammierung für eine Synchronaufnahme und eine andere Timeraufnahme einander überlappen

Timeraufnahmen haben stets Vorrang. Die Synchronaufnahme beginnt erst nach Abschluss der Timeraufnahme.

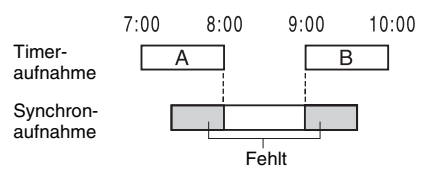

#### Aufnehmen von einem angeschlossenen Gerät ohne Timer

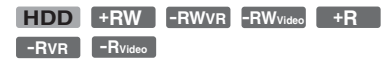

Sie können von einem angeschlossenen Videorecorder oder einem ähnlichen Gerät aufnehmen. Informationen zum Anschließen eines Videorecorders oder eines ähnlichen Geräts, siehe "Anschließen eines Videorecorders oder eines ähnlichen Gerätes" auf Seite 28.

#### Drücken Sie HDD oder DVD.

Wenn Sie DVD auswählen, legen Sie eine bespielbare DVD ein (siehe "1. Einlegen einer Disc" auf Seite 34).

#### 2 Wählen Sie je nach der Verbindung, die Sie hergestellt haben, mit INPUT die Eingangsquelle aus.

Die Anzeige im Frontplattendisplay ändert sich wie folgt:

Programmposition  $\rightarrow$  L1  $\rightarrow$  L2

3 Wählen Sie das gewünschte Audiosignal, wenn Sie ein zweisprachiges Programm auf die Festplatte oder auf eine DVD-RW/ DVD-R (Videomodus) aufnehmen wollen.

Setzen Sie "Externes Audio" im Setup-Menü "Audio-Eingang" (Seite 112) auf "Zweisprachiges Progr" und "Zweisprachige Aufn." auf "A/L" oder "B/R".

#### 4 Drücken Sie mehrmals REC MODE, um den Aufnahmemodus auszuwählen.

Erläuterungen zum Aufnahmemodus, siehe Seite 48.

5 Legen Sie die Quellenkassette in das angeschlossene Gerät ein, und schalten Sie das Gerät auf Wiedergabepause.

## 6 Drücken Sie ● REC.

Dieser Recorder beginnt mit der Aufnahme.

7 Drücken Sie die Pausetaste (oder Wiedergabetaste) am angeschlossenen Gerät, um den Wiedergabepausenzustand aufzuheben.

> Das angeschlossene Gerät beginnt mit der Wiedergabe, und das Wiedergabebild wird von diesem Recorder aufgezeichnet.

> Wenn Sie die Aufnahme beenden möchten, drücken Sie ■ REC STOP an diesem Recorder.

#### Ϋ́ζ Τipp

Vor einer Aufnahme können Sie Einstellungen für das Aufnahmebild festlegen. Siehe "Einstellen der Aufnahmebildqualität" auf Seite 54.

#### Hinweise

- Wenn Sie Bilder von einem Videospiel aufnehmen, ist das Bild möglicherweise nicht deutlich.
- Sie können nicht "Zweisprachiges Progr" in Schritt 3 wählen, wenn "HDD Aufnahmeformat" im Setup-Menü "Aufnahme" (Seite 118) auf "Video Mode Ein" gesetzt wurde, oder wenn Sie PCM als Aufnahmemodus wählen.
- Sie können nicht "L1" in Schritt 2 wählen, wenn "LINE 1 In" im Setup-Menü "Video Ein/Aus" auf "Decoder" gesetzt wurde (Seite 111).

#### Wiedergabe

# Wiedergeben eines aufgenommenen Programms/einer DVD

| HDD     | +RW     | -RWvr | -RWvideo | +R         |
|---------|---------|-------|----------|------------|
| -Rvr    | -Rvideo | DVD   | VCD      | DATA DVD * |
| DATA CD | *       |       |          |            |

\* Nur DivX-Videodatei

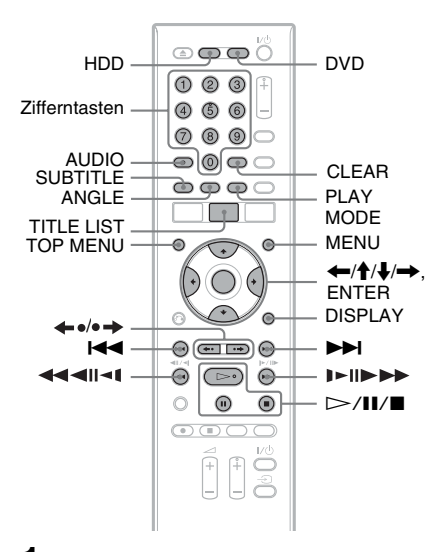

#### Drücken Sie HDD oder DVD.

- Wenn Sie DVD wählen, legen Sie eine Disc ein (siehe "1. Einlegen einer Disc" auf Seite 34).
- Wenn Sie eine DVD-VIDEO, eine VIDEO-CD, eine DATA-DVD, oder eine DATA-CD, eingelegt haben, drücken Sie ▷. Die Wiedergabe beginnt.

# 2 Drücken Sie TITLE LIST.

Für Einzelheiten über die Titelliste, siehe "3. Wiedergeben des aufgenommenen Programms (Titelliste)" auf Seite 36. Beispiel: HDD

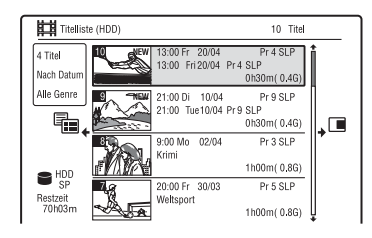

# 3 Wählen Sie einen Titel mit ↑/↓ aus, und drücken Sie ENTER.

Die Wiedergabe beginnt mit dem ausgewählten Titel.

#### So verwenden Sie das DVD-Menü

Wenn Sie eine DVD-VIDEO oder eine finalisierte DVD+RW, DVD-RW (Videomodus), DVD+R bzw. DVD-R (Videomodus) wiedergeben, können Sie mit TOP MENU oder MENU das DVD-Menü aufrufen.

#### Hinweis

Die Taste ▷ ist im Discmenü nicht verfügbar.

#### So geben Sie VIDEO-CDs/Super-VIDEO-CDs mit PBC-Funktionen wieder

PBC-Funktionen (Playback Control) ermöglichen die interaktive Wiedergabe von VIDEO-CDs/Super-VIDEO-CDs mithilfe eines Menüs auf dem Fernsehschirm. Wenn Sie die Wiedergabe einer VIDEO-CD/ Super-VIDEO-CD mit PBC-Funktionen starten, wird das Menü angezeigt. Wählen Sie mit den Zifferntasten eine Option aus, und drücken Sie ENTER. Gehen Sie dann nach den Anweisungen im Menü vor. (Drücken Sie ▷, wenn "SELECT drücken" angezeigt wird.)

# Wiedergabe

#### 4 Hinweis

Manche Wiedergabeoptionen, wie Suche, Wiederholungswiedergabe oder Programmwiedergabe, sind mit der PBC-Funktion nicht verfügbar. Um die Wiedergabeoptionen zu benutzen, starten Sie die Wiedergabe ohne PBC-Funktionen unter Verwendung der Titelliste.

#### So ändern Sie den Blickwinkel

Wenn verschiedene Blickwinkel (Multi-Angle) für eine Szene auf der Disc aufgezeichnet sind, erscheint "<sup>Oo</sup>d" auf dem Bildschirm. Drücken Sie ANGLE während der Wiedergabe.

Um die Blickwinkelanzeige abzuschalten, setzen Sie "Winkelanzeige" im Setup-Menü "Wiedergabe" (Seite 121) auf "Aus".

#### So stoppen Sie die Wiedergabe

Drücken Sie

#### So führen Sie eine Zeitrafferwiedergabe mit Ton durch (Scan Audio)

Durch Drücken von ►► während der Wiedergabe können Sie eine schnelle Wiedergabe mit Dialog oder Ton durchführen (außer VIDEO-CDs/Super-VIDEO-CDs).

Wenn Sie **>>** zur Erhöhung der Suchgeschwindigkeit zweimal oder öfter drücken, erfolgt keine Tonausgabe.

#### So zeigen Sie den Registrierungscode für diesen Recorder an

Wählen Sie "DivX Registrierung" unter "DivX" im Setup-Menü "Optionen" (Seite 124).

#### So setzen Sie die Wiedergabe ab der Stoppposition fort (Wiedergabefortsetzung)

Wenn Sie die Wiedergabe stoppen und dann erneut ▷→ drücken, setzt der Recorder die Wiedergabe an der Stelle fort, an der Sie gedrückt hatten.

Um die Wiedergabe ab dem Anfang zu starten, drücken Sie ■ erneut und dann ▷. Die Wiedergabe startet automatisch am Anfang des Titels, des Track bzw. der Szene. Die Stelle, an der Sie die Wiedergabe unterbrochen haben, bleibt nicht gespeichert, wenn Sie:

- das Disc-Fach öffnen (mit Ausnahme der Festplatte).
- einen anderen Titel wiedergeben (mit Ausnahme der Festplatte).
- die Titelliste auf Original oder Plavliste umschalten (nur DVD-RWs/DVD-Rs im VR-Modus).
- den Titel nach Beendigung der Wiedergabe bearbeiten.
- die Einstellungen des Recorders ändern.
- eine Aufnahme durchführen (außer bei HDD/DVD-RWs/DVD-Rs im VR-Modus).
- das Netzkabel abziehen.

#### () Hinweise

- · Während der TV-Pause kann die Wiedergabe nicht fortgesetzt werden.
- · Resume Play ist für Super-VIDEO-CDs nicht verfügbar.

#### So geben Sie DVDs mit Wiedergabeeinschränkung wieder (Kindersicherung)

Wenn Sie eine DVD mit

Wiedergabeeinschränkung abspielen wollen. erscheint die Anzeige zur Eingabe Ihres Passworts auf dem Fernsehschirm. Geben Sie Ihr vierstelliges Passwort mithilfe der Zifferntasten ein, und drücken Sie ENTER.

Die Wiedergabe beginnt.

Informationen zum Speichern und Ändern des Kennworts, siehe "Kindersicherung (nur DVD-VIDEO)" auf Seite 119.

#### So sperren Sie den Recorder (Kindersicherung)

Sie können alle Tasten am Recorder sperren, damit die Einstellungen nicht versehentlich aufgehoben werden.

Halten Sie ■ am Recorder bei ausgeschaltetem Recorder gedrückt, bis "LOCKED" auf dem Frontplattendisplay erscheint. Während die Kindersicherung aktiviert ist, funktioniert der Recorder nicht, außer für Timeraufnahmen.

Um die Recordersperre wieder aufzuheben, halten Sie ■ am Recorder gedrückt, bis "UNLOCKED" auf dem Frontplattendisplay erscheint.

#### Sofortwiedergabe (nur für SCART/HDMI-Verbindungen)

Drücken Sie ▷. Durch einfaches Antippen der Taste ▷ können Sie den Recorder und Ihr Fernsehgerät automatisch einschalten und den Eingang des Fernsehgerätes auf den Recorder umschalten. Die Wiedergabe beginnt automatisch.

#### ີ່ 🖞 Tipp

Sie können die Wiedergabe in Schritt 3 (Seite 60) auch mit ▷ starten.

#### Hinweis

Bei Verwendung der HDMI-Verbindung kann eine Verzögerung auftreten, bevor das Wiedergabebild auf dem Fernsehschirm erscheint, und der Anfang des Wiedergabebilds wird möglicherweise nicht angezeigt.

## Wiedergabeoptionen

Sie können die Anordnung der nachstehenden Tasten anhand der Abbildung auf Seite 60 feststellen.

| Taste                                                                               | Funktion                                                                                                    |
|-------------------------------------------------------------------------------------|----------------------------------------------------------------------------------------------------|
| AUDIO<br>HDD -RWVR -RVR<br>DVD VCD DATA DVD *<br>DATA CD *<br>* Nur DivX-Videodatei | Durch mehrmaliges Drücken im Normalwiedergabemodus können<br>Sie damit eine der auf der Disc aufgezeichneten Tonspuren<br>wählen.<br>DVD DATADVD * DATA CD *: Auswählen der Sprache.<br>HDD -RWVR -RVR : Wechseln zwischen Haupt- oder<br>Nebenkanalton.<br>VCD : Wechseln zwischen Stereo- und Monotonspuren.                                                                                                    |
| SUBTITLE<br>DVD DATA DVD * DATA CD *<br>* Nur DivX-Videodatei                       | Durch mehrmaliges Drücken können Sie hiermit eine Sprache für die Untertitel auswählen.                                                                                                    |
| <ul> <li>←•/•→</li> <li>(Sofortwiederholung/<br/>Weiterschaltung)</li> </ul>        | Mit jedem Drücken von $\bigstar \bullet \bullet$ wird die Szene um den folgenden<br>Betrag wiederholt.<br>5 Sekunden $\rightarrow$ 15 Sekunden $\rightarrow$ 30 Sekunden $\rightarrow$ 1 Minute $\rightarrow$<br>2 Minuten $\rightarrow$ 3 Minuten $\rightarrow$ 5 Minuten $\rightarrow$ 10 Minuten $\rightarrow$<br>20 Minuten $\rightarrow$ Verlängern der Zeit in 10-Minuten-Schritten $\rightarrow$<br>2 Stunden<br>Mit jedem Drücken von $\bullet \Rightarrow$ wird die aktuelle Szene um den<br>folgenden Betrag vorgespult.<br>30 Sekunden $\rightarrow$ 1 Minute $\rightarrow$ 1 Minute 30 Sekunden $\rightarrow$<br>2 Minuten $\rightarrow$ 3 Minuten $\rightarrow$ 5 Minuten $\rightarrow$ 10 Minuten $\rightarrow$<br>20 Minuten $\rightarrow$ Verlängern der Zeit in 10-Minuten-Schritten $\rightarrow$<br>2 Stunden                                                                                                    |
| I (Zurück)/►► (Weiter)                                                              | Sprung an den Anfang des vorhergehenden/nächsten Titels/<br>Kapitels/Szene/Tracks bei Betätigung während der Wiedergabe.<br>Sprung an den Anfang des ersten Titels/Tracks bei Betätigung im<br>Stoppmodus.                                                                                                    |
| (Schnelle Rückwärts-/<br>Vorwärtssuche)                                             | Schnelle Rückwärts- bzw. Vorwärtssuche während der<br>Wiedergabe.<br>Die Suchgeschwindigkeit wechselt, wie folgt:<br>Rückwärtssuchen Vorwärtssuche<br>◀Rücklauf1 <sup>*1</sup> → → Vorlauf1 <sup>*2</sup><br>◀Rücklauf2 → → → Vorlauf2<br>◀Rücklauf3 <sup>*3</sup> → → → → Vorlauf3 <sup>*3</sup><br>◀Rücklauf4 <sup>*3</sup> → → → → → Vorlauf4 <sup>*3</sup><br>Wenn Sie die Taste gedrückt halten, wird die schnelle Vorwärts-<br>bzw. Rückwärtssuche fortgesetzt, bis Sie die Taste loslassen.<br><sup>*1</sup> Durch Antippen von ◀ während der Wiedergabe können Sie eine<br>Rückwärtswiedergabe durchführen (nicht verfügbar für VIDEO-<br>CDs/Super-VIDEO-CDs/DivX-Videodateien).<br><sup>*2</sup> Durch Antippen von ▶ während der Wiedergabe können Sie eine<br>schnelle Wiedergabe mit Ton durchführen (nicht verfügbar für<br>VIDEO-CDs/Super-VIDEO-CDs).<br><sup>*3</sup> Nicht verfügbar für VIDEO-CDs/Super-VIDEO-CDs.<br>Um die normale Wiedergabe fortzusetzen, drücken Sie ▷. |

| Taste                                                                                                    | Funktion                                                                                                    |
|----------------------------------------------------------------------------------------------------|----------------------------------------------------------------------------------------------------|
| III < 1/I > III>         (Zeitlupe,         Einzelbildwiedergabe)         HDD       +RW         -RWvre         -RWvre         -RVideo       PVD         VCD         *1         DATA DVD         *1         Nur Wiedergaberichtung | Halten Sie die Taste im Pausenmodus mehr als eine Sekunde lang<br>gedrückt, um auf Zeitlpenwiedergabe umzuschalten.<br>Drücken Sie die Taste im Pausenmodus kurz, um auf<br>Einzelbildwiedergabe umzuschalten.<br>Um die normale Wiedergabe fortzusetzen, drücken Sie ⊳. |
| • Nur DivX-Videodatei                                                                                                    | Unterbrechen der Wiederøabe                                                                                                    |

Um die normale Wiedergabe fortzusetzen, drücken Sie ⊳.

#### Hinweise

- Blickwinkel und Untertitel von Titeln, die auf diesem Recorder aufgenommen wurden, können nicht geändert werden.
- Mit einem DVD-Camcorder erzeugte JPEG-Bilddateien können nur als Diaschau wiedergegeben werden. Bei Videodateien, die JPEG-Bilddateien und Filme enthalten, kann der Recorder nur die Filmteile wiedergeben.

#### Hinweise zur Wiedergabe von DVDs mit DTS-Tonspur

DTS-Audiosignale werden nur durch die Buchse DIGITAL OUT (COAXIAL) ausgegeben. Wenn Sie eine DVD mit DTS-Tonspuren abspielen, setzen Sie "DTS-Ausgang" im Setup-Menü "Audio-Ausgang" auf "Ein" (Seite 113).

## Wiederholen eines bestimmten Abschnitts (A-B Wiederh.)

 Drücken Sie PLAY MODE während der Wiedergabe.

Das Menü "Wiedergabe" wird angezeigt.

2 Wählen Sie "A-B Wiederh.", und drücken Sie ENTER.

"Punkt A setzen" ist ausgewählt.

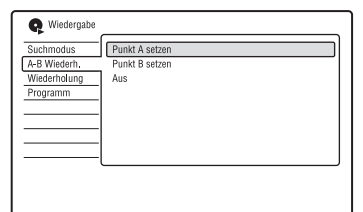

3 Während Sie den Ton mithören, drücken Sie ENTER am Anfangspunkt (Punkt A) des zu wiederholenden Abschnitts.

"Punkt B setzen" ist ausgewählt.

4 Setzen Sie die Wiedergabe fort, um den Endpunkt (Punkt B) aufzusuchen, und drücken Sie ENTER.

Die A-B-Wiederholung beginnt.

#### So brechen Sie die A-B-Wiederholung ab

Drücken Sie CLEAR. Oder setzen Sie "A-B Wiederh." im Menü "Wiedergabe" auf "Aus".

#### Ϋ́ζ Τipp

Sie können "A-B Wiederh." unter "Wiedergabe" im Systemmenü auswählen.

#### 🕼 Hinweis

Wenn Sie Material von HDD/DVD-VIDEO/DVD-RW (Videomodus)/DVD-R (Videomodus) wiedergeben, stellen Sie Start- und Stopppunkt innerhalb desselben Titels ein.

#### Wiederholte Wiedergabe (Wiederholung)

Sie können alle Titel/Tracks/Dateien oder einzelne Titel/Kapitel/Tracks auf der Festplatte oder einer Disc wiederholen.

 Drücken Sie PLAY MODE während der Wiedergabe.

Das Menü "Wiedergabe" wird angezeigt.

- 2 Wählen Sie "Wiederholung", und drücken Sie ENTER.
- 3 Wählen Sie den zu wiederholenden Posten mit ↑/↓ aus.

"Titel wiederholen" (für HDD/DVDs/ DATA-DVDs<sup>\*1</sup>/DATA-CDs<sup>\*1</sup>): Der aktuelle Titel wird wiederholt. "Kapitel wiederholen" (für HDD/ DVDs): Das aktuelle Kapitel wird wiederholt.

"Titel wiederholen" (für VIDEO-CDs<sup>\*2</sup>): Der aktuelle Track wird wiederholt.

"Programm wiederholen": Das aktuelle Programm wird wiederholt (Seite 66). "Disc wiederholen" (für VIDEO-CDs<sup>\*2/</sup> DVD-RWs/DVD-Rs (VR-Modus)): Alle Tracks auf einer Disc werden wiederholt.

- \*1 Nur DivX-Videodatei
- \*2 Verfügbar nur bei Wiedergabe ohne PBC-Funktionen
- 4 Drücken Sie ENTER.

Repeat Play beginnt.

#### So heben Sie Repeat Play auf

Drücken Sie CLEAR. Oder setzen Sie "Wiederholung" im Menü "Wiedergabe" auf "Wiederholung Aus".

#### ϔ Tipp

Sie können "Wiederholung" unter "Wiedergabe" im Systemmenü auswählen.

#### Hinweis

"Programm wiederholen" kann nicht gewählt werden, wenn kein Programm mehr vorhanden ist.

#### Zusammenstellen eines eigenen Programms (Programm)

HDD -RWvideo \* -Rvideo \* VCD

\* Nur finalisierte Disc

Sie können den Inhalt der Festplatte oder einer Disc in der gewünschten Reihenfolge wiedergeben, indem Sie die Reihenfolge der Titel/Kapitel/Alben/Tracks auf der Festplatte oder Disc anordnen, um Ihr eigenes Programm zu erstellen. Sie können ein Programm mit bis zu 24 Schritten erstellen.

1 Drücken Sie PLAY MODE während der Wiedergabe.

Das Menü "Wiedergabe" wird angezeigt.

- 2 Wählen Sie "Programm", und drücken Sie ENTER.
- **3** Wählen Sie "Eingabe/Bearbeiten Programm", und drücken Sie ENTER. Die Anzeige "Eingabe/Bearbeiten Programm" hängt vom jeweiligen

Disctyp ab. Beispiel: DVD

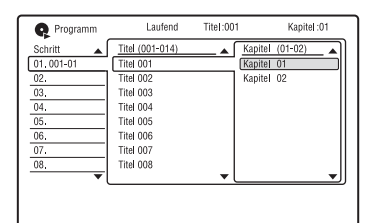

4 Wählen Sie einen Titel oder ein Album (Beispiel: Titel 001) mit ↑/↓ aus, und drücken Sie ENTER. 5 Wählen Sie ein Kapitel oder einen Track (Beispiel: Kapitel 01) mit ↑/↓ aus, und drücken Sie ENTER.

Das Kapitel bzw. der Track wird programmiert.

Falls Ihnen ein Fehler unterläuft, wählen Sie die Schrittnummer (Beispiel: 01.) mit ←/∱/↓ aus, und drücken Sie CLEAR.

6 Um weitere Kapitel oder Tracks zu programmieren, wählen Sie die Schrittnummer mit ←/↑/↓/→ aus, und wiederholen Sie die Schritte 4 und 5.

#### 7 Drücken Sie ⊳.

Die Programmwiedergabe beginnt.

#### So heben Sie die Programmwiedergabe auf

Drücken Sie CLEAR während der Wiedergabe. Oder setzen Sie "Programm" im Menü "Wiedergabe" auf "Programmwiedergabe annulieren".

#### So löschen Sie das Programm

Drücken Sie CLEAR im Stoppmodus. Oder setzen Sie "Programm" im Menü "Wiedergabe" auf "Programmwiedergabe löschen".

#### ີ່ 🏹 Tipps

- Das von Ihnen erstellte Programm bleibt nach Abschluss der Programmwiedergabe erhalten. Um dasselbe Programm erneut abzuspielen, setzen Sie "Programm" im Menü "Wiedergabe" auf "Programmwiedergabe". Das Programm wird jedoch gelöscht, wenn Sie die Disc herausnehmen oder I/O drücken.
- Sie können die Programmwiedergabe wiederholen. Setzen Sie "Wiederholung" im Menü "Wiedergabe" (Seite 65) auf "Programm wiederholen".
- Sie können "Programm" unter "Wiedergabe" im Systemmenü auswählen.

# Wiedergabe

## Einstellen der Bildqualität

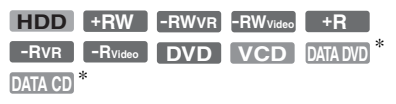

\* Nur DivX-Videodatei

Sie können die Bildqualität der Signale vom angeschlossenen Gerät (z. B. Fernsehgerät oder Projektor) einstellen, indem Sie eine Vorgabe wählen. Sie können die Bildqualität auch einstellen, indem Sie detaillierte Einstellungen ändern, und bis zu drei Einstellungen speichern.

1 Drücken Sie SYSTEM MENU während der Wiedergabe oder im Pausenmodus.

Das Systemmenü erscheint.

- 2 Wählen Sie "Bildeinstellung", und drücken Sie ENTER.
- 3 Wählen Sie eine Vorgabe mit ←/→ aus, und drücken Sie ENTER.

Dynamisch: Erzeugt ein kräftigeres, dynamischeres Bild durch Erhöhen des Bildkontrasts und der Farbsättigung. Standard: Zeigt ein Standardbild an. Professionell: Zeigt ein Originalbild an. Speicher 1/Speicher 2/Speicher 3: Ihre eigenen Einstellungen. Um Ihre eigenen Einstellungen zu erstellen, siehe "So erstellen Sie Ihre eigenen Einstellungen" weiter unten.

Um die detaillierten Einstellungen für die ausgewählte Vorgabe zu überprüfen, drücken Sie DISPLAY.

#### 4 Drücken Sie SYSTEM MENU, um den Vorgang zu beenden.

#### So erstellen Sie Ihre eigenen Einstellungen

- 1 Wählen Sie "Speicher 1", "Speicher 2" oder "Speicher 3" in Schritt 3.
- 2 Wählen Sie "Feineinstellungen", und drücken Sie ENTER.

Die Anzeige zur Durchführung detaillierter Einstellungen erscheint.

| operenter 1     |          |             |         |
|-----------------|----------|-------------|---------|
| Prog. Motion    | Bewegung | ++++        | Standb. |
| Cinema          |          | Auto1       |         |
| YNR             | Aus      | [+++++++]   | Maximum |
| Flächenrauschen | Aus      | [++++++++-] | Maximum |
| Kantenrauschen  | Aus      | [++++++++]  | Maximum |
| Schärfe         | weich    | []          | fein    |
| Detailschärfe   | weich    | [++++-]     | fein    |

3 Wählen Sie einen Posten mit ↑/↓ aus, und ändern Sie die Einstellungen mit ←/→.

Einzelheiten zur jeweiligen Einstellung finden Sie in der Erläuterung der Anzeige.

"Prog. Motion": Dient der Einstellung des progressiven Videosignals, wenn "Komponenten-Video" auf

"Progressive" eingestellt ist (Seite 110). Wählen Sie "Bewegung" für ein Bild, das sich dynamisch bewegende Objekte enthält.

Wählen Sie "Standb." für ein Bild mit wenig Bewegung.

"Cinema": Dient der Anpassung des Progressiv-Videosignals an die Art der wiedergegebenen DVD-Software, wenn "Komponenten-Video" auf

"Progressive" eingestellt ist (Seite 110). Wählen Sie "Auto1", um den

Softwaretyp (Film- oder Videobasis) automatisch zu erkennen und den geeigneten Umwandlungsmodus zu verwenden. Normalerweise sollten Sie

diese Einstellung wählen.

Falls das Bild unnatürlich wirkt, wählen Sie "Auto2", "Ein" oder "Aus".

"YNR" (Unterdrückung des

Luminanzrauschens): Dient zum

Reduzieren von Störrauschen im Luminanzelement des Videosignals. "Flächenrauschen" (Unterdrückung der Blockbildung): Dient zum Reduzieren von "Bildstörungen" oder mosaikartigen Mustern im Bild. "Kantenrauschen" (Moskito-Rauschunterdrückung): Reduziert das schwache Rauschen, das an den Konturen von Bildern auftritt. Die Rauschunterdrückungseffekte werden entsprechend der Videobitrate und anderen Faktoren innerhalb des jeweiligen Einstellbereichs automatisch justiert.

"Schärfe": Dient zum Verstärken der Bildkonturen.

"Detailschärfe": Dient der Einstellung der Schärfe von Bildkonturen.

"Weißanhebung": Dient der Einstellung der Intensität von Weiß.

"Schwarzanhebung": Dient der

Einstellung der Intensität von Schwarz. "Schwarzpegel": Dient der Wahl des Schwarzpegels (Schwarzabhebung) für die Videosignale.

Wählen Sie "ON", um den Standard-Schwarzpegel anzuheben. Wählen Sie diese Option, wenn das Bild zu dunkel erscheint.

Wählen Sie "OFF", um den

Schwarzpegel der Eingangssignals auf den Standardpegel einzustellen.

Normalerweise sollten Sie diese Einstellung wählen.

"Gamma Korrektur": Dient der Einstellung der Helligkeit von dunklen Bereichen.

"Farbton": Dient der Einstellung der Farbbalance.

"Farbpegel": Dient zum Anzeigen kräftigerer oder schwächerer Farben.

#### 4 Drücken Sie SYSTEM MENU, um den Vorgang zu beenden. Die Einstellung wird automatisch als die in Schritt 1 gewählte Einstellung gespeichert.

#### Hinweise

- Falls die Konturen der Bilder auf Ihrem Fernsehschirm verschwommen erscheinen, setzen Sie "Flächenrauschen" und/oder "Kantenrauschen" auf "Aus".
- Bei einigen Discs bzw. bei einigen Szenen sind die obigen Effekte von BNR bzw. MNR bei der Wiedergabe kaum wahrnehmbar. Bei manchen Bildschirmgrößen sind diese Funktionen eventuell unwirksam.
- Die folgenden Einstellungen sind f
  ür Signale, die über die HDMI-Buchse ausgegeben werden, nicht verf
  ügbar.
  - "Schärfe"
  - "Weißanhebung"
  - "Schwarzanhebung"
  - "Schwarzpegel"
  - "Gamma Korrektur"
  - "Farbton"
  - "Farbpegel"

# Unterbrechen einer Fernsehsendung (TV Pause/Pause Live TV)

#### HDD

Sie können die aktuelle Fernsehsendung unterbrechen, auf die Festplatte aufnehmen, und dann das Programm zu einem späteren Zeitpunkt weiter anschauen. Diese Funktion ist praktisch, wenn Sie während der Sendung einen unerwarteten Anruf oder Besuch erhalten.

Wenn der Recorder über die SCART-Buchse an Ihr Fernsehgerät angeschlossen ist, führen Sie die folgenden Schritte aus.

- Setzen Sie "SMARTLINK" auf "Nur dieser Recorder" im Setup-Menü "Optionen" (Seite 124).
- Setzen Sie "TV Pause" auf "TV-Tuner" im Setup-Menü "Optionen 2" (Seite 125).
- Speichern Sie Programmpositionen durch Herunterladen von Ihrem Fernsehgerät mittels "Herunterladen vom TV" unter "Automat. Kanaleinst." im Setup-Menü "Tuner" (Seite 106).

Wenn Sie keine SCART-Verbindung verwenden, setzen Sie "TV Pause" im Setup-Menü "Optionen 2" (Seite 125) auf "Recorder-Tuner".

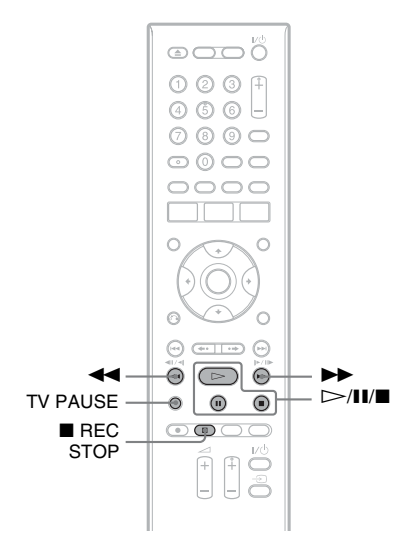

1 Drücken Sie TV PAUSE während der Wiedergabe einer Fernsehsendung.

Das Bild wird angehalten, und der Recorder beginnt, das Programm des aktuellen Fernsehkanals auf die Festplatte aufzunehmen. Der Aufnahmestart kann sich um bis zu 10 Sekunden verzögern.

# 2 Drücken Sie ⊳, um die Wiedergabe des Programms fortzusetzen.

Sie können das Programm mit ◀◀/▶▶, II und ■ vor- und zurückspulen, unterbrechen oder stoppen, ohne die Aufnahme zu beeinflussen.

3

#### Drücken Sie **I** REC STOP, um die Aufnahme zu stoppen.

#### Hinweise

- In den folgenden Fällen wird das Bild nicht angehalten, und der Recorder startet nur die Aufnahme.
  - wenn die Programmpositionen am Recorder und am angeschlossenen Fernsehgerät unterschiedlich belegt sind.
  - wenn ein Programm von einem an Ihr Fernsehgerät angeschlossenen externen Gerät wiedergegeben wird.
- Das vom Recorder empfangene Bild wird angehalten, wenn "TV Pause" im Setup-Menü "Optionen 2" (Seite 125) auf "Recorder-Tuner" gesetzt wird.
- Mit manchen Fernsehgeräten kann die Funktion "TV Pause" eventuell nicht benutzt werden.
   Einzelheiten entnehmen Sie bitte der Bedienungsanleitung Ihres Fernsehgerätes.
- Die Funktion "TV Pause" funktioniert nicht richtig, wenn Sie eine Fernsehsendung über eine angeschlossene Komponente, wie z. B. einen Videorecorder oder einen Digitaltuner, ansehen. Die Funktion "TV Pause" funktioniert nur mit dem am Fernsehgerät gewählten Kanal.
- Sie können die Funktion "TV Pause" nicht als Aufnahmefunktion von der an die Buchse LINE 1/DECODER angeschlossenen Komponente (Videorecorder usw.) verwenden.
- Die Funktion "TV Pause" funktioniert nicht, wenn das angeschlossene Fernsehgerät nicht mit SMARTLINK kompatibel ist. Um festzustellen, ob Ihr Fernsehgerät mit SMARTLINK kompatibel ist, schlagen Sie in der Bedienungsanleitung Ihres Fernsehgerätes nach.

# Wiedergabe einer Aufnahme von Anfang an während der Aufnahme (Zeitversetzt)

#### HDD

"Zeitversetzt" gestattet Ihnen, den bereits aufgenommenen Teil eines Programms auf der Festplatte wiederzugeben, während die Aufnahme noch läuft. Sie brauchen nicht abzuwarten, bis die Aufnahme beendet ist.

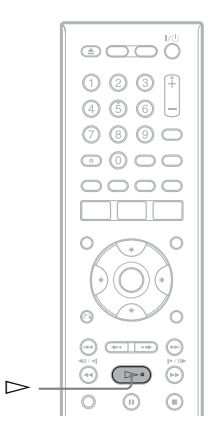

#### Drücken Sie 🗁 während der Aufnahme.

Die Wiedergabe startet ab dem Anfang der laufenden Aufnahme.

Wenn Sie einen Schnellvorlauf bis zum aktuellen Aufnahmepunkt durchführen, wird "Zeitversetzt" auf Normalwiedergabe umgeschaltet.

# Wiedergabe einer vorherigen Aufnahme während einer neuen Aufnahme (gleichzeitige Aufnahme und Wiedergabe)

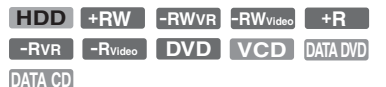

Dank der "gleichzeitigen Aufnahme und Wiedergabe" können Sie eine zuvor erstellte Aufnahme wiedergeben und gleichzeitig eine andere Sendung aufnehmen. Die Wiedergabe wird auch dann fortgesetzt, wenn eine Timeraufnahme beginnt. Sie können diese Funktion folgendermaßen verwenden:

• Während der Aufnahme auf die HDD: Geben Sie einen anderen Titel auf der HDD wieder.

Geben Sie ein zuvor aufgezeichnetes Programm auf einer DVD wieder, indem Sie die Taste DVD drücken.

• Während der Aufnahme auf eine DVD: Geben Sie ein zuvor aufgezeichnetes Programm auf der HDD wieder, indem Sie die Taste HDD drücken.

Sie können bei gleichzeitiger Aufnahme auf die HDD auch eine DVD-VIDEO, eine VIDEO-CD, eine Super-VIDEO-CD, eine DATA-DVD oder eine DATA-CD wiedergeben.

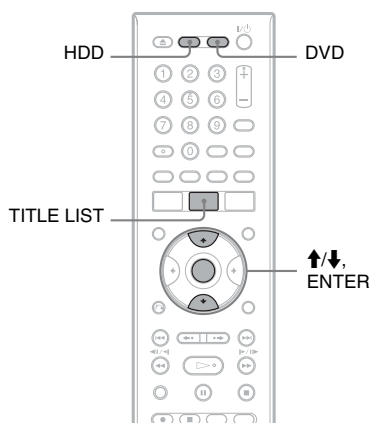

#### Beispiel: Wiedergeben eines anderen Titels auf der HDD während der Aufnahme auf die HDD.

- 1 Rufen Sie während der Aufnahme mit TITLE LIST die Titelliste der HDD auf.
- 2 Wählen Sie den Titel, der wiedergegeben werden soll, und drücken Sie ENTER. Die Wiedergabe beginnt mit dem ausgewählten Titel.

#### Beispiel: Wiedergeben einer DVD während der Aufnahme auf die HDD.

- 1 Drücken Sie während der Aufnahme DVD und legen Sie eine DVD in den Recorder ein.
- 2 Rufen Sie mit TITLE LIST die Titelliste der DVD auf.
- 3 Wählen Sie den Titel, der wiedergegeben werden soll, und drücken Sie ENTER. Die Wiedergabe beginnt mit dem ausgewählten Titel.

#### (3 Hinweis

Die Wiedergabe einer im NTSC-Farbsystem aufgenommenen DVD, eines DivX-Videos oder einer VIDEO-CD während der Aufnahme auf die Festplatte im PAL/SECAM-Farbsystem ist nicht möglich.

# Suchen nach Zeit/Titel/ Kapitel/Track usw.

| HDD     | +RW     | -RWvr | -RWvideo | +R         |
|---------|---------|-------|----------|------------|
| -Rvr    | -Rvideo | DVD   | VCD      | DATA DVD * |
| DATA CD | *       |       |          |            |

\* Nur DivX-Videodatei

Sie können eine Disc nach Titeln, Kapiteln, Szenen oder Tracks durchsuchen. Titel und Tracks haben eindeutige Nummern. Sie können einen Titel bzw. Track also durch Eingabe der jeweiligen Nummer auswählen. Oder Sie können anhand des Zeitcodes nach einer Szene suchen

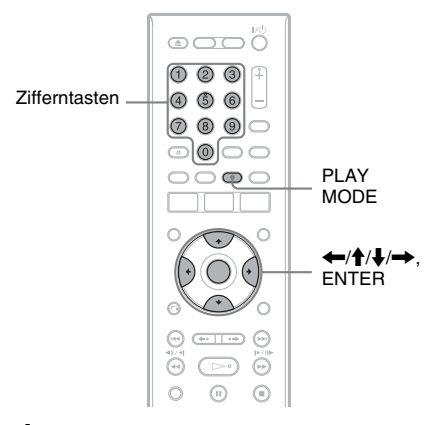

#### 1 Drücken Sie PLAY MODE während der Wiedergabe.

Das Menü "Wiedergabe" wird angezeigt.

2 Wählen Sie "Suchmodus", und drücken Sie ENTER.

#### **3** Wählen Sie die Suchmethode aus, und drücken Sie ENTER.

"Zeitsuche" (für HDD/DVDs/DATA-DVDs<sup>\*1</sup>/DATA-CDs<sup>\*1</sup>/VIDEO-CDs<sup>\*2</sup>): Durch Eingeben des Zeitcodes können Sie hiermit nach einem Startpunkt suchen.

"Titelsuche" (für HDD/DVDs/DATA-DVDs<sup>\*1</sup>/DATA-CDs<sup>\*1</sup>)

- "Kapitelsuche" (für HDD/DVDs)
- "Titelsuche" (für VIDEO-CDs<sup>\*3</sup>)
- \*2 Außer Super-VIDEO-CDs

\*3 Verfügbar nur bei Wiedergabe ohne PBC-Funktionen

Die Anzeige zum Eingeben der Nummer bzw. des Zeitcodes erscheint. Beispiel: Kapitelsuche

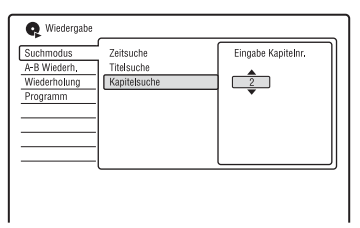

#### 4 Geben Sie mit den Zifferntasten die Nummer des gewünschten Titels, Kapitels bzw. den Zeitcode usw. ein.

Beispiel: Zeitsuche

Geben Sie "21020" ein, wenn Sie eine Szene suchen möchten, die sich 2 Stunden, 10 Minuten und 20 Sekunden nach dem Anfang befindet. Falls Ihnen ein Fehler unterläuft, wählen Sie eine andere Nummer

## **5** Drücken Sie ENTER.

Die Wiedergabe beginnt mit der ausgewählten Nummer bzw. dem ausgewählten Zeitcode.
# Vor dem Bearbeiten

Dieser Recorder bietet eine Vielzahl von Bearbeitungsfunktionen für verschiedene Disc-Typen.

#### Hinweise

- Die bearbeiteten Inhalte gehen möglicherweise verloren, wenn Sie während der Bearbeitung die Disc herausnehmen oder eine Timeraufnahme beginnt.
- Mit DVD-Camcordern erzeugte DVD-Discs können nicht auf diesem Recorder bearbeitet werden.
- Falls eine Meldung erscheint, die besagt, dass der Steuerdatenbereich der Disc voll ist, löschen oder bearbeiten Sie unnötige Titel.
- Der auf dem Bildschirm angezeigte restliche Discplatz kann von dem tatsächlich vorhandenen Discplatz abweichen.
- Wenn Sie eine DVD+R oder DVD-R bearbeiten, führen Sie alle Bearbeitungsfunktionen aus, bevor Sie die Disc finalisieren. Eine finalisierte Disc kann nicht mehr bearbeitet werden.

| Bearbeitungsfunktionen |                                                        | HDD  | +RW<br>-RWvideo           | -RWvr<br>-Rvr      |                      |
|------------------------|--------------------------------------------------------|------|---------------------------|--------------------|----------------------|
|                        | · J · · · · · · · · · · · · · · · · · ·                |      | +R<br>-R <sub>Video</sub> | Original-<br>titel | Playlisten-<br>titel |
| Titelbear-             | Löschen (Seite 75)                                     | Ja   | Ja                        | Ja                 | Ja                   |
| beitung                | Titelname (Seite 75)                                   | Ja   | Ja                        | Ja                 | Ja                   |
|                        | Standbild (Seite 75)                                   | Ja   | Ja                        | Ja                 | Ja                   |
|                        | A-B Löschen (Seite 76)                                 | Ja   | Nein                      | Ja                 | Ja                   |
|                        | Trennen (Seite 77)                                     | Ja   | Nein                      | Nein               | Ja                   |
|                        | Genre wählen (Seite 75)                                | Ja   | Nein                      | Nein               | Nein                 |
|                        | Schützen (Seite 75)                                    | Ja   | Ja                        | Ja                 | Nein                 |
|                        | Verschieben (Seite 80)                                 | Nein | Nein                      | Nein               | Ja                   |
|                        | Verbinden (Seite 80)                                   | Nein | Nein                      | Nein               | Ja                   |
|                        | Genre Name (Seite 75)                                  | Ja   | Nein                      | Nein               | Nein                 |
|                        | Bearbeiten mehrerer Titel (Multi-<br>Modus) (Seite 76) | Ja   | Nein                      | Nein               | Nein                 |
|                        | Erstellen einer Playliste (Seite 80)                   | Nein | Nein                      | Nein               | Ja                   |
|                        | Rückg. (Seite 75)                                      | Nein | Ja                        | Ja                 | Ja                   |
| Kapitel-               | Trennen (Seite 78)                                     | Ja   | Nein                      | Ja                 | Ja                   |
| bearbei-<br>tung       | Löschen (Seite 79)                                     | Ja   | Nein                      | Ja                 | Ja                   |
|                        | Verschieben (Seite 81)                                 | Nein | Nein                      | Nein               | Ja                   |
|                        | Verbinden (Seite 79)                                   | Ja   | Nein                      | Ja                 | Ja                   |

### So setzen Sie Discplatz frei

Um Discplatz auf einer DVD+RW oder DVD-RW (Videomodus) freizusetzen, löschen Sie den Titel mit der höchsten Nummer in der Titelliste.

Höchste Titelnummer

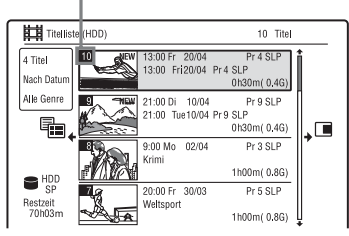

Um Discplatz auf der Festplatte oder einer DVD-RW (VR-Modus) freizusetzen, können Sie einen beliebigen Titel löschen.

Siehe "Löschen und Bearbeiten eines Titels" auf Seite 75.

Der auf DVD-Rs und DVD+Rs verfügbare Discplatz nimmt nicht zu, selbst wenn Sie Titel löschen.

### So schalten Sie zwischen Playliste und Originaltitelliste um (nur DVD-RW/DVD-R im VR-Modus)

Sie können die Playlistentitel in der Titelliste (Playliste), oder die Originaltitel in der Titelliste (Original) anzeigen.

- Drücken Sie ←, während die Titelliste angezeigt wird.
- 2 Wählen Sie "Original" mit ↑/↓, und drücken Sie ENTER.
- 3 Wählen Sie "Original" oder "Play List" mit ↑/↓, und drücken Sie ENTER.

### Info zur Bearbeitungsgenauigkeit

Wenn Sie die auf der Festplatte gespeicherten Titel bearbeiten wollen, können Sie die Bearbeitungsart wählen.

"Video Mode Compatible Editing": Diese Bearbeitungsart ist empfehlenswert, wenn Sie die Titel später mittels Hochgeschwindigkeits-Überspielung auf DVD-RWs/DVD-Rs (Videomodus) oder DVD+RWs/DVD+Rs überspielen wollen. Die Schnittpunkte und Kapitelmarkierungen können geringfügig von den ausgewählten abweichen.

"Frame Accurate Editing":

Diese Bearbeitungsart ist empfehlenswert, wenn Sie Titel mit großer Genauigkeit bearbeiten wollen. Die Schnittpunkte können jedoch geringfügig von den ausgewählten Punkten abweichen, wenn Sie die Titel mittels Hochgeschwindigkeits-Überspielung überspielen.

# Löschen und Bearbeiten eines Titels

HDD +RW -RWVR -RWvideo +R -RVR -Rvideo

Im Folgenden werden die grundlegenden Bearbeitungsfunktionen erläutert. Beachten Sie, dass ausgeführte

Bearbeitungsfunktionen nicht rückgängig gemacht werden können. Um den Inhalt einer DVD-RW/DVD-R (VR-Modus) zu bearbeiten, ohne die Originalaufnahmen zu verändern, erstellen Sie einen Playlistentitel (Seite 80).

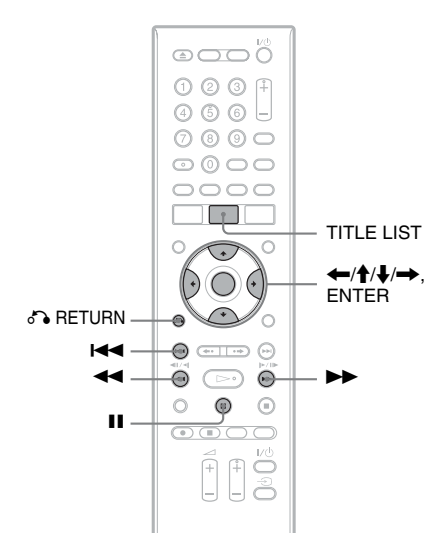

### 1 Drücken Sie TITLE LIST.

Für DVD-RWs/DVD-Rs im VR-Modus wechseln Sie nötigenfalls die Titelliste (Original oder Playliste).

# 2 Wählen Sie einen Titel aus, und drücken Sie →.

Das Untermenü erscheint.

### **3** Wählen Sie eine Option, und drücken Sie ENTER.

Sie können folgende

Bearbeitungsfunktionen für den Titel ausführen.

"Löschen": Löscht den ausgewählten Titel. Wählen Sie "Ja", wenn Sie zur Bestätigung aufgefordert werden. "Editieren": Gestattet die Durchführung der folgenden Bearbeitungen.

- "Titelname": Hier können Sie einen Titelnamen eingeben bzw. bearbeiten (Seite 41).
- "Standbild": Hiermit können Sie das Miniaturbild des Titels festlegen, das in der Titelliste angezeigt wird (Seite 38).
- "A-B Löschen": Löscht einen Abschnitt des Titels (Seite 76).
- "Trennen": Unterteilt einen Titel in zwei Titel (Seite 77).
- "Kapitelmarken": Bearbeiten von Kapiteln in einem Titel (Seite 78).
- "Genre wählen": Dient der Zuweisung eines Genres zu einem Titel.
- "Schützen": Schützt den Titel. "<sup>∩</sup><sub>1</sub>" wird neben dem geschützten Titel angezeigt.
- "Verschieben": Ändert die Wiedergabereihenfolge des Titels (Seite 80).
- "Verbinden": Kombiniert zwei Titel zu einem (Seite 80).

"Genre Name": Gestattet die Eingabe eines Genrenamens (bis zu 12 Zeichen) (Seite 41).

"Multi-Modus": Gestattet die Auswahl und Bearbeitung mehrerer Titel auf einmal (Seite 76).

"Erstellen": Erstellen einer Playliste (Seite 80).

"Rückg.": Macht die letzte Bearbeitung rückgängig.

### ີ່ 🐺 Tipp

Sie können DVDs benennen und umbenennen (Seite 42).

## Bearbeiten mehrerer Titel (Multi-Modus)

### HDD

Sie können bis zu 24 Titel auf einmal auswählen und bearbeiten.

### 1 Drücken Sie TITLE LIST.

# 2 Drücken Sie →.

Das Untermenü erscheint.

**3** Wählen Sie "Multi-Modus", und drücken Sie ENTER.

Die Anzeige zur Auswahl der zu bearbeitenden Titel erscheint.

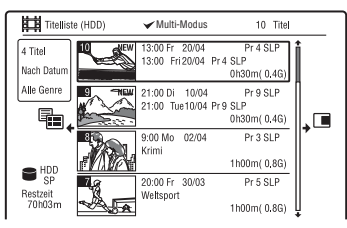

4 Wählen Sie einen Titel aus, und drücken Sie ENTER.

Ein Häkchen erscheint im Kontrollkästchen.

Wenn Sie die Auswahl des Titels aufheben wollen, drücken Sie nochmals ENTER.

- 5 Wiederholen Sie Schritt 4, um alle zu bearbeitenden Titel auszuwählen.
- 6 Wenn Sie mit der Auswahl der Titel fertig sind, drücken Sie →. Das Untermenü erscheint.

7 Wählen Sie eine Option, und drücken Sie ENTER.

"Löschen": Löscht die ausgewählten Titel.

"Schützen": Schützt die Titel. "☐" wird neben dem geschützten Titel angezeigt. "Ungeschützt": Hebt den Titelschutz auf.

"Ongeschutzt : Hebt den Theischutz auf, "Genre ändern": Ändert das Genre der Titel.

### ີ່ 🏹 Tipp

Sie können "Multi-Modus" beenden, indem Sie während der Auswahl von Titeln ➡ drücken und "Einzel-Modus" wählen.

## Löschen eines Titelabschnitts (A-B Löschen)

### HDD -RWVR -RVR

Sie können eine Passage (Szene) in einem Titel auswählen und löschen. Beachten Sie, dass das Löschen von Passagen in einem Titel nicht rückgängig gemacht werden kann.

 Nach Schritt 2 von "Löschen und Bearbeiten eines Titels", wählen Sie "Editieren" und drücken Sie ENTER.

### 2 Wählen Sie "A-B Löschen", und drücken Sie ENTER.

Wählen Sie für die Festplatte die Bearbeitungsart, und drücken Sie ENTER. Einzelheiten dazu, siehe Seite 74.

Die Anzeige zum Einstellen von Punkt A erscheint.

Die Wiedergabe des Titels beginnt.

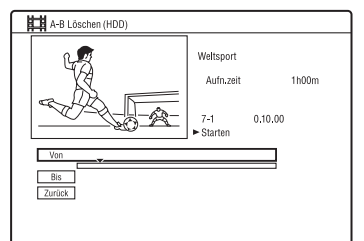

# 3 Wählen Sie Punkt A mit ◄◄/►► aus, und drücken Sie II.

• Um zum Anfang des Titels zurückzukehren, drücken Sie Ⅱ und dann I◄◀.

4 Wählen Sie "Von", und drücken Sie ENTER.

Die Position von Punkt A wird angezeigt, und die Wiedergabe des Titels wird erneut gestartet.

5 Wählen Sie Punkt B mit ◄◄/►► aus, und drücken Sie II.

# 6 Wählen Sie "Bis", und drücken Sie ENTER.

Die Position von Punkt B wird angezeigt.

# 7 Wählen Sie "Ja", und drücken Sie ENTER.

Die Szene wird gelöscht.

### So annullieren Sie "A-B Löschen"

Drücken Sie 🖧 RETURN. Die Titelliste erscheint.

### Ϋ́ζ Τipp

Eine Kapitelmarkierung wird nach dem Löschen der Szene eingefügt. Die Kapitelmarkierung unterteilt den Titel zu beiden Seiten der Markierung in getrennte Kapitel.

#### Hinweise

- Das Bild oder der Ton setzt möglicherweise an der Stelle kurz aus, an der Sie eine Passage in einem Titel löschen.
- Passagen von weniger als fünf Sekunden Länge können Sie nicht löschen.

## Unterteilen eines Titels (Trennen)

HDD -RWVR \* -RVR \*

Wenn Sie einen langen Titel ohne Einbuße der Bildqualität auf eine Disc überspielen wollen, unterteilen Sie den Titel in zwei kürzere Titel. Beachten Sie, dass die Unterteilung eines Titels nicht rückgängig gemacht werden kann.

\* Nur Playlistentitel für DVD-RWs/DVD-Rs im VR-Modus können unterteilt werden.

 Nach Schritt 2 von "Löschen und Bearbeiten eines Titels", wählen Sie "Editieren" und drücken Sie ENTER.

### 2 Wählen Sie "Trennen", und drücken Sie ENTER.

Wählen Sie für die Festplatte die Bearbeitungsart, und drücken Sie ENTER. Einzelheiten dazu, siehe Seite 74.

Die Anzeige zum Festlegen des Trennpunkts erscheint. Die Wiedergabe des Titels beginnt.

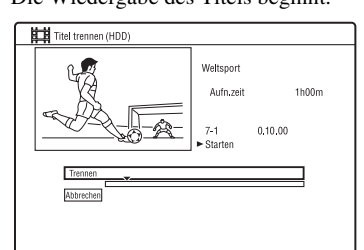

- 3 Wählen Sie den Trennpunkt mit ◄◄/▶▶ aus, und drücken Sie Ⅲ.
  - Um zum Anfang des Titels zurückzukehren, drücken Sie Ⅱ und dann I◄◀.

### **4** Drücken Sie ENTER.

Das Display fordert Sie zur Bestätigung auf.

5 Wählen Sie "Ja", und drücken Sie ENTER.

Der Titel wird in zwei Teile unterteilt.

# Löschen und Bearbeiten eines Kapitels

#### HDD -RWVR -RVR

Sie können einzelne Kapitel innerhalb eines Titels bearbeiten. Um den Inhalt einer DVD-RW/DVD-R (VR-Modus) zu bearbeiten, ohne die Originalaufnahmen zu verändern, erstellen Sie eine Playliste (Seite 80).

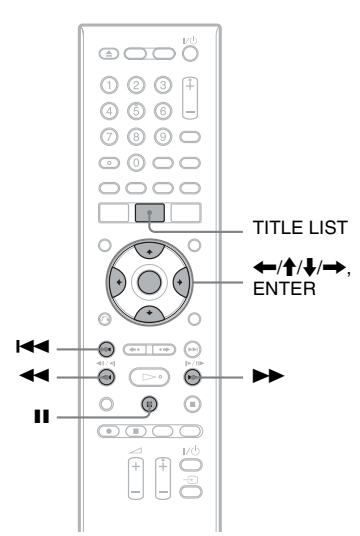

- 1 Drücken Sie TITLE LIST. Für DVD-RWs/DVD-Rs im VR-Modus wechseln Sie nötigenfalls die Titelliste (Original oder Playliste).
- 2 Wählen Sie den Titel, der das zu bearbeitende Kapitel enthält, aus, und drücken Sie →.

Das Untermenü erscheint.

- **3** Wählen Sie "Editieren", und drücken Sie ENTER.
- 4 Wählen Sie "Kapitelmarken", und drücken Sie ENTER.

Wählen Sie für die Festplatte die Bearbeitungsart, und drücken Sie ENTER. Einzelheiten dazu, siehe Seite 74. 5 Wählen Sie eine Option, und drücken Sie ENTER.

Sie können die folgenden Bearbeitungen am Kapitel vornehmen.

"Trennen": Unterteilt ein Kapitel in zwei Teile (Seite 78).

- "Löschen/Verschieben"
- "Löschen": Löscht das ausgewählte Kapitel (Seite 79).
- "Verschieben" (für Playlistentitel auf DVD-RWs/DVD-Rs im VR-Modus): Ändert die Wiedergabereihenfolge des Kapitels (Seite 81).

"Verbinden": Kombiniert zwei Kapitel zu einem (Seite 79).

## Unterteilen eines Kapitels (Trennen)

Nach Schritt 4 von "Löschen und Bearbeiten eines Kapitels", wählen Sie "Trennen".

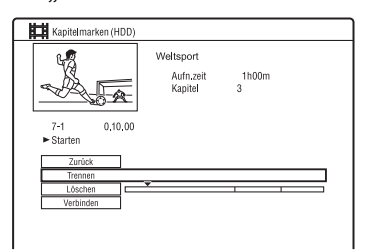

2 Wählen Sie ein Kapitel mit ←/→ aus, und drücken Sie ENTER.

Die Wiedergabe des Kapitels beginnt.

- 3 Wählen Sie den Trennpunkt mit ◄◄/▶▶ aus, und drücken Sie II.
  - Um zum Anfang des Kapitels zurückzukehren, drücken Sie II und dann I I .

### **4** Drücken Sie ENTER.

Das Kapitel wird in zwei Teile unterteilt.

## Löschen eines Kapitels (Löschen)

 Nach Schritt 4 von "Löschen und Bearbeiten eines Kapitels", wählen Sie "Löschen/Verschieben".

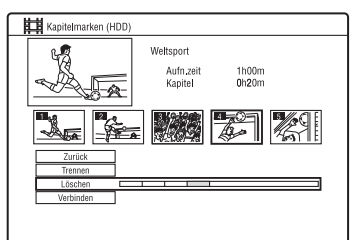

- 2 Wählen Sie ein Kapitel mit ←/→ aus, und drücken Sie ENTER.
- **3** Wählen Sie "Löschen", und drücken Sie ENTER.

Das Display fordert Sie zur Bestätigung auf.

4 Wählen Sie "Ja", und drücken Sie ENTER.

Das Kapitel wird gelöscht.

## Kombinieren mehrerer Kapitel (Verbinden)

 Nach Schritt 4 von "Löschen und Bearbeiten eines Kapitels", wählen Sie "Verbinden".

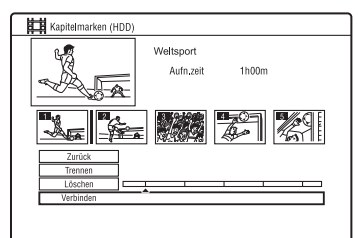

### 2 Verschieben Sie den Kombinierungsbalken mit ←/→, und drücken Sie ENTER.

Die beiden benachbarten Kapitel des Kombinierungsbalkens werden kombiniert.

# Erstellen und Bearbeiten einer Playliste

#### -RWVR -RVR

In einer Playliste können Sie

Bearbeitungsfunktionen ausführen, ohne die tatsächlichen Aufnahmen zu verändern. Sie können bis zu 99 Playlistentitel erstellen.

### Hinweis

Playlistentitel, die mit dem "Copy-Once"-Kopierschutzsignal aufgezeichnet wurden, können nicht überspielt oder verschoben werden (Seite 83).

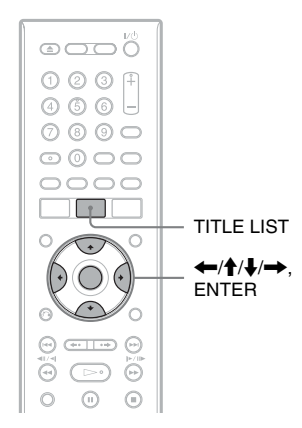

- **1** Drücken Sie TITLE LIST. Schalten Sie auf die Playliste um (Seite 75).
- 2 Drücken Sie →. Das Untermenü erscheint.
- **3** Wählen Sie "Erstellen", und drücken Sie ENTER.

Die Originaltitel in der Titelliste erscheinen.

4 Wählen Sie den zur Playliste hinzuzufügenden Originaltitel aus, und drücken Sie ENTER.

Der ausgewählte Titel wird zur Playliste hinzugefügt.

5 Wiederholen Sie die Schritte 3 und 4, um alle der Playliste hinzuzufügenden Titel auszuwählen.

# Verschieben eines Playlistentitels (Verschieben)

**1** Drücken Sie TITLE LIST.

Schalten Sie auf die Playliste um (Seite 75).

2 Wählen Sie einen Playlistentitel aus, und drücken Sie  $\rightarrow$ .

Das Untermenü erscheint.

- **3** Wählen Sie "Editieren", und drücken Sie ENTER.
- 4 Wählen Sie "Verschieben", und drücken Sie ENTER.

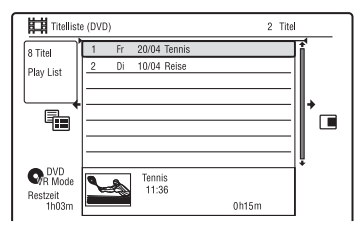

5 Wählen Sie eine neue Position für den Titel mit ↑/↓, und drücken Sie ENTER.

Der Titel wird zu der neuen Position verschoben.

• Um weitere Titel zu verschieben, wiederholen Sie den Vorgang ab Schritt 2.

# Kombinieren mehrerer Playlistentitel (Verbinden)

- **1** Drücken Sie TITLE LIST. Schalten Sie auf die Playliste um (Seite 75).
- 2 Wählen Sie einen Playlistentitel aus, und drücken Sie →.

Das Untermenü erscheint.

**3** Wählen Sie "Editieren", und drücken Sie ENTER.

### 4 Wählen Sie "Verbinden", und drücken Sie FNTFR.

| Titellist                          | e (DVD)            |                           | 2 Tite |   |
|------------------------------------|--------------------|---------------------------|--------|---|
| 8 Titel<br>Play List               | 1 Fr 20<br>2 Di 10 | 0/04 Tennis<br>0/04 Reise |        | Ì |
|                                    |                    |                           |        | • |
| OVD<br>R Mode<br>Restzeit<br>1h03m |                    | Tennis<br>11:36           | Oh15m  | Ļ |

- 5 Wählen Sie den zu kombinierenden Titel aus
- 6 Wählen Sie "Ja", und drücken Sie FNTFR.

Die Titel werden kombiniert.

## Unterteilen eines **Playlistentitels (Trennen)**

Sie können einen Playlistentitel unterteilen. Für Anweisungen siehe Seite 77.

### **Verschieben eines Kapitels** (Verschieben)

- 1 Drücken Sie TITLE LIST. Schalten Sie auf die Playliste um (Seite 75).
- 2 Wählen Sie den Playlistentitel, der das zu bearbeitende Kapitel enthält, aus, und drücken Sie 🔶. Das Untermenii erscheint.

- **3** Wählen Sie "Editieren", und drücken Sie ENTER.
- 4 Wählen Sie "Kapitelmarken", und drücken Sie ENTER.

5 Wählen Sie "Löschen/Verschieben".

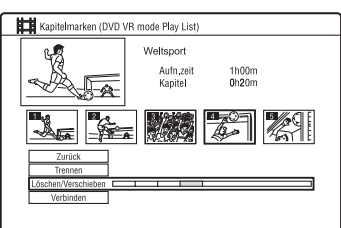

- 6 Wählen Sie ein Kapitel mit ←/→ aus. und drücken Sie ENTER.
- 7 Wählen Sie "Verschieben", und drücken Sie ENTER
- 8 Wählen Sie eine neue Position für das Kapitel mit  $\leftarrow/\rightarrow$  aus, und drücken Sie FNTFR.

Das Kapitel wird zur neuen Position verschoben

# Überspielen (HDD ↔ DVD) Vor dem Überspielen

-RVR -Rvideo

In diesem Kapitel bezeichnet der Begriff "Überspielen" das Kopieren eines auf dem internen Festplattenlaufwerk (HDD) aufgenommenen Titels auf eine andere Disc und umgekehrt. Sie können den momentan laufenden Titel mit der Taste HDD/DVD DUB überspielen (siehe "HDD/DVD-Überspielung" auf Seite 83) oder mehrere Titel auf einmal überspielen (siehe "Überspielen mithilfe der Überspielliste" auf Seite 84). Sie können auch eine ganze DVD-Disc überspielen, um eine Sicherungskopie anzufertigen (siehe "Erstellen einer Sicherungsdisc (Disc Backup)" auf Seite 87). Bevor Sie beginnen, sollten Sie die folgenden Vorsichtshinweise durchlesen, die für alle Überspielmethoden gelten.

Wenn Sie von einem an die Buchsen LINE IN angeschlossenen Gerät aufnehmen möchten, siehe "Aufnehmen von angeschlossenen Geräten" auf Seite 57.

### Vorbereitungen...

- Sie können sowohl den Haupt- als auch den Nebenton auf die Festplatte (bei Einstellung von "HDD Aufnahmeformat" auf "Video Mode Ein" im Setup-Menü "Aufnahme"), auf DVD+RWs, DVD-RWs (Videomodus), DVD+Rs oder DVD-Rs (Videomodus) aufnehmen. Setzen Sie für zweisprachige Programme "Zweisprachige Aufn." entweder auf "A/L" (Vorgabe) oder "B/R" im Setup-Menü "Audio-Eingang" (Seite 112). Für Informationen zum HDD-Aufnahmeformat siehe Seite 118.
- Ein in der Überspielquelle vorhandener Titelname wird mit überspielt. Beim Überspielen von der Festplatte auf eine DVD+RW/DVD-RW (Videomodus)/ DVD+R/DVD-R (Videomodus) werden jedoch nur bis zu 40 Zeichen eines Titelnamens übernommen.

- Die in der Überspielquelle enthaltenen Kapitelmarkierungen werden überspielt. Die Positionen der Kapitelmarkierungen können sich gegenüber dem Original geringfügig ändern. Beim Überspielen auf eine DVD-RW/DVD-R (Videomodus). DVD+RW oder DVD+R mit Normalgeschwindigkeit werden die in der Überspielquelle enthaltenen Kapitelmarkierungen jedoch nicht in den überspielten Titel übertragen. Die Kapitelmarkierungen werden entsprechend den Einstellungen von "Kapitelautomatik" und "Kapitelautomatik(+R/+RW)" im Setup-Menü "Aufnahme" (Seite 117) automatisch eingefügt.
- Die Einstellung von "Standbild wählen" in der Überspielquelle wird als Miniaturbildmarkierung überspielt (außer beim Überspielen von einer DVD+RW/ DVD-RW (Videomodus)/DVD+R/DVD-R (Videomodus)). Die Positionen der Miniaturbildmarkierungen können sich gegenüber dem Original geringfügig ändern.

### ີ່ 🔆 Tipp

Wenn Sie einen Playlistentitel überspielen, wird er als Originaltitel aufgezeichnet.

#### Hinweise

- Während des Überspielvorgangs kann keine Aufnahme durchgeführt werden.
- Bevor Sie eine überspielte Disc auf einem anderen DVD-Gerät abspielen, müssen Sie die Disc finalisieren (Seite 44, 85).
- Überspielen von DVD-VIDEOs oder finalisierten DVD-RWs/DVD-Rs (Videomodus) auf die Festplatte ist nicht möglich.
- Titel, die gemischte Seitenverhältnisse enthalten, können nicht durch Drücken der Taste HDD/ DVD DUB auf eine DVD+RW/DVD+R/DVD-RW/DVD-R (Videomodus) überspielt werden.
- Titel von mehr als 8 Stunden Länge können nicht auf einschichtige DVD+RWs/DVD+Rs überspielt werden.
- Titel des Formats 16:9 mit niedriger Auflösung (Modus SEP bis LP) können nicht auf eine DVD+RW/DVD+R/DVD-RW/DVD-R (Videomodus) überspielt werden.
- Beim Überspielen auf eine DVD+R DL, DVD-R DL (Videomodus) im Echtzeit-Überspielmodus wird der Überspielungsinhalt in Titel aufgeteilt.

### Einschränkungen beim Überspielen

Überspielen von Filmen und anderen DVD-VIDEOs auf die Festplatte ist nicht möglich. Außerdem können beim Überspielen von einer DVD zur Festplatte keine Szenen aufgezeichnet werden, die ein Kopierschutzsignal enthalten. Titel, die "Copy-Once"-Kopierschutzsignale enthalten, können nur von der Festplatte zu einer DVD-RW/DVD-R (VR-Modus)\* verschoben werden (nach der Verschiebung des Titels wird der Originaltitel auf der Festplatte gelöscht). Die Funktion "Verschieben" wird mithilfe der Überspielliste durchgeführt. Titel, die "Copy-Once"-Kopierschutzsignale enthalten, sind mit CORY gekennzeichnet.

| Kopierschutz-<br>signale                    | Überspielen                              |
|---------------------------------------------|------------------------------------------|
| Copy-Free<br>(kein Kopier-<br>schutzsignal) | HDD +RWVR<br>-RWVideo +R<br>-RVR -RVideo |
| Copy-Once                                   | HDD -RWvr *<br>-Rvr *                    |

\* nur CPRM-kompatible DVD-RWs/DVD-Rs (VR-Modus).

CPRM (Content Protection for Recordable Media - Inhaltsschutz für beschreibbare Datenträger) ist eine Codiertechnologie zum Urheberrechtsschutz von Bildern.

### Hinweise

- Geschützte Titel auf der Festplatte können nicht verschoben werden.
- Die Funktion "Verschieben" ist nicht für HDD/ DVD DUB-Überspielung verfügbar.
- Selbst wenn Sie eine Szene löschen, die ein Kopierschutzsignal enthält, bleiben die Aufnahmebeschränkungen für den betreffenden Titel bestehen.

# HDD/DVD-Überspielung

| HDD  | +RW     | -RWvr | -RWvideo | +R |
|------|---------|-------|----------|----|
| -RVR | -Rvideo |       |          |    |

Sie können einen einzelnen Titel überspielen, indem Sie die Taste HDD/DVD DUB während der Wiedergabe drücken.

### 1 Starten Sie die Wiedergabe eines Titels.

Zum Wiedergeben eines Titels siehe "Wiedergeben eines aufgenommenen Programms/einer DVD" auf Seite 60.

## 2 Drücken Sie HDD/DVD DUB.

Der Recorder startet die Überspielung des momentan laufenden Titels ab dem Anfang.

Der Recorder schaltet sich automatisch aus, wenn Sie den Recorder länger als 20 Minuten nach Abschluss des Überspielvorgangs nicht benutzen.

### So brechen Sie die Überspielung ab

Halten Sie HDD/DVD DUB länger als eine Sekunde gedrückt.

Wenn der Überspielvorgang (Verschieben) vorzeitig gestoppt wird, wird kein Teil des Titels zum Überspielungsziel verschoben. Beachten Sie jedoch, dass dadurch der freie Platz für DVD+Rs/DVD-Rs abnimmt.

### Info zum Überspielmodus

Titel auf der Festplatte werden mit hoher Geschwindigkeit auf eine Disc überspielt (Hochgeschwindigkeits-Überspielung). Titel auf einer Disc werden mit normaler Geschwindigkeit auf die Festplatte überspielt (Echtzeit-Überspielung).

### So wandeln Sie den Aufnahmemodus um (nur beim Überspielen von einer Disc auf die Festplatte)

Drücken Sie REC MODE nach Schritt 1, um den Aufnahmemodus zu wählen.

### Hinweis

In den folgenden Fällen kann die Taste HDD/DVD DUB nicht benutzt werden. Überspielen Sie den Titel mithilfe der Überspielliste (Seite 84).

- Beim Überspielen eines im Modus MN6 oder einem Modus von längerer Dauer aufgenommenen Titels auf eine DVD+RW/ DVD+R.
- Beim Überspielen eines im Modus HQ+ aufgenommenen Titels auf eine DVD.

# Überspielen mithilfe der Überspielliste

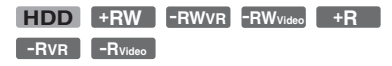

Sie können die zu überspielenden Titel mithilfe der Überspielliste auswählen. Sie können Titel vor dem Überspielen auch bearbeiten, ohne die Originaltitel zu verändern.

- **1** Drücken Sie SYSTEM MENU. Das Systemmenü erscheint.
- 2 Wählen Sie "Überspielen", und drücken Sie ENTER.
- **3** Wählen Sie die Überspielrichtung, und drücken Sie ENTER.

Um Titel von der Festplatte auf eine Disc zu überspielen, wählen Sie "Festplatte -> DVD".

Um Titel von einer Disc auf die Festplatte zu überspielen, wählen Sie "DVD/CD -> Festplatte".

4 Wählen Sie "Erzeugen einer neuen Kopienliste", und drücken Sie ENTER.

Die Überspielliste erscheint.

• Wenn Sie bereits zuvor eine Überspielliste gespeichert haben und ihre Bearbeitung fortsetzen wollen, wählen Sie "Letzte Kopienliste weiter nutzen", und gehen Sie zu Schritt 7.

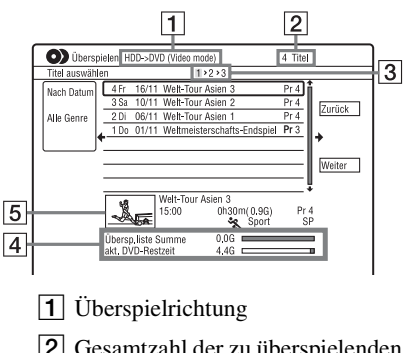

2 Gesamtzahl der zu überspielenden Titel

- 3 Überspielschrittnummer Anzeige 1: Wählen Sie einen zu überspielenden Titel aus (Anzeige "Titel auswählen"). Anzeige 2: Bearbeiten Sie einen Titel (Anzeige "Titel editieren"). Anzeige 3: Bestätigen Sie die Einstellungen, und starten Sie den Überspielvorgang (Anzeige "Überspielen starten").
- Gesamtgröße der ausgewählten Titel und verfügbarer Platz am Überspielziel (Näherungswert)
- 5 Miniaturbild des ausgewählten Titels

# 5 Wählen Sie einen Titel aus, und drücken Sie ENTER.

Die Farbe des ausgewählten Titels ändert sich.

Wenn Sie "Festplatte -> DVD" in Schritt 3 wählen, können Sie die Titelreihenfolge ändern oder einen Titel nach Genre suchen (siehe "3. Wiedergeben des aufgenommenen Programms (Titelliste)" auf Seite 36).

### 6 Wiederholen Sie Schritt 5, um alle Titel in der zu überspielenden Reihenfolge auszuwählen.

7 Wählen Sie "Weiter" mit →, und drücken Sie dann ENTER.

Die Anzeige "Titel editieren" erscheint. Für Einzelheiten zur Bearbeitung siehe "So bearbeiten Sie Titel in der Überspielliste" auf Seite 86.

# 8 Wählen Sie "Weiter" mit →, und drücken Sie dann ENTER.

Die Anzeige "Überspielen starten" erscheint.

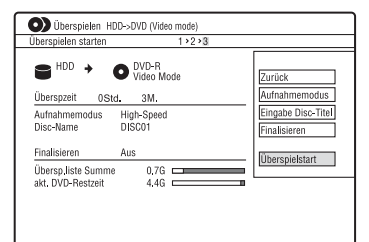

### 9 Wählen Sie eine Option mit ↑/↓ aus, und drücken Sie ENTER.

Die Optionen sind je nach Überspielrichtung oder Disctyp unterschiedlich.

"Aufnahmemodus": Ändert den Überspielmodus aller ausgewählten Titel auf einmal mittels ↑/↓ (Seite 48). "Eingabe Disc-Titel": Ändert den Discnamen (Seite 41).

"Finalisieren": Wählen Sie "Ja", um eine Disc nach dem Überspielen automatisch zu finalisieren (DVD-RW/DVD-R (Videomodus) oder DVD+R).

### 10 Wählen Sie "Überspielen starten", und drücken Sie ENTER.

Wenn Sie "Finalisieren" in Schritt 9 auf "Ja" setzen, wählen Sie den Titelmenüstil aus, und drücken Sie ENTER.

Der Recorder schaltet sich automatisch aus, wenn Sie den Recorder länger als 20 Minuten nach Abschluss des Überspielvorgangs nicht benutzen.

### So brechen Sie den Überspielvorgang ab

Halten Sie HDD/DVD DUB länger als eine Sekunde gedrückt.

Wenn der Überspielvorgang (Verschieben) vorzeitig gestoppt wird, wird kein Teil des Titels zum Überspielungsziel verschoben. Beachten Sie jedoch, dass dadurch der freie Platz für DVD+Rs/DVD-Rs abnimmt.

### Info zum Überspielmodus

"**O**)" erscheint neben dem Titel, der mit hoher Geschwindigkeit

(Hochgeschwindigkeits-Überspielung) überspielt werden kann, in der Anzeige "Titel editieren". Die folgenden Titel werden mit normaler Geschwindigkeit überspielt (Echtzeit-Überspielung).

- Titel, die Haupt- und Nebenton enthalten (außer DVD-RWs/DVD-Rs (VR-Modus)).
- Titel, die mit gemischten Bildformaten (4:3 und 16:9 usw.) aufgenommen wurden (außer DVD-RWs/DVD-Rs (VR-Modus)).
- Titel, die auf DVD+RWs/DVD-RWs (Videomodus)/DVD+R/DVD-R (Videomodus) aufgenommen wurden.
- Auf DVD+RW/DVD+R aufgenommene Titel des Formats 16:9.

Im Folgenden ist die Mindestdauer für den Überspielvorgang angegeben (Näherungswert).

Erforderliche Zeiten für Hochgeschwindigkeits-Überspielen von Festplatte auf DVD (für 60-Minuten-Programm)<sup>\*1</sup>

| Geschwin-<br>digkeit <sup>*2</sup> | 6x                                                                  | 2,4x                         | 2x                       |
|------------------------------------|---------------------------------------------------------------------|------------------------------|--------------------------|
| Aufnahme-<br>modus                 | DVD+RW/<br>DVD-RW/<br>DVD+R/<br>DVD-R honer<br>Geschwindig-<br>keit | DVD+R<br>(Double<br>Layer)   | DVD-R<br>(Dual Layer)    |
| HQ                                 | Ca.<br>10 Min.                                                      | Ca.<br>25 Min.               | Ca.<br>30 Min.           |
| HSP                                | Ca.<br>6 Min.<br>40 Sek.                                            | Ca.<br>16 Min.<br>40 Sek.    | Ca.<br>20 Min.           |
| SP                                 | Ca.<br>5 Min.                                                       | Ca.<br>12 Min.<br>30 Sek.    | Ca.<br>15 Min.           |
| LSP                                | Ca.<br>4 Min.                                                       | Ca.<br>10 Min.               | Ca.<br>12 Min.           |
| ESP                                | Ca.<br>3 Min.<br>20 Sek.                                            | Ca.<br>8 Min.<br>20 Sek.     | Ca.<br>10 Min.           |
| LP                                 | Ca.<br>2 Min.<br>30 Sek.                                            | Ca.<br>6 Min.<br>15 Sek.     | Ca.<br>7 Min.<br>30 Sek. |
| EP                                 | Ca.<br>1 Min.<br>40 Sek. <sup>*3</sup>                              | Ca.<br>60 Min.*3             | Ca.<br>5 Min.            |
| SLP                                | Ca.<br>1 Min.<br>15 Sek. <sup>*3</sup>                              | Ca.<br>60 Min.*3             | Ca.<br>3 Min.<br>45 Sek. |
| SEP                                | Ca.<br>1 Min. <sup>*3</sup>                                         | Ca.<br>60 Min. <sup>*3</sup> | Ca.<br>3 Min.*3          |

\*1 Die Werte in der obigen Tabelle dienen nur als Anhaltspunkte. Die tatsächlichen Überspielzeiten enthalten auch die Zeit zur Erstellung der Steuerdaten und anderer Daten der Disc.

- \*2 Dies ist die maximale Aufnahmegeschwindigkeit dieses Recorders. Die Aufnahmegeschwindigkeit kann den in der obigen Tabelle angegebenen Wert nicht überschreiten, selbst wenn Discs verwendet werden, die höhere Aufnahmegeschwindigkeiten unterstützen. Außerdem ist der Recorder je nach dem Disczustand u. U. nicht in der Lage, mit der in der Tabelle angegebenen maximalen Aufnahmegeschwindigkeit aufzunehmen.
- \*3 Für Titel, die im Modus SEP, SLP oder EP auf DVD+RWs und DVD+Rs aufgenommen wurden, ist Hochgeschwindigkeits-Überspielung nicht verfügbar.

#### So bearbeiten Sie Titel in der Überspielliste

 Führen Sie die Schritte 1 bis 7 unter "Überspielen mithilfe der Überspielliste" auf Seite 84 aus.

Die Anzeige "Titel editieren" erscheint.

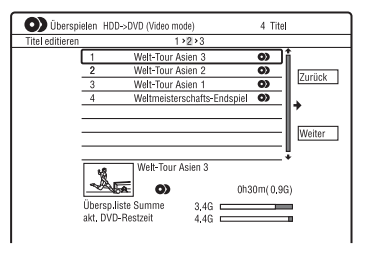

- 2 Wählen Sie den zu bearbeitenden Titel aus, und drücken Sie ENTER. Das Untermenü erscheint.
- **3** Wählen Sie eine Option, und drücken Sie ENTER.

Die Optionen sind je nach Überspielrichtung oder Disctyp unterschiedlich.

"Löschen": Löscht den ausgewählten Titel.

"Titelname": Dient dem Benennen oder Umbenennen eines Titels (Seite 41).

"A-B Löschen": Löscht einen Abschnitt des Titels (Seite 76).

"Verschieben": Ändert die Reihenfolge der Titel (Seite 80).

"Vorschau": Gestattet die Überprüfung des Inhalts eines Titels.

"Trennen": Unterteilt einen Titel in zwei Titel (Seite 77).

"Verbinden": Kombiniert zwei Titel (Seite 80).

"Bearbeiten": Dient der Bearbeitung von Kapiteln (Seite 78).

"Standbild": Ändert das in der Titelliste angezeigte Miniaturbild des Titels (Seite 38).

"Aufnahmemodus": Dient der Einstellung der Bildqualität der Überspielung.

"Zweisprachiges Progr": Legt fest, wie ein zweisprachiges Programm überspielt wird.

"Abbrechen": Beendet das Untermenü.

**4** Wiederholen Sie die Schritte 2 und 3, um alle Titel zu bearbeiten.

**5** Gehen Sie zu Schritt 8 von "Überspielen mithilfe der Überspielliste" auf Seite 84, um die bearbeiteten Titel zu überspielen.

### Hinweise

- Die von Ihnen erstellte Überspielliste bleibt nach der Überspielung erhalten. Um die vorhandene Überspielliste zu bearbeiten, wählen Sie "Letzte Kopienliste weiter nutzen" in Schritt 4. Die Überspielliste wird gelöscht, wenn Sie:
  - die Einstellung von "Eingangssignalwahl" im Setup-Menü "Basis" (Seite 104) ändern.
  - den Recorder zurückstellen (Seite 133).
  - die Disclade öffnen (außer beim Überspielen von der Festplatte).
  - die Titel auf einer Disc bearbeiten (außer beim Überspielen von der Festplatte).
  - die Titelliste auf Original oder Playliste umschalten (nur beim Überspielen von DVD-RWs/DVD-Rs im VR-Modus).
    die Disc finalisieren.
- Die bei der Bearbeitung anfallenden "Nahtstellen" können nach dem Überspielen auf DVD+RWs/DVD-RWs (Videomodus)/ DVD+Rs/DVD-Rs (Videomodus) auf der Disc verbleiben.
- Die Finalisierung wird aufgehoben, falls eine Timeraufnahme beginnt, selbst wenn Sie "Finalisieren" in Schritt 9 auf "Ja" setzen.

# Erstellen einer Sicherungsdisc (Disc Backup)

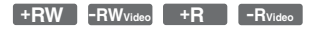

Sie können den gesamten Inhalt einer finalisierten DVD+RW/DVD+R oder einer finalisierten DVD-RW/DVD-R (Videomodus) über die Festplatte als Sicherungskopie auf eine andere bespielbare DVD+RW/DVD-RW oder eine unbenutzte DVD+R/DVD-R überspielen.

### Hinweis

Sicherungskopien von entfinalisierten Discs können nicht angefertigt werden.

**1** Drücken Sie SYSTEM MENU.

Das Systemmenü erscheint.

- 2 Wählen Sie "Überspielen", und drücken Sie ENTER.
- **3** Wählen Sie "Disc Backup", und drücken Sie ENTER.
- 4 Wählen Sie "Neuen DVD-Backup starten", und drücken Sie ENTER.
  - Wenn Sie zuvor bereits Sicherungsdaten auf die Festplatte überspielt haben, wählen Sie "Schreiben der Sicherungsdaten", und gehen Sie zu Schritt 7.

### 5 Legen Sie die DVD ein, von der Sie eine Sicherungskopie erstellen wollen.

6 Wählen Sie "Start", und drücken Sie ENTER.

Der Recorder beginnt, den gesamten Inhalt der DVD auf die Festplatte zu überspielen. 

### 7 Drücken Sie ▲ (Öffnen/Schließen), und ersetzen Sie die DVD durch eine bespielbare DVD+RW/DVD-RW oder eine unbenutzte DVD+R/DVD-R.

Um eine Sicherungskopie von einer DVD+RW/DVD+R zu erstellen, legen Sie eine bespielbare DVD+RW oder eine unbenutzte DVD+R ein.

Um eine Sicherungskopie von einer DVD-RW/DVD-R zu erstellen, legen Sie eine bespielbare DVD-RW oder eine unbenutzte DVD-R ein.

# 8 Wählen Sie "Start", und drücken Sie ENTER.

Der Recorder beginnt mit der Hochgeschwindigkeits-Überspielung des in Schritt 6 auf die Festplatte überspielten Inhalts.

# **9** Wählen Sie "Abbrechen", und drücken Sie ENTER.

Die Disc wird automatisch finalisiert.

• Um eine weitere Sicherungskopie zu erstellen, wechseln Sie die Disc aus, wählen Sie "Start", und drücken Sie ENTER.

# 10 Wählen Sie "Ja" oder "Nein", und drücken Sie ENTER.

Um die Sicherungsdaten auf der Festplatte zu löschen, wählen Sie "Ja". Um später eine weitere Sicherungsdisc zu erstellen, wählen Sie "Nein". Der Recorder schaltet sich automatisch aus, wenn Sie den Recorder länger als 20 Minuten nach Abschluss des Überspielvorgangs nicht benutzen.

# So zeigen Sie die Überspielinformationen an

Drücken Sie DISPLAY während des Überspielvorgangs.

### So brechen Sie die DVD-Sicherung während der Überspielung ab

Halten Sie HDD/DVD DUB länger als eine Sekunde gedrückt.

### So löschen Sie die Sicherungsdaten auf der Festplatte

- Wählen Sie "Löschen der Sicherungsdaten" in Schritt 4, und drücken Sie ENTER. Das Display fordert Sie zur Bestätigung auf.
- **2** Wählen Sie "Ja", und drücken Sie ENTER.

### Hinweise

- Wenn die Überspielung auf eine DVD+R/DVD-R in Schritt 8 vorzeitig abgebrochen wird, kann die Disc weder abgespielt noch bespielt werden.
- Das Anfertigen einer Sicherungsdisc von einer DVD+R DL/DVD-R DL ist nicht möglich.
- Je nach der Aufnahmequalität oder dem physischen Zustand der Disc bzw. den Eigenschaften des Aufnahmegerätes und der Authoring-Software ist die Funktion "Disc Backup" eventuell unbrauchbar.

Audiotracks

# Wiedergabe der Audiotracks einer CD/ DVD

CD DATA DVD DATA CD

Sie können Audiotracks auf CDs, DATA-DVDs (DVD-ROMs/DVD+RWs/DVD+Rs/ DVD-RWs/DVD-Rs/DVD-RAMs) oder DATA-CDs (CD-ROMs/CD-Rs/CD-RWs) wiedergeben.

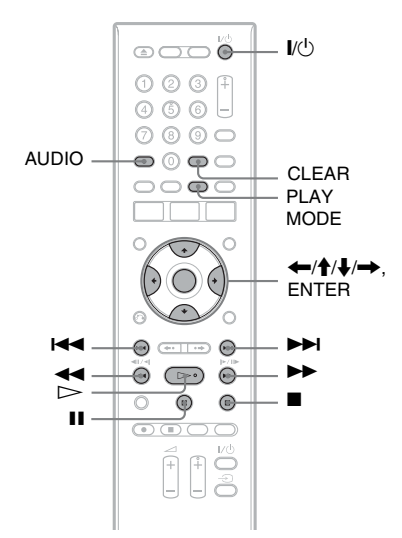

### 1 Legen Sie eine Disc ein.

Siehe "1. Einlegen einer Disc" auf Seite 34.

2 Drücken Sie ⊳.

Die Wiedergabe beginnt.

### So stoppen Sie die Wiedergabe

#### ϔ Tipp

Sie können Audiotracks mithilfe der Titelliste wiedergeben. Drücken Sie TITLE LIST. Wählen Sie dann einen Track aus, und drücken Sie ENTER.

#### Hinweis

Falls Videotitel auf einer DATA-DVD aufgezeichnet sind, können die MP3-Audiotracks auf der betreffenden DATA-DVD nicht wiedergegeben werden.

### So sperren Sie den Recorder (Kindersicherung)

Sie können alle Tasten am Recorder sperren, damit die Einstellungen nicht versehentlich aufgehoben werden.

Halten Sie ■ am Recorder bei ausgeschaltetem Recorder gedrückt, bis "LOCKED" auf dem Frontplattendisplay erscheint. Während die Kindersicherung aktiviert ist, funktioniert der Recorder nicht, außer für Timeraufnahmen.

Um die Recordersperre wieder aufzuheben, halten Sie ■ am Recorder gedrückt, bis "UNLOCKED" auf dem Frontplattendisplay erscheint.

## Wiedergabeoptionen

CD DATA DVD DATA CD

| Taste                              | Funktion                                                                                                    |
|------------------------------------|----------------------------------------------------------------------------------------------------|
| AUDIO                              | Durch mehrmaliges Drücken<br>dieser Taste im<br>Normalwiedergabemodus<br>können Sie die auf der Disc<br>aufgezeichneten Stereo- oder<br>Mono-Audiotracks wählen.                                                                                                 |
| I ← Zurück/<br>(Zurück/<br>Weiter) | Die Taste bewirkt einen<br>Sprung zum nächsten oder<br>vorhergehenden Track, wenn<br>sie während der Wiedergabe<br>gedrückt wird.<br>Bei MP3-Discs erfolgt ein<br>Sprung zum nächsten oder<br>vorhergehenden Album, wenn<br>die Taste mehrmals gedrückt<br>wird. |

| Taste                                           | Funktion                                                                                                    |  |
|-------------------------------------------------|----------------------------------------------------------------------------------------------------|--|
| (Schnelle<br>Rückwärts-/<br>Vorwärts-<br>suche) | Schnelle Rückwärts- bzw.<br>Vorwärtssuche während der<br>Wiedergabe.<br>Die Suchgeschwindigkeit<br>wechselt, wie folgt:<br>Rückläuf Vorläuf<br>◀■Rückläuf1                                                             |  |
|                                                 | ► Vorläuf1<br>≪Rückläuf2<br>← ← → →<br>► Vorläuf2                                                                                                    |  |
|                                                 | Wenn Sie die Taste gedrückt<br>halten, wird die schnelle<br>Vorwärts- bzw.<br>Rückwärtssuche fortgesetzt,<br>bis Sie die Taste loslassen.<br>Um die normale Wiedergabe<br>fortzusetzen, drücken Sie $\triangleright$ . |  |
| II (Pause)                                      | Unterbrechen der Wiedergabe.<br>Um die normale Wiedergabe<br>fortzusetzen, drücken Sie ▷.                                                                                                    |  |

### Hinweise zur Wiedergabe von DTS-Tonspuren auf einer CD

- Bei der Wiedergabe von DTS-codierten CDs ist starkes Rauschen von den Buchsen LINE 3-TV/ LINE 1/DECODER/LINE 2 OUT (R-AUDIO-L) zu hören. Um eine mögliche Beschädigung der Audioanlage zu vermeiden, sollten Sie entsprechende Vorkehrungen treffen, wenn Sie die Buchsen LINE 3-TV/LINE 1/DECODER/ LINE 2 OUT (R-AUDIO-L) des Recorders mit einem Verstärkersystem verbinden. Um in den Genuss von DTS Digital Surround<sup>™</sup> zu kommen, muss ein externer DTS-Decoder an die Buchse DIGITAL OUT des Recorders angeschlossen werden.
- Stellen Sie mit der Taste AUDIO für den Ton "Stereo" ein, wenn Sie die DTS-Tonspuren auf einer CD wiedergeben (Seite 89).

## Wiederholen eines bestimmten Abschnitts (A-B Wiederh.)

#### CD

1 Drücken Sie PLAY MODE während der Wiedergabe.

Das Menü "Wiedergabe" wird angezeigt.

# 2 Wählen Sie "A-B Wiederh.", und drücken Sie ENTER.

"Punkt A setzen" ist ausgewählt.

| Wiedergabe<br>Suchmodus<br>A-B Wiederh.<br>Wiederholung<br>Programm | Punkt A setzen<br>Punkt B setzen<br>Aus |
|---------------------------------------------------------------------|-----------------------------------------|
|                                                                     |                                         |

**3** Während Sie den Ton mithören, drücken Sie ENTER am Anfangspunkt (Punkt A) des zu wiederholenden Abschnitts.

"Punkt B setzen" ist ausgewählt.

4 Setzen Sie die Wiedergabe fort, um den Endpunkt (Punkt B) aufzusuchen, und drücken Sie ENTER.

Die A-B-Wiederholung beginnt.

### So brechen Sie die A-B-Wiederholung ab

Drücken Sie CLEAR. Oder setzen Sie "A-B Wiederh." im Menü "Wiedergabe" auf "Aus".

### ϔ Tipp

Sie können "A-B Wiederh." unter "Wiedergabe" im Systemmenü auswählen.

### Hinweis

"A-B Wiederh." ist nicht für MP3-Audiotracks verfügbar.

## Wiederholte Wiedergabe (Wiederholung)

#### CD DATA DVD DATA CD

Sie können entweder alle Tracks oder einen einzelnen Track in einem Album oder auf einer Disc wiederholen.

1 Drücken Sie PLAY MODE während der Wiedergabe.

Das Menü "Wiedergabe" wird angezeigt.

- 2 Wählen Sie "Wiederholung", und drücken Sie ENTER.
- 3 Wählen Sie den zu wiederholenden Posten mit ↑/↓ aus.

"Disc wiederholen": Alle Tracks auf einer Disc werden wiederholt. "Album wiederholen" (außer CD): Das aktuelle Album wird wiederholt. "Titel wiederholen": Der aktuelle Track wird wiederholt.

"Programm wiederholen": Das aktuelle Programm wird wiederholt (Seite 91).

### 4 Drücken Sie ENTER.

Repeat Play beginnt.

### So heben Sie Repeat Play auf

Drücken Sie CLEAR. Oder setzen Sie "Wiederholung" im Menü "Wiedergabe" auf "Wiederholung Aus".

### ີ່ 🏹 Tipp

Sie können "Wiederholung" unter "Wiedergabe" im Systemmenü auswählen.

### 🕼 Hinweis

"Programm wiederholen" kann nur während der Programmwiedergabe gewählt werden.

## Zusammenstellen eines eigenen Programms (Programm)

### CD DATA DVD DATA CD

Sie können den Inhalt eines Albums oder einer Disc in der gewünschten Reihenfolge wiedergeben, indem Sie die Reihenfolge der Alben/Tracks auf der Disc anordnen, um Ihr eigenes Programm zu erstellen. Sie können ein Programm mit bis zu 24 Schritten erstellen.

# 1 Drücken Sie PLAY MODE während der Wiedergabe.

Das Menü "Wiedergabe" wird angezeigt.

- 2 Wählen Sie "Programm", und drücken Sie ENTER.
- 3 Wählen Sie "Eingabe/Bearbeiten Programm", und drücken Sie ENTER.

Die Anzeige "Eingabe/Bearbeiten Programm" hängt vom jeweiligen Disctyp ab.

### Beispiel: DATA DVD

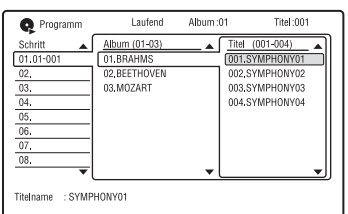

4 Wählen Sie ein Album (Beispiel: 01.BRAHMS) mit ↑/↓ aus, und drücken Sie →.

5 Wählen Sie einen Track (Beispiel: 001.SYMPHONY01) mit ↑/↓ aus, und drücken Sie ENTER.

Der Track wird programmiert. Falls Ihnen ein Fehler unterläuft, wählen Sie die Schrittnummer (Beispiel: 01-001) mit ←/↑/↓ aus, und drücken Sie CLEAR.

6 Um weitere Tracks zu programmieren, wählen Sie die Schrittnummer mit
 ←/↑/↓/→ aus, und wiederholen Sie die Schritte 4 und 5.

### So heben Sie die Programmwiedergabe auf

Drücken Sie CLEAR während der Wiedergabe. Oder setzen Sie "Programm" im Menü "Wiedergabe" auf "Programmwiedergabe annulieren".

### So löschen Sie das Programm

Drücken Sie CLEAR im Stoppmodus. Oder setzen Sie "Programm" im Menü "Wiedergabe" auf "Programmwiedergabe löschen".

### ີ່ 🏹 Tipps

- Das von Ihnen erstellte Programm bleibt nach Abschluss der Programmwiedergabe erhalten. Um dasselbe Programm erneut abzuspielen, setzen Sie "Programm" im Menü "Wiedergabe" auf "Programmwiedergabe". Das Programm wird jedoch gelöscht, wenn Sie die Disc herausnehmen oder I/<sup>(1)</sup> drücken.
- Sie können die Programmwiedergabe wiederholen. Setzen Sie "Wiederholung" im Menü "Wiedergabe" (Seite 91) auf "Programm wiederholen".
- Sie können "Programm" unter "Wiedergabe" im Systemmenü auswählen.

# Suchen nach einem Audiotrack

CD DATA DVD DATA CD

Sie können eine Disc nach Alben oder Tracks durchsuchen. Da jedem Album und jedem Track eine eigene Nummer zugewiesen wird, können Sie ein Album oder einen Track durch Eingabe der betreffenden Nummer auswählen.

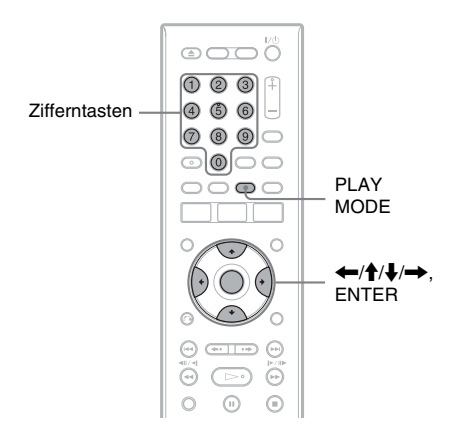

### 1 Drücken Sie PLAY MODE während der Wiedergabe.

Das Menü "Wiedergabe" wird angezeigt.

2 Wählen Sie "Suchmodus", und drücken Sie ENTER.

### **3** Wählen Sie die Suchmethode aus, und drücken Sie ENTER.

"Albumsuche" (außer CD) "Titelsuche"

Die Anzeige zum Eingeben der Nummer bzw. des Zeitcodes erscheint. Beispiel: Albumsuche

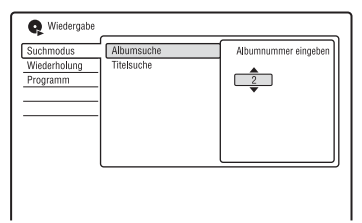

4 Geben Sie die Nummer des gewünschten Albums oder Tracks mithilfe der Zifferntasten ein.

Falls Ihnen ein Fehler unterläuft, wählen Sie eine andere Nummer.

# **5** Drücken Sie ENTER.

Die Wiedergabe beginnt mit der ausgewählten Nummer bzw. dem ausgewählten Zeitcode.

### ϔ Tipp

Sie können ein Album oder einen Track mit ∱/↓ in Schritt 4 auswählen.

### JPEG-Bilddateien

# Info zur "Fotoalbum"-Funktion

Die "Fotoalbum"-Funktion ermöglicht Folgendes.

- Speichern von JPEG-Bilddateien auf der Festplatte.
- Betrachten von JPEG-Bilddateien auf der Festplatte oder auf DATA DVDs (DVD-RWs/DVD-Rs)/DATA-CDs.
- Bearbeiten von JPEG-Bilddateien.
- Kopieren von JPEG-Bilddateien und Diaschau auf DVD-RWs/DVD-Rs.

# Vorbereitung zur Benutzung der "Fotoalbum"-Funktion

Kopieren Sie JPEG-Bilddateien von DATA-CDs/DATA-DVDs zur Festplatte.

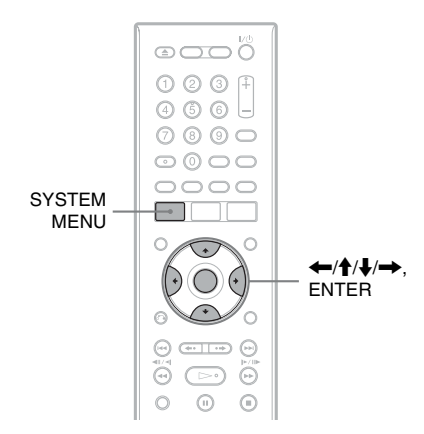

# Kopieren von JPEG-Bilddateien zur Festplatte (DISC $\rightarrow$ HDD)

- 1 Legen Sie die Disc ein, die Sie zur Festplatte kopieren möchten.
- 2 Drücken Sie SYSTEM MENU. Das Systemmenü erscheint.
- **3** Wählen Sie "Fotoalbum", und drücken Sie ENTER. Das Menü "Fotoalbum" wird angezeigt.
- 4 Wählen Sie den Posten aus, und drücken Sie ENTER.

Um von DATA-CDs/DATA-DVDs (DVD-RWs/DVD-Rs) zu kopieren, wählen Sie "Fotos auf CD/DVD ansehen".

Die "Fotoalbum"-Liste erscheint. Beispiel: CD/DVD

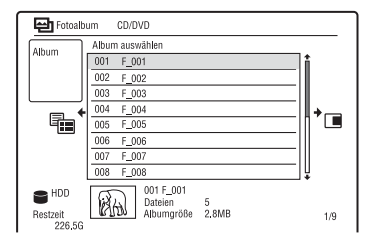

5 Wählen Sie ein Album oder JPEG-Bilddateien mit ↑/↓ aus, und drücken Sie →.

Das Untermenü erscheint.

# **6** Wählen Sie eine Option, und drücken Sie ENTER.

Um zwei oder mehr Alben oder JPEG-Bilddateien zu kopieren, wählen Sie "Multi-Modus".

Um alle Alben und JPEG-Bilddateien zu kopieren, wählen Sie "Alles auf HDD kopieren", und gehen Sie zu Schritt 11. Um nur das/die in Schritt 5 ausgewählte Album/Datei zu kopieren, wählen Sie "Kopieren auf HDD", und gehen Sie zu Schritt 11.

### Wählen Sie ein Album oder eine JPEG-Bilddatei aus. und drücken Sie FNTFR.

Ein Häkchen erscheint im Kontrollkästchen neben dem ausgewählten Posten.

- · Wenn Sie die Auswahl des Titels aufheben wollen, drücken Sie nochmals ENTER.
- Um alle Häkchen zu löschen, wählen Sie mit ➡ ..Einzel-Modus" im Untermenii
- 8 Wiederholen Sie Schritt 7, um alle zu kopierenden Alben oder JPEG-Bilddateien auszuwählen.
- **9** Drücken Sie →.

Das Untermenü erscheint.

**10** Wählen Sie "Kopieren auf HDD", und drücken Sie ENTER.

Das Display fordert Sie zur Bestätigung auf.

- 11 Wählen Sie "Ja", und drücken Sie ENTER.
  - · Um den Vorgang abzubrechen, wählen Sie ...Nein".

## Kopieren von JPEG-Bilddateien oder Alben auf der Festplatte $(HDD \leftrightarrow HDD)$

- 1 Drücken Sie SYSTEM MENU. Das Systemmenü erscheint.
- 2 Wählen Sie "Fotoalbum", und drücken Sie ENTER.

Das Menü "Fotoalbum" wird angezeigt.

- **3** Wählen Sie "Fotos auf HDD ansehen / bearbeiten", und drücken Sie ENTER. Die "Fotoalbum"-Liste erscheint.
- 4 Wählen Sie ein Album mit ↑/↓ aus. Um das ausgewählte Album zu kopieren, gehen Sie zu Schritt 6. Um eine JPEG-Bilddatei zu kopieren, gehen Sie zu Schritt 5.
- **5** Drücken Sie ENTER, und wählen Sie eine JPEG-Bilddatei mit  $\uparrow/\downarrow$  aus.

# 6 Drücken Sie →.

Das Untermenii erscheint.

### 7 Wählen Sie eine Option, und drücken Sie FNTFR.

Um zwei oder mehr Alben oder Dateien zu kopieren, wählen Sie "Multi-Modus". Um das ausgewählte Album zu kopieren, wählen Sie "Albuminhalt kopieren" unter "Album-Optionen", und gehen Sie zu Schritt 12.

Um die ausgewählten Dateien zu kopieren, wählen Sie "Kopieren" unter "Datei Optionen", und gehen Sie zu Schritt 12

8 Wählen Sie ein Album oder eine JPEG-Bilddatei aus, und drücken Sie FNTFR.

Ein Häkchen erscheint im Kontrollkästchen neben dem ausgewählten Posten.

- Wenn Sie die Auswahl des Titels aufheben wollen, drücken Sie nochmals ENTER
- Um alle Häkchen zu löschen, wählen Sie "Einzel-Modus".
- **9** Wiederholen Sie Schritt 8, um alle zu kopierenden Alben oder JPEG-Bilddateien auszuwählen.

### 10 Drücken Sie -Das Untermenü erscheint.

- 11 Wählen Sie "Kopieren", und drücken Sie ENTER
- 12 Wählen Sie das Zielalbum mit  $\uparrow/\downarrow$ aus. und drücken Sie ENTER.
  - · Um den Vorgang abzubrechen, wählen Sie "Nein".

### **G** Hinweis

In den folgenden Fällen werden keine Alben oder JPEG-Bilddateien zur Festplatte kopiert.

- wenn der Festplattenplatz für den Kopiervorgang unzureichend ist.
- wenn die Festplatte bereits die maximale Anzahl von Dateien und/oder Alben enthält.

## Kopieren von JPEG-Bildalben zu einer Disc (HDD $\rightarrow$ DVD-RW/ DVD-R)

Sie können die bearbeiteten JPEG-Bildalben zu einer DVD-RW/DVD-R (Videomodus) kopieren.

Eine Diaschau wird ebenfalls als Videodatei auf der Disc aufgezeichnet. Sie können die Diaschau auf anderen DVD-Geräten wiedergeben, die möglicherweise nicht mit der Wiedergabe von JPEG-Bilddateien kompatibel sind.

- 1 Legen Sie eine DVD-RW/DVD-R (im Videomodus) ein.
- 2 Drücken Sie SYSTEM MENU. Das Systemmenü erscheint.
- **3** Wählen Sie "Fotoalbum", und drücken Sie ENTER. Das Menü "Fotoalbum" wird angezeigt.
- 4 Wählen Sie "Fotos auf HDD ansehen / bearbeiten", und drücken Sie ENTER. Die "Fotoalbum"-Liste erscheint.
- 5 Wählen Sie ein Album mit ↑/↓ aus, und drücken Sie →. Das Untermenü erscheint.
- 6 Wählen Sie "Multi-Modus", und drücken Sie ENTER.

Um nur das in Schritt 5 ausgewählte Album zu kopieren, gehen Sie zu Schritt 10.

7 Wählen Sie ein Album und drücken Sie ENTER.

Ein Häkchen erscheint im Kontrollkästchen neben dem ausgewählten Posten.

- Wenn Sie die Auswahl des Titels aufheben wollen, drücken Sie nochmals ENTER.
- Um alle Häkchen zu löschen, wählen Sie "Einzel-Modus".
- 8 Wiederholen Sie Schritt 7, um alle Alben, die Sie kopieren möchten, auszuwählen.
- 9 Drücken Sie →. Das Untermenü erscheint.

### 10 Wählen Sie "Kopieren auf DVD", und drücken Sie ENTER.

Das Display fordert Sie zur Bestätigung auf.

# 11 Wählen Sie "Ja", und drücken Sie ENTER.

Die ausgewählten JPEG-Bildalben werden in den Ordner "PICTURE" auf der Disc kopiert.

Die JPEG-Bildalben erhalten automatisch den Namen "\*\*\*ALBUM". Wenn Sie die Disc auf anderen DVD-Geräten abspielen wollen, müssen Sie sie finalisieren (Seite 44).

• Um den Vorgang abzubrechen, wählen Sie "Nein".

### ີ່ 🏹 Tipps

- Siehe "8. Neuformatieren einer Disc" (Seite 46), um DVD-RWs/DVD-Rs im Videomodus zu formatieren.
- Anhand der "Fotoalbum"-Liste können Sie feststellen, welche Alben kopiert worden sind (Seite 98).

### 🚯 Hinweise

- Je nach dem DVD-Gerät kann die Diaschau eventuell nicht abgespielt werden.
- Sie können keine JPEG-Bilddateien zu einer bespielbaren DVD kopieren, die mit anderen Recordern/Geräten bespielt worden ist.
- Auf diesem Recorder finalisierte DATA-DVDs können eventuell nicht auf anderen Geräten wiedergegeben werden (Seite 44).
- Nicht mehr als 99 Diaschaus können auf einer Disc aufgezeichnet werden.
- Wenn Sie ein Album, das mehr als 99 JPEG-Bilddateien enthält, zu einer Disc kopieren, werden Diaschaus mit jeweils 99 JPEG-Bilddateien erstellt und auf der Disc aufgezeichnet.
- Der auf DVD-Rs verfügbare Discplatz nimmt nicht zu, selbst wenn Sie Diaschaus löschen.

## Kopieren von JPEG-Bilddateien zu einer Disc (HDD → DVD-RW/ DVD-R)

Sie können die bearbeiteten JPEG-Bilddateien zu einer DVD-RW/DVD-R (Videomodus) kopieren.

Eine Diaschau wird ebenfalls als Videodatei auf der Disc aufgezeichnet. Sie können die Diaschau auf anderen DVD-Geräten wiedergeben, die möglicherweise nicht mit der Wiedergabe von JPEG-Bilddateien kompatibel sind.

- 1 Legen Sie eine DVD-RW/DVD-R (im Videomodus) ein.
- 2 Drücken Sie SYSTEM MENU. Das Systemmenü erscheint.
- **3** Wählen Sie "Fotoalbum", und drücken Sie ENTER. Das Menü "Fotoalbum" wird angezeigt.
- 4 Wählen Sie "Fotos auf HDD ansehen / bearbeiten", und drücken Sie ENTER. Die "Fotoalbum"-Liste erscheint.
- 5 Wählen Sie ein Album mit ↑/↓ aus, und drücken Sie ENTER. Die Fotoliste erscheint.
- 6 Wählen Sie eine JPEG-Bilddatei mit
   ↑/↓ aus, und drücken Sie →.
   Das Untermenü erscheint.
- 7 Wählen Sie "Multi-Modus", und drücken Sie ENTER.

Um nur die in Schritt 6 ausgewählte JPEG-Bilddatei zu kopieren, gehen Sie zu Schritt 11.

8 Wählen Sie die gewünschte JPEG-Bilddatei aus, und drücken Sie ENTER.

> Ein Häkchen erscheint im Kontrollkästchen neben dem ausgewählten Posten.

- Wenn Sie die Auswahl des Titels aufheben wollen, drücken Sie nochmals ENTER.
- Um alle Häkchen zu löschen, wählen Sie "Einzel-Modus".

# **9** Wiederholen Sie Schritt 8, um alle zu kopierenden JPEG-Bilddateien auszuwählen.

# 10 Drücken Sie →.

Das Untermenü erscheint.

### 11 Wählen Sie "Kopieren auf DVD", und drücken Sie ENTER.

Das Display fordert Sie zur Bestätigung auf.

# 12 Wählen Sie "Ja", und drücken Sie ENTER.

Die ausgewählten JPEG-Bilddateien werden in den Ordner "PICTURE" auf der Disc kopiert.

Die JPEG-Bilddateien erhalten automatisch den Namen "PHOT\*\*\*\*". Wenn Sie die Disc auf anderen DVD-Geräten abspielen wollen, müssen Sie sie finalisieren (Seite 44).

• Um den Vorgang abzubrechen, wählen Sie "Nein".

### So wählen Sie eine JPEG-Bilddatei von einem anderen Album aus

- Schalten Sie in Schritt 8 auf die Albumliste um.
   Für Anweisungen siehe "So schalten Sie zwischen Albumliste und JPEG-Bilddateiliste um" auf Seite 99.
- 2 Wählen Sie ein Album mit ↑/↓ aus, und drücken Sie ←.
- **3** Schalten Sie auf die JPEG-Bilddateiliste um. Für Anweisungen siehe "So schalten Sie

zwischen Albumliste und JPEG-Bilddateiliste um" auf Seite 99.

Wählen Sie eine JPEG-Bilddatei mit
 ↑/↓ aus, und drücken Sie ENTER.

### ថ្ព័ Tipps

- Siehe "8. Neuformatieren einer Disc" (Seite 46), um DVD-RWs/DVD-Rs im Videomodus zu formatieren.
- Anhand der "Fotoalbum"-Liste können Sie feststellen, welche Alben kopiert worden sind (Seite 98).

### Hinweise

- Je nach dem DVD-Gerät kann die Diaschau eventuell nicht abgespielt werden.
- Sie können keine JPEG-Bilddateien zu einer bespielbaren DVD kopieren, die mit anderen Recordern/Geräten bespielt worden ist.
- Auf diesem Recorder finalisierte DATA-DVDs können eventuell nicht auf anderen Geräten wiedergegeben werden (Seite 44).
- Nicht mehr als 99 Diaschaus können auf einer Disc aufgezeichnet werden.
- Der auf DVD-Rs verfügbare Discplatz nimmt nicht zu, selbst wenn Sie Diaschaus löschen.

# Verwendung der "Fotoalbum"-Liste

Mithilfe der "Fotoalbum"-Liste können Sie JPEG-Bilddateien auf der Festplatte oder auf DATA-DVDs/DATA-CDs wiedergeben.

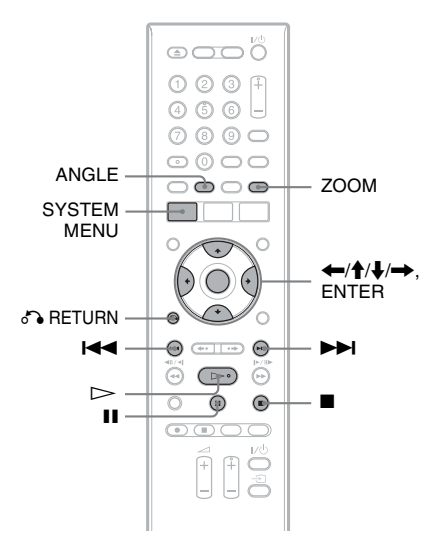

- **1** Drücken Sie SYSTEM MENU. Das Systemmenü erscheint.
- 2 Wählen Sie "Fotoalbum", und drücken Sie ENTER.

Das Menü "Fotoalbum" wird angezeigt.

**3** Wählen Sie den Posten aus, und drücken Sie ENTER.

Um JPEG-Bilddateien auf der Festplatte wiederzugeben, wählen Sie "Fotos auf HDD ansehen / bearbeiten". Um JPEG-Bilddateien auf DATA-CDs/ DATA-DVDs wiederzugeben, wählen Sie "Fotos auf CD/DVD ansehen". Die "Fotoalbum"-Liste erscheint.

### 4 Wählen Sie ein Album mit ↑/↓ aus, und drücken Sie ENTER.

Um die 4-Foto-Liste oder die 1-Foto-Liste anzuzeigen, wählen Sie "Titelansicht" mit ← und drücken ENTER. Anschließend wählen Sie "4 Fotos" oder "1 Foto" mit ↑/↓ und drücken ENTER.

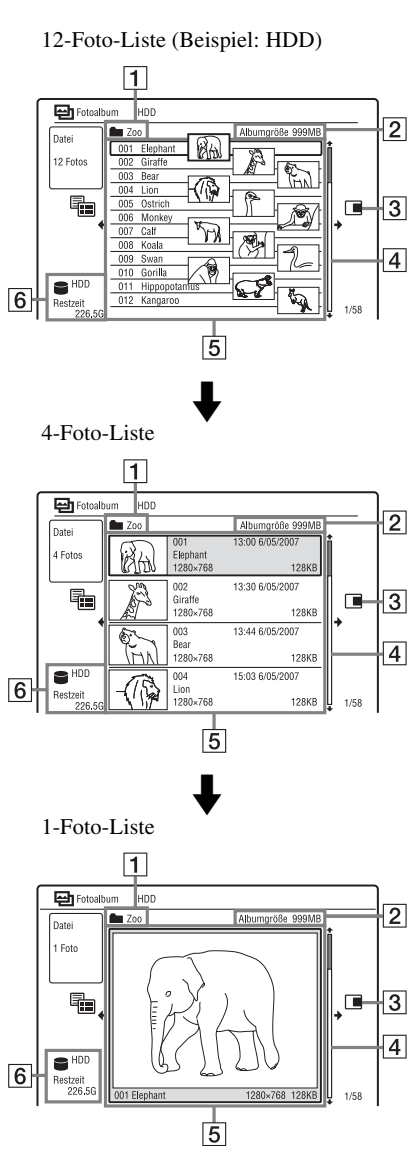

- **1** Albumname
- 2 Albumgröße

**3** Untermenü:

Drücken Sie →, um das Untermenü anzuzeigen.

Das Untermenü enthält ausschließlich die Optionen zu dem ausgewählten Element. Die angezeigten Optionen sind je nach Modell, Situation und Disctyp unterschiedlich.

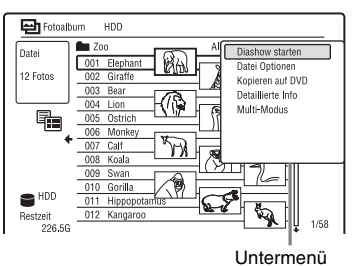

**4** Bildlaufleiste:

Erscheint, wenn die Liste noch mehr JPEG-Bilddateien enthält. Um die verborgenen JPEG-Bilddateien anzuzeigen, drücken Sie ↑/↓.

**5** Album- und JPEG-Bilddatei-Informationen:

Dieses Feld zeigt das Bild sowie Nummer, Datum und Uhrzeit der Aufnahme, Name und Größe der JPEG-Bilddatei an.

6 Disctyp und Restplatz der aktuellen Disc

### So blättern Sie seitenweise durch die Liste (Seitenmodus)

Drücken Sie I / I, während die "Fotoalbum"-Liste angezeigt wird. Mit jedem Drücken von I / I wechselt die gesamte "Fotoalbum"-Liste zur nächsten/ vorhergehenden Seite der Alben/JPEG-Bilddateien.

### So schalten Sie zwischen Albumliste und JPEG-Bilddateiliste um

- Drücken Sie ←, während die "Fotoalbum"-Liste angezeigt wird.
- 2 Wählen Sie "Anzeigemodus" mit ↑/↓, und drücken Sie ENTER.
- 3 Wählen Sie "Datei" oder "Album" mit
   ↑/↓, und drücken Sie ENTER.

### So schalten Sie die "Fotoalbum"-Liste aus

Drücken Sie SYSTEM MENU.

### So laden Sie die Dateien oder Ordner neu

Wenn eine Disc 1.000 oder mehr Dateien und/oder 100 oder mehr Ordner enthält, wählen Sie "Weitere" in der "Fotoalbum"-Liste, und drücken Sie ENTER, um nicht geladene Dateien oder Ordner anzuzeigen. Das Laden von Dateien oder Ordnern kann einige Minuten dauern.

### Hinweis

Das Miniaturbild einer Datei, die nicht auf dem Recorder wiedergegeben werden kann, wird als " $\Lambda$ " angezeigt.

### Betrachten einer JPEG-Bilddatei

 Führen Sie die Schritte 1 bis 4 unter "Verwendung der "Fotoalbum"-Liste" aus.

Die "Fotoalbum"-Liste erscheint. Schalten Sie nötigenfalls auf die Albumliste um.

 2 Wählen Sie eine JPEG-Bilddatei mit
 ↑/↓ aus, und drücken Sie ENTER. Die ausgewählte JPEG-Bilddatei wird bildschirmfüllend angezeigt.

### So zeigen Sie detaillierte Informationen an

- 1 Wählen Sie die gewünschte JPEG-Bilddatei aus, und drücken Sie ➡.
- 2 Wählen Sie "Detaillierte Info", und drücken Sie ENTER. Die detaillierten Informationen für die ausgewählte JPEG-Bilddatei werden angezeigt.

## Wiedergabe einer Diaschau

1

### Führen Sie die Schritte 1 bis 4 unter "Verwendung der "Fotoalbum"-Liste" aus.

Die "Fotoalbum"-Liste erscheint. Schalten Sie nötigenfalls zwischen der Albumliste und der JPEG-Bilddateiliste um.

### 2 Wählen Sie ein Album oder eine JPEG-Bilddatei mit ↑/↓ aus, und drücken Sie ▷.

Die Diaschau beginnt.

Wenn Sie >> während der Auswahl einer JPEG-Bilddatei drücken, beginnt die Diaschau mit der ausgewählten JPEG-Bilddatei.

### So stoppen Sie eine Diaschau

### So unterbrechen Sie eine Diaschau

Drücken Sie II (Pause).

### So zeigen Sie das nächste/vorhergehende Bild während einer Diaschau an Drücken Sie III/IIII

### So zoomen Sie ein Bild ein

Drücken Sie ZOOM mehrmals während einer Diaschau.

Mit jedem Drücken von ZOOM ändert sich der Vergrößerungsfaktor, wie unten angegeben.

 $2 \times \rightarrow 4 \times \rightarrow$  normale Vergrößerung Mithilfe von  $\leftarrow/\uparrow/\downarrow/\rightarrow$  können Sie den zu zoomenden Ausschnitt verschieben.

### So drehen Sie ein Bild

Drücken Sie ANGLE mehrmals während einer Diaschau.

Mit jedem Drücken von ANGLE wird das Bild um 90° im Uhrzeigersinn gedreht.

### ີ່ 🖞 Tipp

Sie können eine Diaschau starten, indem Sie "Diashow starten" im Untermenü wählen.

# Verwalten von JPEG-Bilddateien auf der Festplatte

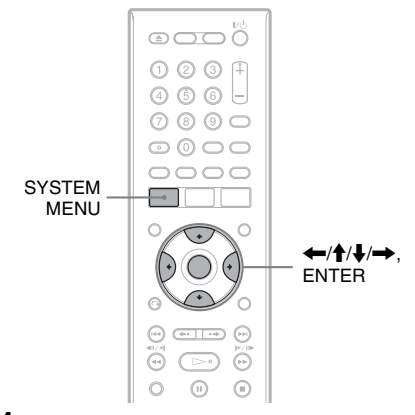

### **1** Drücken Sie SYSTEM MENU. Das Systemmenü erscheint.

2 Wählen Sie "Fotoalbum", und drücken Sie ENTER.

Das Menü "Fotoalbum" wird angezeigt.

- **3** Wählen Sie "Fotos auf HDD ansehen / bearbeiten", und drücken Sie ENTER. Die "Fotoalbum"-Liste erscheint.
- Wählen Sie ein Album oder eine JPEG-Bilddatei aus, und drücken Sie →.

Das Untermenü erscheint.

5 Wählen Sie eine Option, und drücken Sie ENTER.

Sie können die folgenden Bearbeitungen am Album bzw. an der JPEG-Bilddatei vornehmen.

"Diashow starten": Startet eine Diaschau (Seite 100).

"Neues Album": Erstellt ein neues Album.

"Album-Optionen"

• "Album löschen": Löscht das ausgewählte Album.

- "Albuminhalt kopieren": Kopiert alle JPEG-Bilddateien im ausgewählten Album zur Festplatte (Seite 95).
- "Album umbenennen": Ändert den Namen des ausgewählten Albums (Seite 41).
- "Albuminhalt schützen": Schützt alle JPEG-Bilddateien im ausgewählten Album.
- "Schutz aufheben": Hebt den Schutz aller JPEG-Bilddateien im ausgewählten Album auf.

"Kopieren auf DVD": Kopiert das ausgewählte Album bzw. die JPEG-Bilddatei zu einer DVD (Seite 96). "Multi-Modus": Wählt mehrere Alben oder JPEG-Bilddateien zur Bearbeitung aus.

"Alles auf HDD kopieren": Kopiert alle Alben und JPEG-Bilddateien zur Festplatte (Seite 94).

"Kopieren auf HDD": Kopiert das ausgewählte Album bzw. die JPEG-Bilddatei zur Festplatte (Seite 94).

"Datei Optionen"

- "Löschen": Löscht die ausgewählte JPEG-Bilddatei.
- "Kopieren": Kopiert die ausgewählte JPEG-Bilddatei (Seite 95).
- "Datei umbenennen": Ändert den Namen der ausgewählten JPEG-Bilddatei (Seite 41).
- "Schützen": Schützt die ausgewählte JPEG-Bilddatei. Wählen Sie die Option erneut, um den Schutz aufzuheben.
   "Detaillierte Info": Zeigt die detaillierten Informationen für die ausgewählte
   JPEG-Bilddatei an (Seite 100).

"Einzel-Modus": Hebt die "Multi-Modus" auf.

### Einstellen des Geräts

# Disc-Einstellungen (Disc Einstellungen)

Das Setup-Menü "Disc Einstellungen" gestattet die Durchführung von DVDbezogenen Einstellungen.

- Drücken Sie SYSTEM MENU, während sich der Recorder im Stoppmodus befindet.
- 2 Wählen Sie "Disc Einstellungen", und drücken Sie ENTER.

Das Setup-Menü "Disc Einstellungen" erscheint mit den folgenden Optionen. Die Standardeinstellungen sind unterstrichen.

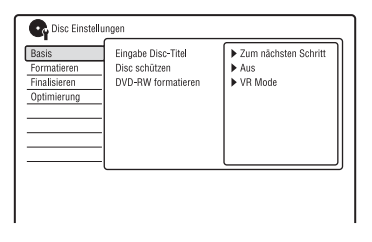

### Basis

### Eingabe Disc-Titel

Sie können eine Disc benennen. Einzelheiten dazu, siehe Seite 42.

#### Disc schützen

Sie können eine Disc gegen Löschen schützen.

Einzelheiten dazu, siehe Seite 43.

#### DVD-RW formatieren (nur DVD-RW)

Der Recorder startet die Formatierung automatisch im unten ausgewählten Modus (VR-Modus oder Videomodus), wenn eine neue, nicht formatierte DVD-RW eingelegt wird.

| VR Mode | Die Disc wird automatisch im<br>VR-Modus formatiert. |
|---------|------------------------------------------------------|
| Video   | Die Disc wird automatisch im                         |
| Mode    | Videomodus formatiert.                               |

### Formatieren

Sie können eine DVD+RW-, DVD-RW- oder DVD-R-Disc manuell neu formatieren, um die Disc zu löschen. Einzelheiten dazu, siehe Seite 46.

### Finalisieren

Finalisiert eine Disc, um sie auf einem anderen DVD-Gerät wiederzugeben. Einzelheiten dazu, siehe Seite 44.

### Optimierung

Wenn Sie wiederholt Material aufnehmen, löschen und bearbeiten, wird das Dateisystem der Festplatte allmählich fragmentiert. Um alle fragmentierten Dateien zu bereinigen, sollten Sie die Festplatte regelmäßig optimieren. Wenn die Festplatte einer Optimierung bedarf, erscheint automatisch eine Meldung mit einer Optimierungsempfehlung.

- 1 Wählen Sie "Optimierung" unter "Disc Einstellungen", und drücken Sie dann ENTER.
- 2 Wählen Sie "Start", und drücken Sie ENTER.

Ein Fortschrittsbalken erscheint, und die Optimierung beginnt.

Um die Optimierung abzubrechen, drücken Sie ENTER. Die Festplatte wird teilweise optimiert.

### Hinweise

- Die Optimierung der Festplatte dauert etwa acht Stunden. Während der Optimierung können keine anderen Vorgänge, wie z. B. Aufnahme oder Wiedergabe, durchgeführt werden.
- Die Festplatte kann nicht optimiert werden, wenn der verfügbare Festplattenplatz für eine Optimierung unzureichend ist. Löschen Sie Titel, um Platz auf der Festplatte freizusetzen (Seite 75).

### HDD-Formatier.

Wenn ein Festplattenfehler aufgetreten ist, können Sie die Festplatte formatieren, um das Problem zu beheben. "HDD-Formatier." kann nur gewählt werden, wenn die Festplatte einer Formatierung bedarf. Beachten Sie, dass der gesamte Inhalt der Festplatte gelöscht wird.

- 1 Wählen Sie "HDD-Formatier." unter "Disc Einstellungen", und drücken Sie dann ENTER.
- **2** Wählen Sie "Start", und drücken Sie ENTER.

# Recorder-Einstellungen (Basis)

Das Setup-Menü "Basis" hilft Ihnen dabei, die Uhr einzustellen und andere Recorder-Einstellungen durchzuführen.

- Drücken Sie SYSTEM MENU, während sich der Recorder im Stoppmodus befindet.
- 2 Wählen Sie "Grundeinstellungen", und drücken Sie ENTER.
- **3** Wählen Sie "Basis", und drücken Sie ENTER.

Das Setup-Menü "Basis" erscheint mit den folgenden Optionen. Die Standardeinstellungen sind unterstrichen.

Um die Anzeige ausblenden, drücken Sie mehrmals SYSTEM MENU.

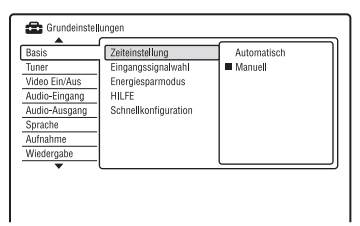

### Zeiteinstellung

#### Automatisch (Automatische Uhreinstellung)

Damit wird die automatische Uhreinstellfunktion aktiviert, wenn eine Programmposition in Ihrem Gebiet ein Zeitsignal sendet.

1 Wählen Sie "Zeiteinstellung" unter "Basis", und drücken Sie dann ENTER. 2 Wählen Sie "Automatisch", und drücken Sie ENTER.

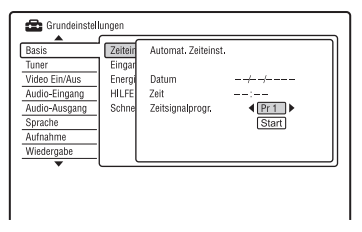

- 3 Drücken Sie ←/→ so oft, bis die Programmposition eines Senders erscheint, der ein Zeitsignal ausstrahlt.
- 4 Wählen Sie "Start" mit ↓, und drücken Sie ENTER.
  - Falls der Recorder kein Zeitsignal von einem Sender empfängt, drücken Sie
     RETURN, und stellen Sie die Uhr manuell ein.
  - Wenn mit der automatischen Uhreinstellfunktion die Uhrzeit für Ihre Region nicht korrekt eingestellt wurde, stellen Sie für die automatische Uhreinstellfunktion einen anderen Sender ein oder stellen Sie die Uhr manuell ein.

### Hinweis

Die automatische Uhreinstellfunktion steht nicht zur Verfügung, wenn sich der Recorder im Bereitschaftsmodus für die Synchronaufnahme befindet.

### Manuell (Manuelle Uhreinstellung)

Damit stellen Sie die Uhr manuell ein.

- 1 Wählen Sie "Zeiteinstellung" unter "Basis", und drücken Sie dann ENTER.
- **2** Wählen Sie "Manuell", und drücken Sie ENTER.

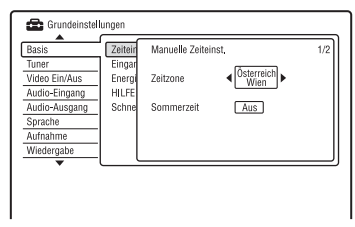

 Wählen Sie mit ←/→ die Zeitzone für Ihr Gebiet aus, und drücken Sie ↓. 4 Wählen Sie "Ein", wenn momentan Sommerzeit besteht, und drücken Sie ENTER.

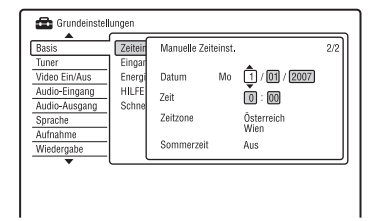

5 Stellen Sie mit **↑**/↓ den Tag ein, und drücken Sie →.

Stellen Sie nacheinander Monat, Jahr, Stunde und Minuten ein. Fahren Sie dazu mit ←/→ den einzustellenden Posten an, und stellen Sie mit ↑/↓ die entsprechende Zahl ein. Der Wochentag wird automatisch eingestellt.

Um eine Zahl zu korrigieren, schalten Sie mit  $\leftarrow$  auf den zu korrigierenden Posten zurück, und drücken Sie  $\uparrow/\downarrow$ .

**6** Drücken Sie ENTER, um die Uhr zu starten.

### Eingangssignalwahl

Damit wählen Sie das Farbsystem, wenn Sie von einem angeschlossenen Gerät aufnehmen wollen.

| NTSC          | Die Aufnahme erfolgt im<br>Farbsystem NTSC oder PAL-<br>60. |
|---------------|-------------------------------------------------------------|
| PAL/<br>SECAM | Die Aufnahme erfolgt im<br>Farbsystem PAL oder<br>SECAM.    |

### 🕼 Hinweise

- Falls Bildrauschen auftritt, nachdem Sie die Einstellung von "Eingangssignalwahl" geändert haben, ändern Sie die Einstellung von "Eingabe Farbsystem" (Seite 110). Falls noch immer Bildrauschen auftritt, drücken Sie INPUT am Recorder, während Sie ■ (Stopp) am Recorder gedrückt halten.
- Wenn Sie die Einstellung von "Eingangssignalwahl" ändern, wird die Überspielliste gelöscht.

### Energiesparmodus

Damit wählen Sie, ob dieser Recorder beim Ausschalten (Bereitschaft) in den Stromsparmodus versetzt wird oder nicht.

| Modus1 | Wenn sich der Recorder im<br>Bereitschaftsmodus befindet,<br>werden nur Antennen-<br>Eingangssignale an das<br>angeschlossene Fernsehgerät<br>ausgegeben. |
|--------|----------------------------------------------------------------------------------------------------|
| Modus2 | Es werden keine<br>Eingangssignale ausgegeben,<br>wenn sich der Recorder im<br>Bereitschaftsmodus befindet.                                               |
| Aus    | Der Stromsparmodus wird<br>nicht aktiviert. Wählen Sie<br>normalerweise diese<br>Einstellung.                                                             |

### Hinweis

In den folgenden Fällen funktioniert der Stromsparmodus nicht, selbst wenn

- "Energiesparmodus" auf "Modus1" oder
- "Modus2" gesetzt wird.
- Synchro Recording aktiviert ist.
- Die Timerliste enthält eine Timereinstellung, bei der "VPS/PDC" auf "Ein" gesetzt ist.
- Die SMARTLINK-Funktionen sind nicht verfügbar, wenn "Energiesparmodus" auf "Modus1" oder "Modus2" gesetzt wird.

### HILFE

| <u>Ein</u> | Hilfe-Informationen für GUI-<br>Anzeigen werden angezeigt. |
|------------|------------------------------------------------------------|
| Aus        | Es werden keine Hilfe-<br>Informationen angezeigt.         |

### Schnellkonfiguration (Rücksetzen des Recorders)

Wählen Sie diese Option, um das Programm "Schnellkonfiguration" auszuführen.

- 1 Wählen Sie "Schnellkonfiguration" unter "Basis", und drücken Sie dann ENTER.
- **2** Wählen Sie "Start", und drücken Sie ENTER.
- **3** Folgen Sie den Anweisungen für "Schnellkonfiguration" (Seite 25) ab Schritt 2.

# Antennenempfangs-Einstellungen (Tuner)

Das Setup-Menü "Tuner" hilft Ihnen dabei, Einstellungen für Tuner und Programmpositionen am Recorder durchzuführen.

 Drücken Sie SYSTEM MENU, während sich der Recorder im Stoppmodus befindet.

2 Wählen Sie "Grundeinstellungen", und drücken Sie ENTER.

# **3** Wählen Sie "Tuner", und drücken Sie ENTER.

Das Konfigurationsmenü "Tuner" erscheint mit den folgenden Optionen. Die Standardeinstellungen sind unterstrichen.

Um die Anzeige ausblenden, drücken Sie mehrmals SYSTEM MENU.

| Basis         | Automat. Kanaleinst. | Automat. Scannen     |
|---------------|----------------------|----------------------|
| Tuner         | Manuelle Kanaleinst. | Herunterladen vom TV |
| Video Ein/Aus | Programmwechsel      |                      |
| Audio-Eingang | ShowView Einstellung |                      |
| Audio-Ausgang |                      |                      |
| Sprache       |                      |                      |
| Aufnahme      |                      |                      |
| Wiedergabe    |                      |                      |

# Automat. Kanaleinst.

### Automat. Scannen

Wenn Sie ein Fernsehgerät an diesen Recorder anschließen, das kein SMARTLINK verwendet, können Sie Programmpositionen mithilfe von "Automat. Scannen" automatisch abspeichern.

- 1 Wählen Sie "Automat. Kanaleinst." unter "Tuner", und drücken Sie dann ENTER.
- **2** Wählen Sie "Automat. Scannen", und drücken Sie ENTER.

3 Wählen Sie Ihr Land/Ihre Region mit ←/→ aus, und drücken Sie ENTER. Die Programmpositionsreihenfolge wird entsprechend dem eingestellten Land/ Gebiet festgelegt. Wenn einige Programmpositionen nicht

benutzt werden oder mit nicht gewünschten Kanälen belegt sind, können Sie sie löschen (Seite 106).

### Herunterladen vom TV

Wenn Sie ein mit SMARTLINK kompatibles Fernsehgerät an diesen Recorder anschließen, können Sie Programmpositionen durch Herunterladen von Ihrem Fernsehgerät abspeichern. Einzelheiten entnehmen Sie bitte der Bedienungsanleitung Ihres Fernsehgerätes.

- 1 Wählen Sie "Herunterladen vom TV" unter "Tuner", und drücken Sie dann ENTER.
- 2 Wählen Sie Ihr Land/Ihre Region mit ←/→ aus, und drücken Sie ENTER. Die Tuner-Vorwahldaten werden von Ihrem Fernsehgerät zu diesem Recorder heruntergeladen.

Wenn einige Programmpositionen nicht benutzt werden oder mit nicht gewünschten Kanälen belegt sind, können Sie sie löschen (Seite 106).

# Manuelle Kanaleinst.

Damit können Sie die Programmpositionen manuell voreinstellen.

Falls einige Programmpositionen mit der Funktion "Schnellkonfiguration" nicht eingestellt werden konnten, können Sie diese manuell einstellen.

Falls kein Ton vorhanden oder das Bild verzerrt ist, ist bei der

"Schnellkonfiguration" möglicherweise das falsche Tunersystem voreingestellt worden. Stellen Sie das korrekte Tunersystem manuell wie folgt ein.

- 1 Wählen Sie "Manuelle Kanaleinst." unter "Tuner", und drücken Sie dann ENTER.
- 2 Wählen Sie "Zum nächsten Schritt", und drücken Sie ENTER.

3 Wählen Sie Ihr Land/Ihre Region mit ←/→ aus, und drücken Sie ENTER.

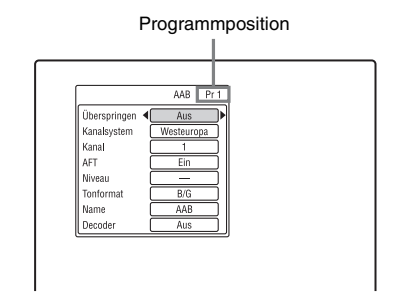

- **4** Wählen Sie mit **I◀◀**/**▶►I** die Programmposition aus.
- 5 Wählen Sie den zu ändernden Posten mit
   ↑/↓ aus, ändern Sie die Einstellungen mit ←/→, und drücken Sie dann ENTER.
  - Um eine weitere Programmposition voreinzustellen, wiederholen Sie den Vorgang ab Schritt 4.

### Überspringen

| Ein | Wählen Sie diese Einstellung,<br>wenn die Programmposition<br>unbenutzt ist oder<br>unerwünschte Kanäle enthält.<br>Die ausgewählte Position wird<br>übersprungen, wenn Sie PROG<br>+/- drücken. |
|-----|----------------------------------------------------------------------------------------------------|
| Aus | Die ausgewählte<br>Programmposition wird nicht<br>übersprungen.                                                                                                    |

### Kanalsystem

Wählen Sie die Region aus, um den besten Senderempfang zu erhalten.

| FR         | Wählen Sie diese Option für<br>Frankreich.             |
|------------|--------------------------------------------------------|
| Westeuropa | Wählen Sie diese Option für<br>westeuropäische Länder. |
| UK & IE    | Wählen Sie diese Option für<br>Großbritannien/Irland.  |
| Osteuropa  | Wählen Sie diese Option für die Länder Osteuropas.     |

AFT

| <u>Ein</u> | Zum Einschalten der<br>automatischen<br>Feinabstimmung.<br>Normalerweise sollten Sie<br>diese Einstellung wählen. |
|------------|----------------------------------------------------------------------------------------------------|
| Aus        | Gestattet eine manuelle<br>Bildeinstellung.                                                                       |

 Wenn das Ergebnis der automatischen Feinabstimmung nicht zufrieden stellend ist, wählen Sie "Aus" und drücken ↓.
 Drücken Sie ←/→, bis das Bild scharf angezeigt wird. Drücken Sie anschließend ENTER.

### Tonformat

Wählen Sie die verfügbare Fernsehnorm (Seite 107).

| B/G | Wählen Sie diese Option für<br>die Länder Westeuropas, mit<br>Ausnahme der unter<br>"Empfangbare Kanäle" auf<br>Seite 107 aufgelisteten. |
|-----|----------------------------------------------------------------------------------------------------|
| D/K | Wählen Sie diese Option für<br>die Länder Osteuropas.                                                                                    |
| I   | Wählen Sie diese Option für<br>Großbritannien/Irland.                                                                                    |
| L   | Wählen Sie diese Option für<br>Frankreich.                                                                                               |

### Name

Dient zum Ändern eines Sendernamens oder zum Eingeben eines neuen Namens (bis zu 5 Zeichen). Damit Sendernamen automatisch angezeigt werden, muss der Recorder Programmpositionsdaten (z. B.

SMARTLINK-Daten) empfangen.

Drücken Sie  $\rightarrow$ , dann  $\leftarrow/\rightarrow$  mehrmals, um ein Zeichen auszuwählen.

Um die Zeichen zu ändern, bewegen Sie den Cursor mit  $\uparrow/\downarrow$ , und drücken Sie  $\leftarrow/\rightarrow$ .

### Decoder

Damit stellen Sie die Kanäle eines externen Decoders (analoger PAY-TV/Canal Plus-Decoder) ein. Einzelheiten dazu, siehe Seite 32.

### Kanal

Drücken Sie ←/→ so oft, bis der gewünschte Kanal angezeigt wird.

 Um eine Kabel- oder Satellitenprogrammposition zu wählen, drücken Sie ←/→, bis die gewünschte Programmposition angezeigt wird.

### Empfangbare Kanäle

| Fernsehnorm                                                    | Kanalbereich                |
|----------------------------------------------------------------|-----------------------------|
| BG (westeuropäische<br>Länder außer den<br>unten aufgeführten) | E2 – E12 VHF                |
|                                                                | Italien A – H VHF           |
|                                                                | E21 – E69 UHF               |
|                                                                | S1 – S20 CATV               |
|                                                                | S21 – S41 HYPER             |
|                                                                | S01 – S05 CATV              |
| DK (osteuropäische                                             | R1 – R12 VHF                |
| Länder)                                                        | R21 – R69 UHF               |
|                                                                | S1 – S20 CATV               |
|                                                                | S21 – S41 HYPER             |
|                                                                | S01 – S05 CATV              |
| I (Großbritannien/                                             | Irland A – J VHF            |
| Irland)                                                        | Südafrika 4 – 11, 13<br>VHF |
|                                                                | B21 – B69 UHF               |
|                                                                | S1 – S20 CATV               |
|                                                                | S21 – S41 HYPER             |
|                                                                | S01 – S05 CATV              |
| L* (Frankreich)                                                | F2 – F10 VHF                |
|                                                                | F21 – F69 UHF               |
|                                                                | B – Q CATV                  |
|                                                                | S21 – S41 HYPER             |

\* Zum Empfangen französischer Sender wählen Sie "L".

#### • Einstellen der französischen CATV-Kanäle

Dieser Recorder kann die CATV-Kanäle B bis Q und die HYPER-Frequenzkanäle S21 bis S41 abtasten. Im Kanalwahlmenü sind die Kanäle als CC1 bis CC44 gekennzeichnet. Kanal B wird beispielsweise durch die Kanalwahlnummer CC1, und Kanal Q durch die Kanalwahlnummer CC23 angezeigt (siehe nachstehende Tabelle). Falls der CATV-Kanal, den Sie voreinstellen wollen, durch seine Frequenz angezeigt wird (z. B. 152,75 MHz), suchen Sie die entsprechende Kanalnummer in der nachstehenden Tabelle.

| Entspre-<br>chender<br>Kanal | Kanalwahl-<br>nummer | Empfangbarer<br>Frequenzbereich<br>(MHz) |
|------------------------------|----------------------|------------------------------------------|
| В                            | CC1                  | 116,75–124,75                            |
| С                            | CC2                  | 124,75–132,75                            |
| D                            | CC3                  | 132,75–140,75                            |
| D                            | CC4                  | 140,75–148,75                            |
| Е                            | CC5                  | 148,75–156,75                            |
| F                            | CC6                  | 156,75–164,75                            |
| F                            | CC7                  | 164,75–172,75                            |
| G                            | CC8                  | 172,75–180,75                            |
| Н                            | CC9                  | 180,75–188,75                            |
| Н                            | CC10                 | 188,75–196,75                            |
| Ι                            | CC11                 | 196,75–204,75                            |
| J                            | CC12                 | 204,75-212,75                            |
| J                            | CC13                 | 212,75-220,75                            |
| К                            | CC14                 | 220,75-228,75                            |
| L                            | CC15                 | 228,75-236,75                            |
| L                            | CC16                 | 236,75-244,75                            |
| М                            | CC17                 | 244,75-252,75                            |
| Ν                            | CC18                 | 252,75-260,75                            |
| Ν                            | CC19                 | 260,75-268,75                            |
| 0                            | CC20                 | 268,75-276,75                            |
| Р                            | CC21                 | 276,75–284,75                            |
| Р                            | CC22                 | 284,75-292,75                            |
| Q                            | CC23                 | 292,75-300,75                            |
| S21                          | CC24                 | 299,25-307,25                            |
| S22                          | CC25                 | 307,25-315,25                            |
| S23                          | CC26                 | 315,25-323,25                            |
| S24                          | CC27                 | 323,25-331,25                            |

| Entspre-<br>chender<br>Kanal | Kanalwahl-<br>nummer | Empfangbarer<br>Frequenzbereich<br>(MHz) |
|------------------------------|----------------------|------------------------------------------|
| S25                          | CC28                 | 331,25-339,25                            |
| S26                          | CC29                 | 339,25-347,25                            |
| S27                          | CC30                 | 347,25-355,25                            |
| S28                          | CC31                 | 355,25-363,25                            |
| S29                          | CC32                 | 363,25-371,25                            |
| S30                          | CC33                 | 371,25-379,25                            |
| S31                          | CC34                 | 379,25–387,25                            |
| S32                          | CC35                 | 387,25-395,25                            |
| S33                          | CC36                 | 395,25-403,25                            |
| S34                          | CC37                 | 403,25-411,25                            |
| S35                          | CC38                 | 411,25-419,25                            |
| S36                          | CC39                 | 419,25-427,25                            |
| S37                          | CC40                 | 427,25-435,25                            |
| S38                          | CC41                 | 435,25-443,25                            |
| S39                          | CC42                 | 443,25-451,25                            |
| S40                          | CC43                 | 451,25-459,25                            |
| S41                          | CC44                 | 459,25-467,25                            |

### Programmwechsel

Nachdem die Programmpositionen eingestellt worden sind, können Sie die Reihenfolge der einzelnen Programmpositionen in der angezeigten Liste ändern.

- 1 Wählen Sie "Programmwechsel" unter "Tuner", und drücken Sie dann ENTER.
- 2 Wählen Sie "Zum nächsten Schritt", und drücken Sie ENTER.

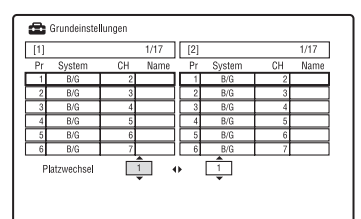
Einstellen des Geräts

→Fortsetzung **109** 

- 3 Wählen Sie mit ↑/↓ die zu vertauschende Programmpositionsnummer aus, und drücken Sie →.
  - Um weitere Seiten anzuzeigen, drücken Sie I I hehrmals.
- 4 Wählen Sie mit ↑/↓ die Programmpositionsnummer aus, die Sie mit der in Schritt 3 ausgewählten vertauschen wollen, und drücken Sie ENTER.

Die Programmpositionsnummern werden vertauscht.

• Um die Programmpositionsnummer eines anderen Senders zu vertauschen, wiederholen Sie den Vorgang ab Schritt 3.

#### **ShowView Einstellung**

Damit stellen Sie die jedem Kanal zugewiesene Leitkanalnummer ein. Diese Einstellung muss korrekt durchgeführt werden, um Timeraufnahmen mit der ShowView-Funktion zu ermöglichen. Einzelheiten dazu, siehe Seite 26.

# Bildeinstellungen (Video Ein/Aus)

Mit dem Menüposten "Video Ein/Aus" können Sie auf das Bild bezogene Einstellungen, wie z. B. Größe und Farbe, durchführen.

Wählen Sie die Einstellungen entsprechend dem Typ des an den DVD-Recorder angeschlossenen Fernsehgerätes, Tuners oder Decoders aus.

- Drücken Sie SYSTEM MENU, während sich der Recorder im Stoppmodus befindet.
- 2 Wählen Sie "Grundeinstellungen", und drücken Sie ENTER.
- **3** Wählen Sie "Video Ein/Aus", und drücken Sie ENTER.

Das Setup-Menü "Video Ein/Aus" erscheint mit den folgenden Optionen. Die Standardeinstellungen sind unterstrichen.

| Basis<br>Tuner<br>Video Ein/Aus<br>Audio-Eingang<br>Audio-Ausgang<br>Sprache | ungen<br>Eingabe Farbsystem<br>Komponenten-Video<br>LINE 3-Ausgang<br>LINE 1 In<br>NTSC auf PAL-TV | Zum nächsten Schritt |
|------------------------------------------------------------------------------|----------------------------------------------------------------------------------------------------|----------------------|
| wiedergade<br>▼                                                              |                                                                                                    |                      |

#### Eingabe Farbsystem

Damit wählen Sie das Farbsystem aus, falls Bildrauschen auftritt, nachdem Sie die Einstellung von "Eingangssignalwahl" (Seite 104) geändert haben.

| Automatisch | Der Recorder erkennt<br>automatisch das<br>Farbsystemsignal und wählt<br>das geeignete Farbsystem<br>aus. |
|-------------|----------------------------------------------------------------------------------------------------|
| PAL         | Das PAL-Farbsystem wird<br>gewählt, wenn<br>"Eingangssignalwahl" auf<br>"PAL/SECAM" gesetzt<br>wird.      |
| SECAM       | Das SECAM-Farbsystem<br>wird gewählt, wenn<br>"Eingangssignalwahl" auf<br>"PAL/SECAM" gesetzt<br>wird.    |

#### ີ່ 🖞 Tipp

Wenn "Eingangssignalwahl" auf "NTSC" gesetzt wird, können Sie "Automatisch", "3.58NTSC" oder "PAL-60" wählen.

#### Komponenten-Video

Damit wählen Sie das Signalformat, in dem der Recorder Videosignale von den Buchsen COMPONENT VIDEO OUT ausgibt: Interlace oder Progressiv.

| Normal<br>(Zeilensprung) | Signale werden im<br>Interlace-Format<br>ausgegeben.                                                                                           |
|--------------------------|----------------------------------------------------------------------------------------------------|
| Progressive              | Signale werden im<br>Progressiv-Format<br>ausgegeben. Wählen Sie<br>diese Einstellung, wenn<br>progressive Signale<br>angezeigt werden sollen. |

#### Hinweise

- Wenn Sie "LINE 3-Ausgang" auf "RGB (Rot-Grün-Blau)" setzen, kann "Komponenten-Video" nicht eingestellt werden.
- Wenn Sie den Recorder nur über die Buchsen COMPONENT VIDEO OUT an einen Monitor oder Projektor anschließen wollen, setzen Sie "LINE 3-Ausgang" nicht auf "RGB (Rot-Grün-Blau)". Wenn Sie "LINE 3-Ausgang" auf "RGB (Rot-Grün-Blau)" setzen, erscheint in diesem Fall möglicherweise kein Bild.
- Falls nach der Einstellung des Recorders auf das Progressiv-Format Bildrauschen auftritt, halten Sie ■ (Stopp) am Recorder gedrückt, und drücken Sie ▲ (Öffnen/Schließen) am Recorder.
- Bei Verwendung der HDMI-Verbindung werden keine Videosignale ausgegeben.

#### LINE 3-Ausgang

Legt fest, wie Videosignale für die Buchse LINE 3 – TV ausgegeben werden sollen.

| Video                   | Videosignale werden<br>ausgegeben. |
|-------------------------|------------------------------------|
| S-Video                 | S-Videosignale werden ausgegeben.  |
| RGB (Rot-<br>Grün-Blau) | RGB-Signale werden ausgegeben.     |

#### Hinweise

- Falls Ihr Fernsehgerät keine S-Video- oder RGB-Signale akzeptiert, wird das Bild nicht in der gewählten Methode auf dem Fernsehschirm angezeigt, selbst wenn Sie "S-Video" oder "RGB (Rot-Grün-Blau)" wählen. Schlagen Sie dazu bitte in der mit dem Fernsehgerät gelieferten Bedienungsanleitung nach.
- SMARTLINK ist nur verfügbar, wenn "Video" ausgewählt wird.
- Bei Verwendung der HDMI-Verbindung werden keine RGB-Signale ausgegeben.

#### LINE 1 In

Legt fest, wie Videosignale für die Buchse LINE 1/DECODER eingespeist werden sollen. Das Bild ist nicht deutlich, wenn diese Einstellung nicht dem Typ des eingespeisten Videosignals entspricht.

| <u>Video</u>            | Videosignale werden eingespeist.                                                                                                    |
|-------------------------|----------------------------------------------------------------------------------------------------|
| S-Video                 | S-Videosignale werden eingespeist.                                                                                                    |
| RGB (Rot-<br>Grün-Blau) | RGB-Signale werden eingegeben.                                                                                                    |
| Decoder                 | Wählen Sie diese Option,<br>wenn Sie einen externen<br>Decoder (analoger PAY-<br>TV/Canal Plus-Decoder)<br>anschließen. Wählen Sie<br>diese Option nicht, wenn<br>Sie eine Kabelbox bzw.<br>einen Satellitenempfänger,<br>wie z. B. CanalSat,<br>anschließen. |

#### NTSC auf PAL-TV

Damit wird der Recorder so eingestellt, dass Signale des NTSC-Farbsystems in das PAL-Farbsystem umgewandelt werden, um NTSC-Discs auf reinen PAL-Fernsehgeräten wiederzugeben. Schlagen Sie in der Bedienungsanleitung Ihres Fernsehgerätes nach.

| <u>Ein</u> | NTSC-Discs werden auf<br>reinen PAL-Fernsehgeräten<br>wiedergegeben.                                                  |
|------------|----------------------------------------------------------------------------------------------------|
| Aus        | Wählen Sie diese Option,<br>wenn das angeschlossene<br>Fernsehgerät ein<br>Mehrnormengerät (NTSC-<br>kompatibel) ist. |

# Audioeingabe-Einstellungen (Audio-Eingang)

Das Setup-Menü "Audio-Eingang" ermöglicht es Ihnen, den Ton entsprechend den Wiedergabe- und Anschlussbedingungen einzustellen.

- Drücken Sie SYSTEM MENU, während sich der Recorder im Stoppmodus befindet.
- 2 Wählen Sie "Grundeinstellungen", und drücken Sie ENTER.
- **3** Wählen Sie "Audio-Eingang", und drücken Sie ENTER.

Das Setup-Menü "Audio-Eingang" erscheint mit den folgenden Optionen. Die Standardeinstellungen sind unterstrichen.

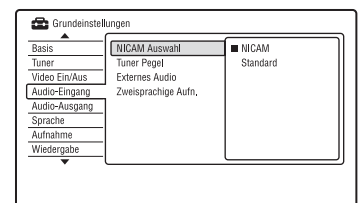

#### NICAM Auswahl (Seite 49)

| NICAM    | Normalerweise sollten Sie<br>diese Einstellung wählen.                                              |
|----------|----------------------------------------------------------------------------------------------------|
| Standard | Wählen Sie diese Option,<br>wenn der Ton bei einer<br>NICAM-Sendung von<br>schlechter Qualität ist. |

#### Tuner Pegel

Wenn der Ton bei der Wiedergabe verzerrt ist, setzen Sie diese Option auf "Komprimierung". Daraufhin reduziert der Recorder den Audioausgangspegel. Diese Funktion beeinflusst die Ausgabe an folgenden Buchsen:

- -Buchse LINE 2 OUT R-AUDIO-L
- Buchse LINE 3 TV
- Buchse LINE 1/DECODER

| <u>Normal</u> | Normalerweise sollten Sie<br>diese Einstellung wählen.                                       |
|---------------|----------------------------------------------------------------------------------------------|
| Komprimierung | Wählen Sie diese<br>Einstellung, wenn der<br>Wiedergabeton der<br>Lautsprecher verzerrt ist. |

#### **Externes Audio**

| Stereo                  | Wählen Sie diese Option,<br>wenn Sie<br>Stereoprogramme von<br>einem angeschlossenen<br>Gerät empfangen.         |
|-------------------------|----------------------------------------------------------------------------------------------------|
| Zweisprachiges<br>Progr | Wählen Sie diese Option,<br>wenn Sie zweisprachige<br>Programme von einem<br>angeschlossenen Gerät<br>empfangen. |

#### Zweisprachige Aufn.

Dient der Wahl des aufzunehmenden Tons.

| <u>A/L</u> | Der Hauptkanalton der<br>Zweikanaltonsendung<br>wird aufgenommen. |
|------------|-------------------------------------------------------------------|
| B/R        | Der Nebenkanalton der<br>Zweikanaltonsendung<br>wird aufgenommen. |

#### Hinweis

Wenn Sie ein zweisprachiges Audiosignal auf die Festplatte (bei Einstellung von "HDD Aufnahmeformat" auf "Video Mode Aus" (außer im PCM-Modus)) oder eine DVD-RW/DVD-R im VR-Modus (außer im PCM-Modus) aufnehmen, werden beide Audiokanäle aufgenommen. Während der Wiedergabe können Sie dann den gewünschten Ton wählen.

# Audioausgabe-Einstellungen (Audio-Ausgang)

Das Setup-Menü "Audio-Ausgang" gestattet die Umschaltung der Ausgabemethode von Audiosignalen, wenn Sie eine Komponente, wie z. B. einen Verstärker (Receiver) mit digitaler Eingangsbuchse, anschließen. Falls Sie eine Komponente anschließen, die das gewählte Audiosignal nicht akzeptiert, geben die Lautsprecher ein lautes Rauschen (oder keinen Ton) ab. Dies kann Ihr Gehör beeinträchtigen oder die Lautsprecher beschädigen.

- Drücken Sie SYSTEM MENU, während sich der Recorder im Stoppmodus befindet.
- 2 Wählen Sie "Grundeinstellungen", und drücken Sie ENTER.
- **3** Wählen Sie "Audio-Ausgang", und drücken Sie ENTER.

Das Setup-Menü "Audio-Ausgang" erscheint mit den folgenden Optionen. Die Standardeinstellungen sind unterstrichen.

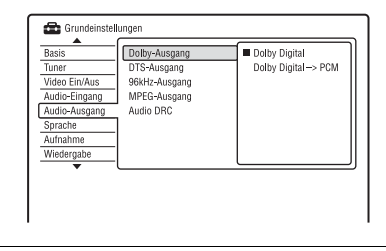

#### Dolby-Ausgang (nur HDD/DVDs)

Wählt den Typ des Dolby Digital-Signals aus.

| Dolby Digital           | Wählen Sie diese Option,<br>wenn der Recorder an eine<br>Audiokomponente mit<br>eingebautem Dolby Digital-<br>Decoder angeschlossen ist.  |
|-------------------------|----------------------------------------------------------------------------------------------------|
| Dolby Digital<br>-> PCM | Wählen Sie diese Option,<br>wenn der Recorder an eine<br>Audiokomponente ohne<br>eingebauten Dolby Digital-<br>Decoder angeschlossen ist. |

#### Hinweis

Wenn die Buchse HDMI OUT mit Geräten verbunden wird, die nicht mit Dolby Digital-Signalen kompatibel sind, werden automatisch PCM-Signale ausgegeben, selbst wenn Sie "Dolby Digital" wählen.

#### DTS-Ausgang (nur DVD-VIDEOs)

Legt fest, ob DTS-Signale ausgegeben werden.

| Ein | Wählen Sie diese Option,<br>wenn der Recorder an eine<br>Audiokomponente mit<br>eingebautem DTS-Decoder<br>angeschlossen ist.  |
|-----|----------------------------------------------------------------------------------------------------|
| Aus | Wählen Sie diese Option,<br>wenn der Recorder an eine<br>Audiokomponente ohne<br>eingebauten DTS-Decoder<br>angeschlossen ist. |

#### 🚯 Hinweis

Wenn der HDMI-Ausgang mit Geräten verbunden wird, die nicht mit DTS-Signalen kompatibel sind, erfolgt keine Signalausgabe ohne Rücksicht auf die Einstellung von "DTS-Ausgang".

#### 96kHz-Ausgang (nur DVD-VIDEOs)

Dient zur Wahl der Abtastfrequenz des Audiosignals.

| <u>96kHz -&gt;</u><br><u>48kHz</u> | Die Audiosignale von<br>DVD-VIDEOs werden in<br>48 kHz umgewandelt und<br>ausgegeben.                                                                                                    |
|------------------------------------|----------------------------------------------------------------------------------------------------|
| 96kHz                              | Alle Signale, die 96 kHz<br>enthalten, werden ohne<br>Konvertierung ausgegeben.<br>Die Signale werden jedoch<br>mit 48 kHz ausgegeben,<br>falls urheberrechtlich<br>geschützte Signale<br>enthalten sind. |

#### Hinweise

- Die Einstellung "96kHz-Ausgang" hat keinen Einfluss, wenn Audiosignale über die Buchsen LINE 2 OUT (R-AUDIO-L) oder die Buchse LINE 3 – TV/LINE 1/DECODER ausgegeben werden. Bei einer Abtastfrequenz von 96 kHz werden die Signale einfach in Analogsignale umgewandelt und ausgegeben.
- Wenn die Buchse HDMI OUT mit Geräten verbunden wird, die nicht mit 96-kHz-Signalen kompatibel sind, werden automatisch 48-kHz-PCM-Signale ausgegeben, selbst wenn Sie "96kHz" wählen.

#### MPEG-Ausgang (nur DVD-VIDEOs)

Wählt den Typ des MPEG-Audiosignals aus.

| MPEG           | Wählen Sie diese Option,<br>wenn der Recorder an eine<br>Audiokomponente mit<br>eingebautem MPEG-<br>Decoder angeschlossen ist.                                                                                                    |
|----------------|----------------------------------------------------------------------------------------------------|
| MPEG -><br>PCM | Wählen Sie diese Option,<br>wenn der Recorder an eine<br>Audiokomponente ohne<br>eingebauten MPEG-<br>Decoder angeschlossen ist.<br>Wenn Sie MPEG-<br>Tonspuren wiedergeben,<br>gibt der Recorder über die<br>Buchse DIGITAL OUT<br>(COAXIAL) Stereosignale<br>aus. |

#### Hinweis

Wenn die Buchse HDMI OUT mit Geräten verbunden wird, die nicht mit MPEG-Audiosignalen kompatibel sind, werden automatisch PCM-Signale ausgegeben, selbst wenn Sie "MPEG" wählen.

#### Audio DRC (Dynamikbereichsregelung) (nur DVDs)

Damit wählen Sie die Dynamikbereich-Einstellung (Unterschied zwischen leisen und lauten Klängen), wenn Sie eine mit "Audio DRC" kompatible DVD abspielen. Diese Funktion beeinflusst die Ausgabe an folgenden Buchsen:

- -Buchse LINE 2 OUT R-AUDIO-L
- Buchse LINE 3 TV
- Buchse LINE 1/DECODER
- Buchse DIGITAL OUT (COAXIAL)/ HDMI OUT nur, wenn "Dolby-Ausgang" auf "Dolby Digital -> PCM" (Seite 113) gesetzt wird.

| Ein        | Auch bei geringer<br>Lautstärke erfolgt eine klare<br>Tonwiedergabe. |
|------------|----------------------------------------------------------------------|
| <u>Aus</u> | Normalerweise sollten Sie<br>diese Einstellung wählen.               |

# Spracheinstellungen (Sprache)

Das Setup-Menü "Sprache" gestattet die Durchführung von Spracheinstellungen.

- Drücken Sie SYSTEM MENU, während sich der Recorder im Stoppmodus befindet.
- 2 Wählen Sie "Grundeinstellungen", und drücken Sie ENTER.
- **3** Wählen Sie "Sprache", und drücken Sie ENTER.

Das Setup-Menü "Sprache" erscheint mit den folgenden Optionen. Die Standardeinstellungen sind unterstrichen.

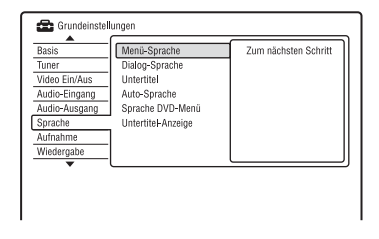

#### Menü-Sprache

Dient zum Wechseln der Sprache für die Bildschirmanzeigen.

#### Dialog-Sprache (nur DVD-VIDEO)

Dient zum Wechseln der Sprache für den Ton.

#### Untertitel (nur DVD-VIDEO)

Dient zum Wechseln der Sprache für die auf der Disc aufgezeichneten Untertitel.

#### Auto-Sprache

Die Funktion "Auto-Sprache" ist verfügbar, wenn "Dialog-Sprache" und "Untertitel"-Sprache auf dieselbe Sprache eingestellt und "Untertitel-Anzeige" auf "Ein" gesetzt wird.

| Ein | Für DVD-VIDEOs, deren<br>Haupttonspur die in "Dialog-<br>Sprache" und<br>"Untertitel"-Sprache<br>angegebene Sprache enthält,<br>gibt der Recorder die<br>Haupttonspur ohne Untertitel<br>wieder.<br>Für DVD-VIDEOs, deren<br>Haupttonspur nicht die in<br>"Dialog-Sprache" und<br>"Untertitel"-Sprache<br>angegebene Sprache enthält,<br>gibt der Recorder die<br>Haupttonspur mit Untertiteln<br>in der eingestellten Sprache<br>wieder. |
|-----|----------------------------------------------------------------------------------------------------|
| Aus | Die Funktion wird<br>ausgeschaltet.                                                                                                    |

#### Sprache DVD-Menü (nur DVD-VIDEO)

Dient zum Auswählen bzw. Wechseln der Sprache für das DVD-Menü. Wählen Sie "Mit Untertitel", um dieselbe Sprache wie die in "Untertitel"-Sprache angegebene einzustellen.

#### Untertitel-Anzeige

| Ein        | Untertitel werden angezeigt.                                       |
|------------|--------------------------------------------------------------------|
| Aus        | Untertitel werden nicht angezeigt.                                 |
| Hilfstexte | Spezielle Hilfs-Untertitel<br>werden angezeigt, wenn<br>verfügbar. |

#### Ϋ́ζ Τipp

Wenn Sie "Andere" in "Dialog-Sprache", "Untertitel" oder "Sprache DVD-Menü" wählen, drücken Sie ↓, und geben Sie einen Sprachencode aus der "Liste der Sprachencodes" auf Seite 142 ein.

#### Hinweis

Wenn Sie unter "Sprache DVD-Menü", "Untertitel" oder "Dialog-Sprache" eine Sprache auswählen, die nicht auf der DVD-VIDEO aufgezeichnet ist, wird automatisch eine der vorhandenen Sprachen ausgewählt.

# Aufnahme-Einstellungen (Aufnahme)

Das Setup-Menü "Aufnahme" ermöglicht Ihnen die Durchführung von Aufnahmeeinstellungen.

 Drücken Sie SYSTEM MENU, während sich der Recorder im Stoppmodus befindet.

2 Wählen Sie "Grundeinstellungen", und drücken Sie ENTER.

**3** Wählen Sie "Aufnahme", und drücken Sie ENTER.

Das Setup-Menü "Aufnahme" erscheint mit den folgenden Optionen. Die Standardeinstellungen sind unterstrichen.

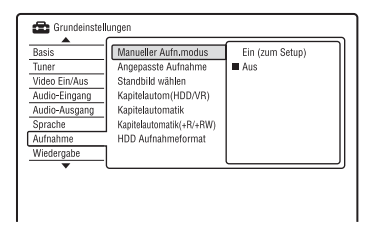

# Einstellen des Geräts

#### Manueller Aufn.modus

| Ein (zum<br>Setup) | Gestattet die Wahl aller<br>Aufnahmemodi.<br>Wählen Sie diesen Posten<br>aus, und drücken Sie<br>ENTER.<br>Wählen Sie dann den<br>Aufnahmemodus mit ←/<br>→ aus, und drücken Sie<br>ENTER. |
|--------------------|----------------------------------------------------------------------------------------------------|
| Aus                | Gestattet nur die Wahl der<br>Standard-Aufnahmemodi.                                                                                                    |

#### Manueller Aufnahmemodus

Die folgende Tabelle gibt die ungefähren Aufnahmezeiten für die Festplatte und die verschiedenen DVD-Typen im jeweiligen manuellen Aufnahmemodus sowie die Entsprechungen im Standard-Aufnahmemodus an.

#### Aufnahmezeiten

|                    | Ungefähre Aufnahmezeit<br>(Stunden) |                                       |                       |
|--------------------|-------------------------------------|---------------------------------------|-----------------------|
| Aufnahme-<br>modus | HDD                                 | DVD+RW/<br>DVD-RW/<br>DVD+R/<br>DVD-R | DVD+R DL/<br>DVD-R DL |
| $HQ+^{*1}$         | 23                                  | -                                     | -                     |
| PCM <sup>*2</sup>  | 34                                  | 1 Std.<br>1 Min.                      | 1 Std.<br>51 Min.     |
| MN32 (HQ)          | 34                                  | 1 Std.<br>1 Min.                      | 1 Std.<br>51 Min.     |
| MN31               | 36                                  | 1 Std.<br>5 Min.                      | 1 Std.<br>57 Min.     |
| MN30               | 39                                  | 1 Std.<br>10 Min.                     | 2 Std.<br>6 Min.      |
| MN29               | 42                                  | 1 Std.<br>15 Min.                     | 2 Std.<br>15 Min.     |
| MN28               | 45                                  | 1 Std.<br>20 Min.                     | 2 Std.<br>24 Min.     |
| MN27               | 48                                  | 1 Std.<br>25 Min.                     | 2 Std.<br>33 Min.     |
| MN26<br>(HSP)      | 50                                  | 1 Std.<br>30 Min.                     | 2 Std.<br>41 Min.     |
| MN25               | 53                                  | 1 Std.<br>35 Min.                     | 2 Std.<br>50 Min.     |
| MN24               | 56                                  | 1 Std.<br>40 Min.                     | 2 Std.<br>59 Min.     |
| MN23               | 59                                  | 1 Std.<br>45 Min.                     | 3 Std.<br>8 Min.      |
| MN22               | 62                                  | 1 Std.<br>50 Min.                     | 3 Std.<br>17 Min.     |
| MN21 (SP)          | 68                                  | 2                                     | 3 Std.<br>35 Min.     |
| MN20               | 73                                  | 2 Std.<br>10 Min.                     | 3 Std.<br>53 Min.     |
| MN19               | 79                                  | 2 Std.<br>20 Min.                     | 4 Std.<br>11 Min.     |
| MN18<br>(LSP)      | 84                                  | 2 Std.<br>30 Min.                     | 4 Std.<br>29 Min.     |
| MN17               | 90                                  | 2 Std.<br>40 Min.                     | 4 Std.<br>47 Min.     |
| MN16               | 96                                  | 2 Std.<br>50 Min.                     | 5 Std.<br>5 Min.      |
| MN15<br>(ESP)      | 100                                 | 3                                     | 5 Std.<br>23 Min.     |

|                                             | Ungefähre Aufnahmezeit<br>(Stunden) |                                       |                       |
|---------------------------------------------|-------------------------------------|---------------------------------------|-----------------------|
| Aufnahme-<br>modus                          | HDD                                 | DVD+RW/<br>DVD-RW/<br>DVD+R/<br>DVD-R | DVD+R DL/<br>DVD-R DL |
| MN14                                        | 105                                 | 3 Std.<br>10 Min.                     | 5 Std.<br>41 Min.     |
| MN13                                        | 110                                 | 3 Std.<br>20 Min.                     | 5 Std.<br>59 Min.     |
| MN12                                        | 115                                 | 3 Std.<br>30 Min.                     | 6 Std.<br>17 Min.     |
| MN11                                        | 120                                 | 3 Std.<br>40 Min.                     | 6 Std.<br>35 Min.     |
| MN10                                        | 125                                 | 3 Std.<br>50 Min.                     | 6 Std.<br>53 Min.     |
| MN9 (LP)                                    | 135                                 | 4                                     | 7 Std.<br>11 Min.     |
| MN8                                         | 150                                 | 4 Std.<br>30 Min.                     | 8 Std.<br>4 Min.      |
| MN7                                         | 165                                 | 5                                     | 8 Std.<br>58 Min.     |
| MN6 <sup>*3</sup> (EP)                      | 200                                 | 6                                     | 10 Std.<br>46 Min.    |
| MN5 <sup>*3</sup>                           | 235                                 | 7                                     | 12 Std.<br>34 Min.    |
| MN4 <sup>*3</sup><br>(SLP)                  | 270                                 | 8                                     | 14 Std.<br>21 Min.    |
| MN3 <sup>*3*4</sup><br>(SEP <sup>*4</sup> ) | 340                                 | 10                                    | 17 Std.<br>57 Min.    |
| MN2 <sup>*3*4</sup>                         | 405                                 | 12                                    | 21 Std.<br>32 Min.    |
| MN1 <sup>*3*4</sup>                         | 455                                 | 13 Std.<br>22 Min.                    | 24                    |

\*1 Die Aufnahme erfolgt in höherer Qualität (15 Mbps). Der Modus HQ+ ist für DVDs nicht verfügbar. Bei der Aufnahme auf DVDs wird der Aufnahmemodus automatisch auf HQ umgeschaltet, selbst wenn Sie den Modus HQ+ gewählt haben.

gewählt haben. \*2 Audiosignale werden im 48-kHz-PCM-Format, und Videosignale im Modus HQ aufgenommen. Wenn Sie ein zweisprachiges Programm aufnehmen wollen, wählen Sie den aufzunehmenden Ton (Seite 112).

\*3 Titel, die im Modus MN6 oder niedriger aufgenommen wurden, können nicht mit hoher Geschwindigkeit auf DVD+RWs/DVD+Rs überspielt werden. \*4 Der Modus SEP, MN1, MN2 oder MN3 ist nicht für DVD+RWs/DVD+Rs/DVD+R DLs verfügbar. Bei der Aufnahme auf DVD+RWs/ DVD+Rs wird der Aufnahmemodus automatisch auf SLP umgeschaltet, selbst wenn Sie den Modus SEP, MN1, MN2 oder MN3 gewählt haben.

#### Ϋ́ζ Τipp

Audiosignale werden im Format Dolby Digital 2 ch aufgenommen (außer PCM-Modus).

#### Auflösung

Die erste Zahl gilt für die Einstellung von "Eingangssignalwahl" auf "NTSC", die zweite für die Einstellung auf "PAL/ SECAM" im Setup-Menü "Basis" (Seite 104).

#### Für HDD ("HDD Aufnahmeformat" ist auf "Video Mode Aus" eingestellt)/DVD-RW (VR-Modus)/DVD-R (VR-Modus)

HQ+, PCM, MN32 bis MN16: 720 × 480 / 720 × 576

MN15 bis MN12: 544 × 480 / 544 × 576 MN11 bis MN9: 480 × 480 / 544 × 576 MN8 und MN7: 352 × 480 / 352 × 576 MN6 bis MN1: 352 × 240 / 352 × 288

#### Für HDD ("HDD Aufnahmeformat" ist auf "Video Mode Ein" eingestellt)/DVD+RW/ DVD-RW (Videomodus)/DVD+R/DVD-R (Videomodus)

HQ+, PCM, MN32 bis MN9: 720 × 480 / 720 × 576

MN8 und MN7: 352 × 480 / 352 × 576 MN6 bis MN1: 352 × 240 / 352 × 288

#### Angepasste Aufnahme

| Ein | Der Aufnahmemodus wird<br>automatisch eingestellt,<br>damit das ganze Programm<br>aufgenommen werden kann<br>(Seite 51). |
|-----|----------------------------------------------------------------------------------------------------|
| Aus | Die Funktion wird<br>ausgeschaltet.                                                                                      |

#### Standbild wählen

Damit können Sie eine Szene für das in der Titelliste angezeigte Miniaturbild auswählen.

| 0 Sekunden  | Das erste Bild des Titels<br>wird für das Miniaturbild<br>verwendet.                 |
|-------------|--------------------------------------------------------------------------------------|
| 30 Sekunden | Das Bild 30 Sekunden nach<br>dem ersten Bild wird für das<br>Miniaturbild verwendet. |
| 3 Minuten   | Das Bild 3 Minuten nach<br>dem ersten Bild wird für das<br>Miniaturbild verwendet.   |

#### Kapitelautom(HDD/VR) (nur HDD/DVD-RW/DVD-R im VR-Modus)

| <u>Ein</u> | Der Recorder erkennt<br>Änderungen im Bild- und<br>Tonsignal und fügt<br>automatisch<br>Kapitelmarkierungen ein<br>(bis zu 99 Kapitel für einen<br>auf der Festplatte<br>aufgenommenen Titel). |
|------------|----------------------------------------------------------------------------------------------------|
| Aus        | Es werden keine<br>Kapitelmarkierungen<br>gesetzt.                                                                                                    |

#### Hinweis

Das tatsächliche Kapitelmarkierungsintervall kann je nach der im aufzunehmenden Videomaterial enthaltenen Datenmenge unterschiedlich sein.

#### Kapitelautomatik (nur DVD-RW/DVD-R im Videomodus)

| Keine<br>Trennung | Es werden keine<br>Kapitelmarkierungen<br>gesetzt.                                    |
|-------------------|---------------------------------------------------------------------------------------|
| 10 Minuten        | Kapitelmarkierungen<br>werden in Intervallen von<br>ungefähr 10 Minuten<br>eingefügt. |
| 15 Minuten        | Kapitelmarkierungen<br>werden in Intervallen von<br>ungefähr 15 Minuten<br>eingefügt. |

#### Kapitelautomatik(+R/+RW) (nur DVD+RW/ DVD+R)

| Keine<br>Trennung | Es werden keine<br>Kapitelmarkierungen<br>gesetzt.                                    |
|-------------------|---------------------------------------------------------------------------------------|
| 10 Minuten        | Kapitelmarkierungen<br>werden in Intervallen von<br>ungefähr 10 Minuten<br>eingefügt. |
| 15 Minuten        | Kapitelmarkierungen<br>werden in Intervallen von<br>ungefähr 15 Minuten<br>eingefügt. |

#### HDD Aufnahmeformat

Damit können Sie das HDD-Aufnahmeformat wählen.

| Video Mode<br>Aus               | Die Aufnahme auf die<br>Festplatte erfolgt im VR-<br>Modus.<br>Bei der Aufnahme von<br>Stereo- und Zweisprachen-<br>Programmen können<br>Haupt- und Nebenton<br>aufgenommen werden.                                                                                                    |
|---------------------------------|----------------------------------------------------------------------------------------------------|
| <u>Video Mode</u><br><u>Ein</u> | Die Aufnahme auf die<br>Festplatte erfolgt im<br>Videomodus.<br>Bei der Aufnahme von<br>Stereo- und Zweisprachen-<br>Programmen wird nur eine<br>Tonspur (Haupt- oder<br>Nebenton) aufgenommen.<br>Setzen Sie "Zweisprachige<br>Aufn." im Setup-Menü<br>"Audio-Eingang"<br>(Seite 112) auf "A/L"<br>(Vorgabe) oder "B/R". |

#### ີ່ 🏹 Tipp

Der im Videomodus aufgenommene Festplatteninhalt kann mit hoher Geschwindigkeit auf eine Disc überspielt werden (Seite 82).

# Wiedergabe-Einstellungen (Wiedergabe)

Das Setup-Menü "Wiedergabe" gestattet die Durchführung von Wiedergabe-Einstellungen.

 Drücken Sie SYSTEM MENU, während sich der Recorder im Stoppmodus befindet.

2 Wählen Sie "Grundeinstellungen", und drücken Sie ENTER.

# **3** Wählen Sie "Wiedergabe", und drücken Sie ENTER.

Das Setup-Menü "Wiedergabe" erscheint mit den folgenden Optionen. Die Standardeinstellungen sind unterstrichen.

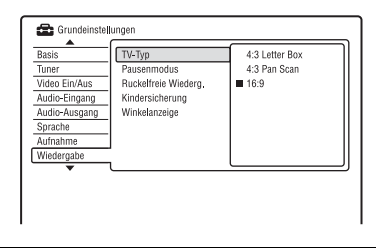

#### TV-Тур

Wählen Sie die Wiedergabebildgröße entsprechend dem Typ des angeschlossenen Fernsehgerätes (Breitbild/Breitmodus-Fernsehgerät oder herkömmliches Fernsehgerät des 4:3-Formats).

| 4:3 Letter Box | Wählen Sie diese Option,<br>wenn Sie ein Fernsehgerät<br>mit einem 4:3-Bildschirm<br>anschließen. Bilder im<br>Breitbildformat werden mit<br>Balken am oberen und<br>unteren Bildschirmrand<br>angezeigt.                                                                           |
|----------------|----------------------------------------------------------------------------------------------------|
| 4:3 Pan Scan   | Wählen Sie diese Option,<br>wenn Sie ein Fernsehgerät<br>mit einem 4:3-Bildschirm<br>anschließen. Bilder im<br>Breitbildformat werden<br>automatisch so angezeigt,<br>dass sie den Bildschirm<br>füllen. Bereiche, die nicht<br>auf den Bildschirm passen,<br>werden abgeschnitten. |
| <u>16:9</u>    | Wählen Sie diese Option,<br>wenn Sie ein<br>Breitbildfernsehgerät oder<br>ein Fernsehgerät mit<br>Breitbildmodus<br>anschließen.                                                                                                    |

4:3 Letter Box

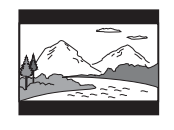

4:3 Pan Scan

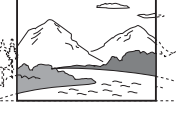

16:9

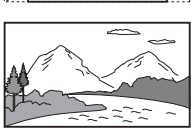

#### 🕼 Hinweis

Bei manchen Discs wird unter Umständen automatisch "4:3 Letter Box" statt "4:3 Pan Scan" und umgekehrt ausgewählt.

#### Pausenmodus

Dient zum Festlegen der Bildqualität für den Pausemodus.

| Halbbild    | Liefert ein stabiles,<br>allgemein zitterfreies Bild.                    |
|-------------|--------------------------------------------------------------------------|
| Vollbild    | Liefert ein scharfes Bild,<br>kann aber anfällig für<br>Zittern sein.    |
| Automatisch | Liefert ein allgemein<br>weniger scharfes, aber<br>stabileres Standbild. |

#### Ruckelfreie Wiederg. (nur HDD/DVD-RW/ DVD-R im VR-Modus)

| Ein | Die Wiedergabe ist<br>ruckfrei, aber die<br>Schnittpunkte sind weniger<br>genau.                                                           |
|-----|----------------------------------------------------------------------------------------------------|
| Aus | Während der Wiedergabe<br>einer Playliste im VR-<br>Modus können kurzzeitige<br>Unterbrechungen an<br>Schnittpunkten feststellbar<br>sein. |

#### Kindersicherung (nur DVD-VIDEO)

Manche DVD-VIDEOs sind mit einer voreingestellten Kindersicherung versehen, mit der verhindert werden kann, dass Kinder sich Filme oder Filmszenen ansehen, die nicht für ihr Alter geeignet sind. Solche Szenen werden dann nicht wiedergegeben oder durch andere Szenen ersetzt.

1 Wählen Sie "Kindersicherung" unter "Wiedergabe", und drücken Sie dann ENTER.

Wenn Sie bereits ein Passwort registriert haben, gehen Sie zu Schritt 3.

2 Wählen Sie "Passwort eingeben", und drücken Sie ENTER.

Die Anzeige zur Registrierung eines neuen Passworts erscheint.

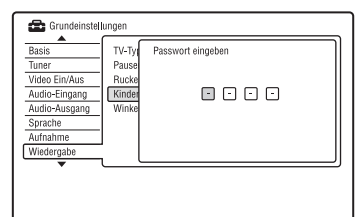

**3** Geben Sie Ihr vierstelliges Passwort mithilfe der Zifferntasten ein, und drücken Sie ENTER.

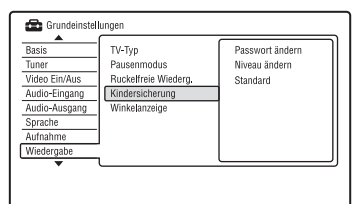

**4** Wählen Sie "Standard", und drücken Sie ENTER.

Die Anzeige "Kindersicherung : Standard" erscheint.

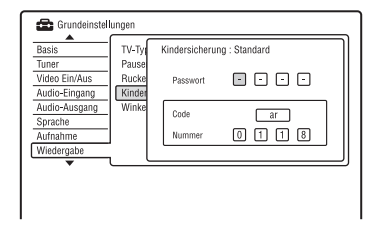

- **5** Geben Sie Ihr vierstelliges Passwort mithilfe der Zifferntasten ein, und drücken Sie ENTER.
- 6 Wählen Sie "Code" (geographisches Gebiet) als Wiedergabe-Beschränkungsstufe, und drücken Sie ENTER.

Das Gebiet wird ausgewählt.

• Wenn Sie "Nummer" wählen, geben Sie mit den Zifferntasten einen Länder-/Gebietscode aus der Tabelle (Seite 143) ein, und drücken Sie ENTER.  Wählen Sie "Niveau ändern", und drücken Sie ENTER. Die Anzeige "Kindersicherung : Niveau ändern" erscheint.

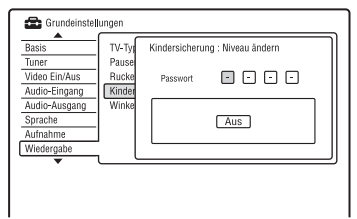

- 8 Geben Sie Ihr vierstelliges Passwort mithilfe der Zifferntasten ein, und drücken Sie ENTER.
- **9** Wählen Sie die Stufe. Je niedriger der Wert, desto strenger ist die Kindersicherungsstufe. Discs mit einer höheren Bewertung als die gewählte Stufe werden eingeschränkt.
- Drücken Sie ENTER. Die Einstellung der Kindersicherung ist damit abgeschlossen. Um die Kindersicherungs-Einstellung für die Disc aufzuheben, wählen Sie "Aus" in Schritt 9.

#### Passwort ändern

- Wählen Sie "Kindersicherung" unter "Wiedergabe", und drücken Sie dann ENTER.
- 2 Wählen Sie "Passwort ändern", und drücken Sie ENTER.
- **3** Geben Sie Ihr vierstelliges Passwort mithilfe der Zifferntasten in die Zeile "Passwort" ein, und drücken Sie ENTER.
- 4 Geben Sie ein neues Passwort mithilfe der Zifferntasten in die Zeile "Neues Passwort" ein, und drücken Sie ENTER.

#### Hinweise

- Falls Sie Ihr Passwort vergessen haben, nehmen Sie eine Rückstellung des Recorders vor (Seite 133).
- Bei Discs ohne Kindersicherungsfunktion kann die Wiedergabe auf diesem Recorder nicht eingeschränkt werden.
- Bei bestimmten Discs werden Sie während der Wiedergabe der Disc möglicherweise aufgefordert, die Kindersicherungsstufe zu ändern. Geben Sie in diesem Fall erst Ihr Passwort ein, bevor Sie die Stufe ändern.

#### Winkelanzeige (nur DVD-VIDEOs)

| Ein | Wenn verschiedene<br>Blickwinkel (Multi-Angle)<br>für eine Szene auf der Disc<br>aufgezeichnet sind,<br>erscheint "Og " auf dem<br>Fernsehschirm. |
|-----|----------------------------------------------------------------------------------------------------|
| Aus | "∰t" erscheint nicht auf<br>dem Fernsehschirm.                                                                                                    |

# HDMI-Einstellungen (HDMI Ausgang)

Das Setup-Menü "HDMI Ausgang" gestattet die Einstellung von Posten, die auf die HDMI-Verbindung bezogen sind. "HDMI Ausgang" ist nur dann verfügbar, wenn ein Gerät an die Buchse HDMI OUT angeschlossen ist.

- Drücken Sie SYSTEM MENU, während sich der Recorder im Stoppmodus befindet.
- 2 Wählen Sie "Grundeinstellungen", und drücken Sie ENTER.
- **3** Wählen Sie "HDMI Ausgang", und drücken Sie ENTER.

Das Setup-Menü "HDMI Ausgang" erscheint mit den folgenden Optionen. Die Standardeinstellungen sind unterstrichen.

Nach dem Anschluss des Gerätes an die Buchse HDMI OUT wählt der Recorder automatisch die geeigneten Einstellungen für "Auflösung", "4:3 Video Ausgabe" und "Farbe".

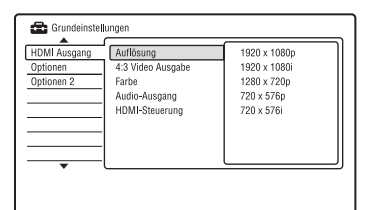

#### Auflösung

Dient zur Wahl des von der Buchse HDMI OUT ausgegebenen Videosignaltyps. Falls das Bild unscharf, unnatürlich oder nicht zufrieden stellend ist, probieren Sie eine andere Option aus, die für die Disc und Ihr Fernsehgerät bzw. Ihren Projektor usw. geeignet ist. Weitere Einzelheiten hierzu finden Sie auch in der Bedienungsanleitung des Fernsehgeräts/Projektors usw.

| 1920 × 1080p             | Überträgt 1920×1080p<br>Videosignale. |
|--------------------------|---------------------------------------|
| 1920 × 1080i             | Überträgt 1920×1080i<br>Videosignale. |
| 1280 × 720p              | Überträgt 1280×720p<br>Videosignale.  |
| 720 × 576p <sup>*1</sup> | Überträgt 720×576p<br>Videosignale.   |
| 720 × 480p <sup>*2</sup> | Überträgt 720×480p<br>Videosignale.   |
| 720 × 576i <sup>*1</sup> | Überträgt 720×576i<br>Videosignale.   |
| 720 × 480i <sup>*2</sup> | Überträgt 720×480i<br>Videosignale.   |

- \*1 Ist nur verfügbar, wenn "Eingangssignalwahl" im Setup-Menü "Basis" (Seite 104) auf "PAL/ SECAM" gesetzt wird.
- \*2 Ist nur verfügbar, wenn "Eingangssignalwahl" im Setup-Menü "Basis" (Seite 104) auf "NTSC" gesetzt wird.

#### Hinweise

- Falls nach einer Änderung der Einstellung von "Auflösung" Bildrauschen auftritt, halten Sie ■ (Stopp) am Recorder gedrückt, und drücken Sie ▲ (Öffnen/Schließen) am Recorder.
- Wenn "Farbe" im Setup-Menü "HDMI Ausgang" auf "YCbCr 4:2:2" eingestellt wird, ist "720 × 576i" (oder "720 × 480i") nicht verfügbar.

#### 4:3 Video Ausgabe

Diese Einstellung ist nur dann wirksam, wenn Sie "TV-Typ" im Setup-Menü "Wiedergabe" auf "16:9" einstellen. Wählen Sie diese Einstellung, um Signale im Seitenverhältnis 4:3 wiederzugeben. Wenn Ihr Fernsehgerät eine Änderung des Seitenverhältnisses gestattet, ändern Sie die Einstellung an Ihrem Fernsehgerät, nicht an diesem Recorder.

Beachten Sie, dass diese Einstellung nur für eine HDMI-Verbindung wirksam ist.

| Vollbild | Wählen Sie diese Option,<br>wenn Sie das<br>Seitenverhältnis an Ihrem<br>Fernsehgerät ändern<br>können.                                                                                                  |
|----------|----------------------------------------------------------------------------------------------------|
| Normal   | Wählen Sie diese Option,<br>wenn Sie das<br>Seitenverhältnis an Ihrem<br>Fernsehgerät nicht ändern<br>können. Ein Video im<br>Format 4:3 wird mit<br>unverändertem<br>Seitenverhältnis<br>wiedergegeben. |

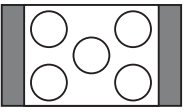

Fernsehgerät mit 16:9-Seitenverhältnis

#### Farbe

Damit können Sie die Ausgabemethode von Videosignalen für die HDMI-Buchse wählen.

| RGB (0-255)  | RGB-Signale (0-255)<br>werden ausgegeben.<br>Wählen Sie diese Option<br>bei Anschluss an ein<br>RGB-Gerät (0-255).                                    |
|--------------|----------------------------------------------------------------------------------------------------|
| RGB (16-235) | RGB-Signale (16-235)<br>werden ausgegeben.<br>Wählen Sie diese Option,<br>wenn die Farben<br>übersättigt sind und<br>Schwarz zu intensiv<br>aussieht. |
| YCbCr 4:2:2  | 10-Bit-YCbCr-4:2:2-<br>Komponentensignale<br>werden ausgegeben.                                                                                       |

8-Bit-YCbCr-4:4:4-Komponentensignale werden ausgegeben.

#### (3 Hinweise

- · Je nach dem angeschlossenen Gerät sind manche Einstellungen eventuell nicht verfügbar.
- · Wenn ein DVI-Gerät angeschlossen wird, ist "YCbCr 4:2:2" oder "YCbCr 4:4:4" nicht verfügbar.
- Wenn "Auflösung" im Setup-Menü "HDMI Ausgang" auf "720 × 576i" (oder "720 × 480i") gesetzt wird, ist "YCbCr 4:2:2" nicht verfügbar.

#### Audio-Ausaana

Dient zur Wahl des von der Buchse HDMI OUT ausgegebenen Audiosignaltyps.

| <u>Automatisch</u>     | Dolby Digital-, MPEG-<br>und DTS-Audiosignale<br>werden als<br>Bitstreamsignal<br>ausgegeben.<br>Normalerweise sollten Sie<br>diese Einstellung wählen. |
|------------------------|----------------------------------------------------------------------------------------------------|
| PCM                    | Alle Audiosignale außer<br>DTS-Signalen werden in<br>PCM umgewandelt.                                                                                   |
| Bitstream<br>Priorität | Wählen Sie diese Option,<br>wenn das angeschlossene<br>Gerät mit Bitstream-<br>Audio kompatibel ist.                                                    |

#### Hinweise Hinweise

- Je nach den Einstellungen f
  ür "Audio-Ausgang", der Anzahl der Audiokanäle und dem an die HDMI-Buchse angeschlossenen Gerät werden eventuell keine PCM-Signale ausgegeben, selbst wenn Sie "Automatisch" gewählt haben.
- · Die Funktion "Audio-Ausgang" ist nicht verfügbar, wenn ein DVI-Gerät angeschlossen wird.

#### HDMI-Steuerung

| Ein | Gestattet die Verwendung<br>der HDMI Control-<br>Funktionen (Seite 19). |
|-----|-------------------------------------------------------------------------|
| Aus | Die Funktion wird ausgeschaltet.                                        |

# Sonstige Einstellungen (Optionen)

Die Setup-Menüs "Optionen" und "Optionen 2" ermöglichen Ihnen die Einrichtung zusätzlicher Betriebseinstellungen.

1 Drücken Sie SYSTEM MENU, während sich der Recorder im Stoppmodus hefindet.

#### 2 Wählen Sie "Grundeinstellungen", und drücken Sie ENTER.

3 Wählen Sie "Optionen" oder "Optionen 2", und drücken Sie ENTER.

Das Setup-Menü "Optionen" oder "Optionen 2" erscheint mit den folgenden Optionen. Die Standardeinstellungen sind unterstrichen.

Beispiel: Setup-Menü "Optionen"

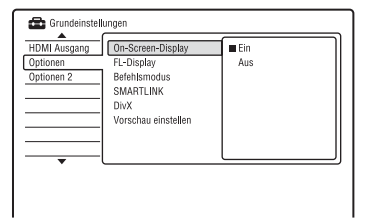

## Optionen

#### **On-Screen-Display**

| Ein | Auf dem Bildschirm<br>werden automatisch<br>Informationen angezeigt,<br>wenn der Recorder<br>eingeschaltet wird usw. |
|-----|----------------------------------------------------------------------------------------------------|
| Aus | Informationen werden nur<br>angezeigt, wenn Sie<br>DISPLAY drücken.                                                  |

#### **FL-Display**

Dient zum Einstellen der Helligkeit des Frontplattendisplays.

| Ein | Das Display leuchtet hell.                                     |
|-----|----------------------------------------------------------------|
| Aus | Das Display leuchtet bei<br>ausgeschaltetem Recorder<br>nicht. |

#### Befehlsmodus

Damit können Sie den Befehlsmodus des Recorders ändern, um Beeinträchtigung eines anderen Sony DVD-Recorders oder -Players zu vermeiden.

- 1 Wählen Sie "Befehlsmodus" unter "Optionen", und drücken Sie dann ENTER.
- 2 Wählen Sie einen Befehlsmodus (DVD1, DVD2 oder DVD3) aus, und drücken Sie ENTER.

#### Hinweis

Standardmäßig ist bei diesem Recorder und der mitgelieferten Fernbedienung der Befehlsmodus DVD3 eingestellt. Die Fernbedienung funktioniert nicht, falls unterschiedliche Befehlsmodi für den Recorder und die Fernbedienung eingestellt werden. Stellen Sie denselben Befehlsmodus ein.

- Stellen Sie den Befehlsmodus an der Fernbedienung so ein, dass er mit dem oben für den Recorder eingestellten Befehlsmodus übereinstimmt. Stellen Sie den Befehlsmodus an der Fernbedienung folgendermaßen ein.
  - 1 Halten Sie ENTER gedrückt.
  - Während Sie ENTER gedrückt halten, geben Sie den Befehlsmoduscode mit den Zifferntasten ein.

| Befehlsmodus | Codenummer     |
|--------------|----------------|
| DVD1         | Zifferntaste 1 |
| DVD2         | Zifferntaste 2 |
| DVD3         | Zifferntaste 3 |

③ Halten Sie die Zifferntaste und ENTER gleichzeitig länger als drei Sekunden gedrückt.

#### ີ່ 🏹 Tipp

Sie können den Befehlsmodus für den Recorder auf dem Frontplattendisplay überprüfen.

| Befehlsmodus | Auf dem<br>Frontplattendisplay            |
|--------------|-------------------------------------------|
| DVD1         | "1" erscheint.                            |
| DVD2         | "2" erscheint.                            |
| DVD3         | Entweder erscheint "1"<br>oder "2" nicht. |

#### SMARTLINK

| Nur dieser<br>Recorder | Gestattet die Verwendung<br>der SMARTLINK-<br>Funktion mit dem Recorder,<br>wenn dieser sich im<br>Bereitschaftsmodus<br>befindet.                       |
|------------------------|----------------------------------------------------------------------------------------------------|
| Signal<br>weiterleiten | Gestattet die Verwendung<br>der SMARTLINK-<br>Funktion mit dem<br>angeschlossenen Gerät,<br>wenn sich der Recorder im<br>Bereitschaftsmodus<br>befindet. |

#### 🕼 Hinweis

Setzen Sie "Energiesparmodus" im Setup-Menü "Basis" (Seite 105) auf "Aus", um "SMARTLINK" auf "Signal weiterleiten" einzustellen.

#### DivX

#### DivX Registrierung

Der Registrierungscode von DivX-Videodateien für diesen Recorder wird angezeigt.

Weitere Informationen dazu finden Sie unter <u>http://www.divx.com/vod</u> auf dem Internet.

#### Vorschau einstellen (nur HDD)

Damit können Sie den Typ des in der Titelliste angezeigten Miniaturbilds wählen.

| <u>Vorschau</u>   | Kurze Ausschnitte aus dem ganzen ausgewählten Titel werden wiedergegeben. |
|-------------------|---------------------------------------------------------------------------|
| Film ab<br>Beginn | Der ausgewählte Titel wird<br>von Anfang an<br>wiedergegeben.             |

# **Optionen 2**

#### TV Pause

Damit können Sie den Tuner für die TV-Pause wählen (Seite 69).

| TV-Tuner           | Diese Option wählen, wenn<br>der Recorder über die<br>SCART-Buchse an das<br>Fernsehgerät angeschlossen<br>wird.       |
|--------------------|----------------------------------------------------------------------------------------------------|
| Recorder-<br>Tuner | Diese Option wählen, wenn<br>der Recorder nicht über die<br>SCART-Buchse an das<br>Fernsehgerät angeschlossen<br>wird. |

#### Zusatzinformationen

# Störungsbehebung

Sollten am Recorder Störungen auftreten, versuchen Sie, diese anhand der folgenden Checkliste zu beheben, bevor Sie das Gerät zur Reparatur bringen. Sollte die Störung bestehen bleiben, wenden Sie sich an Ihren Sony-Händler.

#### Stromversorgung

#### Das Gerät lässt sich nicht einschalten.

 Überprüfen Sie, ob das Netzkabel korrekt angeschlossen ist.

#### Bild

#### Es wird kein Bild angezeigt.

- ➡ Schließen Sie alle Verbindungskabel erneut fest an.
- ➡ Die Verbindungskabel sind beschädigt.
- ➡ Überprüfen Sie die Verbindung zum Fernsehgerät (Seite 15).
- ➡ Stellen Sie den Eingang an Ihrem Fernsehgerät so ein (z. B. auf "VCR" oder "AV 1"), dass das Signal des Recorders auf dem Fernsehschirm erscheint.
- ➡ Prüfen Sie, ob im Setup-Menü "Video Ein/ Aus" der korrekte Posten eingestellt ist, der Ihrem System entspricht (Seite 109).
- ➡ Wenn Sie den Recorder nur über die Buchsen COMPONENT VIDEO OUT an Ihr Fernsehgerät anschließen, setzen Sie "Komponenten-Video" im Setup-Menü "Video Ein/Aus" auf "Progressive" (Seite 110).
- ➡ Beim Abspielen einer doppelschichtigen DVD kann es am Übergangspunkt zwischen den Schichten zu einer kurzen Bild- und Tonunterbrechung kommen.

#### Das Bild ist gestört.

- ➡ Wenn die vom Recorder ausgegebenen Bildsignale über den Videorecorder an das Fernsehgerät weitergeleitet werden oder wenn Sie den Recorder an ein kombiniertes Fernseh-/Videowiedergabegerät anschließen, kann der Kopierschutz, der bei einigen DVD-Programmen integriert ist, zu einer Verschlechterung der Bildqualität führen. Wenn Sie den Recorder direkt an das Fernsehgerät anschließen und dieses Problem noch immer auftritt, schließen Sie den Recorder an den S-VIDEO-Eingang des Fernsehgeräts an, und versuchen Sie es erneut.
- → Sie haben am Recorder das progressive Format eingestellt, obwohl das
   Fernsehgerät progressive Signale nicht unterstützt. Halten Sie in diesem Fall ■ (Stopp) am Recorder gedrückt, und drücken Sie ▲ (Öffnen/Schließen) am Recorder.
- → Auch wenn das Fernsehgerät mit Signalen im progressiven Format (525p/625p) kompatibel ist, wird das Bild möglicherweise beeinträchtigt, wenn Sie am Recorder das progressive Format einstellen. Halten Sie in diesem Fall ■ (Stopp) am Recorder gedrückt, und drücken Sie ▲ (Öffnen/Schließen) am Gerät, sodass der Recorder auf das normale Format (Interlace) eingestellt wird.
- ➡ Sie geben einen Titel wieder, der in einem Farbsystem aufgenommen wurde, das von dem Ihres Fernsehgerätes abweicht.
- ➡ Im auf der HDD aufgenommenen Bild können Störungen auftreten. Dies geht auf die typischen Merkmale der HDD zurück und stellt keine Fehlfunktion dar.
- ➡ Beim Abspielen einer doppelschichtigen DVD kann es am Übergangspunkt zwischen den Schichten zu einer kurzen Bild- und Tonunterbrechung kommen.

- Versuchen Sie Folgendes: ①Schalten Sie den Recorder aus und wieder ein.
   ②Schalten Sie das angeschlossene Gerät aus und wieder ein. ③Klemmen Sie das HDMI-Kabel ab und wieder an.
- ➡ Wenn die Buchse HDMI OUT f
  ür Videoausgabe verwendet wird, kann das Problem möglicherweise durch Ändern der Einstellung von "Auflösung" im Setup-Menü "HDMI Ausgang" gelöst werden (Seite 122). Verbinden Sie Fernsehgerät und Recorder über eine andere Videobuchse außer HDMI OUT, und schalten Sie den Eingang des Fernsehgerätes auf das angeschlossene Videogerät um, sodass Sie die Bildschirmanzeigen sehen können. Ändern Sie die Einstellung von "Auflösung" im Setup-Menü "HDMI Ausgang", und schalten Sie den Eingang des Fernsehgerätes wieder auf HDMI zurück. Falls noch immer kein Bild erscheint. wiederholen Sie die Schritte, und probieren Sie andere Optionen aus.
- ➡ Der Recorder ist an ein Eingabegerät angeschlossen, das nicht HDCP-kompatibel ist (Seite 16).

#### Das empfangene Ferneshbild füllt den Bildschirm nicht aus.

- ➡ Stellen Sie den Kanal mit "Manuelle Kanaleinst." im Setup-Menü "Tuner" (Seite 106) manuell ein.
- ➡ Wählen Sie mit der Taste INPUT die korrekte Signalquelle aus oder wählen Sie mit den Tasten PROG +/- den Kanal eines Fernsehprogramms aus.

#### Die Fernsehbilder sind verzerrt.

- Ändern Sie die Ausrichtung der Fernsehantenne.
- → Stellen Sie das Bild ein (siehe die Bedienungsanleitung Ihres Fernsehgerätes).
- Stellen Sie den Recorder und das Fernsehgerät weiter voneinander entfernt auf.
- Das Fernsehgerät und gebündelte Antennenkabel, falls vorhanden, müssen sich weiter voneinander entfernt befinden.
- ➡ Das Antennenkabel ist an die Buchse AERIAL OUT des Recorders angeschlossen. Schließen Sie das Kabel an die Buchse AERIAL IN an.

#### Fernsehkanäle können nicht gewechselt werden.

- ➡ Der Kanal wird übersprungen (Seite 106).
- Eine Timeraufnahme, bei der der Kanal gewechselt wurde, hat begonnen.

#### Das Bild von dem Gerät, das an die Eingangsbuchse des Recorders angeschlossen ist, erscheint nicht auf dem Bildschirm.

➡ Wenn das Gerät an die Buchse LINE 1/ DECODER angeschlossen ist, wählen Sie "L1" im Frontplattendisplay durch Drücken von INPUT.

Wenn das Gerät an die Buchsen LINE 2 IN angeschlossen ist, wählen Sie "L2" im Frontplattendisplay durch Drücken von INPUT.

#### Das Wiedergabe- oder Fernsehbild von dem Gerät, das über den Recorder angeschlossen ist, ist verzerrt.

→ Wenn die von einem DVD-Player, Videorecorder oder Tuner ausgegebenen Wiedergabebilder über den Recorder an das Fernsehgerät weitergeleitet werden, kann der Kopierschutz, der bei einigen Programmen integriert ist, zu einer Verschlechterung der Bildqualität führen. Trennen Sie das betreffende Gerät vom Recorder, und schließen Sie es direkt an das Fernsehgerät an.

#### Das Bild füllt den Bildschirm nicht aus.

→ Stellen Sie "TV-Typ" im Setup-Menü "Wiedergabe" entsprechend der Bildschirmgröße Ihres Fernsehgerätes ein (Seite 119).

#### Das Bild füllt den Bildschirm nicht aus, obwohl die Bildgröße mit "TV-Typ" im Setup-Menü "Wiedergabe" eingestellt wurde.

➡ Die Bildgröße des Titels ist feststehend.

#### Das Bild ist schwarzweiß.

- ➡ Prüfen Sie, ob "LINE 3-Ausgang" im Setup-Menü "Video Ein/Aus" auf den korrekten Posten eingestellt ist, der Ihrem System entspricht (Seite 110).
- ➡ Achten Sie bei Verwendung eines SCART-Kabels darauf, dass bei dem Kabel alle 21 Stifte belegt sind.

#### Ton

#### Es ist kein Ton zu hören.

- Überprüfen Sie nochmals, ob alle Kabel richtig und fest angeschlossen sind.
- ➡ Das Verbindungskabel ist beschädigt.
- ➡ Die Einstellung der Eingangssignalquelle an der Audiokomponente oder der Anschluss an die Audiokomponente ist falsch.
- Der Recorder ist auf Rücklauf, Vorlauf, Zeitlupe oder Pause geschaltet.

- Falls das Audiosignal nicht durch die Buchsen DIGITAL OUT (COAXIAL)/ HDMI OUT geleitet wird, überprüfen Sie die Einstellung im Setup-Menü "Audio-Ausgang" (Seite 112).
- ➡ Der Recorder unterstützt nur MP3-, Dolby Digital- und MPEG-Ton für DivX-Videodateien. Drücken Sie AUDIO, um MP3- oder MPEG-Ton zu wählen.

# Es erfolgt keine Tonausgabe über die Buchse HDMI OUT.

- Versuchen Sie Folgendes: ①Schalten Sie den Recorder aus und wieder ein.
   ②Schalten Sie das angeschlossene Gerät aus und wieder ein. ③Klemmen Sie das HDMI-Kabel ab und wieder an.
- Die Buchse HDMI OUT ist mit einem DVI-Gerät verbunden (DVI-Buchsen akzeptieren keine Audiosignale).
- → Das an die Buchse HDMI OUT angeschlossene Gerät ist nicht mit dem Audiosignalformat kompatibel. Setzen Sie in diesem Fall "Audio-Ausgang" im Setup-Menü "HDMI Ausgang" (Seite 123) auf "PCM".

#### Der Ton ist verzerrt.

→ Setzen Sie "Tuner Pegel" im Setup-Menü "Audio-Eingang" auf "Komprimierung" (Seite 112).

#### Der Ton ist gestört.

→ Wenn eine CD mit DTS-Soundtracks abgespielt wird, ist Rauschen über die Buchsen LINE 2 OUT R-AUDIO-L, die Buchse LINE 3 – TV, oder die Buchse LINE 1/DECODER zu hören (Seite 90).

#### Die Lautstärke ist gering.

- ➡ Bei einigen DVDs ist die Lautstärke gering. Das Klangvolumen kann verbessert werden, wenn Sie "Audio DRC" im Setup-Menü "Audio-Ausgang" auf "Ein" setzen (Seite 114).
- → Setzen Sie "Tuner Pegel" im Setup-Menü "Audio-Eingang" auf "Normal" (Seite 112).

#### Eine andere Tonspur kann nicht aufgezeichnet oder wiedergegeben werden.

- → Wenn Sie von dem angeschlossenen Gerät aufnehmen wollen, setzen Sie "Externes Audio" im Setup-Menü "Audio-Eingang" (Seite 112) auf "Zweisprachiges Progr".
- ➡ Mehrsprachige Tracks (Haupt- und Nebenkanal) können nicht auf die Festplatte (Videomodus "Ein"), DVD+RWs, DVD-RWs (Videomodus), DVD+Rs oder DVD-Rs (Videomodus) aufgenommen werden. Um die Sprache aufzunehmen, setzen Sie "Zweisprachige Aufn." im Setup-Menü "Audio-Eingang" vor der Aufnahme auf "A/L" oder "B/R" (Seite 112). Um Haupt- und Nebenton auf eine Disc aufzuzeichnen, verwenden Sie DVD-RWs/DVD-Rs (VR-Modus). Um auf die Festplatte aufzunehmen, setzen Sie "HDD Aufnahmeformat" im Setup-Menü "Aufnahme" (Seite 118) auf "Video Mode Aus".
- ➡ Wenn Sie eine Audiokomponente an die Buchse DIGITAL OUT (COAXIAL) angeschlossen haben und die Tonspur für die Festplatte (bei Einstellung von "HDD Aufnahmeformat" im Setup-Menü "Aufnahme" (Seite 118) auf "Video Mode Aus")/DVD-RWs/DVD-Rs (VR-Modus) während der Wiedergabe wechseln wollen, setzen Sie "Dolby-Ausgang" im Setup-Menü "Audio-Ausgang" auf "Dolby Digital -> PCM" (Seite 113).

#### Wiedergabe

#### Es lässt sich keine Disc (mit Ausnahme der Festplatte) wiedergeben.

- ➡ Die Disc wurde falsch herum eingelegt. Legen Sie die Disc mit der beschrifteten Seite nach oben ein.
- ➡ Die Disc wurde nicht korrekt eingelegt.
- ➡ Im Gerät hat sich Feuchtigkeit niedergeschlagen. Lassen Sie in diesem Fall den Recorder etwa eine Stunde lang eingeschaltet, wenn er eingeschaltet ist (bzw. ausgeschaltet, wenn er ausgeschaltet ist), bis die Feuchtigkeit verdunstet ist.

Falls die Disc auf einem anderen Recorder bespielt und nicht finalisiert worden ist (Seite 44), kann der Recorder die Disc nicht abspielen.

#### Die Wiedergabe beginnt nicht am Anfang.

- ➡ Die Wiedergabefortsetzung wurde aktiviert (Seite 61).
- ➡ Sie haben eine DVD eingelegt, deren Titelbzw. DVD-Menü automatisch auf dem Fernsehschirm erscheint, wenn die DVD eingelegt wird. Starten Sie die Wiedergabe über das Menü.

#### Die Wiedergabe beginnt automatisch.

 Die DVD-VIDEO ist mit einer automatischen Wiedergabefunktion ausgestattet.

#### Die Wiedergabe stoppt automatisch.

Bei DVDs mit einem automatischen Pausesignal stoppt der Recorder die Wiedergabe an dem automatischen Pausesignal.

#### Einige Funktionen wie Stopp, Suchen oder Zeitlupe lassen sich nicht ausführen.

➡ Bei manchen DVDs sind nicht alle oben genannten Funktionen möglich. Schlagen Sie bitte in der mit der Disc gelieferten Gebrauchsanweisung nach.

#### Für den Ton lässt sich keine andere Sprache einstellen.

- → Der Ton ist auf der DVD, die gerade wiedergegeben wird, nicht in mehreren Sprachen vorhanden.
- ➡ Auf der DVD-VIDEO ist das Wechseln der Sprache f
  ür die Tonspur nicht zul
  ässig.
- Versuchen Sie, die Sprache über das Menü der DVD-VIDEO zu wechseln.

#### Für die Untertitel lässt sich keine andere Sprache einstellen oder die Untertitel lassen sich nicht ausschalten.

- Die Untertitel sind auf der DVD-VIDEO nicht in mehreren Sprachen vorhanden.
- ➡ Auf der DVD-VIDEO ist das Wechseln der Untertitel nicht zulässig.
- ➡ Versuchen Sie, die Sprache f
  ür die Untertitel 
  über das Men
  ü der DVD-VIDEO zu wechseln.

➡ Bei mit diesem Recorder aufgenommenen Titeln lässt sich die Sprache für die Untertitel nicht wechseln.

# Der Blickwinkel kann nicht gewechselt werden.

- ➡ Die Szenen auf der DVD-VIDEO, die gerade wiedergegeben wird, sind nur in einem Blickwinkel vorhanden.
- ➡ Sie versuchen, den Blickwinkel zu wechseln, aber "⊖₁" wird nicht auf dem Fernsehschirm angezeigt (Seite 61). Um "⊖₁" anzuzeigen, wenn mehrere Blickwinkel (Multi-Angle) für eine Szene auf der Disc aufgezeichnet sind, setzen Sie "Winkelanzeige" im Setup-Menü "Wiedergabe" (Seite 121) auf "Ein".
- ➡ Auf der DVD-VIDEO ist das Wechseln der Blickwinkel nicht zulässig.
- Versuchen Sie, den Blickwinkel über das Menü der DVD-VIDEO zu wechseln.
- ➡ Bei mit diesem Recorder aufgenommenen Titeln lässt sich der Blickwinkel nicht wechseln.
- Der Blickwinkel kann während der Zeitlupenwiedergabe oder Wiedergabepause nicht geändert werden.

#### DivX-Videodateien werden nicht wiedergegeben.

- ➡ Die Datei wurde nicht im DivX-Format erzeugt.
- Die Datei hat eine andere Erweiterung als "avi" oder ".divx".
- ➡ Die DATA-CD (DivX-Video)/DATA-DVD (DivX-Video) wurde nicht in einem DivX-Format erstellt, das ISO9660 Level 1/ Level 2, Romeo, Joliet oder UDF (Universal Disk Format) 1.02, 1.50, 2.00 oder 2.01 entspricht.
- ➡ Das Format der DivX-Videodatei ist größer als 720 (Breite) × 576 (Höhe).

# MP3-Audiotracks werden nicht wiedergegeben.

Die MP3-Audiotracks sind in einem Format aufgezeichnet, das mit diesem Recorder nicht wiedergegeben werden kann (Seite 136).

# JPEG-Bilddateien werden nicht wiedergegeben.

- ➡ Die JPEG-Bilddateien liegen nicht in einem Format vor, das der Recorder wiedergeben kann (Seite 136).
- Progressive JPEG-Bilder können nicht wiedergegeben werden.

#### TV Pause funktioniert nicht.

➡ Sie nehmen auf die Festplatte auf, oder die Festplatte ist voll.

#### Aufnahme/Timeraufnahme/ Bearbeitung

#### Die Programmposition kann nicht von der gegenwärtig aufgenommenen gewechselt werden.

➡ Schalten Sie den Fernseheingang auf "TV".

#### Die Aufnahme startet nicht unmittelbar nach dem Drücken von ● REC.

Bedienen Sie den Recorder erst, wenn "LOAD", "FORMAT" oder "INFO WRITE" im Frontplattendisplay ausgeblendet wurde.

# Die Timer-Einstellung war korrekt, aber es wurde nichts aufgenommen.

- ➡ Während der Aufnahme trat ein Stromausfall auf.
- ➡ Die interne Uhr des Recorders blieb aufgrund eines Stromausfalls von über 1 Stunde stehen. Stellen Sie die Uhr neu ein (Seite 103).
- ➡ Der Kanal wurde nach dem Einstellen der Timeraufnahme deaktiviert. Siehe "Manuelle Kanaleinst." auf Seite 106.
- ➡ Ziehen Sie den Netzstecker aus der Steckdose, und stecken Sie ihn wieder ein.
- Das Programm enthält Kopierschutzsignale zum Einschränken von Kopierfunktionen.
- Zwei Timereinstellungen überschneiden sich (Seite 56).
- ➡ In den Recorder ist keine DVD eingelegt.
- Für die Aufnahme war nicht genügend Platz auf der Disc.
- ➡ Der Recorder befand sich im Überspielprozess.

#### Die Aufnahme wird nicht sofort nach dem Drücken von ■ REC STOP gestoppt.

 → Es dauert einige Sekunden, bis der Recorder die Disc-Daten einliest. Erst danach kann die Aufnahme gestoppt werden.
 Bildschirmanweisungen können nach dem Drücken von ■ REC STOP erscheinen.
 Folgen Sie in diesem Fall den Bildschirmanweisungen.

#### Die Aufnahme wird nach dem Drücken von ■ nicht gestoppt.

➡ Drücken Sie ■ REC STOP.

#### Die Timeraufnahme ist nicht vollständig bzw. wurde nicht am Anfang gestartet.

Während der Aufnahme trat ein Stromausfall auf. Wenn während einer Timeraufnahme die Stromversorgung wiederhergestellt wird, setzt der Recorder die Aufnahme fort.

Wenn der Stromausfall länger als 1 Stunde dauerte, stellen Sie die Uhr neu ein (Seite 103).

- Zwei Timereinstellungen überschneiden sich (Seite 56).
- → Der Discplatz war unzureichend.
- → Die VPS/PDC-Funktion ist aktiviert.

#### Frühere Aufnahmen wurden gelöscht.

Daten auf einer DVD, die mit einem PC aufgenommen wurden, die aber auf diesem Recorder nicht abspielbar sind, werden beim Einlegen der Disc gelöscht.

#### Die VPS/PDC-Funktion funktioniert nicht.

- Überprüfen Sie, ob Uhrzeit und Datum richtig eingestellt sind.
- Prüfen Sie, ob die von Ihnen eingestellte VPS/PDC-Zeit korrekt ist (möglicherweise liegt ein Fehler im TV-Programmführer vor). Falls die Sendung, die Sie aufnehmen wollen, nicht die korrekten VPS/PDC-Daten enthält, kann der Recorder die Aufnahme nicht starten.
- Bei schlechtem Empfang wird das VPS/ PDC-Signal möglicherweise verfälscht, und der Recorder startet die Aufnahme nicht.

#### Aufnehmen von einem angeschlossenen Gerät mit Timer

#### Es wurde nichts aufgenommen, obwohl Sie die Synchronaufnahme-Einstellung korrekt durchgeführt haben.

- ➡ Sie haben vergessen, das angeschlossene Gerät auszuschalten. Schalten Sie das angeschlossene Gerät aus, und schalten Sie den Recorder auf den Synchronaufnahme-Bereitschaftsmodus (Seite 57).
- Der Recorder war nicht in den Bereitschaftsmodus für die Synchronaufnahme geschaltet. Schalten Sie den Recorder auf Bereitschaft für Synchronaufnahme. Vergewissern Sie sich, dass die Anzeige SYNCHRO REC im Frontplattendisplay aufleuchtet (Seite 57).
- → Das Gerät ist nicht an die Buchse LINE 1/ DECODER des Recorders angeschlossen.
- ➡ Der Recorder ist an die Fernsehausgangsbuchse des angeschlossenen Geräts angeschlossen.
- Die Synchronaufnahme überschneidet sich mit einer anderen Timeraufnahme (Seite 58).

#### Die Synchronaufnahme wird nicht bis zum Ende durchgeführt.

- Die Timer-Einstellung des an den Recorder angeschlossenen Geräts überschnitt sich mit der Timer-Einstellung im Recorder (Seite 58).
- ➡ Während der Aufnahme trat ein Stromausfall auf.
- ➡ Die Taste I/<sup>(1)</sup> wurde vor Beginn der Synchronaufnahme gedrückt.

#### Der Recorder startet die Aufnahme automatisch, wenn der Satelliten-Receiver eingeschaltet wird.

➡ Die Synchronaufnahmefunktion wurde aktiviert. Schalten Sie den Satellitenempfänger aus, und heben Sie die Synchronaufnahme-Funktion auf (Seite 57).

# Überspielen

#### Sie haben einen Titel überspielt, aber der Titel ist nicht in der Festplatten-Titelliste erschienen.

➡ Der Titel enthielt ein Kopierschutzsignal, weshalb er verschoben wurde (Seite 83).

#### Hochgeschwindigkeits-Überspielung ist nicht möglich.

Der Titel kann nicht mit hoher Geschwindigkeit überspielt werden (Seite 84). Selbst wenn A-B-Löschung durchgeführt wird, sodass ein Titel keine gemischten Bildgrößen enthält, wird er trotzdem als Titel mit gemischten Bildgrößen behandelt.

#### HDD/DVD-Überspielung ist nicht möglich.

 Der Titel kann nicht überspielt werden (Seite 83).

#### Display

#### Die Uhr ist stehen geblieben.

- ➡ Stellen Sie die Uhr erneut ein (Seite 103).
- ➡ Die Uhr blieb aufgrund eines Stromausfalls von über 1 Stunde stehen. Stellen Sie die Uhr neu ein (Seite 103).

#### Die Timeranzeige blinkt.

- → Auf der Disc ist nicht genug Platz.
- ➡ Legen Sie eine bespielbare Disc in den Recorder ein.
- ➡ Die eingelegte DVD ist geschützt (Seite 43).

#### Die Uhrzeit erscheint bei ausgeschaltetem Recorder nicht auf dem Frontplattendisplay.

➡ "FL-Display" im Setup-Menü "Optionen" (Seite 124) ist auf "Aus" eingestellt.

## Fernbedienung

#### Die Fernbedienung funktioniert nicht.

- ➡ Für den Recorder und die Fernbedienung sind unterschiedliche Befehlsmodi eingestellt. Stellen Sie denselben Befehlsmodus ein (Seite 124). Standardmäßig ist bei diesem Recorder und der mitgelieferten Fernbedienung der Befehlsmodus **DVD3** eingestellt. Sie können den aktuellen Befehlsmodus auf dem Frontplattendisplay überprüfen (Seite 124).
- ➡ Die Batterien sind schwach.
- Die Fernbedienung ist zu weit vom Recorder entfernt.
- ➡ Der Herstellercode der Fernbedienung wurde auf die Standardeinstellung zurückgesetzt, als Sie die Batterien ausgetauscht haben. Stellen Sie den Code neu ein (Seite 23).
- Die Fernbedienung wird nicht auf den Fernbedienungssensor am Recorder gerichtet.

## Sonstiges

#### Die Anzeigensprache auf dem Bildschirm ändert sich automatisch.

→ Wenn "HDMI-Steuerung" im Setup-Menü "HDMI Ausgang" (Seite 123) auf "Ein" gesetzt wird, wechselt die Anzeigensprache auf dem Bildschirm automatisch entsprechend der Spracheneinstellung des angeschlossenen Fernsehgerätes, falls Sie die Spracheneinstellungen an Ihrem Fernsehgerät usw. ändern.

# Der Recorder funktioniert nicht ordnungsgemäß.

- → Halten Sie I/<sup>(1)</sup> am Recorder länger als fünf Sekunden gedrückt, bis sich der Recorder ausschaltet. Drücken Sie dann I/<sup>(1)</sup> erneut, um den Recorder einzuschalten.
- → Wenn der Recorder aufgrund statischer Elektrizität usw. nicht ordnungsgemäß funktioniert, schalten Sie ihn aus und warten Sie, bis die Uhrzeit im Display an der Vorderseite erscheint. Ziehen Sie dann den Netzstecker des Recorders aus der Netzsteckdose, warten Sie eine Weile, und stecken Sie ihn wieder ein.

#### Das Disc-Fach öffnet sich nicht, wenn Sie ▲ (Öffnen/Schließen) drücken.

Beachten Sie, dass sich das Disc-Fach möglicherweise mit einigen Sekunden Verzögerung öffnet, nachdem Sie eine DVD bespielt oder bearbeitet haben. Dies ist darauf zurückzuführen, dass der Recorder Daten zu der Disc hinzufügt.

#### Keine Taste funktioniert, und "LOCKED" erscheint auf dem Frontplattendisplay.

➡ Der Recorder ist gesperrt. Deaktivieren Sie die Kindersperre (Seite 62, 89).

#### Das Disc-Fach öffnet sich nicht, und "TRAYLOCKED" erscheint auf dem Frontplattendisplay.

➡ Wenden Sie sich an Ihren Sony-Händler oder einen lokalen autorisierten Sony-Kundendienst.

#### "REPAIR" erscheint im Frontplattendisplay.

➡ Die Reparaturfunktion des Recorders wird aktiviert, um das Festplattenlaufwerk oder die Disc zu reparieren, wenn der Recorder eingeschaltet wird, nachdem ein Stromausfall während des Recorderbetriebs (z. B. Aufnahme) aufgetreten ist, oder wenn Fehler aufgetreten sind. Warten Sie, bis "REPAIR" im Frontplattendisplay ausgeblendet wird.

#### "E01" erscheint im Frontplattendisplay.

Es liegt ein Problem mit der Festplatte vor. Wenden Sie sich an den nächsten Sony-Händler. Beachten Sie, dass der Inhalt der Festplatte bei der Wartung dieses Gerätes gelöscht werden kann.

#### "E02" erscheint im Frontplattendisplay.

➡ Ein Festplattenfehler ist aufgetreten, und neue Aufnahmen auf die Festplatte sind nicht möglich. Halten Sie I/() am Recorder länger als fünf Sekunden gedrückt, um den Recorder auszuschalten, und schalten Sie ihn dann wieder ein. Falls "E02" noch immer erscheint, formatieren Sie die Festplatte gemäß den Anweisungen unter "HDD-Formatier." (Seite 103). Beachten Sie, dass der gesamte Inhalt der Festplatte gelöscht wird. Falls das Problem dadurch nicht behoben wird, wenden Sie sich an den nächsten Sony-Händler.

#### "HDCP\_ERR" erscheint im Frontplattendisplay.

➡ Der Recorder ist an ein Eingabegerät angeschlossen, das nicht HDCP-kompatibel ist. Schließen Sie ein HDCP-kompatibles Gerät an (Seite 16). Ignorieren Sie diese Fehlermeldung, falls das ausgegebene Bild korrekt angezeigt wird.

#### Mechanische Geräusche sind bei ausgeschaltetem Recorder hörbar.

Während der Recorder die Uhr für die automatische Uhreinstellfunktion einstellt, können auch bei ausgeschaltetem Recorder Betriebsgeräusche hörbar sein. Dabei handelt es sich nicht um eine Funktionsstörung.

# Rücksetzen des Recorders

Sie können alle Einstellungen des Recorders auf die Werksvorgaben zurücksetzen.

1 Vergewissern Sie sich, dass der Recorder eingeschaltet ist, und nehmen Sie die Disc heraus.

2 Halten Sie ■ (Stopp) am Recorder gedrückt, und drücken Sie I/() am Recorder.

Alle Einstellungen werden zurückgesetzt, und der Recorder schaltet sich aus.

# Hinweise zu diesem Recorder

#### Betrieb

- Wird der Recorder direkt von einem kalten in einen warmen Raum gebracht oder in einem Raum mit hoher Luftfeuchtigkeit aufgestellt, kann sich auf den Linsen im Recorder Feuchtigkeit niederschlagen. In diesem Fall funktioniert der Recorder möglicherweise nicht mehr richtig. Lassen Sie in diesem Fall den Recorder etwa eine Stunde lang eingeschaltet, wenn er eingeschaltet ist (bzw. ausgeschaltet, wenn er ausgeschaltet ist), bis die Feuchtigkeit verdunstet ist.
- Wenn Sie den Recorder transportieren, nehmen Sie vorher die eingelegte Disc heraus, und achten Sie darauf, dass der Recorder keinen Erschütterungen oder Vibrationen ausgesetzt wird, um eine Beschädigung der Disc oder des Festplattenlaufwerks zu vermeiden (Seite 3).

#### Einstellen der Lautstärke

Erhöhen Sie die Lautstärke nicht, wenn gerade eine sehr leise Passage oder eine Stelle ohne Tonsignale wiedergegeben wird. Andernfalls könnten die Lautsprecher beschädigt werden, wenn unversehens die Wiedergabe einer sehr lauten Passage beginnt.

#### Reinigung

Reinigen Sie Gehäuse, Bedienfeld und Bedienelemente mit einem weichen Tuch, das Sie leicht mit einer milden Reinigungslösung angefeuchtet haben. Verwenden Sie keine Scheuermittel, Scheuerschwämme oder Lösungsmittel, wie Alkohol oder Benzin.

#### Info zum Reinigen von Discs und zu Disc/ Linsen-Reinigungsmitteln

Verwenden Sie keine Reinigungsdiscs oder Disc/Linsen-Reiniger (einschließlich Nassreiniger oder Reinigungssprays). Diese könnten eine Funktionsstörung des Recorders verursachen.

#### Hinweise zu Discs

 Fassen Sie Discs nur am Rand an, damit sie nicht verschmutzen. Berühren Sie nicht die Oberfläche einer Disc. Bei Staub, Fingerabdrücken oder Kratzern auf der Disc kann es zu Funktionsstörungen kommen.

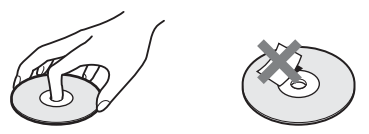

- Setzen Sie Discs weder direktem Sonnenlicht noch Wärmequellen, wie zum Beispiel Warmluftauslässen, aus. Lassen Sie sie nicht in einem in der Sonne geparkten Auto liegen, denn die Temperaturen im Wageninneren können sehr stark ansteigen.
- Bewahren Sie Discs nach der Wiedergabe immer in ihrer Hülle auf.
- Reinigen Sie Discs mit einem Reinigungstuch. Wischen Sie dabei von der Mitte nach außen.

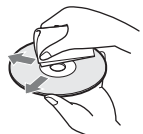

- Verwenden Sie keine Lösungsmittel, wie Benzin oder Verdünner, und keine handelsüblichen Reinigungsmittel oder Antistatik-Sprays für Schallplatten.
- Verwenden Sie keine der folgenden Arten von Discs:
  - Discs in einer anderen als der Standardform (z. B. karten- oder herzförmig).
  - Discs mit aufgeklebtem Papier oder Aufklebern.
  - Discs mit Zellophanband oder Kleberückständen von Aufklebern.

#### Info zum Austausch von Teilen

Für den Fall, dass dieses Gerät repariert wird, können die reparierten Teile eventuell für Wiederverwendung oder Recyclingzwecke eingesammelt werden.

# **Technische Daten**

System

**Laser:** Halbleiter-Laser **Kanalbereich:** PAL/SECAM (B/G, D/K, I, L) VHF: E2 bis E12, R1 bis R12, F2 bis F10, Italien A bis H, Irland A bis J, Südafrika 4 bis 11, 13 UHF: E21 bis E69, R21 bis R69, B21 bis B69, F21 bis F69 CATV: S01 bis S05, S1 bis S20, Frankreich B bis Q HYPER: S21 bis S41

Die Kanalbereiche oben geben lediglich an, dass ein Kanalempfang in diesen Bereichen möglich ist. Es besteht jedoch keine Garantie, dass die Signale unter allen Umständen empfangen werden können. Einzelheiten dazu, siehe "Empfangbare Kanäle" (Seite 107).

Bildempfang: Frequenz-Synthesizer-System

- Tonempfang: Split-Carrier-System
- Antennenausgang: Asymmetrische Antennenbuchse, 75 Ohm
- Timer: Uhr: Quartz-Locked-System/ Zeitangabe: 24-Stunden-Format (digital)/Dauer der Notstromversorgung: 1 Stunde
- Videoaufnahmeformat: MPEG-2, MPEG-1
- Audioaufnahmeformat/geeignete Bitrate: Dolby Digital 2 Kanäle 256 kbps/128 kbps (im Modus EP, SLP und SEP), PCM

#### Eingänge und Ausgänge LINE 2 OUT (AUDIO): Cinchbuchse/2 Veff/10 kOhm (VIDEO): Cinchbuchse/1,0 Vs-s (S VIDEO): 4-polig, Mini-DIN/ Y: 1,0 Vs-s, C: 0,3 Vs-s (PAL) LINE 2 IN (AUDIO): Cinchbuchse/2 Veff/mehr als 22 kOhm (VIDEO): Cinchbuchse/1,0 Vs-s (S VIDEO): 4-polig, Mini-DIN/ Y: 1,0 Vs-s, C: 0,3 Vs-s (PAL)

- LINE 3 TV: 21-polig CVBS OUT S-Video/RGB OUT (für vorgeschaltete Geräte)
- LINE 1/DECODER: 21-polig CVBS IN/OUT S-Video/RGB IN Decoder
- DIGITAL OUT (COAXIAL): Cinchbuchse/0,5 Vs-s/75 Ohm
- COMPONENT VIDEO OUT (Y, PB/CB, PB/CB): Cinchbuchse/Y: 1.0 Vs-s.
  - Cinciducinse/Y: 1,0 VS-S, PB/CB: 0,7 VS-S, PR/CR: 0,7 VS-S
- HDMI OUT: 19-polige Standard-HDMI-Buchse
- Allgemeines
- Betriebsspannung: 220–240 V Wechselstrom, 50/60 Hz
- Leistungsaufnahme: 40 W
- Abmessungen (ca.):

 $430 \times 66,5 \times 286$  mm (B/H/T) einschl. vorstehender Teile und Bedienelemente

- Festplatten-Speicherplatz: 160 GB
- Gewicht (ca.): 4,4 kg
- Betriebstemperatur: 5 °C bis 35 °C
- Luftfeuchtigkeit bei Betrieb: 25 % bis 80 %
- Mitgeliefertes Zubehör:

Netzkabel (1) Antennenkabel (1) Fernbedienung (1) R6-Batterien der Größe AA (2)

Änderungen, die dem technischen Fortschritt dienen, bleiben vorbehalten.

# Hinweise zu MP3-Audiotracks, JPEG-Bilddateien und DivX-Videodateien

#### Info zu MP3-Audiotracks, JPEG-Bilddateien und DivX-Videodateien

MP3 ist eine Komprimierungstechnologie für Tonsignale, die bestimmten ISO/MPEG-Standards entspricht. JPEG ist ein Bildkomprimierungsverfahren. Sie können MP3-(MPEG1 Audio Layer 3)-Audiotracks und JPEG-Bilddateien auf der Festplatte oder auf DATA-CDs (CD-ROMs/ CD-Rs/CD-RWs) oder JPEG-Bilddateien auf der Festplatte oder auf DATA-DVDs (DVD-ROMs/DVD+RWs/DVD+Rs/DVD-RWs/ DVD-Rs) wiedergeben.

DivX<sup>®</sup> ist ein von DivX, Inc. entwickeltes Videodatei-Komprimierungsverfahren. Dieses Produkt besitzt das offizielle DivX<sup>®</sup> Zertifikat. Sie können DATA-CDs (CD-ROMs/CD-Rs/CD-RWs) und DATA-DVDs (DVD-ROMs/DVD+RWs/DVD+Rs/DVD-RWs/DVD-Rs) wiedergeben, die DivX-Videodateien enthalten.

DATA-DVDs müssen gemäß den Formaten ISO9660 Level 1, Level 2, Romeo, Joliet oder UDF (Universal Disk Format) 1.02, 1.50, 2.00\* oder 2.01 bespielt sein, damit der Recorder die MP3-Tracks, JPEG-Bilddateien und DivX-Videodateien erkennen kann. DATA-CDs müssen gemäß den Formaten ISO9660 Level 1, Level 2, Romeo oder Joliet bespielt sein, damit der Recorder die MP3-Tracks, JPEG-Bilddateien und DivX-Videodateien erkennen kann. Sie können auch in MultiSession/Border aufgenommene Discs wiedergeben. Einzelheiten über das Aufnahmeformat entnehmen Sie bitte der Bedienungsanleitung des jeweiligen Disc-Laufwerks und der Aufnahmesoftware (nicht mitgeliefert).

#### Hinweis zu MultiSession/Border-Discs

Wenn Audiotracks und Bilder im Audio-CDoder Video-CD-Format in der ersten Session/ Border aufgenommen wurden, wird nur die erste Session/Border wiedergegeben.

#### Mit diesem Recorder abspielbare MP3-Audiotracks, JPEG-Bilddateien und DivX-Videodateien

Der Recorder kann die folgenden Tracks und Dateien wiedergeben:

- MP3-Audiotracks mit der Erweiterung ".mp3".
- JPEG-Bilddateien mit der Erweiterung ".jpeg" oder ".jpg".
- Baseline JPEG-Bilddateien, die dem Bilddateiformat Exif 2.2\* entsprechen und das Format Y:CB:CR 4:4:4, 4:2:2 oder 4:2:0 aufweisen.
- DivX-Videodateien mit der Erweiterung ".avi" oder ".divx".
- \* "Exchangeable Image File Format": Von Digitalkameras verwendetes Dateiformat.

#### ີ່ 🏹 Tipp

Da es bei einer Disc mit vielen Ebenen länger dauert, bis die Wiedergabe startet, empfiehlt es sich, Alben mit maximal zwei Ebenen zu erstellen.

#### Hinweise

- Der Recorder gibt alle Dateien mit der Erweiterung ".mp3", ".jpeg", ".jpg", ".avi" oder ".divx" wieder, selbst wenn sie nicht im Format MP3, JPEG oder DivX vorliegen. Bei der Wiedergabe solcher Daten werden möglicherweise laute Störgeräusche erzeugt. Dadurch kann das Lautsprechersystem beschädigt werden.
- Je nach der Disc ist normale Wiedergabe u. U. nicht möglich. Es kann z. B. zu einem unscharfen Bild, ungleichmäßiger Wiedergabe, Tonaussetzern und dergleichen kommen.
- Je nach der Disc kann sich der Wiedergabestart etwas verzögern.
- Manche Dateien können nicht wiedergegeben werden.
- Für MP3-Audiotracks und DivX-Videodateien kann der Recorder bis zu jeweils 99 Alben auf einer DATA-CD oder DATA-DVD wiedergeben. Bis zu 99 Tracks und Dateien in einem Album können wiedergegeben werden.

<sup>\*</sup> Nicht für MP3-Audiotracks verfügbar.

- Für JPEG-Bilddateien kann der Recorder bis zu 99 Alben und/oder bis zu 999 Dateien auf einmal in einem Album auf einer DATA-CD/DATA-DVD laden. Um nicht geladene Alben zu betrachten, müssen diese neu geladen werden.
- Der Wechsel zum nächsten oder einem anderen Album kann etwas dauern.
- Die anzeigbare Bildgröße ist begrenzt. Die folgenden Bildgrößen können angezeigt werden: Breite 160–5.120 Pixel × Höhe 120–3.840 Pixel.
- Dieser Recorder unterstützt MP3-Audiotracks, die mit einer Abtastfrequenz von 32 kHz, 44,1 kHz und 48 kHz aufgenommen wurden.
- MP3-Audiotracks bis zu einer Größe von 1 GB können wiedergegeben werden.
- Audiodaten im mp3PRO-Format unterstützt dieser Recorder nicht.
- Der Recorder kann keine DivX-Videodateien wiedergeben, die größer als 720 (Breite) × 576 (Höhe)/4 GB sind.
- Der Recorder gibt eine DivX-Videodatei möglicherweise nicht wieder, wenn die Datei aus zwei oder mehr DivX-Videodateien kombiniert worden ist.

#### Hinweise zum Kopieren von JPEG-Bilddateien/MP3-Audiotracks

- JPEG-Bilddateien/MP3-Audiotracks können nicht zur Festplatte kopiert werden, wenn:
  - Die Gesamtzahl der JPEG-Bildalben auf der Festplatte überschreitet 999.
  - Die Gesamtzahl der JPEG-Bilddateien/MP3-Audiotracks in einem Album überschreitet 999.
  - Die MP3-Audiotracks sind 1 GB groß oder größer.
- Beachten Sie, dass die Größe der auf die Festplatte kopierten JPEG-Bilddateien automatisch vergrößert werden kann, um den Fernsehschirm auszufüllen.
- Sie können keine JPEG-Bilddateien auf eine DATA-DVD kopieren, die auf einem anderen Recorder oder Gerät finalisiert wurde.
- Falls eine Warnmeldung mit dem Hinweis erscheint, dass die Festplatte voll ist, löschen Sie mehrere Alben oder Dateien, um Platz zu schaffen. Für Einzelheiten zum Löschen von Dateien siehe Seite 101.

# Lage und Funktion der Teile und Bedienelemente

Näheres finden Sie auf den in Klammern angegebenen Seiten.

#### Fernbedienung

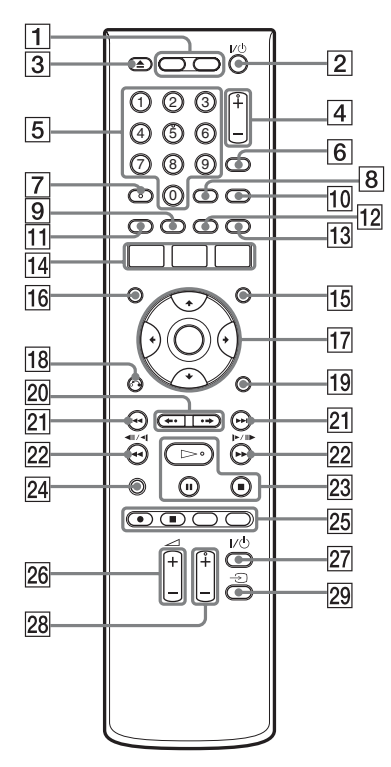

- Taste HDD (35) Taste DVD (34)
- 2 Taste 1/() (Ein/Bereitschaft) (25)
- **3** Taste  $\triangleq$  (Öffnen/Schließen) (34)
- Tasten PROG (Programm) +/- (35)
   Die Taste + besitzt einen Tastpunkt\*.
- 5 Zifferntasten (41, 52, 71) Die Zifferntaste 5 besitzt einen Tastpunkt\*.
- **6** Taste INPUT (Eingangswahl) (57)

- Taste AUDIO (63, 89)
   Die Taste AUDIO besitzt einen Tastpunkt\*.
- **8** Taste CLEAR (41, 65, 91)
- **9** Taste ANGLE (61, 100)
- 10 Taste TV/DVD (23)
- 11 Taste SUBTITLE (63)
- **12** Taste PLAY MODE (65, 71, 90, 92)
- 13 Taste ZOOM (100)
- Taste SYSTEM MENU (52, 54, 67, 84, 94, 102)
   Taste TITLE LIST (36, 60, 75)
   Taste TIMER (50)
- **15** Taste MENU (60)
- **16** Taste TOP MENU (60)
- **17** Taste ←/**↑**/**↓**/→/ENTER (25)
- **18** Taste **\* • RETURN** (25)
- **19** Taste DISPLAY (39)
- 20 Tasten ←•/•→
   (Schnellwiederholung/Schnellvorlauf)
   (63)
- 21 Tasten ◄◄/►► (Zurück/Weiter) (63, 89)
- 22 Tasten ◀◀◀II◀I/I►II►►► (Suchlauf/Zeitlupe/Standbild) (63, 89)
- 23 Taste → (Wiedergabe) (60, 89, 100) Taste II (Pause) (63, 89, 100) Taste II (Stopp) (60, 89, 100)
   Die Taste → besitzt einen Tastpunkt\*.
- 24 Taste TV PAUSE (69)

- Z5 Taste REC (35) Taste ■ REC STOP (35) Taste HDD/DVD DUB (83) Taste REC MODE (35)
- **26** Tasten TV 🖊 (Lautstärke) +/- (23)
- 27 Taste TV // (Ein/Bereitschaft) (23)
- **28** Tasten TV PROG (Programm) +/- (23) Die Taste + besitzt einen Tastpunkt\*.
- **29** Taste TV  $\textcircled{\ }$  (Eingangswahl) (23)
- \* Verwenden Sie den Tastpunkt als Anhaltspunkt beim Bedienen des Recorders.

## Frontplatte

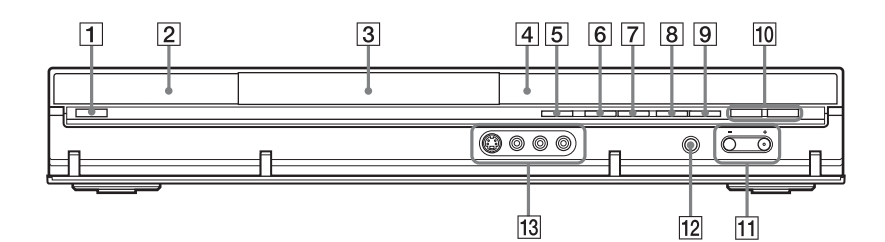

- 1 Taste I/() (Ein/Bereitschaft) (25)
- **2** (Fernbedienungssensor) (22)
- **3** Disclade (34)
- 4 Frontplattendisplay (141)
- **5** Taste  $\triangleq$  (Öffnen/Schließen) (34)
- G Taste ► (Wiedergabe) (60, 89, 100)
   Die Taste ► besitzt einen Tastpunkt\*.
- **7** Taste **(**Stopp) (60, 89, 100)
- **8** Taste **•** REC (35)

- **9** Taste **REC STOP** (35)
- 10 Taste/Anzeige HDD (35) Taste/Anzeige DVD (34)
- Tasten PROGRAM +/- (35)Die Taste + besitzt einen Tastpunkt\*.
- **12** Taste INPUT (Eingangswahl) (57)
- **13** Buchsen LINE 2 IN (S VIDEO/ VIDEO/L(MONO) AUDIO R) (29)
- \* Verwenden Sie den Tastpunkt als Anhaltspunkt beim Bedienen des Recorders.

# Frontplattendisplay

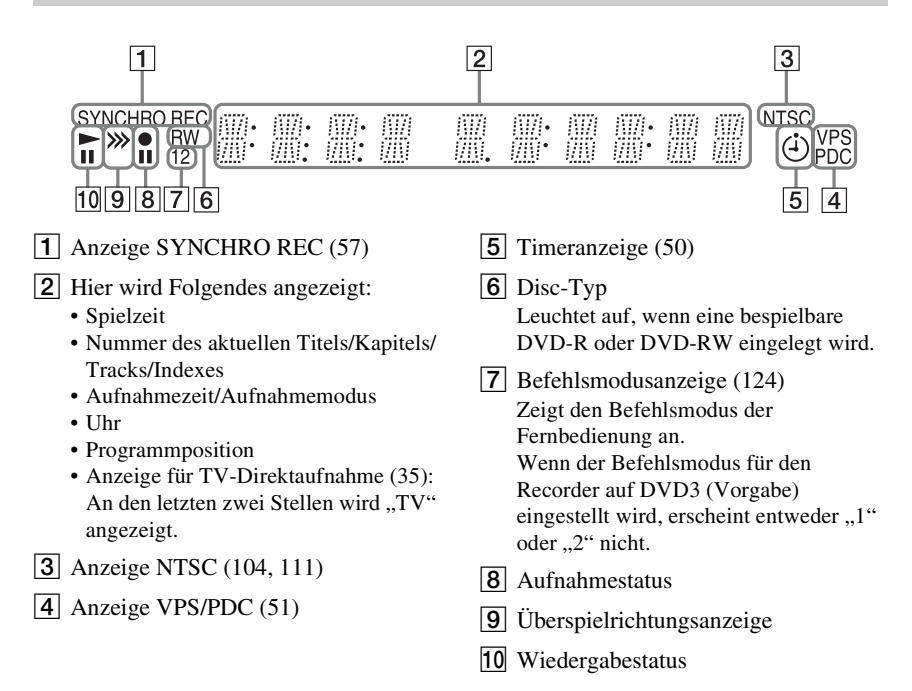

### Rückwand

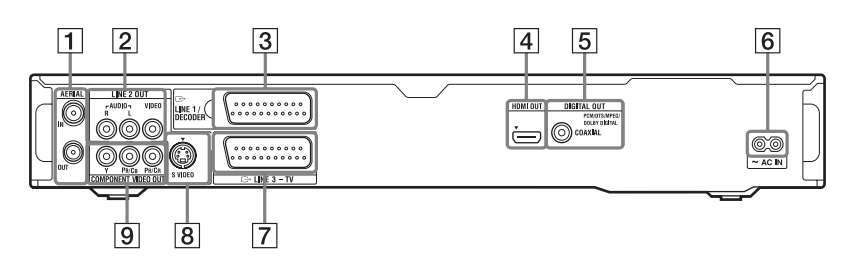

- 1 Buchsen AERIAL IN/OUT (15)
- 2 Buchsen LINE 2 OUT (R-AUDIO-L/ VIDEO) (16, 20)
- **3** Buchse LINE 1/DECODER (28)
- Buchse HDMI OUT (High-Definition Multimedia Interface-Ausgang) (16, 20)
- 5 Buchse DIGITAL OUT (COAXIAL) (20)

- **6** Netzeingang AC IN (22)
- **7** Buchse LINE 3 TV (16)
- **8** Buchse LINE 2 OUT (S VIDEO) (16)
- 9 Buchsen COMPONENT VIDEO OUT (Y, PB/CB, PR/CR) (16)

# Liste der Sprachencodes

Einzelheiten dazu, siehe Seite 114.

Die Schreibung der einzelnen Sprachen entspricht der ISO-Norm 639: 1988 (E/F).

| Nummer | Sprache (Code)    | Nummer | Sprache (Code)        | Nummer | Sprache (Code)      |
|--------|-------------------|--------|-----------------------|--------|---------------------|
| 0101   | Afar (aa)         | 0905   | Interlingue (ie)      | 1813   | Rhaeto-Romance (rm) |
| 0102   | Abkhazian (ab)    | 0911   | Inupiak (ik)          | 1814   | Kirundi (rn)        |
| 0106   | Afrikaans (af)    | 0914   | Indonesian (in)       | 1815   | Romanian (ro)       |
| 0113   | Amharic (am)      | 0919   | Icelandic (is)        | 1821   | Russian (ru)        |
| 0118   | Arabic (ar)       | 0920   | Italian (it)          | 1823   | Kinyarwanda (rw)    |
| 0119   | Assamese (as)     | 0923   | Hebrew (iw)           | 1901   | Sanskrit (sa)       |
| 0125   | Aymara (ay)       | 1001   | Japanese (ja)         | 1904   | Sindhi (sd)         |
| 0126   | Azerbaijani (az)  | 1009   | Yiddish (ji)          | 1907   | Sangho (sg)         |
| 0201   | Bashkir (ba)      | 1023   | Javanese (jw)         | 1908   | Serbo-Croatian (sh) |
| 0205   | Byelorussian (be) | 1101   | Georgian (ka)         | 1909   | Singhalese (si)     |
| 0207   | Bulgarian (bg)    | 1111   | Kazakh (kk)           | 1911   | Slovak (sk)         |
| 0208   | Bihari (bh)       | 1112   | Greenlandic (kl)      | 1912   | Slovenian (sl)      |
| 0209   | Bislama (bi)      | 1113   | Cambodian (km)        | 1913   | Samoan (sm)         |
| 0214   | Bengali (bn)      | 1114   | Kannada (kn)          | 1914   | Shona (sn)          |
| 0215   | Tibetan (bo)      | 1115   | Korean (ko)           | 1915   | Somali (so)         |
| 0218   | Breton (br)       | 1119   | Kashmiri (ks)         | 1917   | Albanian (sq)       |
| 0301   | Catalan (ca)      | 1121   | Kurdish (ku)          | 1918   | Serbian (sr)        |
| 0315   | Corsican (co)     | 1125   | Kirghiz (ky)          | 1919   | Siswati (ss)        |
| 0319   | Czech (cs)        | 1201   | Latin (la)            | 1920   | Sesotho (st)        |
| 0325   | Welsh (cy)        | 1214   | Lingala (In)          | 1921   | Sundanese (su)      |
| 0401   | Danish (da)       | 1215   | Laothian (lo)         | 1922   | Swedish (sv)        |
| 0405   | German (de)       | 1220   | Lithuanian (It)       | 1923   | Swahili (sw)        |
| 0426   | Bhutani (dz)      | 1222   | Latvian (lv); Lettish | 2001   | Tamil (ta)          |
| 0512   | Greek (el)        | 1307   | Malagasy (mg)         | 2005   | Telugu (te)         |
| 0514   | English (en)      | 1309   | Maori (mi)            | 2007   | Tajik (tg)          |
| 0515   | Esperanto (eo)    | 1311   | Macedonian (mk)       | 2008   | Thai (th)           |
| 0519   | Spanish (es)      | 1312   | Malayalam (ml)        | 2009   | Tigrinya (ti)       |
| 0520   | Estonian (et)     | 1314   | Mongolian (mn)        | 2011   | Turkmen (tk)        |
| 0521   | Basque (eu)       | 1315   | Moldavian (mo)        | 2012   | Tagalog (tl)        |
| 0601   | Persian (fa)      | 1318   | Marathi (mr)          | 2014   | Setswana (tn)       |
| 0609   | Finnish (fi)      | 1319   | Malay (ms)            | 2015   | Tonga (to)          |
| 0610   | Fiji (fj)         | 1320   | Maltese (mt)          | 2018   | Turkish (tr)        |
| 0615   | Faroese (fo)      | 1325   | Burmese (my)          | 2019   | Tsonga (ts)         |
| 0618   | French (fr)       | 1401   | Nauru (na)            | 2020   | Tatar (tt)          |
| 0625   | Frisian (fy)      | 1405   | Nepali (ne)           | 2023   | Twi (tw)            |
| 0701   | Irish (ga)        | 1412   | Dutch (nl)            | 2111   | Ukrainian (uk)      |
| 0704   | Scots Gaelic (gd) | 1415   | Norwegian (no)        | 2118   | Urdu (ur)           |
| 0712   | Galician (gl)     | 1503   | Occitan (oc)          | 2126   | Uzbek (uz)          |
| 0714   | Guarani (gn)      | 1513   | (Afan)Oromo (om)      | 2209   | Vietnamese (vi)     |
| 0721   | Gujarati (gu)     | 1518   | Oriya (or)            | 2215   | Volapük (vo)        |
| 0801   | Hausa (ha)        | 1601   | Panjabi (pa)          | 2315   | Wolof (wo)          |
| 0809   | Hindi (hi)        | 1612   | Polish (pl)           | 2408   | Xhosa (xh)          |
| 0818   | Croatian (hr)     | 1619   | Pashto (ps);          | 2515   | Yoruba (yo)         |
| 0821   | Hungarian (hu)    |        | Pushto (ps)           | 2608   | Chinese (zh)        |
| 0825   | Armenian (hy)     | 1620   | Portuguese (pt)       | 2621   | Zulu (zu)           |
| 0901   | Interlingua (ia)  | 1721   | Quechua (qu)          |        | . ,                 |

# Länder-/Gebietscodes

Einzelheiten dazu, siehe Seite 119.

| Nummer | Gebiet (Code)    | Nummer | Gebiet (Code)       |  |
|--------|------------------|--------|---------------------|--|
| 0118   | Argentinien (ar) | 1325   | Malaysia (my)       |  |
| 0121   | Australien (au)  | 1324   | Mexiko (mx)         |  |
| 0120   | Österreich (at)  | 1412   | Niederlande (nl)    |  |
| 0205   | Belgien (be)     | 1426   | Neuseeland (nz)     |  |
| 0218   | Brasilien (br)   | 1415   | Norwegen (no)       |  |
| 0301   | Kanada (ca)      | 1611   | Pakistan (pk)       |  |
| 0312   | Chile (cl)       | 1608   | Philippinen (ph)    |  |
| 0314   | China (cn)       | 1620   | Portugal (pt)       |  |
| 0411   | Dänemark (dk)    | 1821   | Russland (ru)       |  |
| 0609   | Finnland (fi)    | 1907   | Singapur (sg)       |  |
| 0618   | Frankreich (fr)  | 0519   | Spanien (es)        |  |
| 0405   | Deutschland (de) | 1905   | Schweden (se)       |  |
| 0811   | Hongkong (hk)    | 0308   | Schweiz (ch)        |  |
| 0914   | Indien (in)      | 2023   | Taiwan (tw)         |  |
| 0904   | Indonesien (id)  | 2008   | Thailand (th)       |  |
| 0920   | Italien (it)     | 0702   | Großbritannien (gb) |  |
| 1016   | Japan (jp)       | 2119   | USA (us)            |  |
| 1118   | Korea (kr)       |        |                     |  |

# Index

Wörter in Anführungszeichen erscheinen auf den Bildschirmanzeigen.

# Ziffern

"16:9" 119 "16:9 Breitbild" 26 "1mal überspr" 56 "4:3 Letter Box" 119 "4:3 Pan Scan" 119 "4:3 Standard" 26 "96kHz-Ausgang" 113

# A

"A-B Löschen" 76 ...A-B Wiederh." 65, 90 Abspielbare Discs 9, 11 ...AFT" 107 "Album löschen" 101 "Album umbenennen" 101 "Album wiederholen" 91 "Albuminhalt kopieren" 95 "Albuminhalt schützen" 101 "Albumsuche" 92 "Ändern" 56 "Angepasste Aufnahme" 51, 117 ANGLE 61, 100 Anschließen Antennenkabel 15 Audiokabel 20 HDMI-Kabel 16, 20 Videokabel 16 Antenne 15 AUDIO 63, 89 "Audio DRC" 114 "Audio-Ausgang" 112 "Audio-Eingang" 111 Audio-Eingäng 21 Audiokabel 20 "Aufnahme" 115

Aufnahme 48 Aufnahmeformat 9 Aufnahmemodus 36. 48 Aufnahmezeit 36, 48 Bildeinstellung 54 während ein anderes Programm läuft 35 Aufnahmemodus 36, 48 Aufnahmezeit 36, 48 "Automat. Kanaleinst." 25, 105 "Automat. Scannen" 25, 105 "Automatisch" 103 Automatische Uhreinstellung 25, 103 "Auto-Sprache" 115

## В

"Basis" 102, 103 Batterien 22 Bearbeiten 73, 80 Kapitel 78 Playliste 80 Titel 75 "Befehlsmodus" 24, 124 Benennen 42 Bespielbare Discs 9 "Bildeinstellung" 54, 67 Bildqualität 54, 67 "Bildschirmformat" 26 ,BRAVIA' Theatre Sync 19

# С

Canal Plus 31 CD 11 COMPONENT VIDEO OUT 17 Copy-Free 49 Copy-Never 49 Copy-Once 49 CPRM 10

## D

DATA-CD 11 DATA-DVD 11 "Datei umbenennen" 101 "Decoder" 32, 107 "Dialog-Sprache" 114 Diaschau 100 DIGITAL OUT (COAXIAL) 21 "Disc Backup" 87 "Disc Einstellungen" 42, 44, 46, 102 ..Disc schützen" 43 "Disc wiederholen" 65, 91 Disc-Einstellungen 42, 44, 46, 102 Disc-Typen 9, 73 "DivX Registrierung" 124 DivX-Videodateien 60 Dolby Digital 21, 113 Drehen 100 DTS 21, 113 DVD+R 9, 73 DVD+RW 9, 73 DVD-R 10, 73 DVD-RAM 11 DVD-RW 9, 73 ...DVD-RW formatieren" 102 DVD-VIDEO 11

## Ε

...Editieren" 75 "Eingabe Farbsystem" 110 "Eingangssignalwahl" 104 Eingeben von Zeichen 41 Einstellen Aufnahmebild 54 Wiedergabebild 67 Einstellen der ShowView-Programmpositionen 26 Einzelbildwiedergabe 64 "Energiesparmodus" 105 "Entfinalisieren" 45 Entfinalisieren 45 Erstellen einer Plavliste 80 Erstellen einer Sicherungsdisc 87 "Externes Audio" 112
### F

Fernbedienung 22, 138 Fernsehnorm 107 "Finalisieren" 44 Finalisieren 44 "FL-Display" 124 "Formatieren" 46 Formatieren 46 "Fotoalbum" 94, 98 "Frame Accurate Editing" 74 Frontplatte 140 Frontplattendisplay 141

# G

Geeignete Discs 9, 11 "Genre ändern" 76 "Genre Name" 75 "Genre wählen" 75 Gleichzeitige Aufnahme und Wiedergabe 70

### Н

Hauptton 49, 112 "HDD Aufnahmeformat" 118 "HDD-Formatier." 103 HDMI "4:3 Video Ausgabe" 122 "Audio-Ausgang" 123 "Auflösung" 122 "Farbe" 122 "HDMI-Steuerung" 123 "HDMI Ausgang" 121 HDMI OUT 17, 21 HDMI-Kabel 16, 20 "Herunterladen vom TV" 25, 106 ..HILFE" 105 Hinweise zu Discs 134

**INPUT 58** 

#### **J** JPEG-Bilddateien 94

# Κ

..Kanal" 107 "Kanalsystem" 106 Kapitel 40, 55 "Kapitel wiederholen" 65 "Kapitelautom(HDD/ VR)" 117 "Kapitelautomatik" 117 "Kapitelautomatik(+R/ +RW)" 118 Kapitelnummer 40 "Kapitelsuche" 71 Kindersicherung 61, 119 Kindersperre 62, 89 "Komponenten-Video" 110 "Kopieren" 95 Kopieren JPEG-Bilddateien 94, 95,96 "Kopieren auf DVD" 96 Kopierschutzsignale 49 Kurzanleitung zu Disc-Typen 9

#### L

Länder-/Gebietscodes 143 "LINE 1 In" 111 LINE 1/DECODER 28 LINE 2 IN 29 "LINE 3-Ausgang" 110 "Löschen" 56, 75, 76, 101

#### Μ

"Manuell" 104 "Manuelle Kanaleinst." 106 Manuelle Uhreinstellung 25, 104 "Manueller Aufn.modus" 115 Manueller Aufnahmemodus 115 MENU 60 Menü DVD-Menü 60 Hauptmenü 60 "Menü-Sprache" 114 Miniaturbild 38 Vorschaumodus 39, 124 MP3-Audiotracks 89 MPEG 21, 113 "Multi-Modus" 76

## Ν

"Name" 107 Nebenton 49, 112 Netzkabel 22 "Neues Album" 101 NICAM 49, 111 "NICAM Auswahl" 111 "NTSC auf PAL-TV" 111

## 0

"On-Screen-Display" 123 "Optimierung" 102 "Optionen" 123 Original 38, 73

#### Ρ

Pause Live TV 69 "Pausenmodus" 119 PAY-TV 31 PBC 60 PDC 51 PLAY MODE 65, 66, 90, 91 Playliste 38, 73 "Programm" 66, 91 "Programm wiederholen" 65, 91 "Programmwechsel" 108 "Progressive" 26

## R

REC 35 **REC MODE 48 REC STOP 35** Recovery Recording-Funktion 51 Regionalcode 12 Restspieldauer 40 "RGB (Rot-Grün-Blau)" 110, 111 "Ruckelfreie Wiederg." 119 "Rückg." 75 Rücksetzen des Recorders 105.133 Rückwand 141

# S

Satellitentuner 30 Scan Audio 61 "Schnellkonfiguration" 25, 105 Schnelltimer 53 "Schützen" 75, 76, 101 Schützen Album 101 Disc 43 JPEG-Bilddatei 101 Titel 75 Seitenmodus 37, 99 ShowView 26, 52 "ShowView Einstellung" 26 SMARTLINK 18, 124 Sofortwiedergabe 18, 62 "Sortierung" 38 "Sprache" 114 "Sprache DVD-Menü" 115 "Standbild" 75 "Standbild wählen" 117 Steuern von Fernsehgeräten mit der Fernbedienung 23 Störungsbehebung 126 SUBTITLE 63

Suchen Anfang des aktuellen Titels/Kapitels/ Tracks ansteuern 63, 89 Audiotrack 89 JPEG-Bilddatei 100 nach Genre 38 Scan Audio 61 Schnelle Rückwärts-/ Vorwärtssuche 63.90 Super VIDEO-CD 11 S-VIDEO 17 "S-Video" 110, 111 Synchronaufnahme 57

# Т

Teile und Bedienelemente 138 TIMER 50 Timeraufnahme "Angepasste Aufnahme" 51 manuell einstellen 50 ShowView 52 Synchronaufnahme 57 überprüfen/ändern/ löschen 55 Timerliste 55 Titel 40 "Titel wiederholen" 65, 91 Titelliste 36 "Genre" 38 "Sortierung" 38 Miniaturbild 38 "Titelname" 75 Titelnummer 40 "Titelsuche" 71, 92 "Tonformat" 107 TOP MENU 60 "Trennen" 77, 78, 81 "Tuner" 105 "Tuner Pegel" 112 "TV Pause" 125 TV Pause 69 TV - 23, 35 TV/DVD 24, 35

"TV-Direktaufnahme" 18, 35 "TV-Typ" 119

## U

Überprüfen/Ändern/ Löschen von Timeraufnahmen (Timerliste) 55 Überspielen HDD/DVD DUB 83 Überspielliste 84 "Überspringen" 106 "Ungeschützt" 76 "Untertitel" 114 "Untertitel-Anzeige" 115

# V

"Verbinden" 79, 80 Verfügbarer Platz auf der Disc 74 "Verschieben" 80, 81 Verwalten JPEG-Bilddateien 101 "Video" 110, 111 "Video Ein/Aus" 109 "Video Mode Compatible Editing" 74 VIDEO-CD 11 Videoeingang 17 Videokabel 16 Videomodus 9, 10 "Vorschau einstellen" 124 VPS 51 VR-Modus 9, 10

#### W

"Wiedergabe" 118 Wiedergabe 9, 60, 89, 98 "A-B Wiederh." 65, 90 "Programm" 66, 91 "Wiederholung" 65, 91 DivX-Videodateien 60 drehen 100 Einzelbildwiedergabe 64 JPEG-Bilddateien 98 MP3-Audiotracks 89 Scan Audio 61 schnelle Rückwärtssuche 63.90 schnelle Vorwärtssuche 63, 90 Sofortwiederholung 63 Weiterschaltung 63 Wiedergabefortsetzung 61 Zeitlupe 64 Zoom 100 Wiedergabefortsetzung 61 Wiedergabemodus "A-B Wiederh." 65, 90 "Programm" 66, 91 "Wiederholung" 65, 91 "Wiederholung" 65, 91 "Winkelanzeige" 61, 121

# Ζ

"Zeiteinstellung" 25, 103 Zeitlupe 64 "Zeitsuche" 71 Zeitversetzt 70 Zifferntasten 42, 52 Zoom 100 Zweikanaltonaufnahme 49 "Zweisprachige Aufn." 112 **ZWEITON 49** 

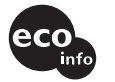

Gedruckt auf 70- oder höherprozentigem Recyclingpapier.

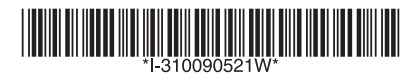

3-100-905-**21**(1)

Sony Corporation Printed in Hungary

http://www.sony.net/